T.C. MILLÎ EĞITIM BAKANLIĞI

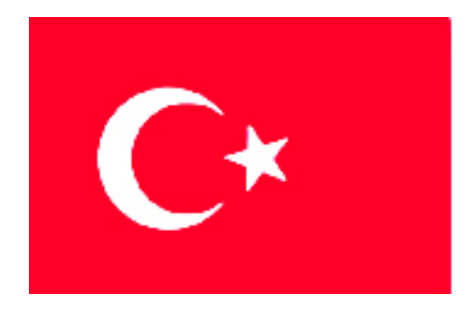

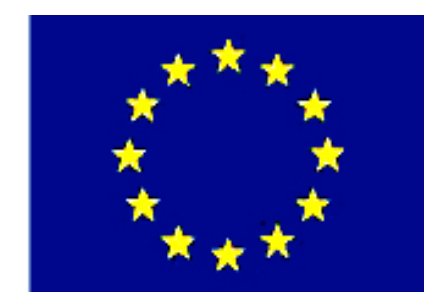

# MEGEP

(MESLEKÎ EĞİTİM VE ÖĞRETİM SİSTEMİNİN GÜÇLENDİRİLMESİ PROJESİ)

# MAKINE TEKNOLOJISI

# **BÜKME KALIPLARI 1**

ANKARA 2006

Milli Eğitim Bakanlığı tarafından geliştirilen modüller;

- Talim ve Terbiye Kurulu Başkanlığının 02.06.2006 tarih ve 269 sayılı Kararı ile onaylanan, Mesleki ve Teknik Eğitim Okul ve Kurumlarında kademeli olarak yaygınlaştırılan 42 alan ve 192 dala ait çerçeve öğretim programlarında amaçlanan mesleki yeterlikleri kazandırmaya yönelik geliştirilmiş öğretim materyalleridir (Ders Notlarıdır).
- Modüller, bireylere mesleki yeterlik kazandırmak ve bireysel öğrenmeye rehberlik etmek amacıyla öğrenme materyali olarak hazırlanmış, denenmek ve geliştirilmek üzere Mesleki ve Teknik Eğitim Okul ve Kurumlarında uygulanmaya başlanmıştır.
- Modüller teknolojik gelişmelere paralel olarak, amaçlanan yeterliği kazandırmak koşulu ile eğitim öğretim sırasında geliştirilebilir ve yapılması önerilen değişiklikler Bakanlıkta ilgili birime bildirilir.
- Örgün ve yaygın eğitim kurumları, işletmeler ve kendi kendine mesleki yeterlik kazanmak isteyen bireyler modüllere internet üzerinden ulaşabilirler.
- Basılmış modüller, eğitim kurumlarında öğrencilere ücretsiz olarak dağıtılır.
- Modüller hiçbir şekilde ticari amaçla kullanılamaz ve ücret karşılığında satılamaz.

# İÇİNDEKİLER

| AÇIKLAMALAR                                                                        | iv |
|------------------------------------------------------------------------------------|----|
| GİRİŞ                                                                              | 1  |
| ÖĞRENME FAALİYETİ–1                                                                | 3  |
| 1.KALIP DİZAYNI YAPMAK                                                             | 3  |
| 1.1. Bükme Olayının İncelenmesi                                                    | 3  |
| 1.1.1. Uzama Gerilimleri                                                           | 4  |
| 1.1.2. Basılma Gerilimleri                                                         | 5  |
| 1.1.3. Tarafsız (Nötr) Eksen                                                       | 5  |
| 1.1.4. Bükmede Geri Esnemenin Nedenleri ve Careleri                                | 7  |
| 1.1.5. Bükülecek Parçanın Hadde Yönünün Önemi ve Belirlenmesi                      | 11 |
| 1.1.6. Bükülecek Parcanın Acınım Boyunun Bulunması                                 | 12 |
| 1.1.7. Bükme Acısının Tespiti                                                      | 15 |
| 1.1.8. Bükme Yarıcapının Belirlenmesi                                              | 16 |
| 1.1.9. Bükme Bosluğun Bulunması                                                    | 16 |
| 1.1.10. Bükme Kuvvetinin Bulunması                                                 |    |
| 1.1.11. Bükülen Parcanın Güclendirilmesi (Federleme)                               |    |
| 1 2 Disi Bükme Plakasının (Matris) Ölcülendirilmesi                                | 20 |
| 1 3 Erkek Bükme Zımbasının Ölcülendirilmesi                                        | 20 |
| 1 4 Yerlestirme (Davama) Elemanlarının Belirlenmesi                                | 21 |
| 1.5 İsleme Uygun İtici Cıkarıcı Sıyırıcı Sistemlerin ve Elemanlarının Belirlenmesi | 21 |
| 1.6 Kalıplarda Kullanılan Yaylar ve Özellikleri                                    | 22 |
| 1.7 Bükme Zımbalarının Ölcülendirilmesi                                            | 22 |
| 171 Zumba Boyunun Hesanlanması                                                     | 22 |
| 1.7.2. Zımba Ölçülerinin Hesaplanması                                              | 23 |
| 1.8. Zımba Tutucu Plakası ve Ölcülendirilmesi                                      | 23 |
| 1.9 Üst ve Alt Kalın Plakalarının Ölcülendirilmesi                                 | 23 |
| 1 10 Kılayuz Kolonlarının Ölçülendirilmesi                                         | 23 |
| 1 11 Kılayuz Kolon Burclarının Ölçülendirilmesi                                    | 25 |
| 1.12. Kalın Setinin Oluşturulması                                                  | 26 |
| 1 13 Kalın Bağlama Sanı                                                            | 27 |
| 1 13 1 Ölcüsünün Belirlenmesi                                                      | 28 |
| 1 13 2 Verinin Belirlenmesi                                                        | 29 |
| 1 14 Kalın Montajında Kullanılan Flemanlar                                         | 30 |
| 1 14 1 Vidalar                                                                     | 30 |
| 1 14 2 Pimler                                                                      | 31 |
| 1.14.3 Setuskurlar                                                                 | 32 |
| 1 15. Celik Malzeme Özellikleri ve Isıl İslemleri                                  | 32 |
| 1 15 1 Soğuk İs Takım Celikleri                                                    | 32 |
| 1 15 2 İmalat Celikleri                                                            | 34 |
| 1 16 Celiklerin Tahi Tutulduğu Işıl İşlemler                                       | 34 |
| 1 16 1 Sertlestirme İslemleri                                                      | 35 |
| 1 16.2 Menevisleme İslemi                                                          | 55 |
| 1 16 3 Vumusatma İslemi                                                            | 55 |
| 1.16.4 Gerilim Giderme İslemi                                                      | 55 |
| 1 16 5 Vüzev Sertlestirme İşlemleri                                                | 36 |
| 1 16 6 Özel Isıl İslemler (Sıfır Altı İslemi)                                      | 36 |
|                                                                                    | 50 |

| 1.17. Sertleştirme ve Meneviş İşleminin Yapılış Amacı                        |    |
|------------------------------------------------------------------------------|----|
| 1.18. Isıl İşlemde Meydana Gelen Hatalar ve Çareleri                         |    |
| 1.19. Malzeme Soğutma Ortamları                                              |    |
| 1.19.1. Yağ Soğutma                                                          |    |
| 1.19.2. Su (Sodalı Su, Tuz Banyosu, Kostikli Çözeltiler, Polimer Çözeltiler) |    |
| 1.19.3. Hava                                                                 | 40 |
| 1.19.4. Gaz (Azot, Hidrojen, Helyum)                                         | 40 |
| 1.20. Sertliğin Tanımlanması                                                 | 40 |
| 1.21. Malzeme Sertlik Ölçme Metodları ve Kullanım Alanları                   | 40 |
| 1.21.1. Rockwell Sertlik Ölçme Metodu                                        |    |
| UYGULAMA FAALİYETİ                                                           | 42 |
| PERFORMANS DEĞERLENDİRME                                                     | 43 |
| ÖLÇME VE DEĞERLENDİRME                                                       | 44 |
| ÖĞRENME FAALİYETİ – 2                                                        | 45 |
| 2. KALIP YAPIM VE MONTAJ RESMÍ ÇÍZMEK                                        | 45 |
| 2.1.1. Görünüşler                                                            | 46 |
| 2.1.2. Kesitler                                                              | 47 |
| 2.1.3. Ölçüler ve Toleranslar                                                | 50 |
| 2.1.4. Yüzey Kaliteleri (İşaretleri)                                         | 51 |
| 2.1.5. Özel İşlemler                                                         | 52 |
| 2.1.6. Yazı Alanları (Antetler) ve Doldurulması                              | 53 |
| 2.2. Yapım Resimlerinin Çizilmesi                                            | 54 |
| 2.2.1. Parça Konumunun Belirlenmesi                                          |    |
| 2.2.2. Görünüşlerin Belirlenmesi                                             | 54 |
| 2.2.3. Parça Çizim Ölçeğini Belirlenmesi                                     | 55 |
| 2.2.4. Resim Çizim Kurallarının Uygulanması                                  | 55 |
| 2.3. (3D) Üç boyutlu Katı Modelleme (Bilgisayar Ortamında)                   | 57 |
| 2.3.1. Kalınlık Atayarak Katı Oluşturmak (Extrude)                           | 58 |
| 2.3.2. Katıları Birbirinden Çıkarmak (Extrude Cut)                           | 60 |
| 2.3.3. Döndürerek Katı Oluşturmak (Revolve)                                  | 61 |
| 2.3.4. Döndürerek Katıları Birbirinden Çıkarmak (Revolve Cut)                |    |
| 2.3.5. Yol Kullanarak Katı Cisim Oluşturmak (Sweep)                          | 63 |
| 2.3.7. Katılarda Kavis ve Pah Oluşturma (Fillet – Chamfer)                   |    |
| 2.3.8. Katılarda Et Kalınlığı Oluşturma (Shell)                              | 71 |
| 2.3.9. Katılarda Aynalama (Mirror)                                           |    |
| 2.3.11. Katılarda Dairesel Çoğaltma (Circular Pattern)                       | 74 |
| 2.4. Sac Parçaların Çizimi                                                   | 75 |
| 2.4.1. Sac Profil Oluşturma                                                  |    |
| 2.4.2. Sac Bükme                                                             |    |
| 2.4.3. Açınım                                                                |    |
| 2.4.4. Köşe Kapatma                                                          |    |
| 2.4.5. Köşe Budama ve Kırma                                                  |    |
| 2.4.6. Flanş Ekleme                                                          |    |
| 2.4.7. Kenet Bükme                                                           |    |
| 2.4.8. K Faktörü Belirleme                                                   |    |
| 2.5. Katıların Teknik Resimlerinin Oluşturulması                             |    |
| 2.5.1. Çızım Saytası Oluşturma                                               | 90 |

| 2.5.2. Antedin Düzenlenmesi                                             | 92    |
|-------------------------------------------------------------------------|-------|
| 2.5.3. Görünüşlerin Çizim Sayfasına Aktarılması                         | 92    |
| 2.5.4. Ölçülendirme                                                     | 94    |
| 2.5.5. Katıların İzometrik Görünüşlerinin Çizim Sayfasına Eklenmesi     | 97    |
| 2.5.6. Yüzey Pürüzlülüğü ve Toleransların Eklenmesi                     | 98    |
| 2.5.7. Özel İşlemler                                                    | 104   |
| 2.5.8. Kesit Alma                                                       | . 109 |
| 2.5.9. Detay Görünüşler                                                 | 111   |
| 2.5.10. Ölçeklendirme                                                   | 112   |
| 2.5.11. Çizilen Resimlerin Çıktısının Alınması                          | 112   |
| 2.6. Kalıp Parçalarının Yapım Resimlerinin Çizilmesi                    | 113   |
| 2.6.1. Parçanın Açınımının Çizilmesi.                                   | 113   |
| 2.6.2. Dişi Bükme Plakasının Çizimi                                     | 115   |
| 2.6.3. Bükme Zımbalarının Çizilmesi                                     | 116   |
| 2.6.4. Kalıp Alt ve Üst Plakalarının Çizilmesi                          | 117   |
| 2.6.5. Kılavuz Kolon ve Burçlarının Çizilmesi                           | 119   |
| 2.6.6. Zımba Tutucu Plakasının Çizilmesi                                | 120   |
| 2.6.7. Kalıp Bağlama Sapının Çizilmesi                                  | 121   |
| 2.7. Kalıp Montaj Resminin Çizilmesi                                    | 121   |
| 2.7.1. Komple Resimlerin Tanımı ve Çiziliş Amaçları                     | 121   |
| 2.7.2. Komple Resimleri Oluşturan Grup Resimlerin Çizilmesi             | . 122 |
| 2.7.3. Komple Resim Yazı Alanları (Antetler) Tanım ve Kullanım Amaçları | . 122 |
| 2.8. Katıların Bilgisayar Ortamında Montajı                             | . 127 |
| 2.8.1. Katıların Montaj Ortamına Alınması                               | . 128 |
| 2.8.2. Standart Birleştirme Elemanlarının Montaj Ortamına Alınması      | . 128 |
| 2.8.3. Montajın Yapılması ve İlişkilendirilmesi                         | . 131 |
| 2.8.4. İlişkilendirilmelerin Tanımlanması                               | . 131 |
| 2.8.5. Montajın Analizi                                                 | . 140 |
| 2.9. Kalıp Komple (Montaj) Resminin Çizilmesi                           | . 141 |
| 2.9.1. Kalıp Üst Görünüşünün Çizilmesi                                  | . 141 |
| 2.9.2. Kalıp Alt Grup Görünüşünün Çizilmesi                             | . 142 |
| 2.9.3. Kalıp Üst Grup Görünüşünün Çizilmesi                             | . 143 |
| 2.9.4. Komple (Montaj) Çizimin Numaralandırılması                       | . 144 |
| 2.9.5. Yazı (Antet) Alanın Çizilip Doldurulması                         | . 145 |
| UYGULAMA FAALİYETİ                                                      | . 146 |
| PERFORMANS DEĞERLENDİRME                                                | . 148 |
| ÖLÇME VE DEĞERLENDİRME                                                  | . 149 |
| MODÜL DEĞERLENDİRME                                                     | . 150 |
| CEVAP ANAHTARLARI                                                       | . 151 |
| KAYNAKÇA                                                                | . 152 |

# AÇIKLAMALAR

| KOD                                           | 521MMI148                                                                                                    |
|-----------------------------------------------|----------------------------------------------------------------------------------------------------|
| ALAN                                          | Makine Teknolojisi                                                                                                    |
| DAL/MESLEK                                    | Endüstriyel Kalıp                                                                                                    |
| MODÜLÜN ADI                                   | Bükme Kalıpları 1                                                                                                    |
| MODÜLÜN TANIMI                                | Bükme kalıplarının tasarım bilgisini ve parçalarının yapım resimlerini çizme becerisini kazandırmaya yönelik öğrenme materyalidir.                                                                                                    |
| SÜRE                                          | 40/32                                                                                                    |
| ÖN KOŞUL                                      | Temel Teknik Resim Dersi, Bilgisayar Destekli Çizim Dersi modüllerini almış olmak                                                                                                    |
| YETERLİK                                      | Kalıp tasarımını yaparak, yapım ve montaj resimlerini çizmek.                                                                                                    |
| MODÜLÜN AMACI                                 | <ul> <li>Genel Amaç<br/>Bu modül ile gerekli bilgileri alıp, uygun ortam<br/>sağlandığında tekniğine uygun, bükme kalıp tasarımını<br/>yaparak yapım ve montaj resimlerini çizebileceksiniz.</li> <li>Amaçlar</li> <li>&gt; Üretim tekniğine uygun, bükme kalıp tasarımını<br/>yapabileceksiniz.</li> <li>&gt; Tekniğine uygun, bükme kalıplarının yapım ve montaj<br/>resimlerini, resim kurallarına uygun çizebileceksiniz.</li> </ul> |
| EĞİTİM ÖĞRETİM<br>ORTAMLARI VE<br>DONANIMLARI | Tablolar, çizim araç ve gereçleri, bilgisayar, CAD yazılımı vs.                                                                                                    |
| ÖLÇME VE<br>DEĞERLENDİRME                     | Modülün içinde yer alan her öğrenme faaliyetinden<br>sonra, verilen ölçme araçlarıyla kazandığınız bilgileri ölçerek<br>kendinizi değerlendireceksiniz.<br>Öğretmen, modül sonunda size ölçme aracı (test,<br>çoktan seçmeli, doğru yanlış vb.) uygulayarak modül<br>uygulamaları ile kazandığınız bilgileri ölçerek<br>değerlendirecektir.                                                                                              |

# GIRİŞ

#### Sevgili Öğrenci,

Günümüzde, modern toplumların ekonomilerinin ve büyümelerinin temelini sanayileşme oluşturmaktadır. Makine ve takım sanayindeki gelişmeler de her geçen gün rekabeti ve üretimdeki kaliteyi arttırmaktadır. Günümüzde ve gelecekte bu rekabetçi koşullarda ülke olarak biz de varız diyebilmemiz için gerekli olan teknolojiye yatırım yapmalı ve bu teknolojiyi kullanabilmeliyiz.

Kalıpçılık günümüzde endüstriyel üretim alanlarının vazgeçilmez seri üretim tekniği olup birçok türü olmakla beraber bu modülde bükme kalıplarının tasarım ve yapım resimlerinin çizimi konularında temel bilgiler verilmiştir. İyi bir kalıpçı veya kalıp tasarımcı olabilmek için önce bu alana ilgi, sevgi ve isteğimizin olması gerekir.

Çevremize baktığımızda evlerdeki araç gereçlerden otomobil parçalarına kadar neredeyse pek çok şeyin tamamı değişik kalıplar ile üretildiğini görmekteyiz. Rekabetin son hızla devam ettiği endüstriyel alanlarda başarılı olabilmenin ve ayakta kalabilmenin yolunun kaliteli, ekonomik ve kısa sürede istenen üretimi yapabilmekten geçtiğini unutmamalıyız. İşte bu durum kalıpçılık alanının önemini ortaya koymaktadır.

Bu modülü tamamladığınızda temel manada bükme kalıplarının tasarımı ve parçalarının yapım resimlerini çizebilme becerisini kazanacaksınız. Şunu unutmayınız ki kalıpçılık zaman içerisinde öğrenilen mesleki alan olup, sabır ve azmi gerektirir.

# ÖĞRENME FAALİYETİ–1

AMAÇ

Bu faaliyette verilecek bilgiler doğrultusunda, gerekli ortam sağlandığında, üretim tekniğine uygun bükme kalıplarının tasarımını yapabileceksiniz.

# ARAŞTIRMA

- Bir parçanın bükülerek şekillendirilmesi esnasında parçada oluşan değişiklikleri araştırınız.
- Bükme kalıbını oluşturabilmek için kullanılması gereken kalıp elemanlarını araştırınız.

# **1.KALIP DİZAYNI YAPMAK**

### 1.1. Bükme Olayının İncelenmesi

Bükme kalıpları, sac veya şerit malzemelere şekil vermede kullanılırlar. Bükme işlemi sırasında parça plastik, şekil değişimine uğrar. Parçanın bükme alanında üç boyutta da gerilmeler meydana gelir. Tarafsız düzlemde gerilimler sıfırdır. Tarafsız düzlemin içinde basılma dışında çekilme oluşur. Bu nedenle (W) parça genişliği içte artarken dışta azalır, tarafsız düzlemde ise sabit kalır. Bükme işleminde kalıcı plastik şekil değişimini sağlayabilmek için parça üzerindeki basma ve çekilme gerilimleri giderilmelidir.

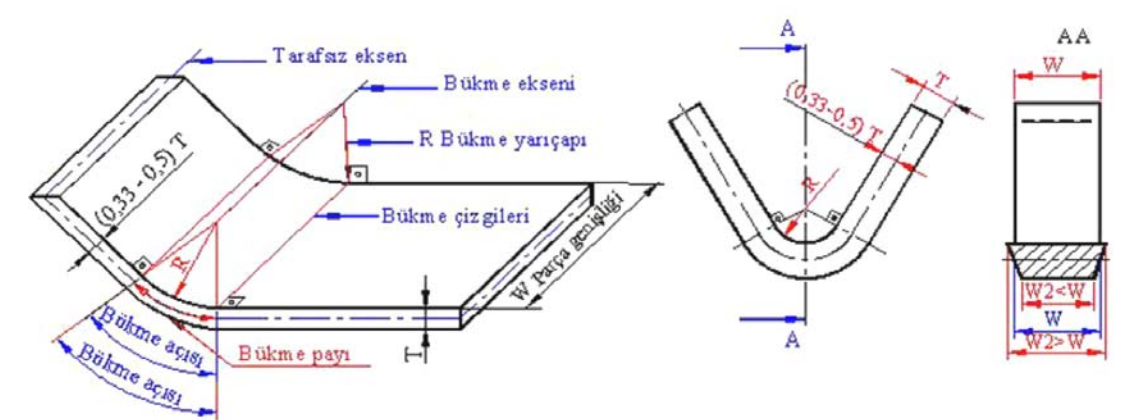

Şekil 1.1: Bükmeyle ilgili özellikler

#### Özelliklerine göre bükme çeşitleri

- **Bükme;** parçaya istenilen şekli vermek için
- Kenar bükme; parçanın dayanımını artırmak ve süslemek için
- Katlama ve kenet bükme; malzeme ucundaki çapakları gidermek, dayanımını artırmak veya parçanın iki ucunu birleştirmek için
- Kıvırma bükme; parçaların dayanımını artırmak, çapakları gidermek veya iki ayrı parçanın mafsallı olarak birleştirilmesini sağlamak için
- Oluklama bükme; düz sac levhaların dayanımını artırmak, biçimlendirme sonunda şekil değiştirmesini önlemek için
- Kabartma bükme; malzemelerin kenardan uzak kısımlarına yapılan çökertme işlemi için kullanılır.

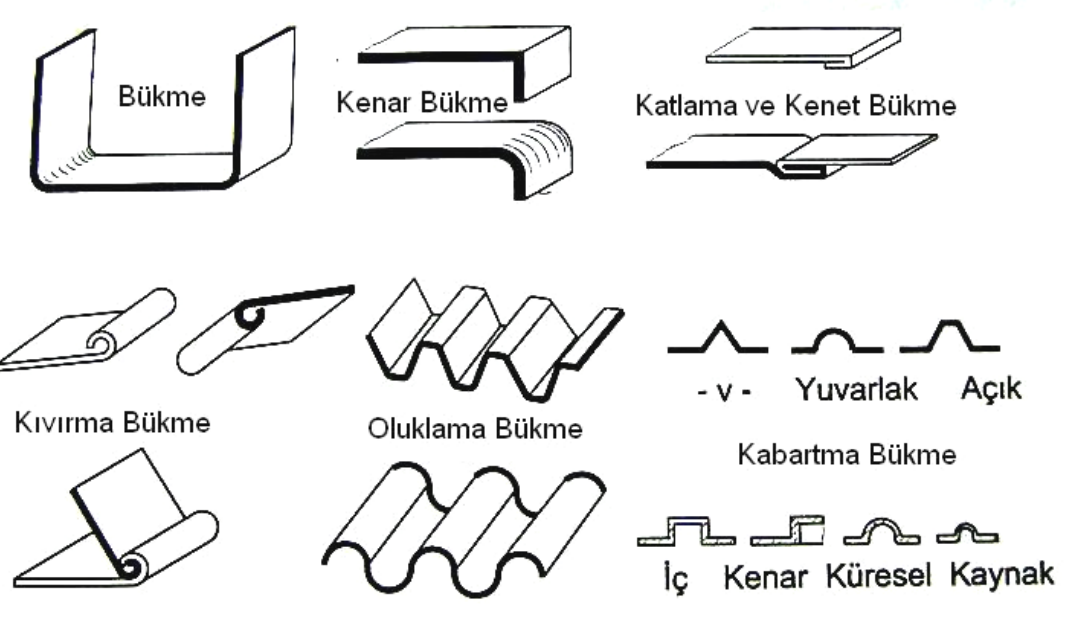

Şekil 1.2: Değişik bükme çeşitlerine örnekler

#### 1.1.1. Uzama Gerilimleri

Dar ve kalın şeritlerin küçük kavislerle bükülmelerinde daha büyük şekil değişimleri vardır. Gerçek bükme işlemlerinde istenen kusursuz bükme profilini elde edebilmek için, gerilim-gerinim dağılımları önemlidir. Bükme, düz bir sacın kalıp üzerine yerleştirilmesi ve zımbanın kalıp içerisine girerken sacın zımba ucu etrafında kıvrılmasıdır. Bu esnada sac elastik geri dönmeyi ve geri esnemeyi aşar. Bükme anında sac, bir yüzeyinde yoğun bir şekilde basma, diğer yüzeyinde de çekme gerilmesine maruz kalır.

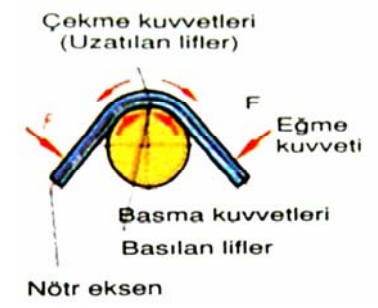

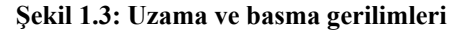

#### 1.1.2. Basılma Gerilimleri

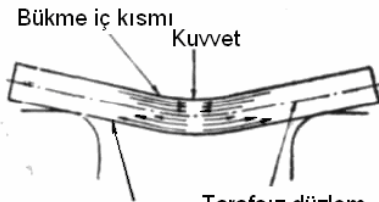

Bükme dış kısmı Tarafsız düzlem

Şekil 1.4: Gerilimlerin yönleri

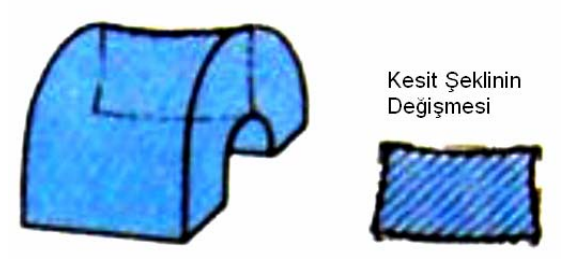

Şekil 1.5: Bükme işlemi esnasında kesit değişimi

Basılma gerilimleri iç yüzeylerde meydana gelir. Basılma gerilimlerinin olduğu yüzeyde kısalma olur.

Uygulanan gerilimler sonucunda sac malzemede bükme işleminin gerçekleştirildiği bölgede kesit şeklinde değişiklikler de meydana gelmektedir.

#### 1.1.3. Tarafsız (Nötr) Eksen

Sac malzeme bükmeye zorlandığı zaman dış yüzeylerde çekilme, iç yüzeylerde basılma gerilimleri meydana gelir. Basılma geriliminin bulunduğu yüzeyde kısalma, çekilme geriliminin bulunduğu yüzeyde ise uzama meydana gelir. Basılma ve çekilme gerilimleri arasında kalan ve uzama veya kısalmaya uğramayan eksene, tarafsız eksen denir.

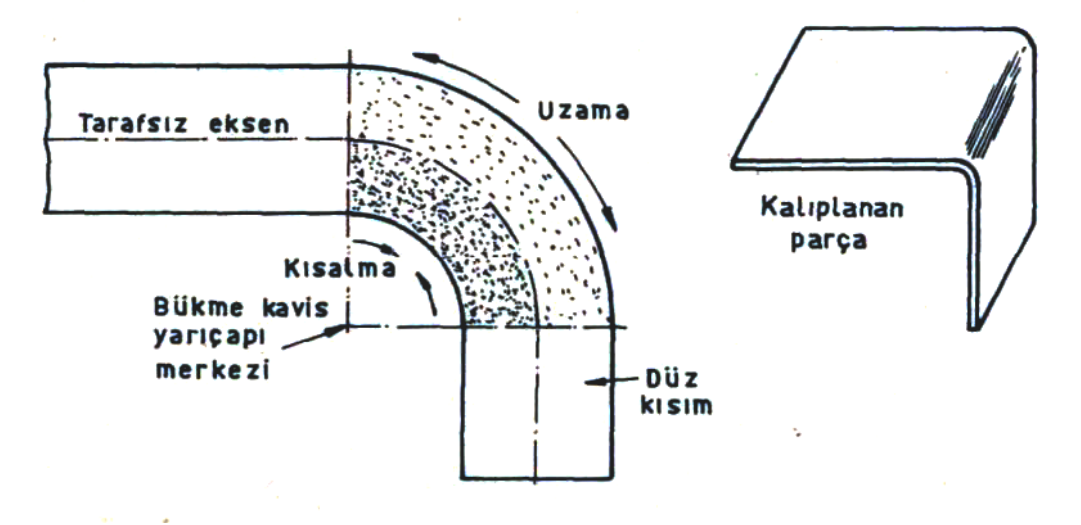

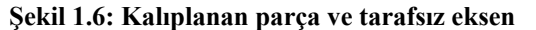

Bükme kavis yarıçapına bağlı olarak tarafsız eksen, bükme kavis yüzeyine doğru bir miktar yer değiştirir. Bu yer değiştirme miktar ve özellikleri şekil 1.7'de gösterilmektedir.

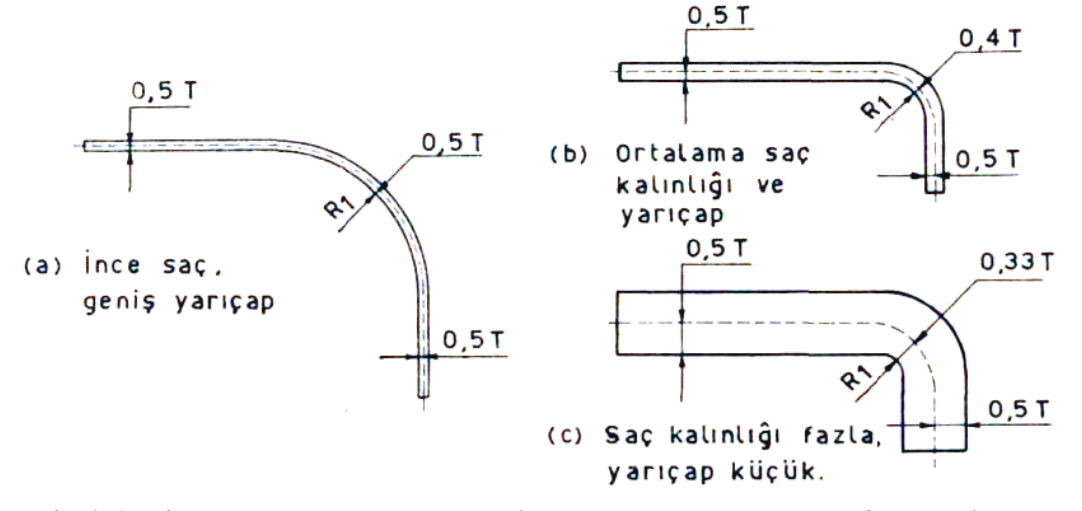

Şekil 1.7: Sac malzeme kalınlığına ve kavis yarıçapına bağlı olarak tarafsız eksenin yer değiştirmesi

Bükme işlemine tabi tutulan sac malzemenin tarafsız ekseni, genellikle iç yüzeye doğru sac malzeme kalınlığının 4/10'ü kadar yer değiştirir. Bu yer değiştirme miktarı şu şekilde açıklanabilir.

- Sac malzeme kalınlığı sabit, bükme kavis yarıçapı azalıyorsa, tarafsız eksen iç yüzeye doğru yer değiştirir.
- Bükme kavis yarıçapı sabit, sac malzeme kalınlığı artıyorsa, tarafsız eksen iç yüzeye doğru yer değiştirir.
- Sac malzeme kalınlığı ve bükme kavis yarıçapı sabit, bükme açısı artıyorsa, tarafsız eksen iç yüzeye doğru yer değiştirir.

#### 1.1.4. Bükmede Geri Esnemenin Nedenleri ve Çareleri

Değişken çekme gerilimi, bükülen parçanın bir miktar geri esnemesine neden olur. Geri esneme miktarı genellikle, bükme açısının kalıp açısına oranı ve sac malzemesinin normalleştirme tavına tabi tutulmasına bağlıdır.

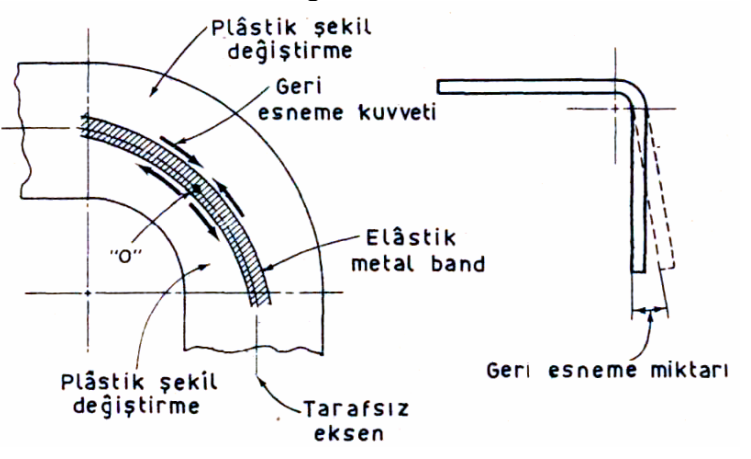

Şekil 1.8: Geri esneme kuvveti ve geri esneme miktarı

#### Geri esneme miktarına etki eden faktörler:

- Sertliği fazla olan sac malzemelerde elastik metal bant büyüktür ve geri esneme miktarını artırır.
- Küçük kavis yarıçaplı bükmelerde, geri esneme miktarı azalır ve bükme bölgesinde kırılma meydana gelir.
- Bükme açısından daha büyük bükmelerde, geri esneme elastikiyet bölgesi artar ve her bükme derecesindeki esneme miktarı azalır.
- Kalınlığı fazla olan sac malzemelerde elastik şekil değiştirme miktarı arttıkça, geri esneme miktarı azalır.
- Geri esneme miktarı faktörü (K) aşağıdaki formülle bulunur.

$$K = \frac{\alpha}{\alpha_d} = \frac{R_d + \frac{T}{2}}{R_1 + \frac{T}{2}}$$

K- Geri esneme faktörü

R<sub>1</sub>- Parçanın bükme kavis yarıçapı (mm)

- R<sub>d</sub>- Dişi kalıp kavis yarıçapı (mm)
- α- Parçanın bükme açısı (°)
- $\alpha_d$  Dişi kalıp açısı (°).
- T- Sac malzeme kalınlığı (mm)

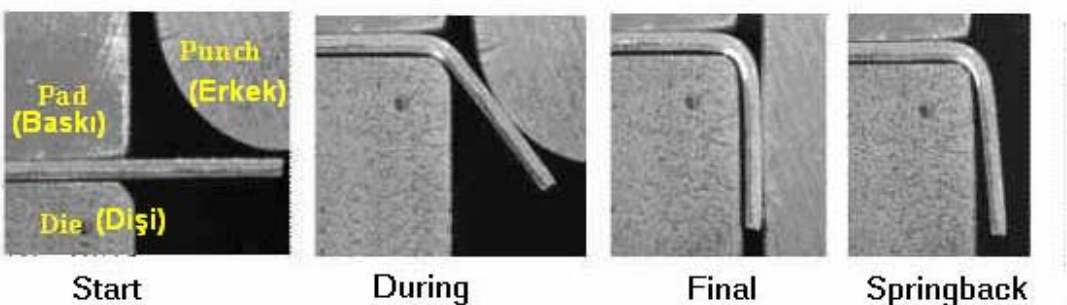

(Başlama) (Bükme anı) (İşlem sonu) (Geri esneme)

Şekil 1.9: Bükme işlemi operasyon sırası ve geri esneme

Diyagram 1.1'de bükme kavis yarıçapının sac malzeme kalınlığına oranı ( $R_1/T$ ) ve geri esneme faktörü (K) arasındaki bağıntı diyagramı gösterilmektedir.

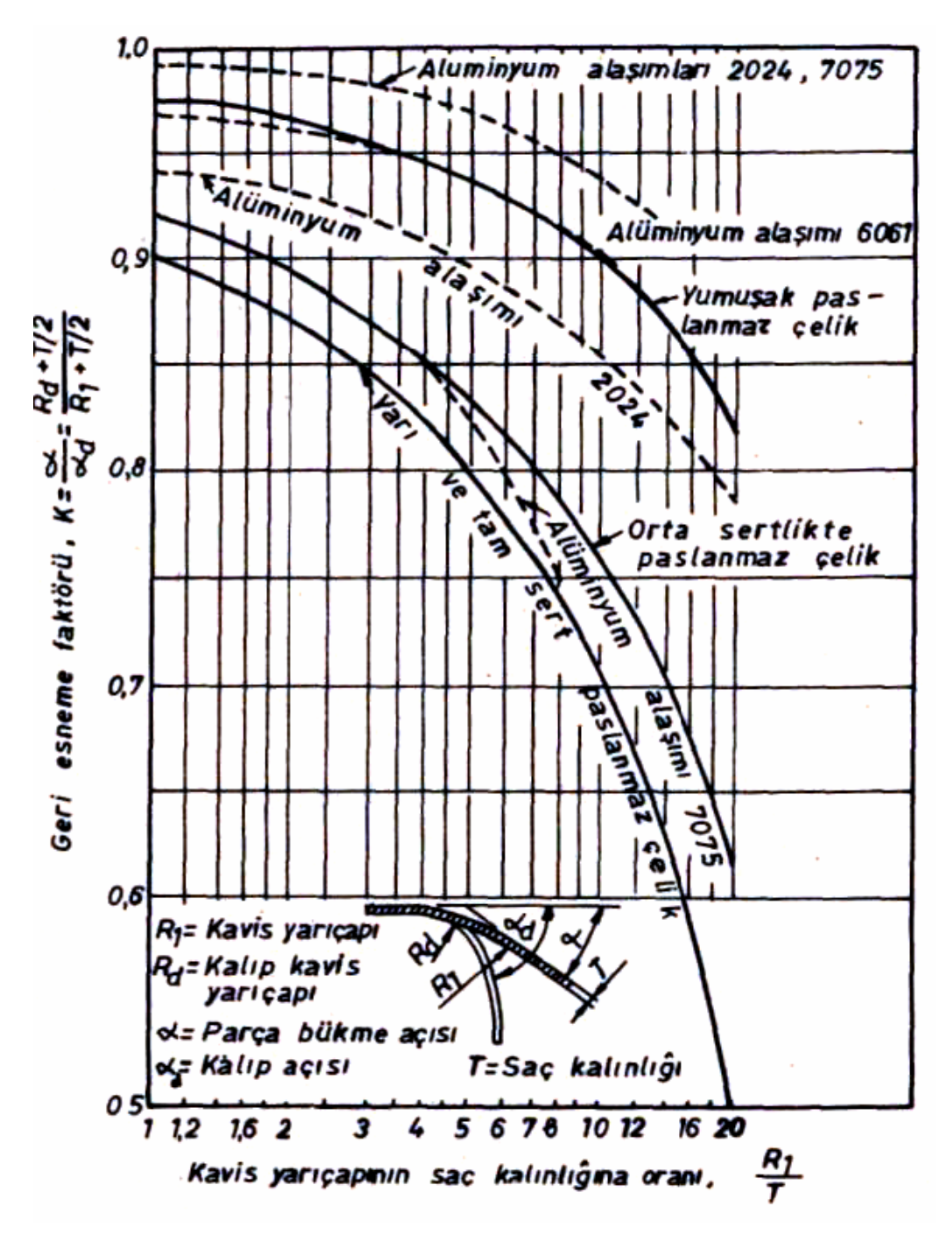

Diyagram 1.1: Bükme kavis yarıçaplarının sac malzeme kalınlığına oranı ve geri esneme faktörü arasındaki bağıntı diyagramı

#### Geri esneme miktarının giderilmesi

Geri esneme miktarının giderilmesi için bir kaç değişik metot uygulanır.

Bükme açısı artırılır: İstenilen açıdaki bükmenin yapılabilmesi için bükme açısı, geri esneme miktarı kadar artırılır. Bu tip bükme işleminde kam etkili ve tek taraflı kalıp boşluğu sac malzeme kalınlığından az kalıplar kullanılır.

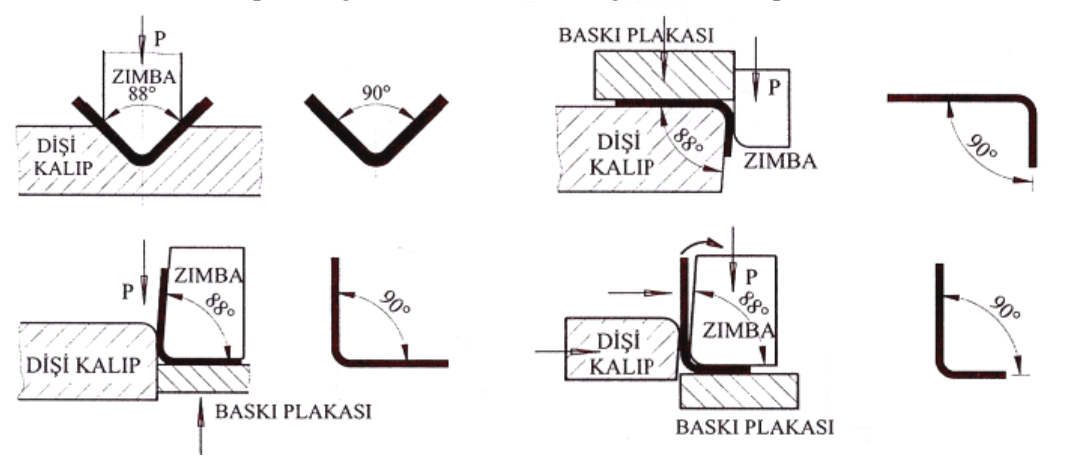

Şekil 1.10: Bükme açısını arttırma yöntemi

- Taban (ezme) bükme: Bükme bölgesi, şekil değiştirmeyecek biçimde zımba ve dişi kalıp arasında ezilir. Ancak bu tip bükme işleminde büyük tonajlı pres tezgâhı gerekmektedir. Ayrıca pres hareketli (vurucu) başlığının kurs boyu iyi ayarlanmalıdır. Bu şekilde yapılan bükme işlemine taban bükme denir.
- Germe (çekme) bükme: Bu tip bükme işleminde bütün malzemelerin akma sınırına yaklaşıncaya kadar çekmeye tabi tutulur ve gergin hâldeki parça zımba üzerine bastırılır. Bu şekilde yapılan bükme işleminde parça bir miktar geri esner. Germe bükme işlemi, kavis yarıçapı büyük parçalara uygulanır.

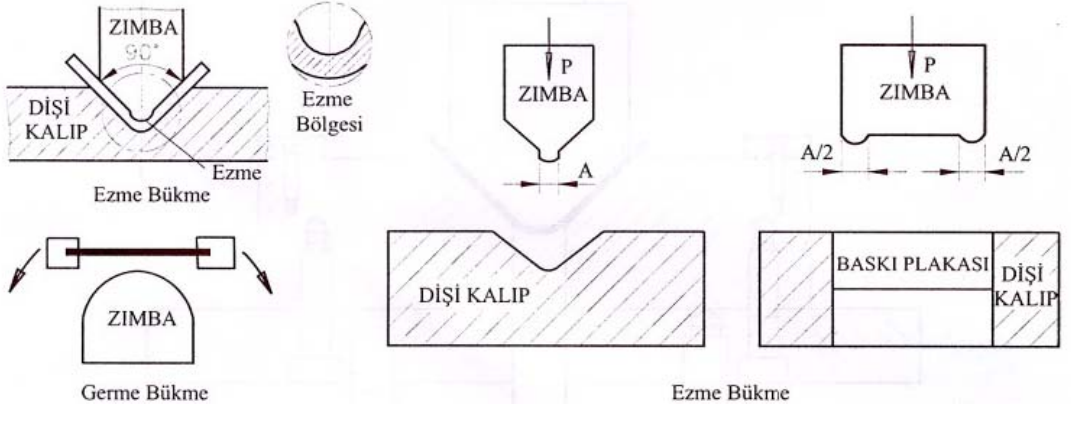

Şekil 1.11: Germe ve ezme yöntemlerinin uygulanması

Zımba ucunun iç bükey yapılarak özellikle kalın parçaların bükülmesi esnasında uygulanabilir.

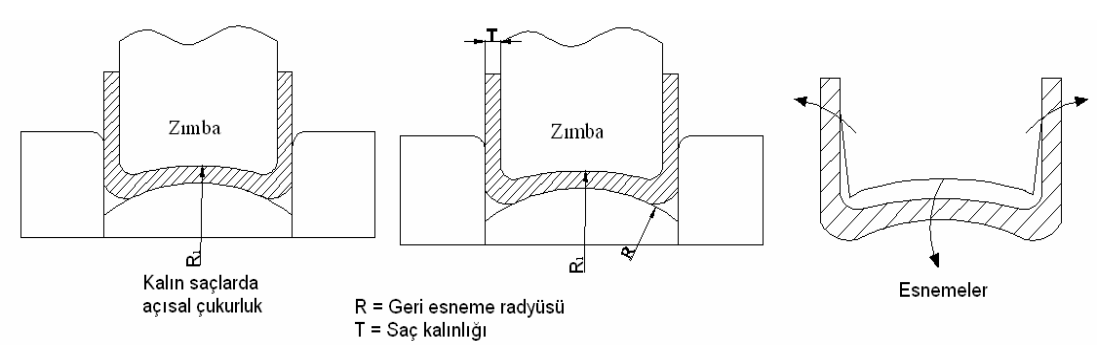

Şekil 1.12: Zımba ucu iç bükey yapılarak geri esnemeyi önleme

#### 1.1.5. Bükülecek Parçanın Hadde Yönünün Önemi ve Belirlenmesi

Sac veya şerit malzemelerin hadde yönündeki bükme işleminde, bükme kavis yarıçapı (R) sınırlıdır. Hatalı bükmeyi önlemek için şerit malzeme, sac levha hadde yönüne göre belli bir eğim açısı altında kesilir. Hadde yönüne göre şerit malzeme eğim açısı  $\theta$  büyütülebilir. Genellikle hadde yönüne dik bükme en çok uygulananıdır, ancak bazı malzemelerde kavis yarıçapı küçük bükmelerde mümkün olmayabilir. Bükme işlemi esnasında haddeleme yönüne dikkat edilmezse, bükülen parça üzerinde çatlaklar oluşabilir.

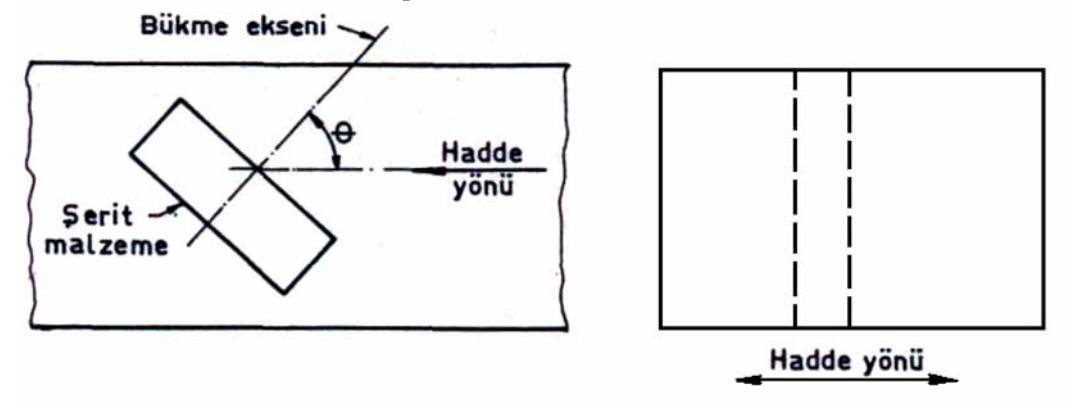

Şekil 1.13: Şerit malzemenin haddelenme yönü ve bükme esnasında dikkat edilecek bükme açısı

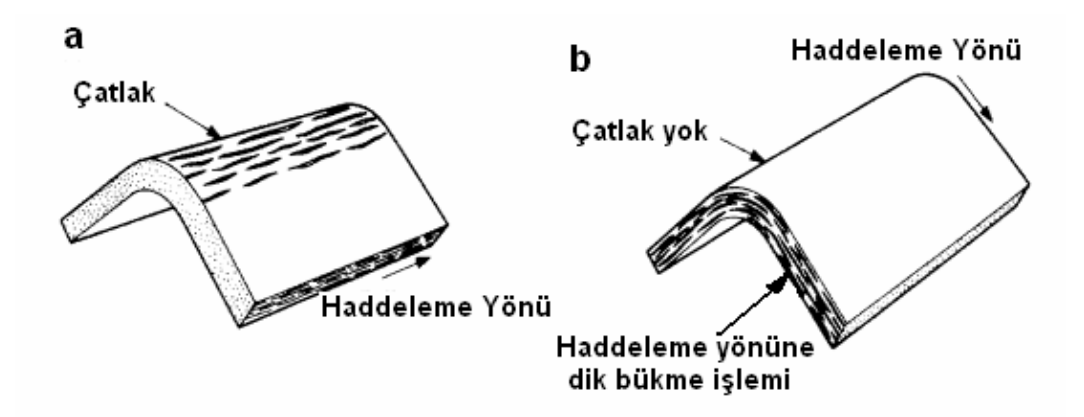

#### Şekil 1.14: Haddeleme yönüne dikkat edilmeden bükülen parça üzerinde oluşan çatlaklar (a), haddeleme yönüne dik olarak yapılan bükme işleminde çatlak yok (b)

| Malzemenin cinsi         | Eğim açısı     |
|--------------------------|----------------|
| Pirinç                   | Bütün açılarda |
| Bakır                    | Bütün açılarda |
| Çelik (yumuşak)          | Bütün açılarda |
| Çelik (orta sertlikte)   | 90°            |
| Bronz ( $R_1 < 2T$ )     | 90°            |
| Bronz ( $R_1 = 2 - 4T$ ) | 65°            |
| Bronz ( $R_1 > 4T$ )     | 45°            |

Şerit malzeme eğim açısı değerleri pratik olarak Tablo 1.2'den alınabilir.

Tablo 1.2: Malzeme özelliklerine göre şerit malzeme eğim açısı değerleri

#### 1.1.6. Bükülecek Parçanın Açınım Boyunun Bulunması

Bükülecek parçanın bükülmeden önceki boyuna, açınım boyu denir. Açınım boyunun hesabında, önce tarafsız eksenin bükme merkezine olan uzaklığı (R) bulunur. Bu tarafsız eksenin bükme kavis yarıçapıdır.

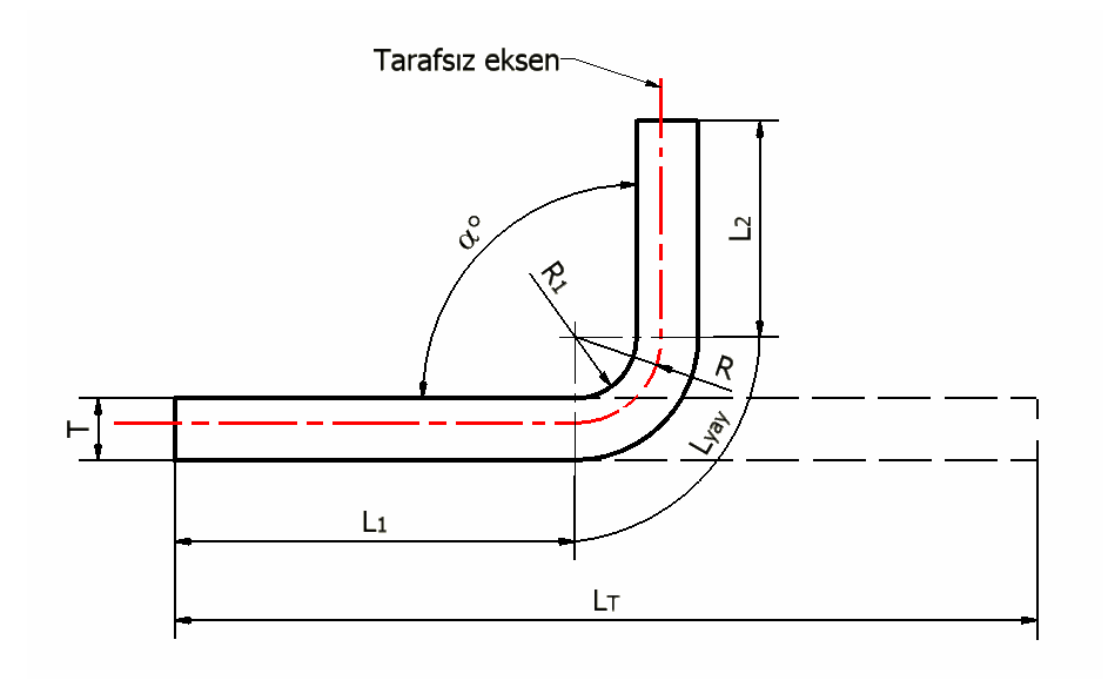

#### Şekil 1.15: Açınım boyu bulma işleminde kullanılan elemanlar

Gerçek bükme boyunun bulunmasında uygulanan yarıçap (R), aşağıdaki şekilde hesaplanır.

- Bükme kavis yarıçapı sac malzeme kalınlığına eşit  $R_1 = T$  ise, kat sayı y =0,33 alınır ve bükme boyuna esas yarıçap
- $R = R_1 + 0.33 T (mm)$  bulunur.
- Bükme kavis yarıçapı sac malzeme kalınlığının 2 ila 4 katına eşit yani  $R_1 = (2 \dots 4)T$  ise, kat sayı y = 0.42 alınır ve bükme boyuna esas yarıçap
- $R = R_1 + 0.42 \text{ T} \text{ (mm) bulunur.}$
- Bükme kavis yarıçapı sac malzeme kalınlığının 4 katından fazla ise yani R > 4T'den büyükse, kat sayı y = 0,5 alınır ve bükme boyuna esas yarıçap
- $\blacktriangleright$  R = R<sub>1</sub> + 0,5\*T (mm) bulunur.
- Bükme boyunun bulunmasında aşağıdaki işlem basamakları uygulanır.

Tarafsız eksenin çember uzunluğu formülü yazılır. Lç =  $2\pi R$ R = (R<sub>1</sub> + Yt) buradan Lç =  $2\pi$  (R<sub>1</sub>+ Yt), mm

bükme açısı  $\alpha$  belirlenir

 $\alpha$  açısı kadar bükülen parça boyu bulunur.

Bükme boyu 
$$Lyay = \frac{\alpha}{360^{\circ}} * 2\pi (R_1 + y * T) \implies Lyay = \frac{\alpha * \pi}{180^{\circ}} * (R_1 + y * T)$$
 olur.

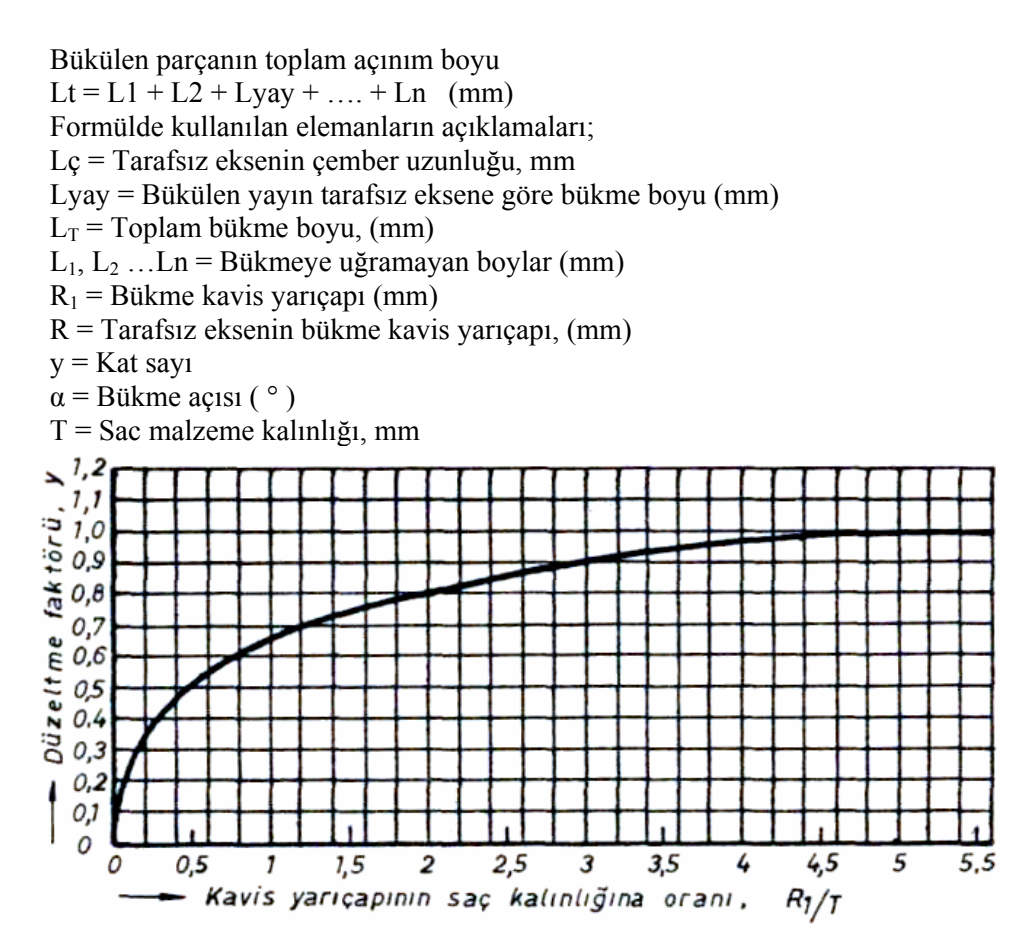

Diyagram 1.2: Bükme kavis yarıçapının sac malzeme kalınlığına oranı R<sub>1</sub>/T'ye göre düzeltme faktörü y'dir.

Örnek problem: Şekli verilen parçanın açınım boyunu hesaplayınız.

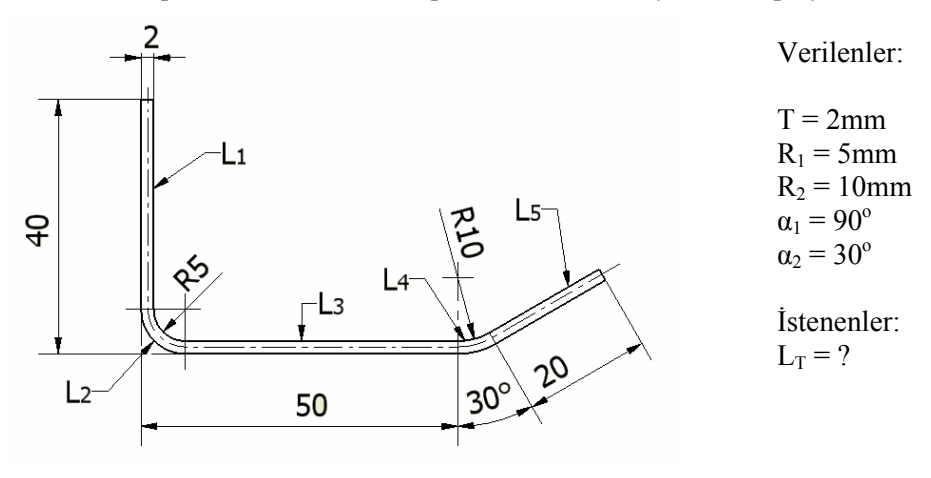

Şekil 1.16: Örnek parça

Çözüm:

L2 için R1 = 5 (2 ... 4) T aralığına denk geldiğinden y = 0,42 L4 için R2 = 10 (R2>4T) olduğundan y = 0,5 alınır. L1 = 40 - (T + R1) = 40 - 7 = 33  $L_2 = \frac{\alpha * \pi}{180^{\circ}} * (R_1 + y * T) = \frac{3.14 * 90^{\circ}}{180^{\circ}} * (5 + 0,42 * 2) = 9.16mm$ L3 = 50 - (T+R1) = 50 - 7 = 43  $L_4 = \frac{\alpha * \pi}{180^{\circ}} * (R_1 + y * T) = \frac{3.14 * 30^{\circ}}{180^{\circ}} * (10 + 0.5 * 2) = 5.75mm$ L5 = 20mm LT = L1 + L2 + L3 + L4 + L5 = 33 + 9.8 + 43 + 5.75 + 20 = 110.55mm

#### 1.1.7. Bükme Açısının Tespiti

Bükülerek üretilecek parçaların üretimi esnasında, ihtiyaca uygun bükme açıları tespit edilerek bükme işlemleri yapılmalıdır. Bükme açı 90°lik dik açı, 90°den küçük açıda ve 90°den büyük açıda olmak üzere bir  $\alpha$  açısı değerinde gerçekleştirilebilir.

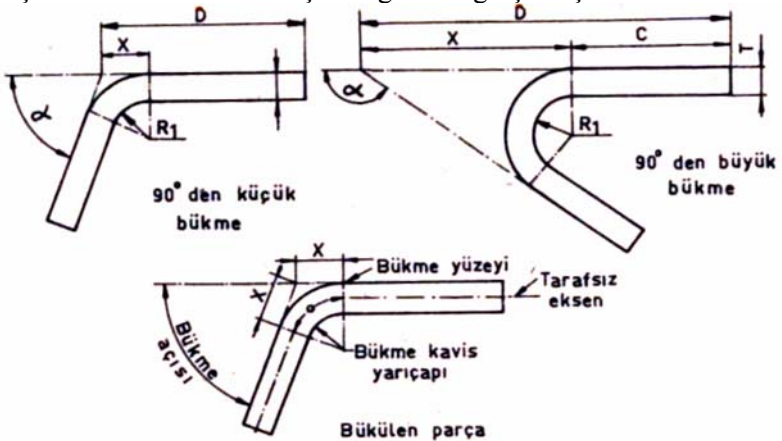

Şekil 1.17: Bükme açılarının belirlenmesi

#### 1.1.8. Bükme Yarıçapının Belirlenmesi

Bükme kavis yarıçapı, sac malzemelerin cinsine ve kalınlığına göre değişmektedir. Genellikle, normal tavlama işlemi görmüş malzemeler için bükme kavis yarıçapı (Rı), sac malzeme kalınlığına eşit alınır. Bazen de bükme kavis yarıçapı sac kalınlığının yarısı (T/2) kadar alınabilir. Ancak bu durum, sac malzeme kalınlığı ve hadde yönüne bağlıdır. Ayrıca bükme genişliği de etki etmektedir. Bükme kavis yarıçapı sac kalınlığının 8 veya daha fazla katı olduğu zaman, minimum bükme kavis yarıçapına bükülen parça genişliği etki etmektedir. Bükme kavis yarıçapına bükülen parça genişliği etki etmektedir. Bükme kavis yarıçapına bükülen parça genişliği etki etmektedir.

|                         | Sac | ac Malzeme Kalınlığı (T) mm |        |         |                      |     |     |     |     |     |    |    |
|-------------------------|-----|-----------------------------|--------|---------|----------------------|-----|-----|-----|-----|-----|----|----|
|                         | 0,3 | 0,4                         | 0,5    | 0,6     | 0,8                  | 1   | 1,2 | 1,5 | 2   | 2,5 | 3  | 4  |
| Malzemenin Cinsi        | Bük | me K                        | avis Y | 'arıçaj | 01 (R <sub>1</sub> ) | )mm |     |     |     |     |    |    |
| Yumuşak Çelik           | 0,6 | 0,6                         | 0,6    | 0,6     | 1                    | 1   | 1,6 | 1,6 | 2,5 | 2,5 | 4  | 4  |
| Orta Sert Çelik         | 1   | 1                           | 1      | 1       | 1,6                  | 1,6 | 2,5 | 2,5 | 4   | 4   | 6  | 10 |
| Düşük Alaşımlı<br>Çelik | 1,6 | 1,6                         | 2,5    | 2,5     | 2,5                  | 2,5 | 4   | 4   | 6   | 6   | 10 | 10 |
| Pirinç                  | 0,6 | 0,6                         | 1      | 1       | 1,6                  | 1,6 | 2,5 | 2,5 | 4   | 4   | 6  | 10 |
| Saf Alüminyum           | 0,6 | 0,6                         | 0,6    | 0,6     | 1                    | 1   | 1,6 | 1,6 | 2,5 | 2,5 | 4  | 6  |
| Al Cu Mg 1Pl            | 0,6 | 0,6                         | 1      | 1       | 1,6                  | 1,6 | 25  | 2,5 | 4   | 4   | 6  | 10 |
| Al Cu Mg F46            | 1,6 | 1,6                         | 1,6    | 2,5     | 4                    | 4   | 6   | 6   | 10  | 10  | 16 | 16 |
| Al Mg Si F3             | 1   | 1                           | 1,6    | 1,6     | 2,5                  | 2,5 | 4   | 4   | 6   | 6   | 10 | 10 |
| Magnezyum<br>Alaşımları | 1,6 | 1,6                         | 1,6    | 1,6     | 2,5                  | 2,5 | 4   | 4   | 6   | 6   | 10 | 10 |

Tablo 1.2: Malzeme cinsine ve kalınlığına göre bükme kavis yarıçaplarının en küçük değerleri

#### 1.1.9. Bükme Boşluğun Bulunması

Kalıbı oluşturan hareketli elemanlar arasındaki kalıcı boşluk, kalıplanan parçanın ölçü ve biçimine göre değişir. Elemanlar arasındaki boşluk tek taraflı olarak kabul edilir.

| Malzeme kalınlığı T, mm | Kalıp boşluğu   |
|-------------------------|-----------------|
| 0 - 0,50                | (1,07 - 1,09) T |
| 0,50 - 1,25             | (1,08 - 1,10) T |
| 1,25 - 3,25             | (1,10 - 1,12) T |
| 3,25 ve yukarısı        | (1,12 - 1,14) T |

#### Tablo 1.3: Tek taraflı kalıp boşluğu değerleri

#### 1.1.10. Bükme Kuvvetinin Bulunması

Sac malzemelerin eğilme gerilimi, kirişlerdeki eğilme gerilimlerinin benzeridir. Bu nedenle, kirişlerdeki eğilme momenti formülü sac malzemelerin bükme kuvvetinde aynen uygulanabilir. Bükme kalıplarında parçaların bükülebilmesi için gerekli olan kuvvete bükme kuvveti denir.

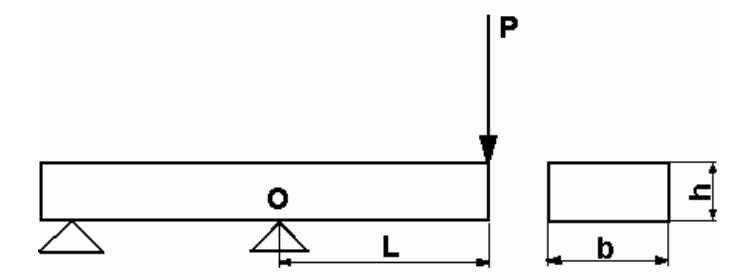

Şekil 1.18: O noktasına göre eğilme momentinin uygulanması

M<sub>0</sub>= P \* L.....kgmm Kiriş atalet momenti uygulandığında:

$$I = \frac{b^* h^3}{12} \dots mm4 \qquad \text{ve} \qquad \sigma b = \frac{M_o^* h/2}{I} \dots kg/mm^2 \text{ olarak yazılır.}$$

Eğilme gerilimi formülünde yukarıdaki değerler yerlerine konulduğunda

$$\sigma_{b=} \frac{(P*L*h/2)}{(b*h^3/12)} \dots kg/mm2 \qquad \text{buradan} \quad P=\frac{1}{6}*\frac{\sigma_b*b*h^2}{L} \dots kg \text{ veya}$$

Bükme kuvveti (P) formülündeki kiriş genişliği (b) yerine şerit malzeme genişliği (w) kiriş kalınlığı (h) yerine şerit malzeme kalınlığı (T) konulursa bükme kuvveti formülü

| Sembol         | İsim                                             | Birim              |
|----------------|--------------------------------------------------|--------------------|
| M <sub>0</sub> | Eğilme momenti                                   | kgmm               |
| Ι              | Atalet momenti                                   | $mm^4$             |
| Р              | Bükme kuvveti                                    | kg                 |
| L              | Tadbik edilen kuvvetin destek noktasına uzaklığı | mm                 |
| b              | Kiriş genişliği                                  | mm                 |
| h              | Kiriş kalınlığı                                  | mm                 |
| $\sigma_{b}$   | Eğilme gerilimi                                  | kg/mm <sup>2</sup> |

#### Tablo 1.4: Bükme kuvveti formülünde kullanılan elemanlar ve birimleri

$$P = 0.167 \ \frac{\sigma_b * W * T^2}{L} \dots kg \text{ olarak bulunur}$$

#### "L" (90°) Bükme işleminde bükme kuvveti $\triangleright$

"V" Bükme işleminde bükme kuvveti

"U" Bükme işlemlerinde bükme kuvveti

$$P_{\rm L} = 0.167 * \frac{\sigma_b * W * T^2}{L}$$
 (kg)

 $\triangleright$ 

 $\triangleright$ 

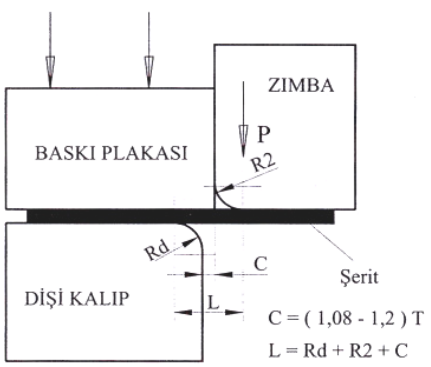

Şekil 1.19: L bükme işlemi

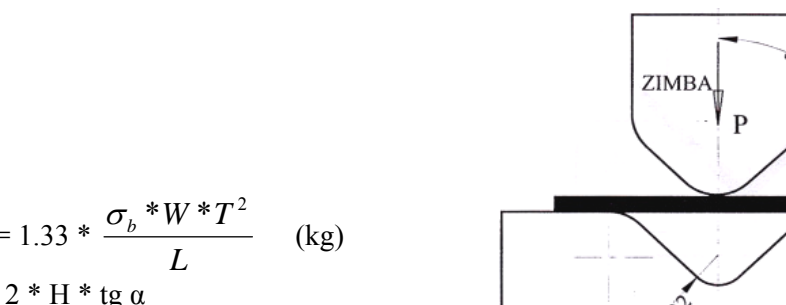

$$Pv = 1.33 * \frac{\sigma_b * W * T^2}{L} \quad (kg)$$
$$L = 2 * H * tg \alpha$$

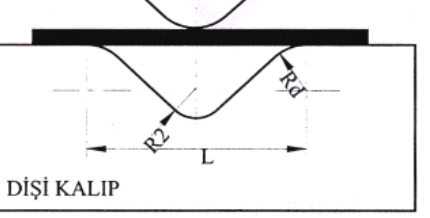

Şekil 1.20: V bükme işlemi

# ZIMBA P L Pu = 0,667 \* $\frac{\sigma_b * W * T^2}{L}$ (kg) DİŞİ KALIP L= Parça Genişliği + 2\*Rd + 2\*C BASKI PLAKASI YAY Şekil 1.21: U bükme işlemi

| Malzeme Cismi           | Eğilme gerilmesi $\sigma_b$ kg / mm <sup>2</sup> |
|-------------------------|--------------------------------------------------|
| Alüminyum ve Alaşımları | 10-60                                            |
| Pirinç                  | 20 - 60                                          |
| Çinko                   | 15 - 20                                          |
| Bakır                   | 25 - 38                                          |
| Bronz                   | 48 - 72                                          |
| Çelik                   | 34 - 62                                          |
| Paslanmaz Çelik         | 30-62                                            |

Tablo 1.5: Malzemelerin özelliklerine eğilme gerilmesi değerleri

#### 1.1.11. Bükülen Parçanın Güçlendirilmesi (Federleme)

Bükülerek imal edilmiş parçaların güçlendirilmesi, özellikle imal edilen malzemeler ağırlık taşıyacaksa gereklidir. Bu durumda kullanılacak sac malzemenin kalınlığını büyük tutmak yerine, imalat esnasında parçaya özel formlar vererek mukavemeti artırmak hem malzeme tasarrufunu hem de daha küçük ebatlı parçalar üretebilmeyi sağlayacaktır. Üretilen parçaya özel formlar verme, parçanın kullanım yerine göre üzerine kordon çekme, çeşitli şekilde kaburgalar oluşturma, kenarlarını kıvırma ve buna benzer ilave kabarıklar veya çöküntüler yapmak suretiyle parçanın mukavemet momenti artırılmış olur.

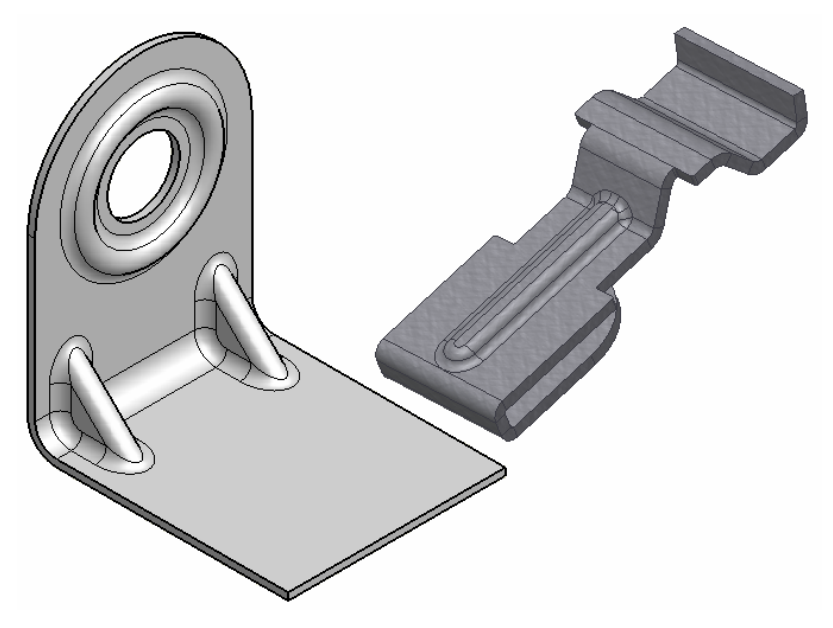

Şekil 1.22: Sac parçalarda değişik feder uygulamaları

# 1.2. Dişi Bükme Plakasının (Matris) Ölçülendirilmesi

Kalıbı oluşturan en önemli elemanlardan olan dişi ölçülendirilmesi plakasının değişik çizelgelerden ve tecrübelerden faydalanılarak gerçekleştirilir. Kaliteli soğuk iş takım çeliklerinden yapılmalıdır. Dişi kalıbın yapımında dikkat edilecek en önemli noktalardan biri de boyutlarının karşı koyacağı yüklere dayanacak sekilde seçilmesidir.

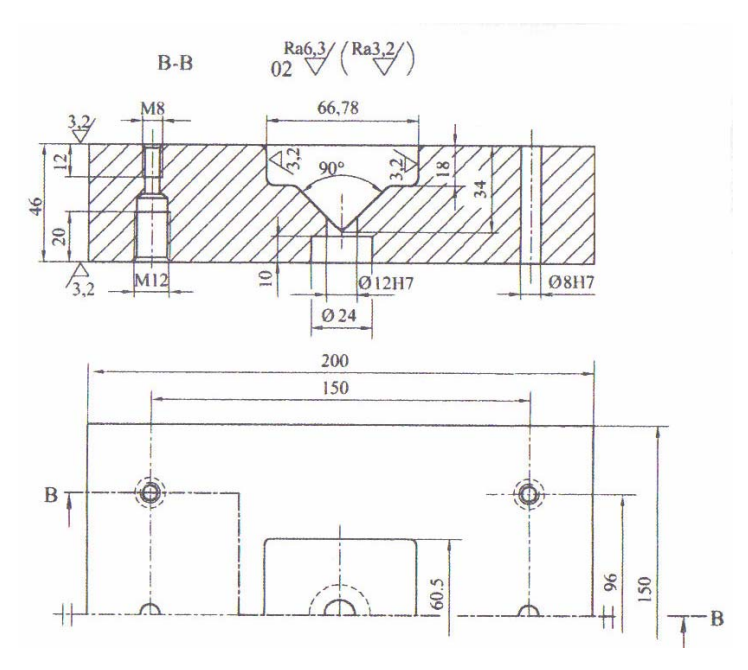

Şekil 1.23: Dişi bükme plakası

# 1.3. Erkek Bükme Zımbasının Ölçülendirilmesi

Zımbalar kalıpta iş parçasının dişi bükme plakası ile birlikte bükme işlemini gerçekleştiren elemanlar olup, kaliteli soğuk iş takım çeliklerinden yapılırlar. Zımbanın tasarımı esnasında karşı koyacağı kuvvetler ve imal edilecek parçanın boyutları da göz önüne alınarak boyutlandırılma işlemi yapılmalıdır.

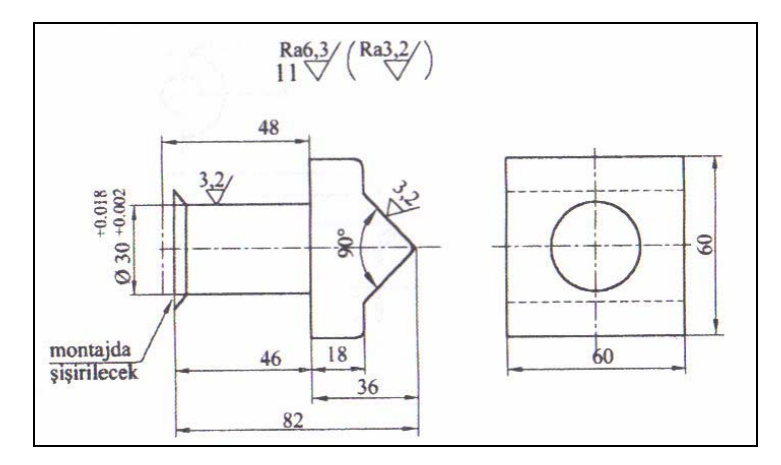

Şekil 1.24: Erkek bükme zımbası

# Kalıplarda kullanılan zımbaları biçim ve yaptıkları işlere göre sınıflandırabiliriz.

Yaptıkları işlere göre: Kesici zımbalar Kesici olmayan(form) zımbalar (bükme, çekme, şekillendirme) Karışık(bileşik) zımbalar (kesici ve şekillendirici) Biçimlerine göre: Düz zımbalar Başlıklı zımbalar Silindirik başlı zımbalar Flanşlı zımbalar Ökçeli zımbalar Kademeli zımbalar

### 1.4. Yerleştirme (Dayama) Elemanlarının Belirlenmesi

Şerit malzemenin kalıpta istenen konumda yerleştirilmesini sağlayan elemanlara dayama adı verilmektedir. Dayamalar üretilecek parça sayısına, biçimine, kalıba ve üretim safhalarına göre tasarlanır. Dayama yerleri kullanılan dayama özelliğine göre değişebilir.

# 1.5. İşleme Uygun İtici, Çıkarıcı, Sıyırıcı Sistemlerin ve Elemanlarının Belirlenmesi

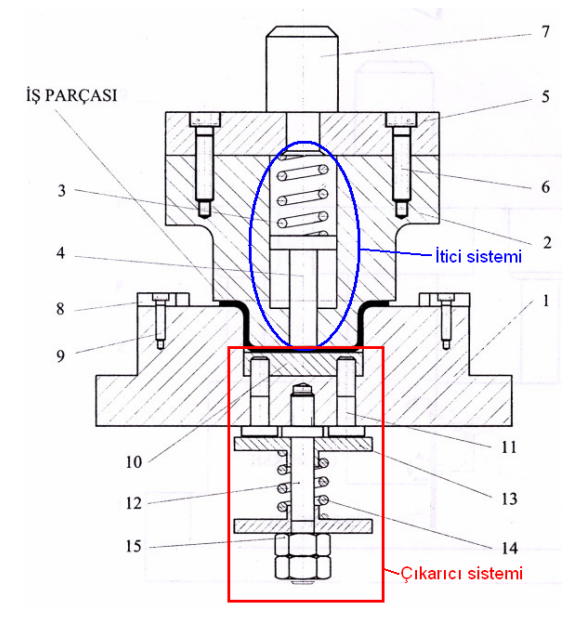

Üretilen parçaların kalıp içerisinden çıkarılabilmesi için uygun itici, sıyırıcı ve çıkarma aygıtları kullanılır. Bu aygıtların tasarımı, kalıplanacak parçanın biçim ve özelliğine göre yapılır. Kalıplama işleminden sonra özelliği bozulmaması gereken parçalar, tehlike olmayacak şekilde kalıp içerisinden elle çıkarılır. Ancak, sayıca fazla olan parçalar mutlaka çıkarma aygıtları ile kalıptan çıkarılır.

Şekil 1.25: İtici ve çıkarıcı sistemler

# 1.6. Kalıplarda Kullanılan Yaylar ve Özellikleri

Kalıplarda genellikle basınç yayları kullanılır. Silindirik helisel basınçlı yaylar, yay yapımına uygun çelik ve bakır alaşımlı tellerden soğuk veya sıcak sarılarak üretilir. Tel çapı 1 mm'den büyük olan yaylarda yay başları (uçları) yay eksenine dik olarak ve 270°lik bir oturma yüzeyi oluşturacak şekilde açık, tel çapı 1mm'den küçük olan yaylardaysa olduğu gibi bırakılır. Kalıplarda kullanılan yayların sertlikleri renkler ile ifade edilmektedir.

Kalıplarda kullanılan yaylar: Hafif yük,:yeşil; orta yük, : mavi; ağır yük, kırmızı; ekstra ağır yük ise sarı renk ile ifade edilmektedir.

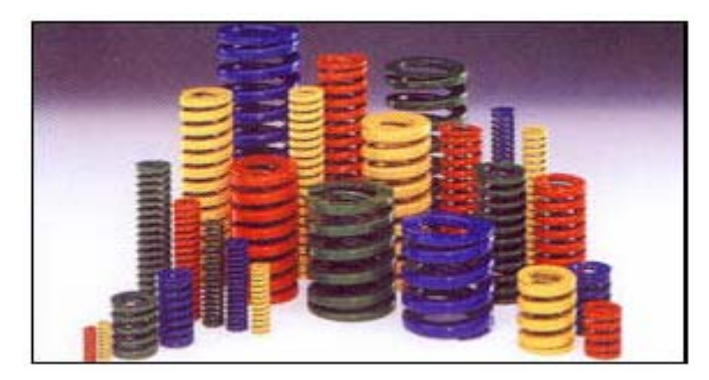

Şekil 1.26: Yay çeşitleri

|           | Seri | Yük        | Uzun ömür için<br>kapanma oranı | Maksimum kapanma<br>orani | Dikkat<br>kırılma oranı |
|-----------|------|------------|---------------------------------|---------------------------|-------------------------|
| ISO 10243 | 1S   | Hafif Yük  | 30%                             | 40% (Birkaç yüzbin)       | ~50%                    |
| ISO 10243 | 2S   | Orta Yük   | 25%                             | 37.5% (Yüzbin civarı)     | ~45%                    |
| ISO 10243 | 35   | Ağır Yük   | 20%                             | 30% (Yüzbin civarı)       | ~40%                    |
| ISO 10243 | 4S   | Extra Ağır | 17%                             | 25% (Yüzbin civarı)       | ~35%                    |
| ISO 10243 | 5S   | Super Ağır | 10%                             | 15% (Ellibin civarı)      | ~20%                    |

Tablo 1.6: Kalıp yaylarının dayanım özellikleri

### 1.7. Bükme Zımbalarının Ölçülendirilmesi

Bükülerek üretilecek parçayı elde etmek için kullanılacak zımba / zımbalar tasarlandıktan sonra, boyutlandırılması işlemlerinde teknik resim kurallarına uyularak ölçülendirilme işlemi yapılır.

#### 1.7.1. Zımba Boyunun Hesaplanması

Zımba boyunun hesaplanmasında dikkat edilecek en önemli nokta kalıp kapandığında parça şekillendirildikten sonra, parçanın şeklinin bozulmamasıdır. Bundan dolayı zımba boyu kalıp kapandıktan sonra parça sıkışmayacak şekilde tasarlanmalıdır.

#### 1.7.2. Zımba Ölçülerinin Hesaplanması

Bükme zımbalarının ölçülendirilmesi sırasında, zımbanın genişliğinin sac malzeme genişliğinden daha az olmamasına ve istenen bükme işlemini elde edebilecek şekilde bulunmasına dikkat edilmelidir. Zımba boyu kalıp kapandıktan sonra parçaya zarar vermeyecek uzunlukta olmalıdır.

# 1.8. Zımba Tutucu Plakası ve Ölçülendirilmesi

Zımbaları üzerinde taşıyan ve üst tarafına da kalıp bağlama sapı bağlanan plakadır. Zımbaları taşıyabilecek büyüklükte ve kalınlıkta olmalıdır.

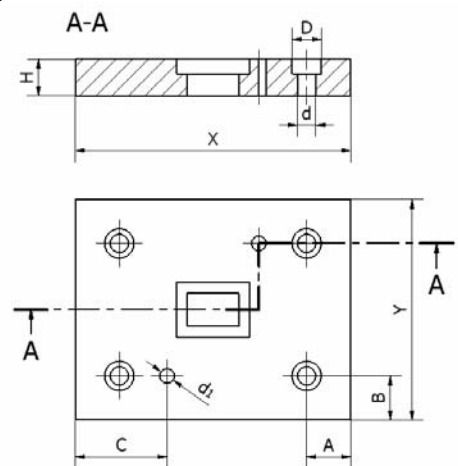

Şekil 1.27: Zımba tutucu plakası ve ölçüleri

### 1.9. Üst ve Alt Kalıp Plakalarının Ölçülendirilmesi

Kalıp alt ve üst plaka ölçüleri kalıbın alt ve üst gruplarının ölçüleri belirlendikten sonra, alt ve üst grupları üzerlerine taşıyabilecek ebatlarda ve dayanırlıkta olmalıdır.

Kalıbın üst plakası kalıbın üst grubunu üzerinde taşır ve kalıp üst grubunun pres başlığına kalıp sapı yardımıyla bağlanır.

Kalıp alt plakaları kalıbın alt kısım elemanlarındandır. Kalıbın alt gurup elemanlarının tamamını üzerinde taşır ve kalıbın alt grubunun pres tablasına bağlanmasını sağlar.

### 1.10. Kılavuz Kolonlarının Ölçülendirilmesi

Kılavuz kolonların ölçüsü kalıp boyutlarına ve karşılaşması muhtemel yük ve kuvvetleri karşılayacak değerde seçilmelidir. Kesin hesaplaması olmamakla beraber standardize edilmiş çizelgelerden de faydalanılabilir. Aşırı yanal kuvvetlerin oluştuğu durumlarda kolonlarla birlikte sürtünme plakaları kullanılır. Kolonlar zımba gruplarının aynı konumda çalışmasını sağlayan elemanlardır. Kaliteli çeliklerden imal edilip ısıl işleme tabi tutulur ve istenen ölçülerde taşlanırlar. Plakalar üzerine açılan yuvalara sıkı geçirilirler.

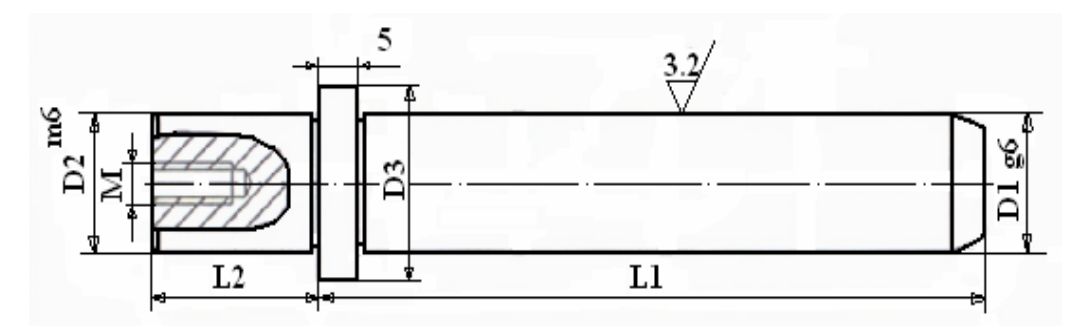

Şekil 1.28: Kılavuz kolonu

| D1 D3 M L2 |    |     |     | L1  | L1  |     |     |     |     |     |     |     |     |     |     |     |
|------------|----|-----|-----|-----|-----|-----|-----|-----|-----|-----|-----|-----|-----|-----|-----|-----|
|            | D5 | 111 | 122 | 100 | 125 | 140 | 160 | 180 | 200 | 220 | 240 | 260 | 280 | 315 | 355 | 400 |
| 20         | 28 | M6  | 25  |     |     |     |     |     |     |     |     |     |     |     |     |     |
|            |    |     | 35  |     |     |     |     |     |     |     |     |     |     |     |     |     |
| 25         | 33 | M8  | 25  |     |     |     |     |     |     |     |     |     |     |     |     |     |
|            |    |     | 35  |     |     |     |     |     |     |     |     |     |     |     |     |     |
| 30         | 38 | M8  | 35  |     |     |     |     |     |     |     |     |     |     |     |     |     |
|            |    |     | 45  |     |     |     |     |     |     |     |     |     |     |     |     |     |
| 40         | 48 | M8  | 35  |     |     |     |     |     |     |     |     |     |     |     |     |     |
|            |    |     | 45  |     |     |     |     |     |     |     |     |     |     |     |     |     |
| 50         | 58 | M10 | 45  |     |     |     |     |     |     |     |     |     |     |     |     |     |
|            |    |     | 55  |     |     |     |     |     |     |     |     |     |     |     |     |     |

Tablo 1.7: Kılavuz kolon ölçüleri

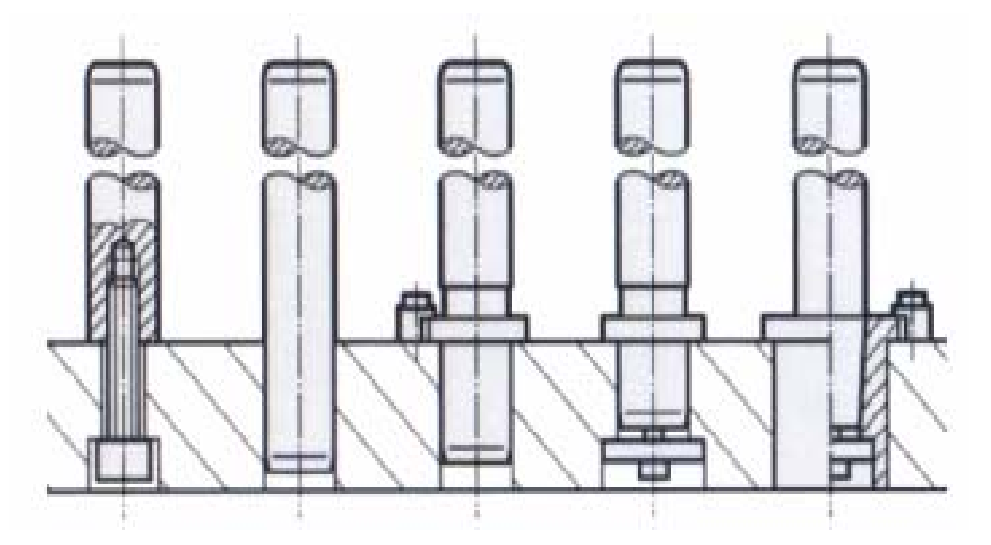

Şekil 1.29: Kılavuz kolon montaj şekilleri

# 1.11. Kılavuz Kolon Burçlarının Ölçülendirilmesi

Burçlar kolonlara yataklık yapan elemanlar olup belirli ölçülere kadar standart olarak üretilirler ancak kalıp boyutları büyüdükçe burç ölçüleri de büyümekte, kalıbın özelliğine uygun burçlar özel olarak üretilmektedir. Malzemeleri çelik ya da bronzdur. Günümüzde grafitli bronz burçlar da kullanılmaktadır. Bu burçların en önemli özelliği çalışma anında kendi kendilerini yağlayabilmeleridir.

Burçların montajları özel tutucular ile yapıldığı gibi, doğrudan kalıp plakasına açılan yuvalara takılarak yapılmaktadır. Hassas çalışması istenen kalıplarda ve toleransı dar iş parçalarının üretiminde kullanılan kalıp setlerinde bilyeli burçlar kullanılır. Bu burçların ölçüleri de kalıp boyutuna göre belirlenir. Belirli ölçülere kadar hazır olarak bulunabilir, ölçü büyüdüğünde özel olarak imal edilirler.

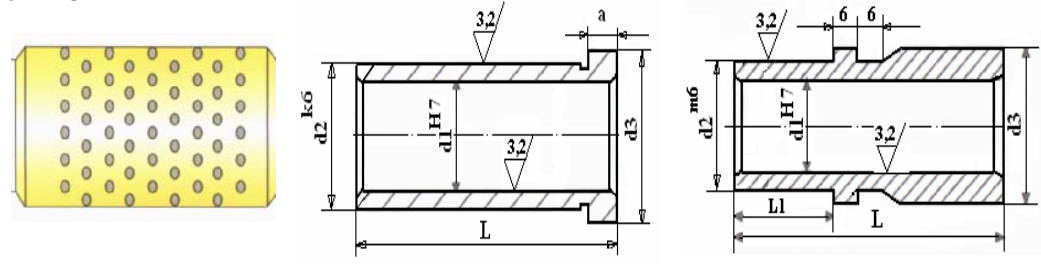

Şekil 1.30: Kılavuz kolon burç çeşitleri

| 41 | 42    | 42 | 0  | L  |    |    |    |    |          |    |     |     |    |
|----|-------|----|----|----|----|----|----|----|----------|----|-----|-----|----|
| uı | u2 u3 | a  | 26 | 36 | 46 | 56 | 66 | 76 | 86       | 96 | 106 | 116 |    |
| 12 | 16    | 19 | 4  |    |    |    |    |    |          |    |     |     |    |
| 14 | 20    | 25 | 6  |    |    |    |    |    |          |    |     |     |    |
| 16 | 24    | 28 | 6  |    |    |    |    |    |          |    |     |     |    |
| 18 | 26    | 31 | 6  |    |    |    |    |    |          |    |     |     |    |
| 20 | 28    | 32 | 6  |    |    |    |    |    |          |    |     |     |    |
| 25 | 34    | 38 | 8  |    |    |    |    |    |          |    |     |     |    |
| 30 | 39    | 43 | 10 |    |    |    |    |    |          |    |     |     |    |
| d1 |       | 42 | 43 |    | T  |    |    |    | ]        | L1 |     |     |    |
| u  |       | u2 | us |    | L  | 26 | 5  | 36 | <b>j</b> | 4  | 6   | 4   | 56 |
| 20 |       | 28 | 34 |    | 70 |    |    |    |          |    |     |     |    |
| 25 |       | 34 | 39 | 8  | 80 |    |    |    |          |    |     |     |    |
| 30 |       | 39 | 44 | 9  | 90 |    |    |    |          |    |     |     |    |
| 40 |       | 50 | 54 | 1  | 00 |    |    |    |          |    |     |     |    |
| 50 |       | 60 | 64 | 1  | 20 |    |    |    |          |    |     |     |    |

Tablo 1.8: Şekillerine göre kılavuz kolon burçların ölçüleri

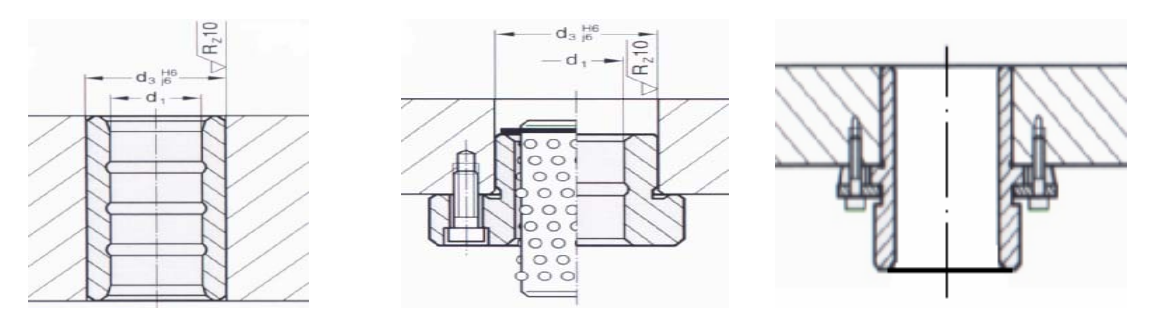

Şekil 1.31: Kılavuz kolon burçlarının montaj şekilleri

### 1.12. Kalıp Setinin Oluşturulması

Kalıp seti: Bir parçanın üretilebilmesi için kalıbı oluşturan tüm elemanlara taşıyıcılık yapan ve zımba gruplarının istenen hassasiyette çalışmasını sağlamak amacıyla plaka, kolon ve burçlardan meydana getirilen en önemli araçtır.

Kılavuz kolonlu kalıp seti şu parçalardan oluşmaktadır:

- Kılavuz kolonlar  $\triangleright$
- $\triangleright$ Kılavuz kolon burçları
- Burç taşıyıcısı
- Kalıp üst plakası
- $\triangleright$ Kalıp alt plakası

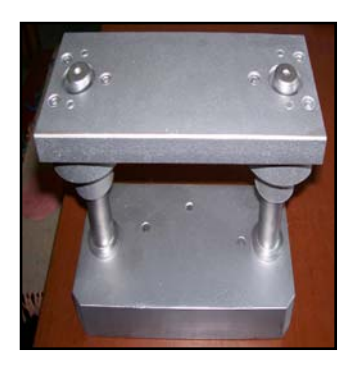

Şekil 1.32: Kalıp seti

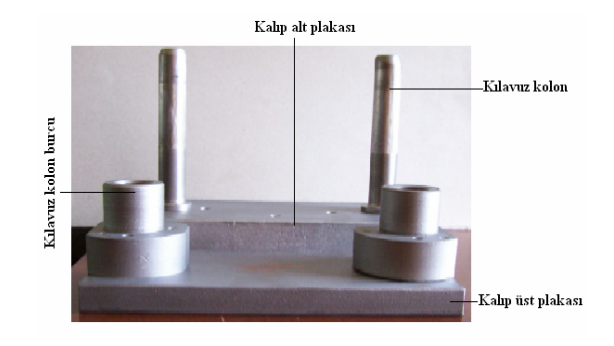

Şekil 1.33: Kalıp seti elemanları

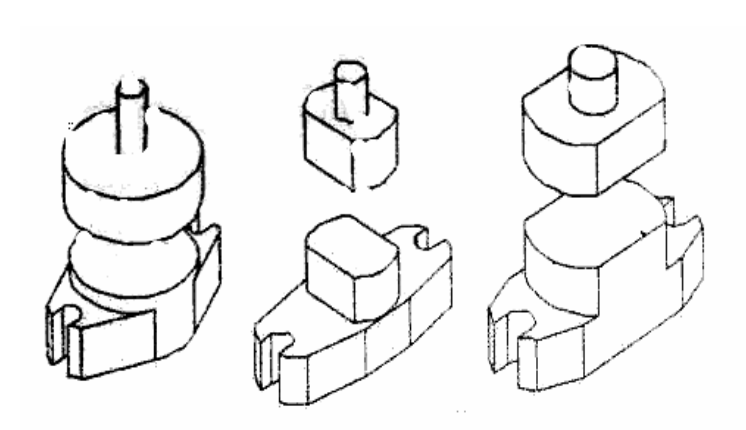

Kalıp setleri imalatçı firmalar tarafından belirli ölcülerde standart olarak imal edilmekte ancak büyük boyutlu olanlar parçanın üretim özelliklerine uygun biçimde kalıp tasarımcıları tarafından tasarlanarak resimlenir, çelik, pik döküm veya platina (Ç1020) adı verilen farklı kalınlıktaki plakalardan oksi+asetilen ile kesilerek islenirler. Kalıp setleri açık ve kapalı olmak üzere iki gruba ayrılır.

Şekil 1.34: Açık kalıp setleri

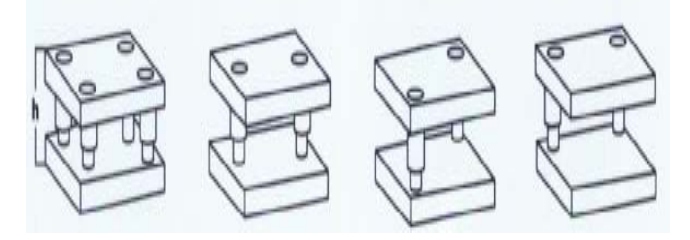

Şekil 1.35: Kapalı kalıp setleri

# 1.13. Kalıp Bağlama Sapı

Kalıpların (üst grup) pres koç başlığına (tablasına) bağlanmasında kullanılan elemandır. Değişik şekillerde standardize edilmiştir. Küçük ve orta büyüklükteki kalıplarda kullanılır. Büyük ebatlı kalıplar pres tablalarına (T) kanallardan özel bağlama araçları (bağlama pabuç, cıvata, saplama, somun, vb.) ile bağlanırlar.

# 1.13.1. Ölçüsünün Belirlenmesi

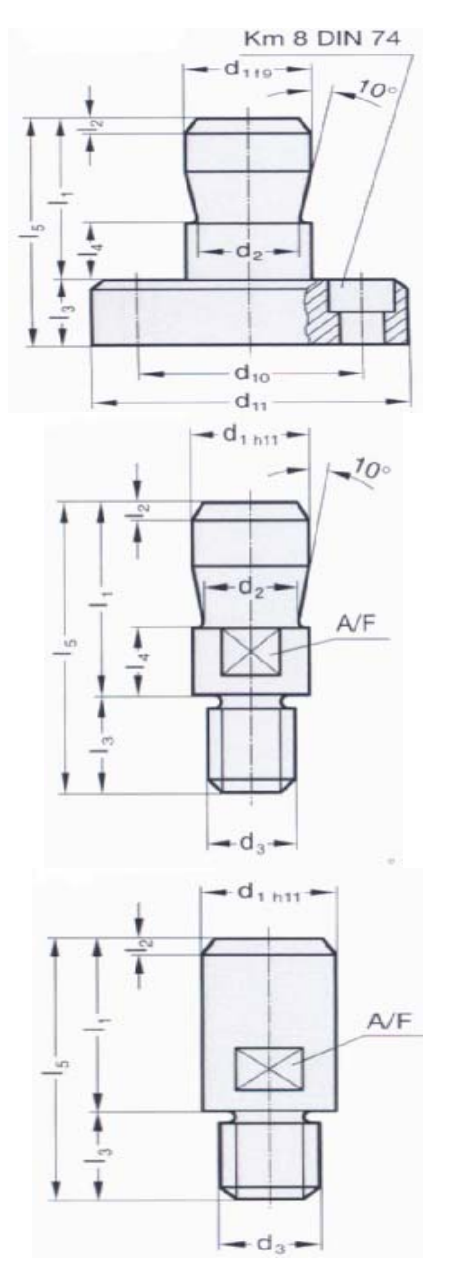

| d  | $d_2$ | d <sub>10</sub> | d <sub>11</sub>       | 1  | 2   | 13 | I4 | l5 |
|----|-------|-----------------|-----------------------|----|-----|----|----|----|
| 20 | 15    | 45              | 63                    | 40 | 2   | 18 | 12 | 58 |
| 25 | 20    | 45              | 63                    | 45 | 2,5 | 18 | 16 | 63 |
| 25 | 20    | 63              | 80                    | 45 | 2,5 | 18 | 16 | 63 |
| 32 | 25    | 80              | 97                    | 56 | 3   | 23 | 16 | 79 |
| 32 | 25    | 105             | 122                   | 56 | 3   | 23 | 16 | 79 |
| 40 | 32    | 80              | 97                    | 70 | 4   | 23 | 26 | 93 |
| 40 | 32    | 105             | 122                   | 70 | 4   | 23 | 26 | 93 |
|    |       |                 | and the second second |    |     |    |    |    |

| d <sub>1</sub> | d <sub>2</sub> | d <sub>3</sub> | d <sub>4</sub> | b <sub>1</sub> | I1 | l2  | 13 | 14 | 15  | A/F |
|----------------|----------------|----------------|----------------|----------------|----|-----|----|----|-----|-----|
| 20             | 15             | M16 × 1,5      | 28             | 5              | 40 | 2   | 16 | 12 | 61  | 17  |
| 25             | 20             | M16 × 1,5      | 34             | 5              | 45 | 2,5 | 16 | 16 | 66  | 21  |
| 25             | 20             | M20 × 1,5      | 34             | 5              | 45 | 2,5 | 20 | 16 | 70  | 21  |
| 32             | 25             | M20 × 1,5      | 42             | 6              | 56 | 3   | 20 | 16 | 82  | 27  |
| 32             | 25             | M24 × 1,5      | 42             | 6              | 56 | 3   | 24 | 16 | 86  | 21  |
| 40             | 32             | M24 × 1,5      | 52             | 8              | 70 | 4   | 24 | 26 | 102 | 26  |
| 40             | 32             | $M30 \times 2$ | 52             | 8              | 70 | 4   | 30 | 26 | 108 | 30  |
| 50             | 42             | $M30 \times 2$ | 62             | 8              | 80 | 5   | 30 | 26 | 118 | 41  |

| d <sub>1</sub> | d <sub>2</sub> | d <sub>10</sub> | d <sub>11</sub> | 4  | 12  | 13 | 14 | 15 |
|----------------|----------------|-----------------|-----------------|----|-----|----|----|----|
| 20             | 15             | 45              | 63              | 40 | 2   | 18 | 12 | 58 |
| 25             | 20             | 45              | 63              | 45 | 2,5 | 18 | 16 | 63 |
| 25             | 20             | 63              | 80              | 45 | 2,5 | 18 | 16 | 63 |
| 32             | 25             | 80              | 97              | 56 | 3   | 23 | 16 | 79 |
| 32             | 25             | 105             | 122             | 56 | 3   | 23 | 16 | 79 |
| 40             | 32             | 80              | 97              | 70 | 4   | 23 | 26 | 93 |
| 40             | 32             | 105             | 122             | 70 | 4   | 23 | 26 | 93 |

Şekil 1.36: Değişik standartlardaki kalıp bağlama sapları ve ölçüleri

#### 1.13.2. Yerinin Belirlenmesi

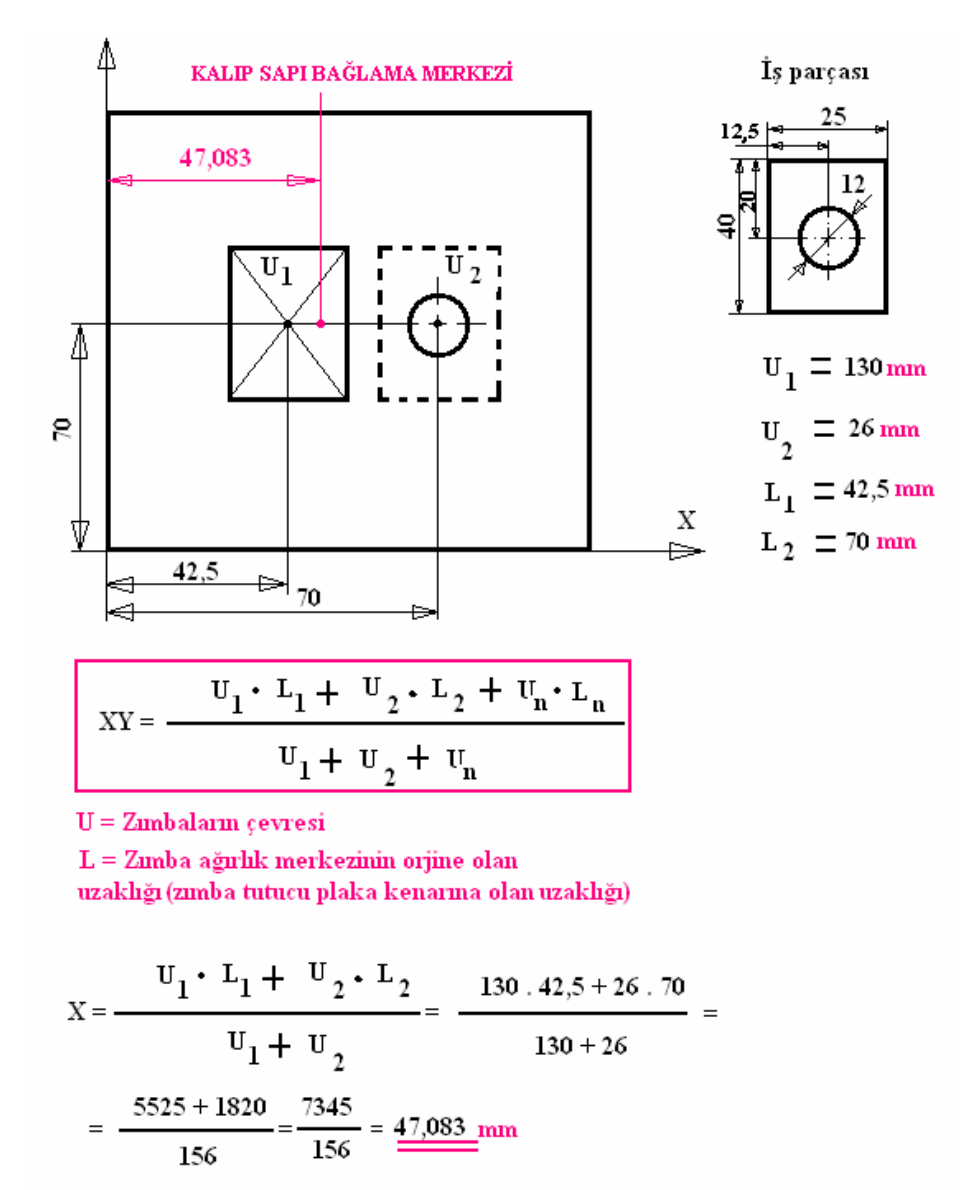

NOT: Y Ekseni üzerinde zımba konumları aynı olduğu için hesaplamaya gerek yoktur.

Yukarıdaki hesaplamalar delme kesme kalıpları içindir. Aynı metot uygulanarak bir kalıp üzerinde birden fazla bükme işlemi yapılıyor ise her bükme işlemindeki gerekli kuvvet dikkate alınarak bağlama sapı yeri bulunabilir.

### 1.14. Kalıp Montajında Kullanılan Elemanlar

Kalıp elemanlarının montajında pimler, vidalar, askı cıvataları, setuskurlar kullanılır. Bu elemanlar belirli standartlarda hazır olarak bulunur.

#### 1.14.1. Vidalar

Vidalar sökülebilir birleştirme elemanlarıdır. Metrik ve whitworth sistemlerine göre imal edilir. Kalıpların montajında aşağıdaki şekillerde gösterilen metrik sisteme göre üretilen vidalar (cıvatalar)kullanılmaktadır.

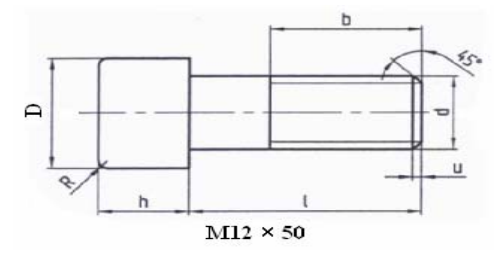

Emniyetli bağlantı için cıvata takıldığı yere en az diş üstü çapının 1,5 – 2 katı vidalanmalıdır. Kalıp kenarlarından yuva mesafesi en az 15 mm olmalıdır. Diş üstü çapları ile orantılı olarak bu mesafe artırılabilir.

Şekil 1.37: Vida

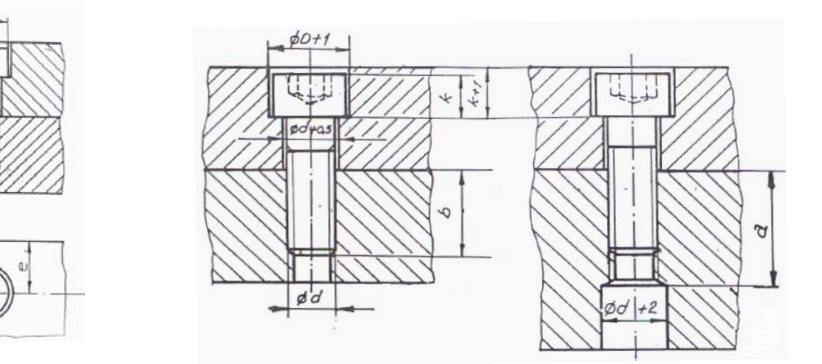

Şekil 1.38: Vida bağlantı şekilleri
### 1.14.2. Pimler

Pimler sökülebilir birleştirme elemanı olup kalıplarda merkezleyici (konum belirleyici) olarak kullanılır. Çelik malzemelerden imal edilip sertleştirilip gerekli toleranslarda taşlanırlar. Kalıp parçalarının montajında çok fazla kullanılan eleman olup normal silindirik pim ve kör delikler için çektirme vidalı olarak değişik boy ve çaplarda üretilirler. Yuvalarının açılmasında ise pim çapına uygun ondalıklı matkaplar kullanılır. (5,8 – 7,8 – 9,8 matkap uçları gibi.)

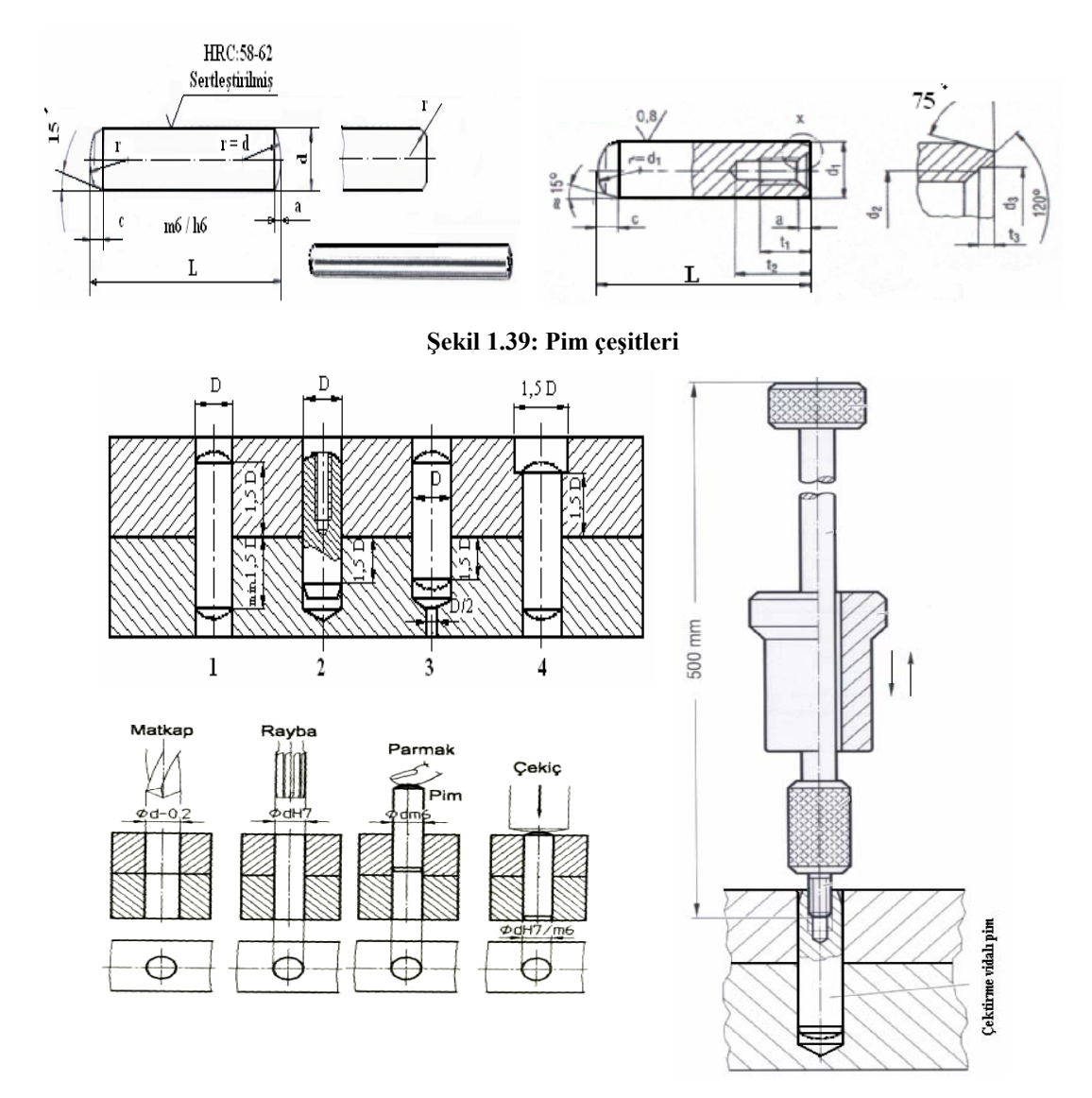

Şekil 1.40: Pim bağlantı şekilleri ve kör delikten pim çıkarma mekanizması

### 1.14.3. Setuskurlar

Kalıp elemanlarının pozisyonlaşmasında ve tespit edilmesinde kullanılır. Ölçüleri M2.5, M3, M4, M5, M6, M8, M10, M12, M14, M16, M18 ve M20 olarak üretilir, boyları da farklı standartlarda üretilmektedir. Bir kısmın ucu pimlidir, genellikle üretimleri allen (alyen) baslı olarak yapılmaktadır.

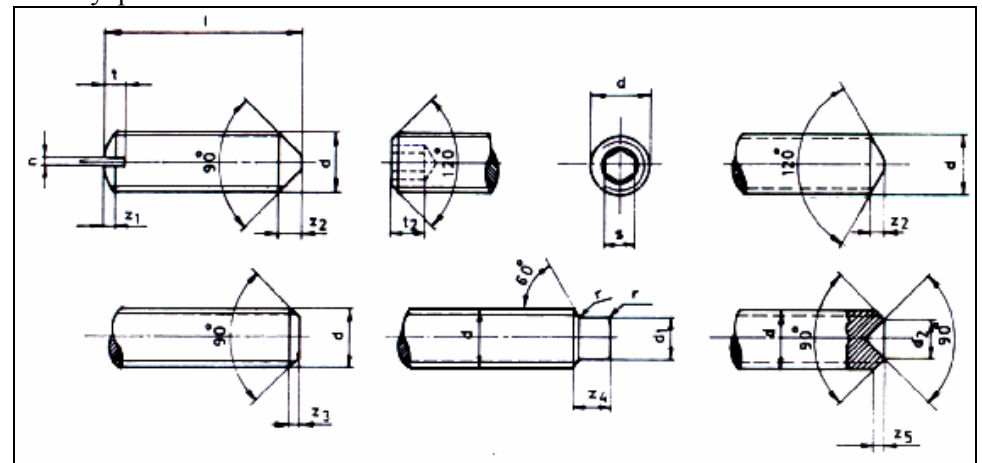

Şekil 1.41: Setuskur (vidalı pim) çeşitleri

# 1.15. Çelik Malzeme Özellikleri ve Isıl İşlemleri

Makine parçalarının ve kalıp elemanlarının yapımında en çok kullanılan çeliklerin birçok çeşidi vardır. Alaşımlı, alaşımsız, yüksek hız, soğuk iş ve sıcak iş takım çelikleri olarak oldukça geniş bir kullanım alanına sahiptir. Takım ve kalıp çeliklerinde aranılan özellikler şunlardır:

- Dayanım
- Sertlik, özlülük, tokluk
- Aşınmaya karşı dayanım
- Yüksek sıcaklıklara dayanım

### 1.15.1. Soğuk İş Takım Çelikleri

Genel olarak yüzey sıcaklığı 200°C'yi geçmeyen takımların imalinde kullanılan çeliklerdir. Talaşlı veya talaşsız imalat için kullanılırlar. Kalıp parçalarının yapımında en çok kullanılan çelik türüdür.(Dişi kesici plaka ve zımba yapımında kullanılırlar.)

Oda sıcaklığında çalışan kalıp ve takımlarda, yüksek sıcaklıklara dayanım gerekmediğinden, soğuk iş çelikleri çok iyi aşınma dayanımı ve tokluğu sağlayacak şekilde alaşımlandırılırlar. Üç grupta toplanırlar:

- Havada sertleşen çelikler
- Yüksek karbonlu ve kromlu çelikler
- ➢ Yağda sertleşen çelikler

Soğuk iş çeliklerinde en çok görülen şekil değişimleri dört grupta toplanabilir: aşınma, atma(deformasyon), ezilme ve çatlama.

Soğuk iş çeliklerinde kullanım alanına göre aşınma dayanımı veya tokluk çok önemli özelliklerdir. Sürekli aşınmaya maruz kalan kalıp veya takımlarda, tokluk özelliğine bakmadan yüksek sertliğe erişebilen çelikler tercih edilebilir. Darbe olmadığından tokluğu düşük olabilir.

Fakat hem aşınma hem de darbenin olduğu kalıplarda tokluğu da yüksek olan çelikler tercih edilmelidir. Aksi takdirde kırılmalar, atmalar yaşanabilir.

| Yüksek         | darbe  | ile | çalışan    | kalın   | sac  | kesen | makas | ağızları, | zımbalar | veya | soğuk |
|----------------|--------|-----|------------|---------|------|-------|-------|-----------|----------|------|-------|
| makaslarda ise | tokluk | öze | lliği en ö | ön plan | da g | elir. |       |           |          |      |       |

| Malzeme | C    | Cr    | Mo   | V    | Diğerleri | Açıklama                                                                                                    |
|---------|------|-------|------|------|-----------|----------------------------------------------------------------------------------------------------|
| 1.2379  | 1.55 | 12.00 | 0.70 | 1.00 | Si 0.40   | Yüksek aşınma dayanımı                                                                                                    |
| 1.2363  | 1.00 | 5.00  | 1.20 | 0.20 | Si0.30    | Isıl işlem esnasında ölçü değişikliği çok az olur, yüksek tokluk özelliği vardır.                                               |
| 1.2080  | 2,20 | 12,0  | -    | -    | Sİ 0,40   | Kalınlığı 4mm ye kadar olan sacların kesme kalıplarında kullanılır.                                                             |
| 1.2842  | 0.85 | 0,50  | -    | 0,15 | Sİ 0,40   | İşlenmesi kolay takım çeliğidir. 6mm ye<br>kadar olan sacların kesme kalıplarında<br>kullanılır                                 |
| 1.2767  | 0.45 | 1.30  | 0.20 | -    | Ni 4.00   | Parlatılabilirliği, sertleşebilirliği ve tokluğu<br>yüksektir. İşlenebilirliği çok iyi olan<br>desenleme için uygun malzemedir. |
| 1.2436  | 2.12 | 11.20 | -    | -    | W 0.65    | Çok yüksek aşınma direncine sahiptir.                                                                                           |
| 1.2601  | 1.65 | 12.00 | 0.60 | 0.30 | W 0.50    | Makaralar ve hadde topları için idealdir.                                                                                       |
| 1.2067  | 1.00 | 1.50  | -    | -    | -         | Rulman çeliği olarak bilinir.                                                                                                   |
| 1.2360  | 0.50 | 7.00  | 1.50 | 1.40 | Si 0.90   | Tokluğu yüksek kesme kalıpları için ideal                                                                                       |
| 1.2378  | 2.20 | 12.5  | 1.00 | 2.00 | -         | Aşındırma direnci çok yüksektir.                                                                                                |
| 1.2510  | 1.00 | 0.55  | -    | 0.20 | W 0.60    | Darbe direnci iyidir.                                                                                                    |

Tablo 1.9: Soğuk iş takım çelikleri ve özellikleri

## 1.15.2. İmalat Çelikleri

İmalat çelikleri (karbonlu çelikler) az miktarda (% 0,2 oranında) karbonun demire katılmasıyla elde edilir. İmalat çelikleri; inşaat alanında,her türlü profil çelik elemanı üretiminde, her kalınlıkta sac yapımında, kaynak telleri yapımında, zincir üretiminde, çivilik tel yapımında, bazı el aletlerinin ve makine parçalarının yapımında oldukça fazla kullanılır.

| SAE    | DIN    | AFNOR       | BS             | UNI          | JIS          |
|--------|--------|-------------|----------------|--------------|--------------|
| -      | ST52-3 | E36-3;E36-4 | 4360-50 B;50 D | Fe 510 B;C;D | SM50YB       |
| 1045   | CK45   | XC45        | 080 M 46       | C45;C46      | S 45 C       |
| 1040   | CK40   | XC42 H 1    | 080 A 40       | С            | S 40 C       |
| 1015   | CK15   | XC18        | 080 M 15       | C40          | S 15C;S 15CK |
| 1035   | CK35   | XC38 H 1    | 060 A 35       | C15;C16      | S 35C        |
| 1020   | CK20   | XC25;XC18   | 050 A 20       | C20          | S20C;S20CK   |
| 1060   | C60    | AF 70 C 55  | 080 A 62       | C60          | -            |
| 1030   | CK30   | XC30        | -              | C30          | S 30 C       |
| 1055   | C55    | XC 55 H1    | 070 M55        | C55          | S 55 C       |
| 1050   | CK50   | -           | 080 M50        | -            | -            |
| 45 S20 | 45 MF4 | 212 M 44    | -              | -            | -            |

Tablo 1.10: İmalat çelikleri ve değişik standartlarda gösterimleri

# 1.16. Çeliklerin Tabi Tutulduğu Isıl İşlemler

Bütün ısıl işlemlerin amacı, malzemenin özelliklerini iştenilen şekilde değiştirmektir. Celiğin içyapı özelliğini değiştirmek amacıyla yapılan, ısıtma ve soğutma işlemleriyle, yüzeye alaşım elementi verilmesi ya da çekilmesi işlemlerinin tümüne ısıl işlem adı verilir.

Çelik malzemenin yapısı; içindeki karbon ve diğer maddelerin oranı, bulunuş şekli, çeliğin elde edilme metodu, malzemenin çalışacağı yerdeki yapacağı göreve göre özellik kazandırılması gerekir. Bu özellikleri, söyle sıralanabilir:

- Celik malzeme elde edildikten sonra, elde etme esnasında meydana gelen iç  $\geq$ gerginlikleri giderme
- Sertlik kazandırma ve yumuşatma
- $\triangleright$ Davanım artırma
- ⊳ İslenebilirlilik
- Soğuk veya sıcak dövme işçiliğine elverişlilik
- Darbelere ve dış etkilere karşı direnç
- $\triangleright$ Calıştığı ortama uyum
- $\triangleright$ Kimyasal olaylardan etkilenmeme
- $\triangleright$ Elektrik ve manyetik özellikler kazandırma

Bu özellikleri kazandırmak için çeliklere ısıl işlemler uygulanır. Isıl işlem kısaca malzemenin kristal yapısının değiştirilme işlemidir.

### 1.16.1. Sertleştirme İşlemleri

Takım çeliklerinin mümkün olan en yüksek sertlik derecesine ve aşınma dayanımına sahip olmaları istenir. Bu bakımdan serleştirme; çeliklerin daha önce belirlenmiş sertleştirme sıcaklıklarına kadar tavlanması, bunun ardından soğutulması ve son olarak da sert yapının istenilen düzeyde sünek hâle getirilmesi şeklinde yapılır. Dolayısıyla sertleştirme işlemi üç aşamadan meydana gelir.

- Tavlama
- Soğutma
- Gerginlikleri giderme

### 1.16.2. Menevişleme İşlemi

Çelik malzemelere uygulanan ısıl işlemlerden sonra malzemenin iç yapısında meydana gelen gerginlikleri gidermek ve iş parçasında oluşabilecek çatlamaları önlemek için yapılan ısıl işleme MENEVİŞLEME denir. Bu işlem çelik malzemenin; vurma, sarsıntı, darbe dayanımlarını artırır.

Malzemelerin menenevişleme sıcaklıkları 150–650 C<sup>o</sup> arasındadır ve amaca göre bu değerler arasından seçilir. Sertleştirilmiş çelik, sertlikle beraber kırılganlık da kazanır. Darbeli çalışmalarda kırılganlık istenmeyen bir durumdur. Menevişleme ile daha az sert, ancak özlü bir yapı elde edilir.

Menevişleme işlemi genel olarak sade karbonlu çeliklerde 100-300C°, katkılı çeliklerde 200-400C°, sıcaklıklar arasında gerçekleştirilir. Sertleştirme işleminden hemen sonra parça büyüklüğüne göre menevişleme sıcaklığına kadar ısıtılır. Malzeme özelliğine uygun süre menevişleme sıcaklığında tutulur. Menevişleme işlemi sonucunda, malzeme iç bünyesindeki gerilim alınmış, sertlik ve kırılganlık azalmış olur.

### 1.16.3. Yumuşatma İşlemi

İçerisinde % 0,6 oranından fazla karbon bulunan çelik malzemelerin işlenmesi sırasında özellikle makine işçiliği için zorluklarla karşılaşılır. Makine işçiliği ile işleme veya doğrudan talaş kaldırma işçiliği için bu türdeki malzemeler içerisindeki karbon miktarına göre 680- 750 C<sup>o</sup> arasında birkaç saat süreyle ısıtılarak kendi halinde soğutulmaya bırakılır. Bu sayede malzemenin dokusu değişir. Bu işleme yumuşatma tavı denir. İçerisinde karbon miktarı % 0,6'dan az karbonlu çelikler genel olarak yumuşatma tavı görmüş olarak kullanıma sunulur.

### 1.16.4. Gerilim Giderme İşlemi

Çelik malzemelerden özellikle takım çelikleri talaş kaldırma işlemine elverişli hâle getirmek veya talaş kaldırma işleminden sonra iç yapısında oluşan gerginlikleri gidermek için, parçaların 600–650 C°de tavlanarak kendi halinde soğutma işlemine denir.

### 1.16.5. Yüzey Sertleştirme İşlemleri

Bu yöntemde sertleştirilecek parçanın tamamı sertleştirme sıcaklığına yükseltilmeyip yalnız sertleşmesi gereken bölgeler, yani parçaların üst yüzeyleri ısıtılır. Hemen arkasından, iş parçası birdenbire soğutularak kristal yapısındaki değişikliğin sabit kalması sağlanır. Böylece hem parçanın dış yüzeyi sertleşmiş hem de iç yapısı değişmeyerek gerilimsiz ve deformasyonsuz kalmış olacaktır.

Bu yöntem aşağıda sıralanan iş parçalarına uygulanır:

- Bölgesel olarak aşınma ile karşı karşıya kalma
- Sertlik alanları arttığında ekonomik zararlara uğrama
- Düşük karbonlu çelikten iş parçaları yapma

Yüzey sertleştirme yöntemleri temelde ikiye ayrılır:

- > Yüzeyin kimyasal yapısını değiştirerek yüzey sertleştirme
- Yüzeyin kimyasal yapısını değiştirmeden yüzey sertleştirme

### 1.16.5.1. Sementasyon İşlemi

Sementasyon işlemi kısaca; düşük karbonlu çeliklerin yüzeylerine karbon emdirilerek sertleştirme işlemidir. Karbon emdirme yöntemine göre katı, sıvı, gaz sementasyon olarak sınıflandırılırlar.

### 1.16.5.2. Nitrürleme İşlemi

Çeliğin üst yüzeyine, azot atomlarının meydana getirdiği nitrür katmanının oluşturulma işlemidir. Nitrürasyon işlemi parçaların 500-600 C<sup>o</sup> arasında ısıtılarak, amonyak gazının altında tutulması ile gerçekleştirilen bir yüzey sertleştirme yöntemidir. Nitrür katmanı sertleştirilecek gerecin yaklaşık 0,5 mm derinliğine kadar işler ve bu noktalarda yüksek sertlik değerleri verir.

### 1.16.6. Özel Isıl İşlemler (Sıfır Altı İşlemi)

Sıfır altı işlem, metallerin aşınma dayanımlarını artırmak üzere uygulanan bir ısıl işlem çeşididir. Bu işlem sırasında parçalar -180 <sup>o</sup>C ye kadar soğutulmaktadır. Sıfır altı ışlem uygulayarak, ısıl işlem görmüş metallerin ısıl işlemi tamamlanmakta, parça ömrünü uzatıcı etki sağlanmaktadır.

Sıfır altı işlem görmüş parçalarda;

- Parçaların aşınma dayanımı yükselir.
- Parçaların ömründe %100 ile %700 arasında uzama olur.
- Parçalarda boyutsal değişim olmaz.
- ▶ Isıl işlem sırasında zorunlu olarak oluşan austenit kalıntı yüzdesi düşüktür.

# 1.17. Sertleştirme ve Meneviş İşleminin Yapılış Amacı

Malzemeler, yüksek sertliğe ve bu sayede yüksek aşınma direncine sahip olması için sertleştirilir. Sertlik kazandırdığımız malzeme aynı zamanda kırılganlık da kazanır ki, bu istenmeyen bir durumdur. Malzemenin bu kırılganlığını gidermek için menevişleme yapılır. Menevişleme sayesinde malzemenin sertliği fazla düşürülmeden kırılganlığı azaltılmış olur. Bu iki işlem sonucunda hem sert hem de tok bir malzeme elde edilmiş olur.

# 1.18. Isıl İşlemde Meydana Gelen Hatalar ve Çareleri

Çelik malzemelerin işlenip ısıl işleme alınmasıyla beraber değişik sorunlar ile karşılaşabilmekteyiz bunların bir kısmı malzeme ile ilgili,diğer kısmı ise ısıl işlem metodu ve yapılması ile ilgilidir. Aşağıdaki çizelgede muhtemel bazı hatalar, nedenleri ve çareleri hakkında kısa bilgiler verilmektedir.

| ÇE                                                                                                    | LİĞİN BAŞLANGIÇ YAPISI                                             | NDAN MEYDANA GELEN                                                   | HATALAR                                                                                                    |
|----------------------------------------------------------------------------------------------------|--------------------------------------------------------------------|----------------------------------------------------------------------|----------------------------------------------------------------------------------------------------|
| NEDEN                                                                                                    | НАТА                                                               | SONUÇ                                                                | ÇÖZÜM                                                                                                    |
| Malzeme İç<br>Hataları                                                                                      | Gaz boşlukları, dövme ve<br>haddeleme hataları                     | Su verme sonunda çatlama ve yarılma                                  | Çelik üretiminde daha<br>fazla dikkat<br>edilmelidir.                                                         |
| Tiatalall                                                                                                   | Tavlama esnasında<br>malzemenin yanması                            | Yumuşak bölgeler, gerilme ve sertleşmeme                             | Yüzeyden talaş alarak<br>yeniden sertleştirilmeli                                                             |
| Talaş çıkaran<br>İşlerde gergin                                                                             | -                                                                  | Çarpılma, anormal<br>genleşme ve çatlaklar                           | Gerilim giderici<br>tavlama işlemi<br>uygulanmalıdır.                                                         |
| Şekle bağlı<br>hatalar                                                                                      | İş parçasında kesitler arası<br>farklar fazladır                   | Kesit değişimi olan yerde<br>çatlaklar ve çok şiddetli<br>çarpılma   | Köşe ve kenarlar<br>yuvarlatılır. Kalın<br>kesitlere delik açılır.<br>Geçiş yerlerine ateş<br>çamuru sıvanır. |
|                                                                                                    | SERTLEŞTİRME İŞLE                                                  | EMİNDEN DOĞAN HATAL                                                  | AR                                                                                                    |
|                                                                                                    | Su verme sıcaklığının<br>uygun olmaması                            | Kırılganlık veya<br>yumuşaklık, genleşme<br>çatlaması olur.          | Su verme sıcaklığı<br>kontrol edilmelidir.                                                                    |
|                                                                                                    | Çok hızlı tavlama,<br>çekirdeğin soğuk kalması                     | Sert olan kabukta çatlaklar<br>oluşur.                               | Parçayı su verme<br>sıcaklığında bir süre<br>bekletmek.                                                       |
| Isınma<br>sırasında                                                                                         | Fırın kamarası küçük ve<br>parça her noktadan aynı<br>ısınmıyor.   | Sıcak ve soğuk bölgeler<br>arasında çekme, genleşme<br>ve çatlamalar | Isı kaynağı kontrol<br>edilerek uygun<br>büyüklükte fırın<br>seçilmelidir.                                    |
|                                                                                                    | Fırın kamarasında oksitleyici atmosfer                             | Yüzeyin karbonu yanar ve<br>yumuşak bölgeler kalır.                  | Fırında yakıt ayarı tam<br>yapılmalıdır.                                                                      |
|                                                                                                    | Karbonca zengin ortamda<br>tavlanan çeliğin yüzeyi<br>karbon almış | Çalışırken ince kenarlarda kırılma görülür.                          | Daha az karbonlu<br>ortamda tavlama<br>gereklidir.                                                            |
|                                                                                                    | Çok hızlı ve çok yavaş<br>soğutmak                                 | Çekme çatlamaları oluşur.                                            | Sertleştirme işlemine dikkat edilmelidir.                                                                     |
| Soğuma<br>sırasında                                                                                         | Buhar keseciklerinin iş<br>kenarlarında birikmesi                  | Yumuşak bölgeler ve<br>çekme çatlakları olur.                        | Su verme banyosunda hareket sağlanmalıdır.                                                                    |
|                                                                                                    | Su verme banyosuna<br>yanlış daldırma                              | Şiddetli çarpılmalar olur.                                           | Parça uzun ekseni<br>suverme sırasında<br>dikey daldırılmalıdır.                                              |
| Yanlış tasarım Yanlış tasarım (dizayn), karmaşık şekilli ve farklılıkları çatlama ve çarpılmalara yol açar. |                                                                    |                                                                      | Kademeli sertleştirme<br>uygulanmalıdır.                                                                      |

### Tablo1.11: Isıl işlemlerde hataların neden ve çareleri

### 1.19. Malzeme Soğutma Ortamları

Çeliklerde sertleştirme yolu ile değişik özellikler kazandırmanın önemli bir aşaması da soğutma işlemidir. Bu işlemin amacı çelik malzemenin yapısını istenilen özelliğe dönüştürmektir. Soğutma işlemi; yağ, su, hava ve gaz olmak üzere dört şekilde yapılmaktadır.

### 1.19.1. Yağ Soğutma

Yağ malzemenin soğuma hızını düşürür. Yağın bu özelliği kritik soğuma hızı düşük olan çeliklerin yağda sertleştirilmesini gerekli kılar. Ayrıca yağda sertleştirme bütün çeliklerde en yüksek korozyon direncini sağlar. Yağ banyolarında en sağlıklı soğutma sıcaklıkları 40-60 °C'dir ve yağın soğutma işlemi sırasında karıştırılması (devridaim) gerekir. Yağda serleştirilen parçalar tamamen yağa daldırılmalı, yağ sıcaklığına kadar bekletilmeli ve sonra meneviş fırınına alınmalıdır.

Yağda soğutma sonucu daha az iç gerginlikler oluşur. Buna bağlı olarak da daha az çarpılma ve çatlama oluşur.

Yağda su verme için bitkisel ve hayvani yağlardan daha ucuz ve yüksek ısılara dayanıklı makine yağları tercih edilmektedir. Yağlama yağlarının sıcaklıkları 30–50 C<sup>o</sup> arasında olur. Kullanılan yağın alevlenme sıcaklığı 150 C<sup>o</sup>'nin üzerinde olmalıdır. Kullanma sırasında sıcaklık 60 C<sup>o</sup>'yi aşmamalıdır.

### 1.19.2. Su (Sodalı Su, Tuz Banyosu, Kostikli Çözeltiler, Polimer Çözeltiler)

Genel olarak en ucuz ve bol bulunan basit bir sertleştirme sıvısıdır. Çeliği büyük bir hızla soğutur. Soğutma hızı yağdan üç kat daha hızlıdır. Sade karbonlu çelikler için en uygun soğutma ortamıdır. Oluşacak olan buhar sertleşmeyi önleyeceğinden; suya, parça sekiz çizecek şekilde döndürülerek hareket verilmelidir. Hızlı soğumadan dolayı çatlaklar, iç gerginlikler ve çarpılmalar oluşur. Bunun önlemlerinin alınması gerekmektedir.Su ile sertleştirmede büyük parçalar için su sıcaklığı 10 C°, karışık şekilli parçalar için 27 C° civarında olmalıdır.

### Tuzlu su

Ağırlık oranı bakımından %10 yemek tuzu karıştırılmış sudan ibarettir. Korozyona sebep olacağından tuzlu su kullanılması yaygın değildir. Su verme işleminden sonra parça yıkanmalıdır. Tuz, suyun kaynama noktasını yükselttiğinden buharlaşmayı azaltır ve daha iyi sertleşme sağlar.

### Özel bileşikler

%10 sodyum hidroksitli (Na OH) veya sülfürik asitli su banyolarıdır. Su verme banyolarının en hızlı soğutma yapanlarıdır. Çelik yüzeyinin parlak olmasını sağlar. Cilde yakıcı etkisi olduğundan dikkatli davranmak gerekmektedir. Potasyum hidroksit (KOH) eriyiği de kullanmak suretiyle sertleştirme yapılmaktadır. Sertleştirme sonunda çelik yüzeyi çok parlak olur ve yüzeyi temizlemeye gerek kalmaz.

### 1.19.3. Hava

Genellikle yüksek alaşımlı çelikler üzerine hava üflenerek veya açık havada kendi haline bırakılarak soğutulma işlemidir. Soğutma hızı su ve yağa oranla çok yavaştır. Yüksek alaşımlı çeliklerde bu işlemin yapılma amacı, doku dönüşümünün tam sağlanmasıdır.

Havada sertleştirme, soğuk işlem takım çelikleri ile yüksek karbonlu, çeliklere uygulanır. Parça tavlamadan sonra, durgun hava, fanla soğutma veya basınçlı hava ile soğutma, yöntemlerinden biriyle soğutulur. Havadaki oksijenden dolayı, havada soğutma parçanın korozyon direncini düşürür.

### 1.19.4. Gaz (Azot, Hidrojen, Helyum)

Çelikler firin atmosferinde sertleştirilir. Firin atmosferi sadece havadan meydana gelebildiği gibi bazı gazlar ilave edilerek de kullanılabilir. Bu durumda firin atmosferine **koruyucu atmosfer** denir. Argon, helyum, azot ve hidrojen koruyucu atmosfer oluşumunda kullanılan gazlardır. Bu tür bir işlem yapılırken malzemenin korozyon dayanımını düşürmemesi için gazların kuru olması gerekir. (Su buharından arındırılmış olması).Bu işlem ile sertleştirilen yüzeyler temiz ve parlak bir görünüm alır.

### 1.20. Sertliğin Tanımlanması

Sertliği; herhangi bir malzemenin kendisine batmaya çalışan diğer bir malzemeye karşı göstermiş olduğu direnç olarak ifade edebiliriz.

### 1.21. Malzeme Sertlik Ölçme Metodları ve Kullanım Alanları

Sertleştirilen parçaların kullanım alanlarına ve yapacakları göreve uygun değerde sertleşip şertleşmediklerini ölçebilmek amacıyla kullandığımız cihazlara sertlik ölçme aletleri adı verilmektedir. Endüstriyel alanda Rockwel, Vikers, Şhore, Birinel olmak üzere değişik sertlik ölçme metotları kullanılmaktadır. Burada Rockwel sertlik ölçme metodu açıklanacaktır. Çünkü bu metot ile (HRC) sertleştirilmiş parçaların sertlik değerleri ölçülür.

### 1.21.1. Rockwell Sertlik Ölçme Metodu

Bu sertlik ölçme metotları HRA, HRB, HRC olmak üzere üç değişik şekilde isimlendirilmiş olup çelik malzemelerin ve setleştirilmiş malzemelerin sertlik değerleri ölçülmektedir. Ölçme işleminde kullanılan uçta ve uygulanan ağırlıklarda farklılıklar vardır. (Aşağıda açıklanacaktır.)Kalıpçılıkta en çok HRC sertlik ölçme metodu kullanılmaktadır. Bu cihaz ile yapılan ölçme işlemi değerleri skaladan okunabilir. İz çapı veya batma derinliği cihaz tarafından ilgili sertlik ölçme metoduna göre değerlendirilmektedir.

### Rockwell – A sertlik ölçme metodu (HRA)

Sert malzemeler, ince çelik malzemeler ve yüzey sertlik derinliği 0.4mm olan parçaların sertliklerinin ölçümünde kullanılır. Bu sertlik ölçme metodunda uç açısı 120 derece olan elmas koni kullanılmakta, ön yük 10 kg daha sonrada 50 kg olmak üzere toplam 60 kg yük uygulanarak ölçme işlemi yapılmaktadır.

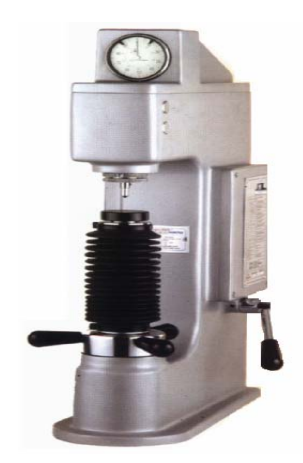

Şekil 1.42: Rockwell sertlik ölçüm cihazı mekanik

### Rockwell – B sertlik ölçme metodu (HRB)

Yumuşak çelik malzemeler, temper döküm, bakır ve alüminyum alaşımlarının sertlik ölçümünde kullanılır. Ölçme aracı (ucu) olarak 1/16 inch çapında çelik bilye kullanılır. Ölçme işleminde ön yük olarak 10 kg daha sonra 100 kg toplam 110 kg yük uygulanmaktadır

### Rockwell – C sertlik ölçme metodu (HRC)

Isıl işleme tabi tutulmuş parçaların sertlik değerlerinin ölçümünde kullanılır. Ölçme işleminde 120 derece uç açılı elmas koni ile sertliği ölçülmek istenen parça üzerine ön yük olarak10 kg daha sora 140 kg yük uygulanarak batma derinliği cihaz tarafından HRC cinsinden sertlik değeri olarak belirlenmiş olur.

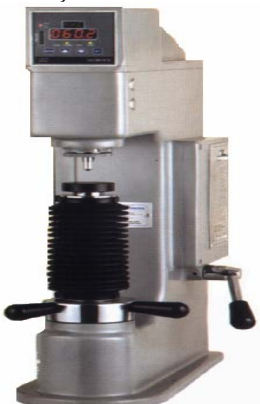

Şekil 1.42: Rockwell sertlik ölçüm cihazı dijital

# UYGULAMA FAALİYETİ

| İŞLEM BASAMAKLARI                                                                         | ÖNERİLER                                                                                                    |
|-------------------------------------------------------------------------------------------|----------------------------------------------------------------------------------------------------|
| <ul> <li>Bükme olayını inceleyiniz.</li> </ul>                                            | <ul> <li>&gt; Bükme çeşitlerini inceleyiniz.</li> <li>&gt; Uzama ve basılma gerilimlerinin etkilerine dikkat ediniz.</li> <li>&gt; Tarafsız eksenin nasıl belirlendiğine dikkat ediniz.</li> <li>&gt; Bükme işlemi sonucunda oluşacak geri esnemelere dikkat ediniz.</li> <li>&gt; Bükme işlemi esnasında haddeleme yönünün önemine dikkat ediniz.</li> </ul>                                          |
| Bükülecek parçanın açınım<br>boyunun bulunuz.                                             | <ul> <li>Bükülecek parçanın boyunun tarafsız eksene<br/>göre bulunması gerektiğini unutmayınız.</li> <li>Doğru parametreleri kullanmaya dikkat<br/>ediniz.</li> </ul>                                                                                                    |
| <ul> <li>Bükme kuvvetinin bulunuz.</li> </ul>                                             | Bükme çeşidine göre değişik bükme<br>kuvvetlerinin bulunması gerektiğini<br>unutmayınız.                                                                                                    |
| Kalıp seti elemanlarını tespit<br>ederek ölçülendiriniz.                                  | <ul> <li>Üretilecek parça özellik ve ölçülerine uygun<br/>kolonları tespit ediniz.</li> <li>Kolonlara ve parça özelliğine uygun burçları<br/>belirleyiniz.</li> <li>Üretilecek parça özellik ve ölçülerine uygun<br/>alt ve üst kalıp plakalarını belirleyiniz.</li> <li>Plaka ölçülerinin belirlenmesinde üzerine<br/>gelecek kuvvetleri kaldırabilecek ölçüde<br/>olmasına dikkat ediniz.</li> </ul> |
| <ul> <li>İşleme uygun itici, çıkarıcı ve<br/>sıyırıcı sistemleri belirleyiniz.</li> </ul> | Parçayı kalıptan kolay ve hasarsız<br>çıkarabilmek için uygun çıkarıcı, itici ve<br>sıyırıcı sistemleri belirlemeye çalışmalısınız.                                                                                                    |
| <ul> <li>Çelik malzeme özellikleri ve ısıl<br/>işlemleri uygulayınız.</li> </ul>          | Kalıp yapımında kullanılacak uygun<br>malzemeleri belirleyerek, uygulanması<br>gereken ısıl işlemleri seçmelisiniz. Gerekli<br>malzeme deneylerini yaparak kalıp üretiminde<br>kullanmalısınız.                                                                                                    |

# PERFORMANS DEĞERLENDİRME

Aşağıda resmi verilen parçanın bükülerek üretilebilmesi için gerekli olan işlemleri yapınız.

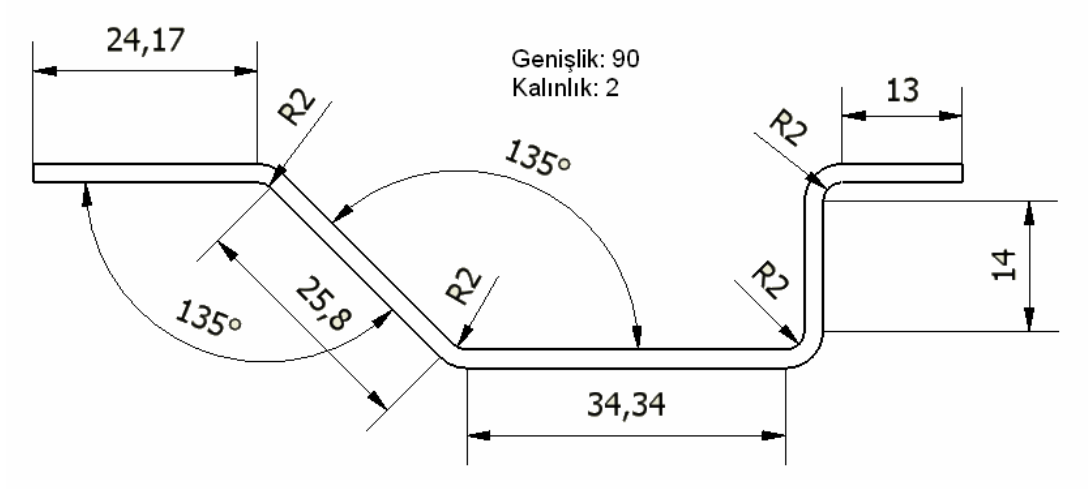

Şekil 1.43: Üretilecek sac metal parça

**AÇIKLAMA:** Aşağıda listelenen davranışlarını gözlediyseniz EVET, gözleyemediyseniz HAYIR sütununda bulunan kutucuğa (+) veya (-) işareti koyunuz.

|   | DEĞERLENDİRME KRİTERLERİ                                       | Evet | Hayır |
|---|----------------------------------------------------------------|------|-------|
| 1 | Parçanın açınım boyunu doğru hesaplayabildiniz mi?             |      |       |
| 2 | Dişi kalıp plakasını oluşturabildiniz mi?                      |      |       |
| 3 | Erkek kalıp plakasını oluşturabildiniz mi?                     |      |       |
| 4 | Bükme kuvvetini hesaplayabildiniz mi?                          |      |       |
| 5 | Uygulanması gereken ısıl işlemleri doğru belirleyebildiniz mi? |      |       |
|   | Gerekli olan standart kalıp elemanları ve parçanın kalıptan    |      |       |
| 6 | rahat çıkabilmesini sağlayacak uygun itici ve çıkarıcı         |      |       |
|   | sistemleri tespit edebildiniz mi?                              |      |       |

# DEĞERLENDİRME

Eğer faaliyette gözlediğiniz eksiklik varsa, faaliyete tekrar dönüp öğretmeninize danışarak bunları tamamlayınız.

# ÖLÇME VE DEĞERLENDİRME

Aşağıda verilen ölçme değerlendirmede; çoktan seçmeli ölçme değerlendirme kriteri uygulanmıştır.

- 1.Bükülen parçanın açınım boyu aşağıdakilerden hangisine göre hesaplanır?A) Orta eksenB) Nötr eksenC) İç eksenD) Dış eksen
- Aşağıdakilerden hangisi geri esnemeyi engellemek için yapılmaz?
   A) Bükme açısı artırılır.
  - B) Germe bükme işlemi yapılır.
  - C) Zımba ucu iç bükey yapılır.
  - D) Bükülecek parçanın haddeleme yönüne dikkat edilir.
- 3. Kör deliklerde hangi tür pim kullanılır?
  A) Çentikli pim
  B) Çektirme vidalı pim
  C) Konik pim
  D) Silindirik pim
- 4. Menevişleme işleminin yapılış amacı nedir?
  - A) Kırılganlığı azaltma (İç gerginliği yok etmek)
    - B) Soğutma
    - C) Yumuşatma
    - D) Sertleştirme
- 5. Kalıplarda zımbaların sertlik değerleri kaç HRC olmalıdır?
  - A) 45 56
  - B) 58 65
  - C) 55 60
  - D) 60 62
- 6. Grafitli burçların en önemli özelliği nedir?
  - A) Isındığında yağ salgılayarak kendi kendini yağlamasıdır.
  - B) Sürtünmeyi artırmasıdır.
  - C) Çalışmayı zorlaştırmasıdır.
  - D) Verimli olmamasıdır.

### DEĞERLENDİRME

Cevaplarınızı cevap anahtarıyla karşılaştırınız ve doğru cevap sayınızı belirleyerek kendinizi değerlendiriniz. Yanlış cevapladığınız konularla ilgili öğrenme ve uygulama faaliyetlerini tekrarlayınız.

# ÖĞRENME FAALİYETİ–2

AMAÇ

Bu faaliyette verilecek bilgiler doğrultusunda, gerekli ortam sağlandığında, tekniğine uygun, bükme kalıplarının yapım ve montaj resimlerinin resim kurallarına uygun çizebileceksiniz.

# ARAȘTIRMA

- Kalıpların imalat ve montaj resimlerinin çizimlerinde dikkat edilmesi gereken hususları araştırınız.
- Üç boyutlu katı modelleme yazılımlarından faydalanarak nasıl modelleme yapıldığını araştırınız.
- CAD yazılımları yardımıyla sac parçaların nasıl tasarlanabildiğini araştırınız.

# 2. KALIP YAPIM VE MONTAJ RESMİ ÇİZMEK

# 2.1. Yapım Resmi Tanımı ve Yapım Resimlerinde Bulunması Gereken Özellikler

Yapım resmi; bir parçanın imal edilebilmesi (yapılması, üretilmesi) için gerekli tüm bilgi, ölçü ve işaretleri üzerinde taşıyan teknik resimdir.

Yapım resmi, parçanın şeklini, büyüklüğünü, malzemesini, yüzey durumlarını, üzerinde yapılması istenen işlemleri ve gerekli diğer bilgileri taşımalıdır. Bu bilgiler verilirken, teknik resim kurallarına uyulmalıdır.

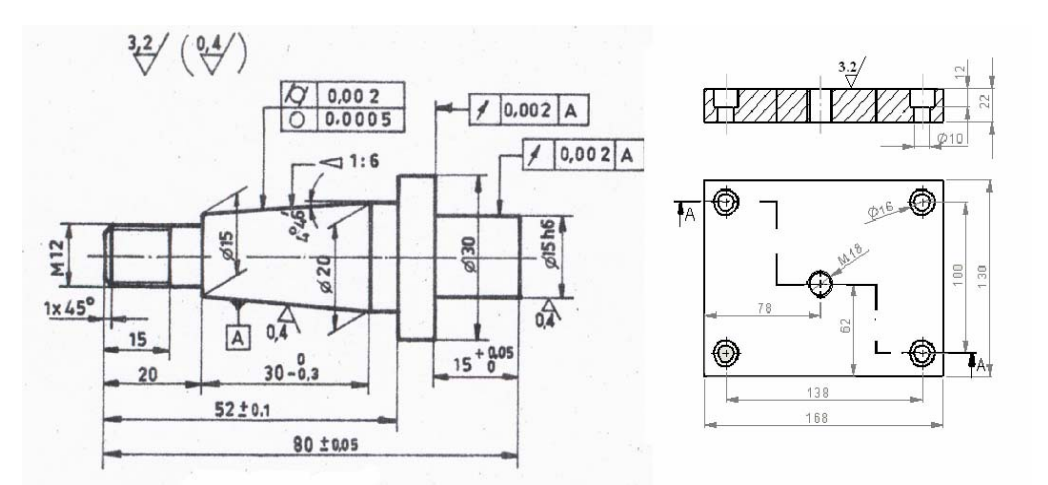

Şekil 2.1:Yapım resmi ve özellikleri

### 2.1.1. Görünüşler

Parça hakkında doğru ve net bilgi verecek yüzey ön görünüş olarak seçilmeli. yeterli görünüş sayısı ile uygun bakış yönü doğru belirlenmelidir. Önden görünüş, esas görünüştür. Üstten ve yandan görünüş önden görünüşe göre çizilir. Önden görünüş, çizilecek parçayı en iyi anlatan, tüm özelliklerini belirten ve diğer görünüşlerin kolaylıkla çizilmesine yardımcı olan görünüştür.

Parçaların önden görünüşlerini belirlemede çalışma pozisyonları ile kullanılma konumları da dikkate alınmalıdır.

Genellikle silindirik parçalar imal edilme pozisyonlarına göre önden görünüşte gösterilirler. Tornalanarak elde edilen; mil, vida, kasnak, zımbalar, dişli çark vb. parçalar, torna tezgâhına bağlandıkları pozisyonda önden görünüş olarak çizilirler. Ayrıca, silindirik olmayan bazı parçaların imal edildikleri freze, matkap vb. tezgâhlarda işlenme durumuna ve markalanmaya esas olan referans düzlemine göre önden görünüşleri çizilir.

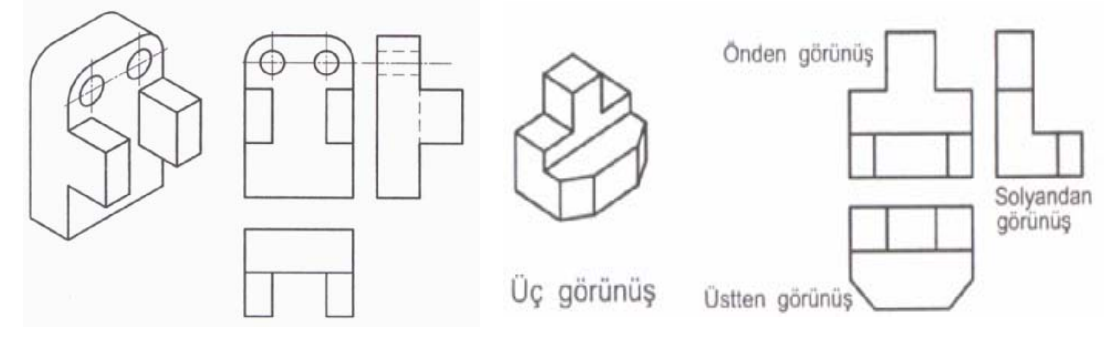

Resim 2.2: Bakış yönü ve görünüşlerin seçimi

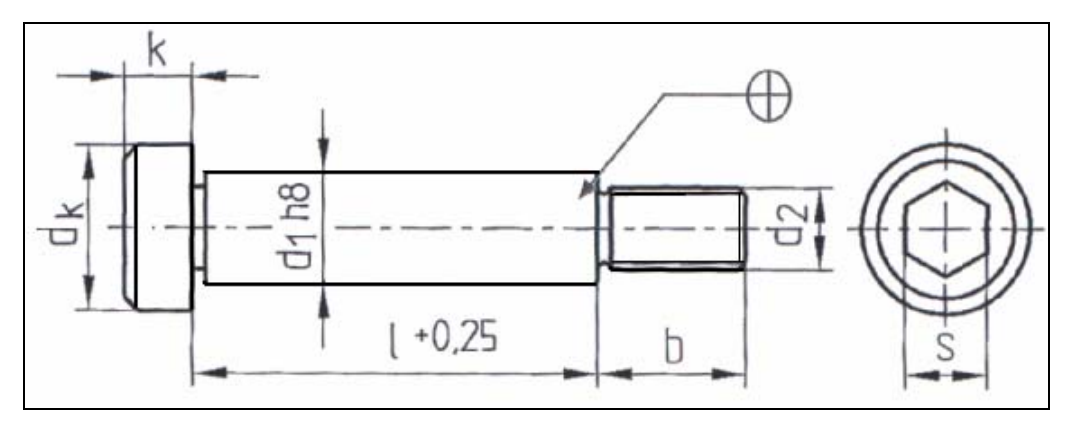

Resim 2.3:Görünüşlerin tespiti

### 2.1.2. Kesitler

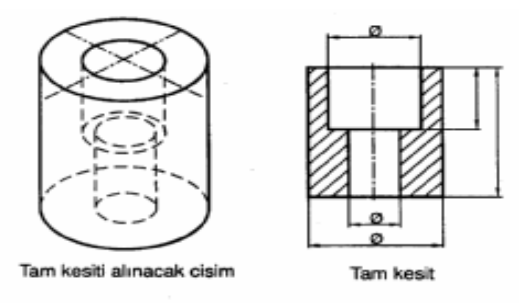

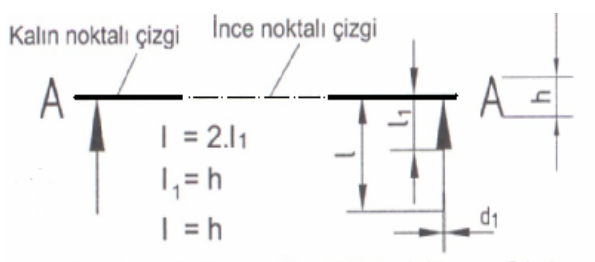

h = Resimdeki yazı yüksekliğinin 1,41 veya 2 katı d<sub>1</sub> = Resimdeki kalın çizgi kalınlığının 0,7 ' si kadar

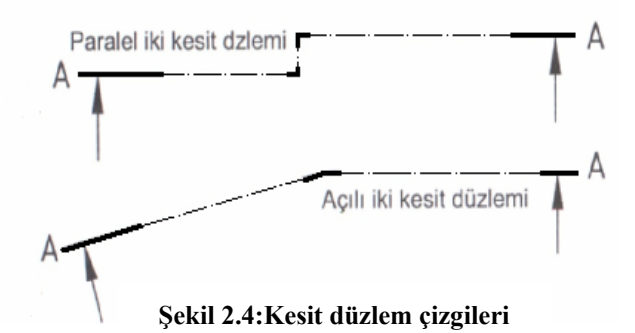

Kesit, cisimlerin iç kısımlarında kalan detayların en iyi şekilde görünür duruma getirerek, iç kısımlarında delik, boşluk vb. bulunan parçaların daha iyi anlaşılabilmesi ve ölçülendirilebilmesi amacıyla, uygun verlerden kesildiği kabul edilerek, kesit çizilir. Parçanın görünüşleri şekli ve üzerindeki elemanlara göre; tam kesit, Kademeli kesit, yarım kesit ve koparılmış kesit vb. alınabilir.

> Kesit düzlem çizgisi bir parçanın nereden kesildiğini ifade eder. Parçaya giriş, dönüş ve çıkışlarda kalın çizgi diğer kısımlarda ise noktalı çizgi olarak çizilmelidir. Oklar bakış yönünü gösterirler. Harfler ise ilgili kesiti belirtmede kullanılırlar. Bu elemanların özellikleri yanda verilmiştir.

> Kesit alınırken aşağıda sekillerde gösterildiği gibi kesit düzlem çizgisini bir testere gibi düşünerek parçayı kestiğini, kesilen parçanın yarısını (kesit düzleminin önünde olan parçayı) atarak kalan diğer yarısına oklar vönünde baktığımızı düşünelim ve parçanın gördüğümüz tüm hatalarını ana cizgiler ile ifade edelim.

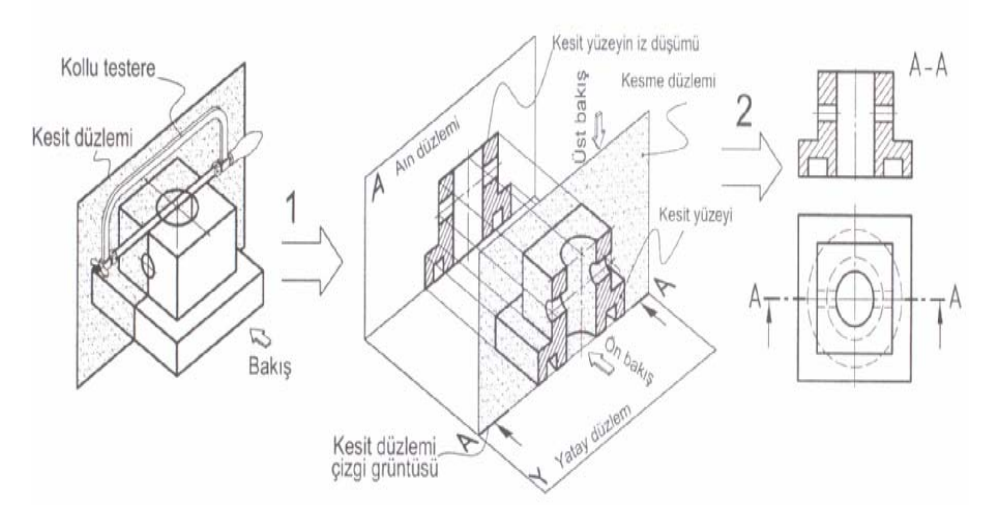

Resim 2.5:Tam kesit

Kademeli kesit: Genelde aynı düzlem üzerinde olmayan ilgili kısımların ifade edilmesi için kullanılan kesit türüdür.

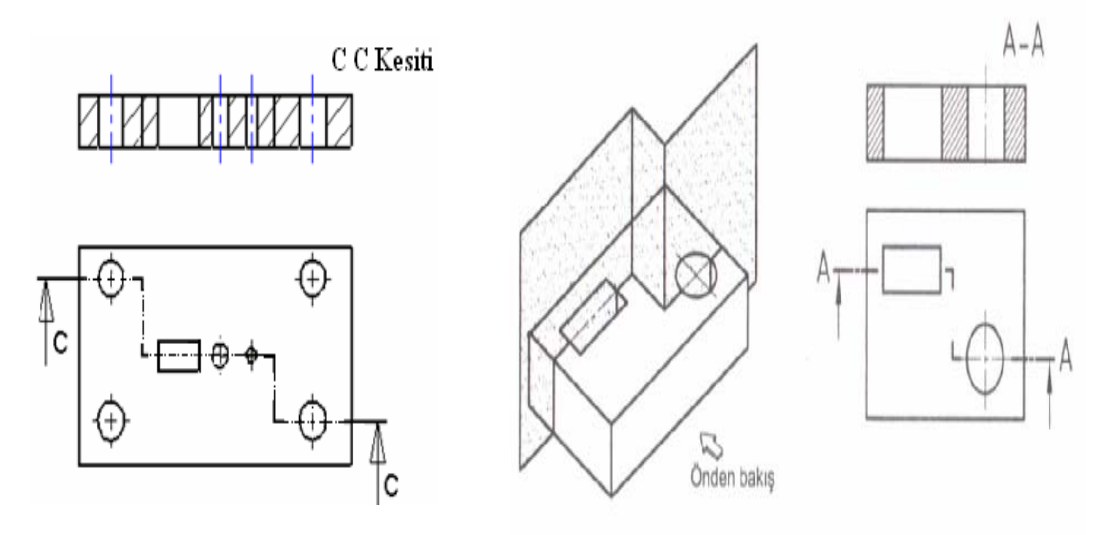

Resim 2.6:Kademeli kesit

**Koparılmış(kısmi) kesit:** Makine parçasının sadece istenen kısmının ifade edilebilmesi için kullanılan kesit türüdür.

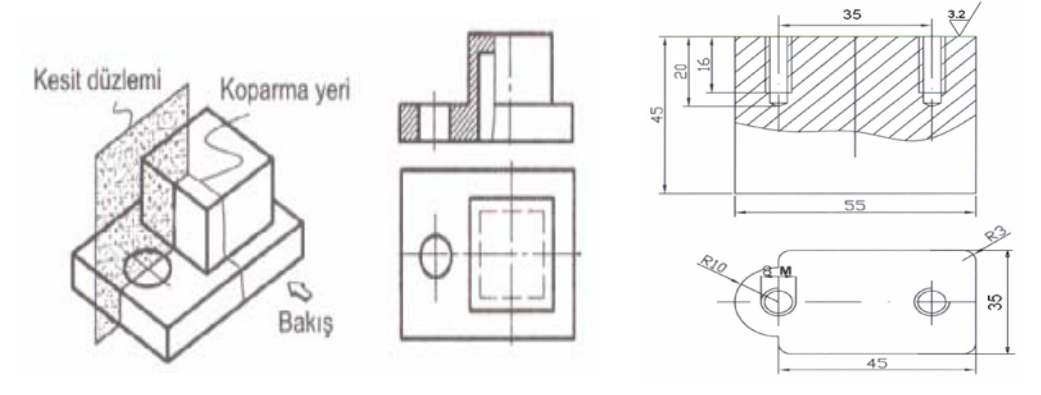

Resim 2.7:Koparılmış (kısmi) kesit

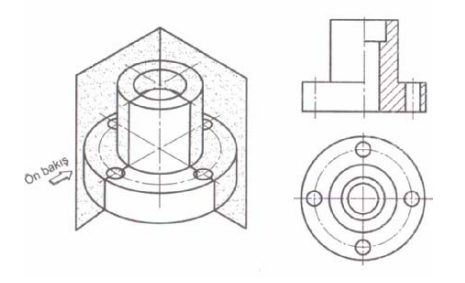

Yarım kesit: Simetrik parçalarda uygulanır. Cismin (¼) kesilerek çıkartılmış kabul edilir. Bu çıkartılan kısımdan bakılarak parçanın yarım kesiti çizilir.

### Resim 2.8:Yarım kesit

Döndürülmüş kesit: Parçalar üzerinde farklı düzlemlerde bulunan delik, kanal vb. gibi kısımların aynı düzlem üzerine çekilmiş kabul edilerek yapılan çizim türüdür.

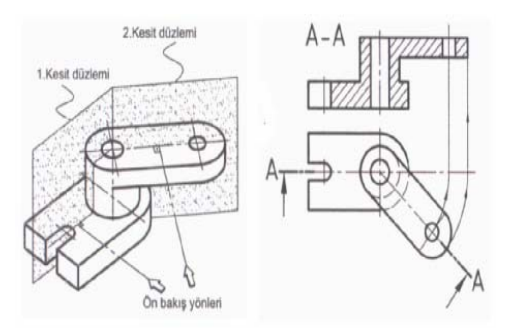

#### Resim 2.9:Döndürülmüş kesit

Yerinde döndürülmüş profil kesit: Cisimlerin biçimleri veya takviye kanatları, kasnak kolları (profilleri) hakkında bilgi vermeye yönelik kesit çizimdir.

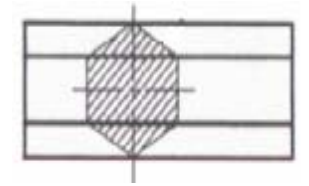

### Resim 2.10: Yerinde döndürülmüş (profil) kesit

Kalıp parça yapım resimlerinin çiziminde oldukça fazla kullanılan kesit çizimler parça hakkında gerekli bilgileri net bir şekilde vermeye yöneliktir.

## 2.1.3. Ölçüler ve Toleranslar

Parçanın yeterli sayıdaki görünüşlerle çiziminden sonra, büyüklüğünü ve elemanlarının konumlarını gösteren ölçüler verilmelidir. Yapım resimlerine ölçü verilirken, parçayı meydana getiren geometrik elemanların görevleri, parçanın kullanım yerindeki konumu, fonksiyonları, markalama ve imalat şekli dikkate alınmalıdır. Ölçüler görünüşler üzerine dağıtılmalı, ölçü tekrarı yapılmamalı ve işleyene hesaplamalar yaptıracak ölçülendirmelerden kaçınılmalıdır.

Ölçüler verilirken, hiçbir ölçünün ve şeklin tam olarak yapılamayacağı kabul edilerek, boyut ölçülerine 'Boyut Toleransları' ve geometrik şekillere 'Şekil ve Konum Toleransları' verilmelidir.

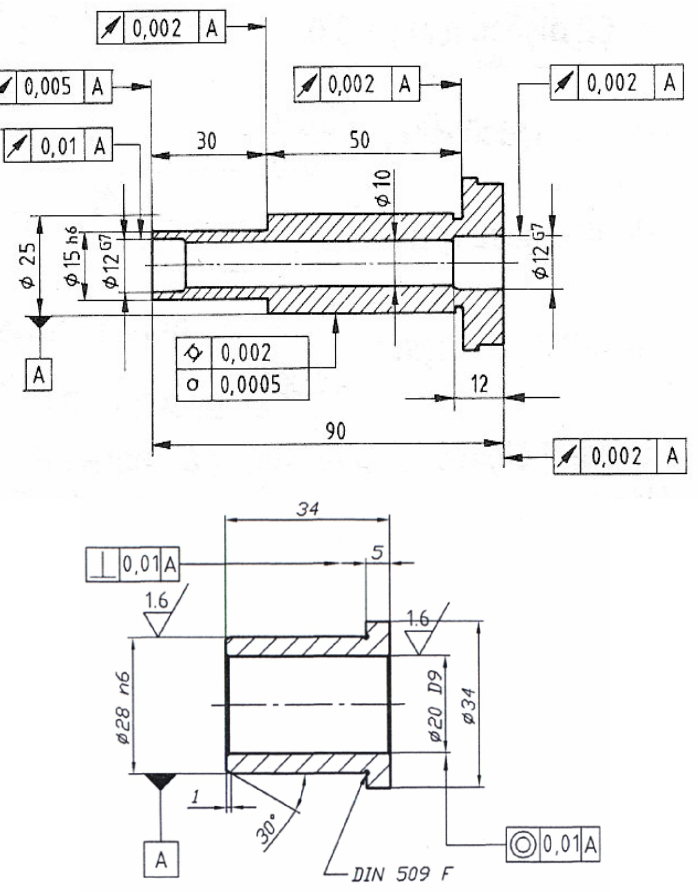

Resim 2.11: Kalıp parçaları yapım resimleri

### 2.1.4.Yüzey Kaliteleri (İşaretleri)

Birçok makine parçası, dökülerek veya dövülerek taslak halinde hazırlandıktan sonra gerekli yerleri planya, freze, torna, vb. tezgâhlarda işlenerek iş görebilir bir konuma getirilir. Böyle parçaların hangi kalitede işleneceğinin, nerelerinin işlenmesine ihtiyaç hissedilmediğinin, zaman kazanma bakımından hangi kısımlarının kaba veya ince işleneceğinin işçiye verilen resim üzerinde belirtilmesi gerekir.

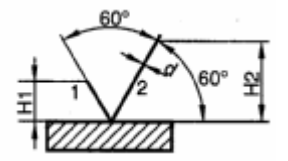

Şekil 2.12:Yüzey işleme sembol

Parça yüzeylerinin talaş kaldırılmasında seçilen yöntemleri ve kaliteleri belirtmek için resim üzerine konulan sembollere ve tamamlayıcı işaretlere yüzey işleme işaretleri denir.

TS 2040'a göre yüzey işleme sembolleri, yüzeyde 60°'lik açılar yapan iki çizgiden ibaret olup çizgi uzunlukları 1/2 oranındadır.

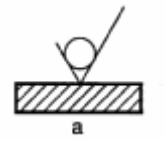

a. Hazırlanan iş parçasının, talaş kaldırılması istenmeyen yüzey ve kısımlarında kullanılır. Esas sembole iki çizgi arasına bir daire eklenerek hazırlanır.

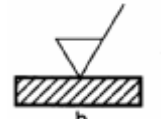

b. Talaş kaldırılmış ya da kaldırılması istenen yüzey veya kısımlarda kullanılır. Esas sembole bir çizgi eklenerek elde edilir.

c. Yüzey durumlarının üretim metodu ve belli özelliklerinin gösterilmesinde kullanılır. Esas sembolün uzun çizgisine bir çizgi eklenerek hazırlanır. Çizgi üzerine gerekli bilgi yazılır.

Sembollerde kullanılan bilgiler şunlardır: a.Yüzey sınıf numarası (N1,N2gibi)veya ortalama pürüzlülük değeri yazılır.

b.Yüzey hakkında bilgi vermek amacıyla kullanılır (sertleştirilmiş, kromlanmış gibi).

c. Ortalama pürüzlülük değeri f ve yüzeylerin pürüzlülük değerleriyle ilgili diğer bilgiler yazılır.

d. İşleme izleri yönünün sembolle gösterilmesinde kullanılır.

e. işlenecek aşırı kalınlık miktarının mm olarak gösterilmesinde kullanılır.

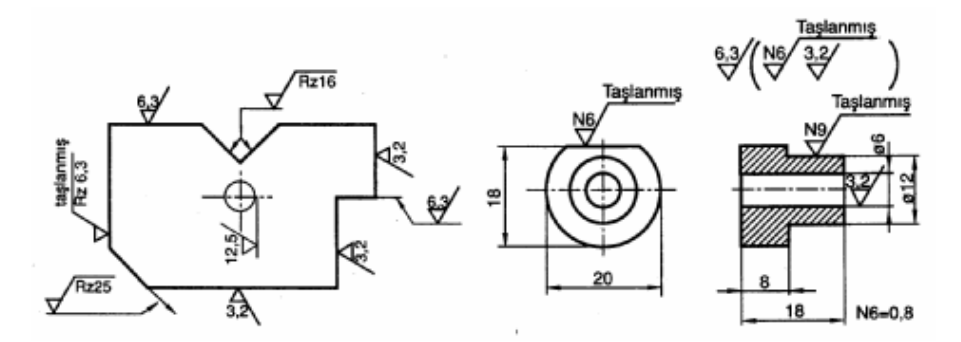

Şekil 2.13: Yüzey işleme işaretlerinin resimler üzerinde gösterilmesi

### 2.1.5. Özel İşlemler

Bazı durumlarda yüzey durumu ile ilgili özel ek bilgilerin belirtilmesi gerekebilir. Yüzeyin son durumunu belirtebilmek için, özel bir yapım usulü zorunlu görülürse bu işlem şekil 2.5-a da görüldüğü gibi sembolün uzun kolunu tamamlayan çizgisi üzerine açık olarak yazılmalıdır. Bu çizgi üzerinde aynı zamanda işlem veya kaplama ile ilgili bilgiler de verilmelidir. Pürüzlülüğün sayısal değeri, işlem veya kaplamadan sonraki yüzey durumuna uygulanır.

Eğer bir yüzey durumunun kaplama işleminden önceki ve sonraki pürüzlülük değerleri belirtilecekse, şekil 2.5-b'de görüldüğü gibi verilmelidir.

Esas uzunluğun gösterilmesi gerektiği zaman, bu uzunluk değeri Şekil 2.5-c de görüldüğü gibi yazılmalıdır.

İşleme izlerinin yönünü belirtmek gerektiği zaman, Tablo 2.2'de gösterilen sembollerden birisi yüzey durumu sembolüne şekil 2.5-d de görüldüğü gibi eklenmelidir. İşleme izlerinin yönü uygulanan işleme usulüne göre belirlenir.

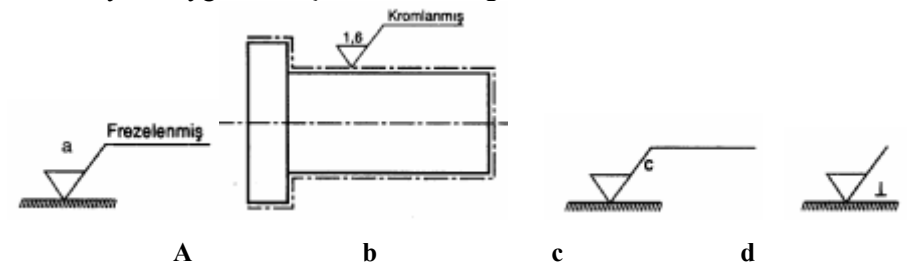

Şekil 2.14: Yüzey durumunun belirli özelliklerinin gösterilmesi

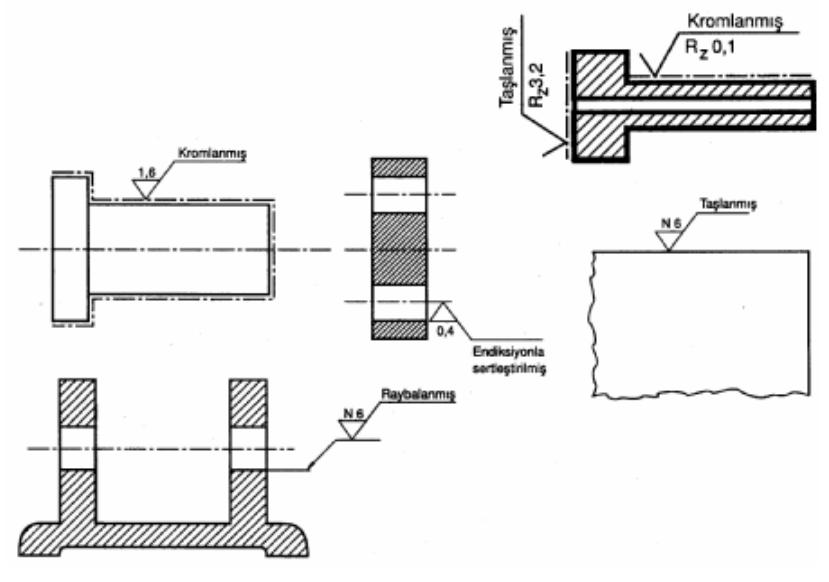

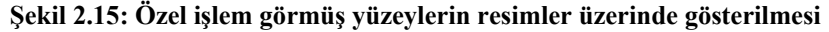

### 2.1.6. Yazı Alanları (Antetler) ve Doldurulması

Çizmiş olduğumuz resim üzerine veremeyeceğimiz bazı bilgileri de antetler üzerinde gösteririz. Yapım resimleri için çizilen antetler de şu kurallara uymalıyız:

- Antet daima resim kâğıdının sağ alt kısmında olur ve çerçeve çizgisine bitişik olarak çizilir.
- Çerçeve ve düşey çizgiler kalın (0,5 mm), ara yatay çizgiler ince(0,25 mm) çizilmelidir.
- Yazı yükseklikleri standartlara (TS 10841) uygun olmalıdır.

### 2.1.6.1. Tek Parça Antedi Ölçü ve Özellikleri

Antette, kurumun adı, resim adı, ölçek, çizen adı, kontrol, tarih, imza, malzeme cinsi, malzeme adedi, gereç gibi bilgiler bulunur.

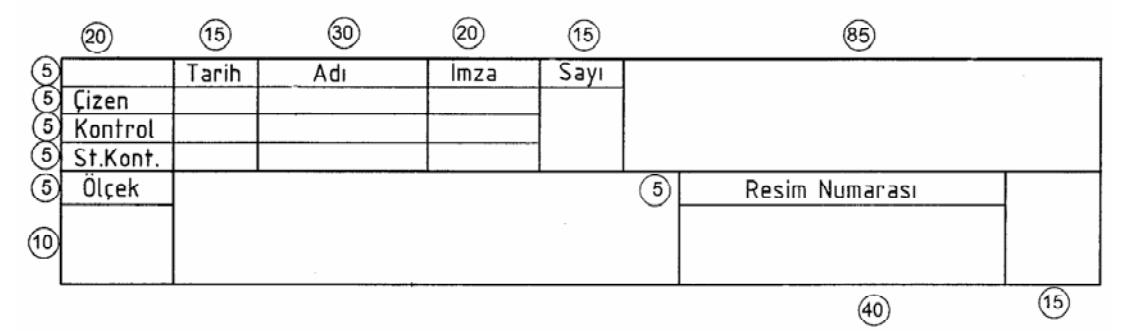

Şekil 2.16: Tek parça antedi ve ölçüleri parça çizimi için

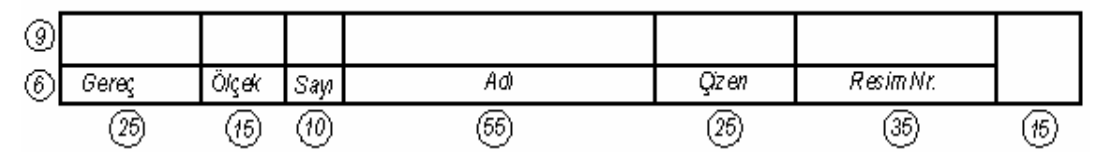

Şekil 2.17: Tek parça antedi ve ölçüleri montaj resimleri için

### 2.1.6.2. Tolerans Antedi ve Özellikleri

Tolerans antedinde, yapım resmi üzerinde bulunan toleransların ölçüleri, işaretleri ve tolerans cetvelinden olması gereken tolerans değerleri yazılır.

Tolerans antedinin ölçüleri şekil 2.8'de gösterildiği gibi olmalıdır.

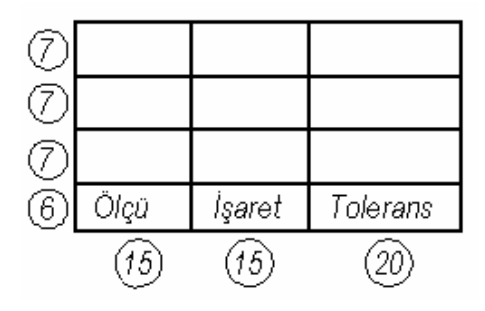

Resim 2.18:Tolerans antedi

### 2.2. Yapım Resimlerinin Çizilmesi

Daha önce yapım resminin tanımını ve yapım resimlerinde bulunması gereken özellikleri kısaca açıklamıştık. Burada bir kalıp parçasının (kesici plaka, kolon, burç, zımbalar, vb.) yapım resminin çizimi konusu üzerinde durmaya çalışacağız. Şu bir gerçek ki kalıp tasarımı ile makine tasarımı çok ayrı konuları kapsamaktadır. Resim çizim kuralları aynı olmakla beraber. Kalıp tasarımı yapmak montaj ve yapım resimlerini çizmek kalıpçılık bilgisini ve talaşlı imalat tekniklerini çok iyi bilmeyi gerektirmektedir.

### 2.2.1. Parça Konumunun Belirlenmesi

Kalıp parçalarının yapım resminin çiziminde en çok dikkat edilmesi gereken nokta elemanın kalıptaki fonksiyonunu tam ifade eden konumunu çizim öncesi doğru olarak belirlemektir. Parça belirlenen konumda çizildiğinde kendisi ile ilgili bilgileri tam ifade etmeli, tartışmaya ve yanlış yorumlara meydan vermemelidir. Parça konumunu doğru olarak belirleyebilmemiz için elemanın kullanım alanını, amacını, görev özelliklerini, işleme yöntem ve metodunu vb. çok iyi bilmemiz gerekir.

### 2.2.2. Görünüşlerin Belirlenmesi

Konum belirlemesi yapılması anında parçanın özelliklerine uygun tam ifade etmeyi sağlayabilmemiz için hangi görünüşleri kullanacağımıza karar vermeliyiz. Hatta ince ayrıntıları göstermede detay görünüşlerden faydalanmalıyız. Parçayı en iyi ifade eden yüzeyi üst görünüş olarak alabiliriz (kalıp plaka çizimlerinde, bant tasarımlarında dayamaların yan çakıların ifade edilmesinde vb.)Daha sonra parçanın kalınlığı ile ilgili ayrıntıları ifade etmede kesit çizimleri tercih etmeliyiz.

Parçanın özelliğine uygun bakış açılarından farklı kesitler alınmalıdır. Gereksiz görünüşlerden kaçınılmalıdır. Silindirik parçalar (kolon, burç vidalar, pimler, zımbalar vb.) tek görünüşle çalışma veya işlenme metotlarına uygun çizilmeli, tek görünüş ile ifade edilemiyorsa gerekli diğer görünüşler çizilmelidir.

### 2.2.3. Parça Çizim Ölçeğini Belirlenmesi

Üretimi düşünülen iş parçalarının ölçüleri çok büyük ya da küçük olabilir. Bu yüzden resimleri uygun ölçekte çizmek gerekir. Çizim ölçekleri:

- Gerçek büyüklük ölçeği: Resim, cismin büyüklüğündedir. Gerçek büyüklük ölçeği 1/1'dir.
- Küçültme ölçeği: Büyük iş parçalarının standart ölçülerdeki resim kâğıtlarına çizilmeleri mümkün olmadığından küçültülerek çizilir. 1/2,5, 1/5, 1/10, 1/20, 1/50, 1/100, 1/200 küçültme ölçekleri kullanılır.
- Büyültme ölçeği: Küçük iş parçalarının resimlerinin çizilmesi ve okunmasının kolaylaştırılması için büyültme ölçekleri kullanılır.

### 2.2.4. Resim Çizim Kurallarının Uygulanması

Bir mil yatak yapım resminin çizimi için işlem basamaklarını sırası ile gösterelim. İşlem 1: Çizime eksenlerden ve dış kenar çizgilerinden başlanır. İşlem 2: Daireler ve yaylar çizilir.

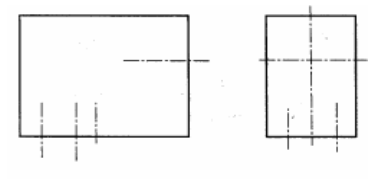

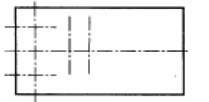

Şekil 2.19: 1. İşlem safhası

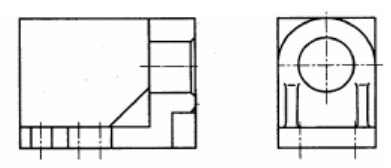

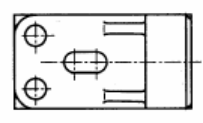

Şekil 2.20: 2. İşlem safhası

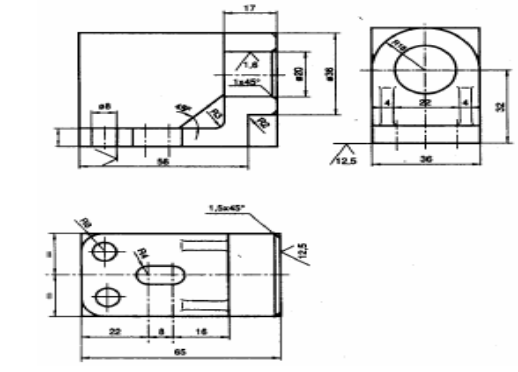

İşlem 3: Yatay, dikey, eğik, ölçü sınır ve ölçü çizgileri çizilir.

Şekil 2.21: 3. İşlem safhası

İşlem 4: Ölçü okları konur, ana çizgiler kalınlaştırılır.

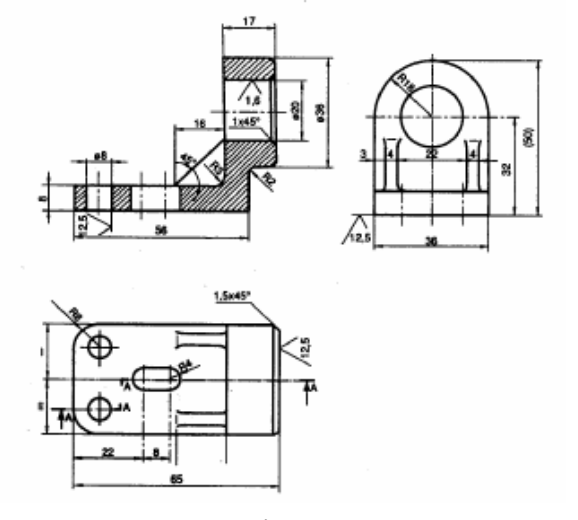

Şekil 2.22: 4. İşlem safhası

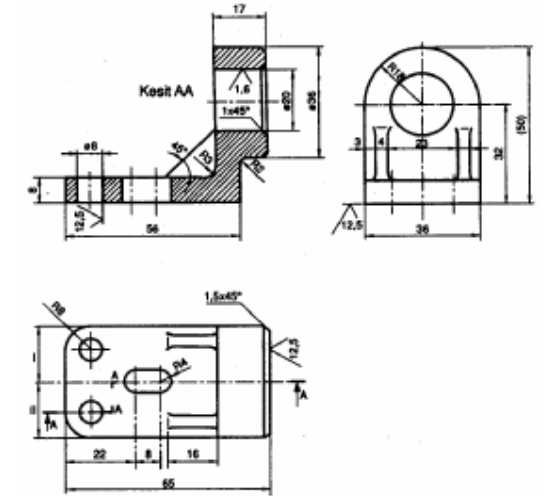

İşlem 5: Bütün ölçüler konur. Yüzey işleme işaretleri ve tolerans bilgileri ilave edilir.

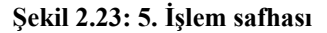

# 2.3. (3D) Üç boyutlu Katı Modelleme (Bilgisayar Ortamında)

Makine parçalarının, içi dolu 3 boyutlu olarak çizilmesine katı model (solid model) denilmektedir. Üç boyutlu katı modellemede çizilen parça fiziki ve malzeme özellikleri bakımında gerçek nesneyi tam olarak ifade etmektedir. Bir katı modelin: ağırlığı, ağırlık merkezi, hacmi, kütlesel eylemsizlik momentleri gibi özellikleri malzeme tanımlanmak koşuluyla CAD yazılımı yardımıyla hesaplanabilir. Katı modelleme çalışmalarını değişik CAD yazılımlarıyla yapmak mümkündür.

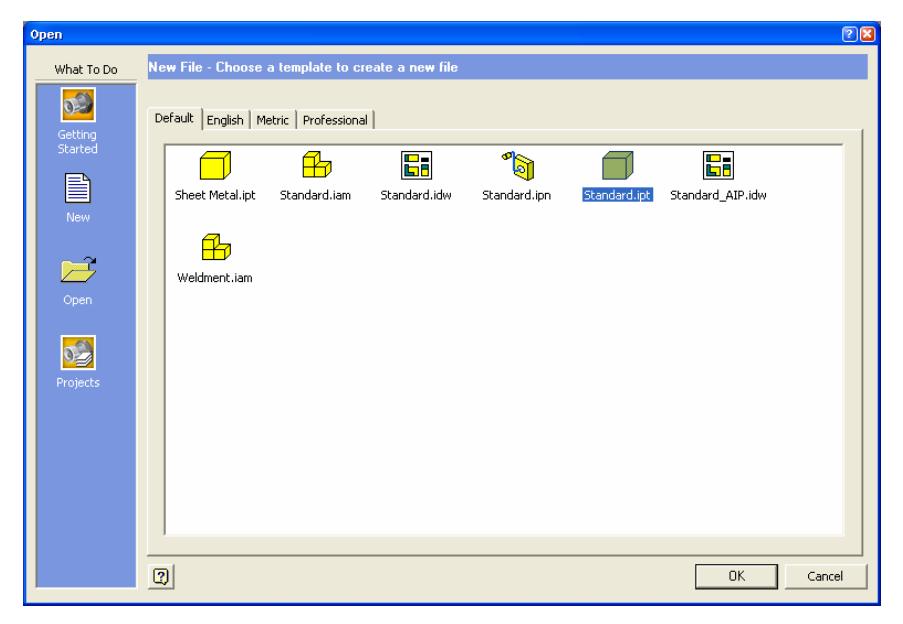

Şekil 2.24: New iletişim penceresi ve Standart.ipt'nin seçilmesi

CAD yazılımı çalıştırıldıktan sonra karşımıza gelen iletişim penceresinden "Standart.ipt" parça çizim ortamı seçilir ve OK düğmesine tıklanarak parça çizim ortamına ulaşılır.

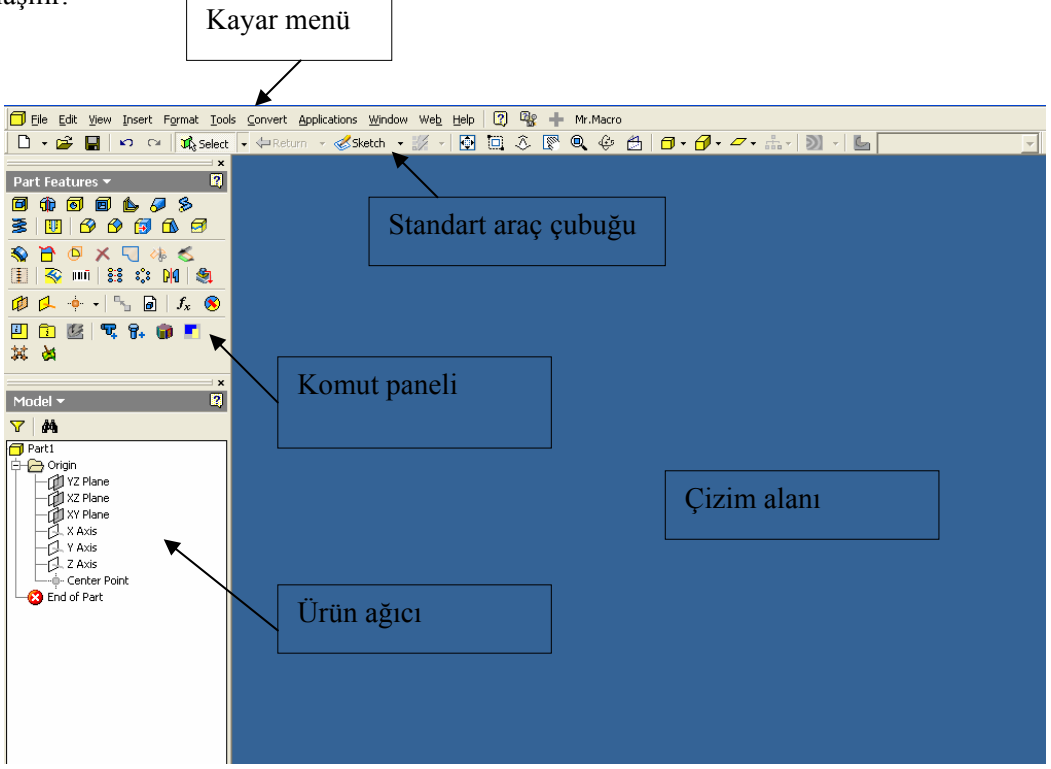

Şekil 2.25: CAD yazılımı parça çizim ortamı ve bazı tanımlar

2.3.1. Kalınlık Atayarak Katı Oluşturmak (Extrude)

Extrude komutunu kullanarak, herhangi bir kapalı alana kalınlık vererek katı oluşturulabilir. Yükseklik verilerek oluşturulacak yüzeyin taslağı «Sketch ortamına çizilir, sketch oluşturabilmek için bir düzlem seçmek gerekir. Düzlem seçme işlemini ürün ağacından YZ, XZ veya XY düzlemlerinden birini kullanarak seçebiliriz.

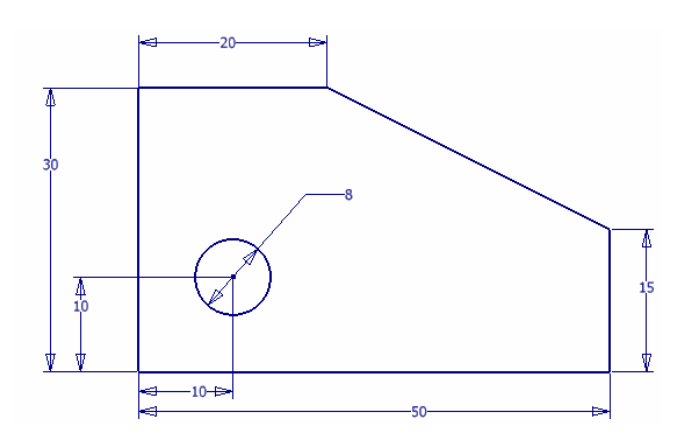

Şekil 2.26: Kalınlı verilerek oluşturulacak taslak

Taslağımızı çizmeye başlarız, gerekli ölçüleri ve şartları tanımladıktan sonra taslak tamamlanır Return tuşuna basarak sketch ortamından çıkılır. Extrude komutu çalıştırılır, karşımıza komut iletişim penceresi gelir. "Output" kısmından "Solid" seçilir. . "Profile" ile kalınlık verilecek taslak seçilir, extents kısmından kalınlık girilir, yön düğmeleri ile de extruzyon yönü belirtilerek, istenen kalınlıkta katı oluşturulmuş olur.

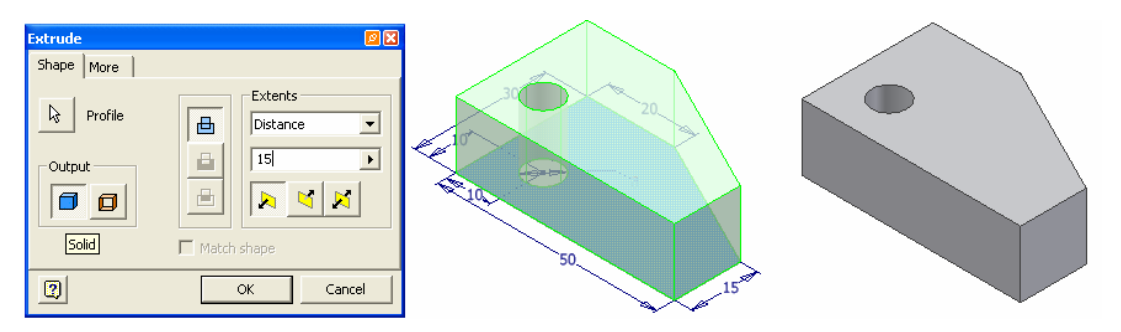

Şekil 2.27: Extrude iletişim penceresi, kalınlık vererek oluşturulacak katı modelin ön izlemesi ve katı modelin elde edilmiş hali

| Exten:s    | ] ( |
|------------|-----|
| Distance 💌 |     |
| Distance   |     |
| To Next    |     |
| То         |     |
| From To    |     |
| All        |     |

Şekil 2.28: Etkileşim seçenekleri

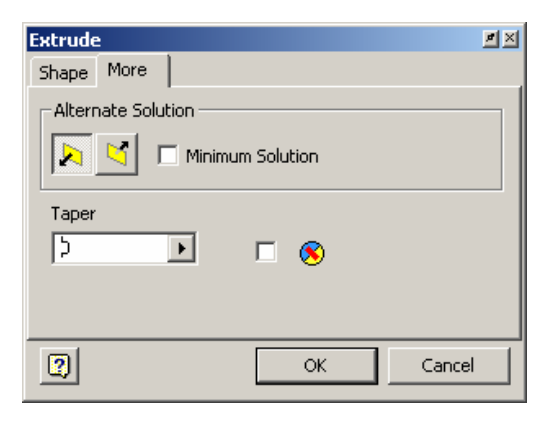

Şekil 2.29: Extrude diyalog kutusu More kısmı

Extrude komutunun kullanımında ihtiyaç duyulacak etkileme seçenekleri extents kısmında bulunmaktadır.

- Distance: Profili tanımlanan yönde ve belirtilen uzunluk kadar uzatarak yüzey oluşturur.
- To Next: Profili, tanımlanan yöndeki ilk yüzeye kadar uzatarak yüzey oluşturur.
- To: Profili seçilen yüzeye kadar uzatır.
- From To: Profilin başlayacağı ve biteceği yüzeyler seçilir ve profil bu iki yüzey arasında ilerleyerek yüzey oluşturur.
- All: Profil, tanımlanan yönde tüm unsurları etkileyecek şekilde uzatılır.

Extrude işleminin yönünü, yön

seçenekleri **Seçenek** işaretleri olan seçenek çalışma düzlemini orta düzlem kabul ederek her iki yöne doğru verilen mesafeyi eşit olarak bölerek yüzeyi oluşturur.

Extrude iletişim penceresinde More kısmında bazı ek seçenekler bulunmaktadır, onlar da şu şeklide açıklanabilir.

- Alternate Solution" altındaki seçenekler, etkileme tipi olarak "To" ve "From To" seçildiğinde aktif olur. Ekstrüzyon için farklı çözümler var ise buradan bunlar arasında seçim yapılır.
- "Minimum Solution" ise, ekstrüzyonun ilk bitim yüzeyine kadar unsurun gerçekleşmesini sağlar.
- > "Taper" ile Ekstrüzyon boyunca verilecek eğim açısı tanımlanır.

Ekstrüzyon unsurunu tanımlarken, bu unsurun var olan parçayı nasıl etkileyeceğini saptamanız gerekir. Üç seçenek vardır:

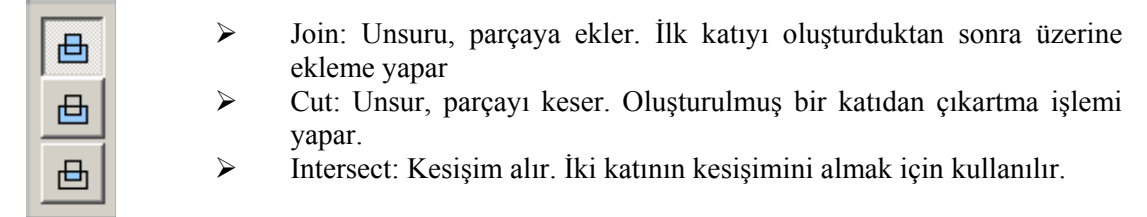

### 2.3.2. Katıları Birbirinden Çıkarmak (Extrude Cut)

Kalınlık verilerek oluşturulan herhangi bir katıdan başka bir katıyı çıkartmak için,

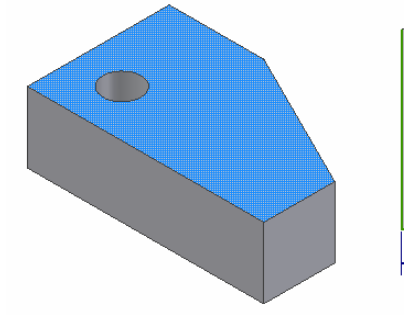

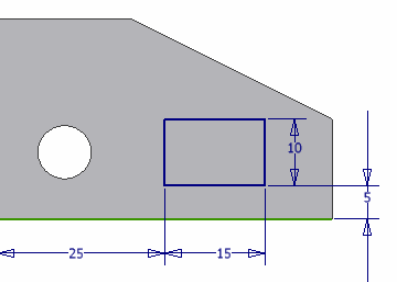

parçanın hangi bölgesinde çıkartma işlemi yapılacaksa o bölgeye taslak oluşturulur. Taslağın gerekli ölçüleri ve şartları sağlandıktan sonra sketch ortamından çıkılır.

### Şekil 2.30: Oluşturulmuş bir katı model üzerine, kesme işlemi için kullanılacak taslak çiziminin yapılması

Extrude komutu çalıştırılır, karşımıza komut iletişim penceresi gelir. Çıkartılacak bölge ve etkileşim kısmından "Cut" (Kes) seçilir. Gerekli derinlik belirtilerek bölgenin katıdan çıkarılması sağlanır.

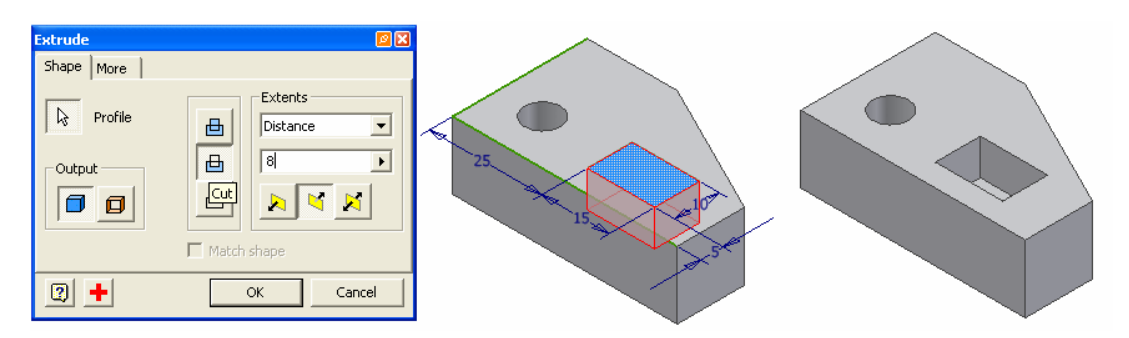

Şekil 2.31: Yapılacak kesme işlemini ön izlemesi ve işlemin sonucu

### 2.3.3. Döndürerek Katı Oluşturmak (Revolve)

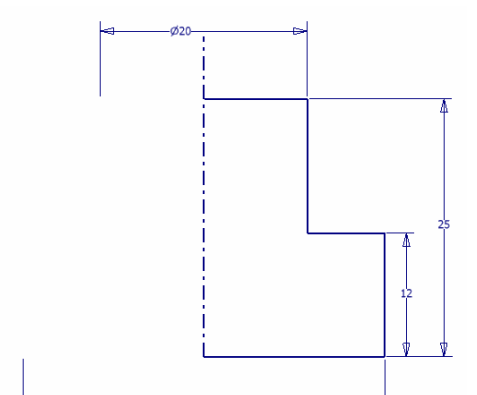

Nesnelerin bir eksen etrafında belirli bir derece ile döndürülmesiyle oluşan katılardır. Doğrular, yaylar, bileşik doğrular, spline eğriler, elipsler ya da yüzey kenarları kullanılabilir. Döndürülerek katı oluşturulacak taslak ortamında çizilir ve Return düğmesine basılarak sketch ortamından çıkılır.

Revolve komutu çalıştırıldıktan sonra revolve iletişim penceresi açılır.

### Şekil 32: Dödürerek katı oluşturulacak taslak

iyalog kutusunda "Shape" kısmındaki "Profile" ile döndürülecek profil seçilir. "Axis" ile de dönme ekseni belirtilir.

"Output" kısmından katı oluşturmak için "Solid" seçilir.

"Extents" kısmında ise döndürme ile ilgili etkileme seçenekleri bulunmaktadır.

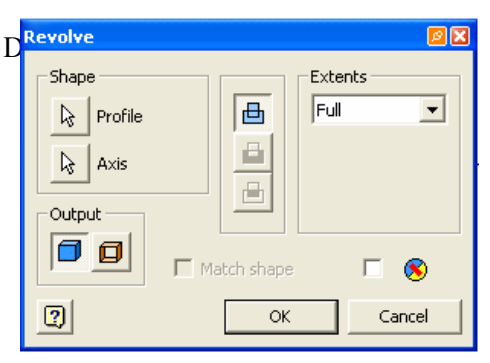

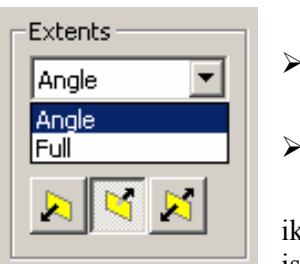

Şekil 2.33: Döndürerek katı oluşturma iletişim penceresi

"Angle" profili tanımlanan eksen etrafında ve belirtilen bir açı ile döndürür.

• "Full" profili eksen etrafında 360 derece döndürür.

Yön belirtme düğmeleriyle de dönme yönü belirtilebilir. Her iki yöne de yön işareti olan seçenek kullanılarak eskizin döndürme işlemi esnasında orta düzlem olarak kabul edilmesi sağlanabilir.

Şekil 2.34: Etkileme seçenekleri

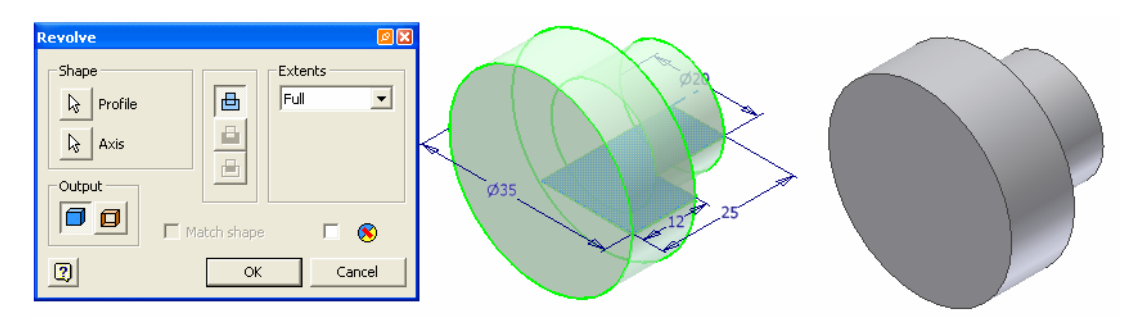

Şekil 2.35: Döndürerek katı oluşturma ön izlemesi ve elde edilen katı model

### 2.3.4. Döndürerek Katıları Birbirinden Çıkarmak (Revolve Cut)

Döndürerek oluşturulan herhangi bir katıdan başka bir katıyı çıkartmak için, parçanın bölgesinde hangi çıkartma işlemi yapılacaksa parçanın düzlem ortasından geçen seçilerek kesme isleminin gerçekleştirileceği yere taslak oluşturulur. Taslağın gerekli ölçüleri ve şartları atandıktan sonra sketch ortamından çıkılır.

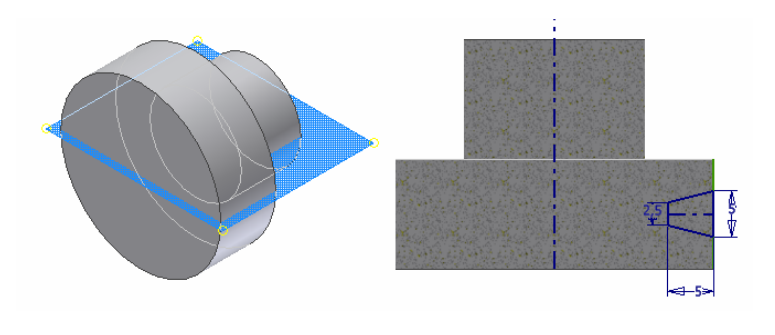

Şekil 2.36: Döndürerek keme işlemi yapmak için taslak çizimi yapılacak düzlemin seçimi ve kullanılacak taslağın çizimi

Revolve komutu iletişim penceresinden "Profile" ile çıkarılacak kapalı alan, "Axis" ile de dönme ekseni seçilir. Çıkarma işlemini yapmak için etkileşim kısmından "Cut" seçilir ve gerekli açı ve dönüş yönü belirtilerek kesme işlemi gerçekleştirilmiş olur.

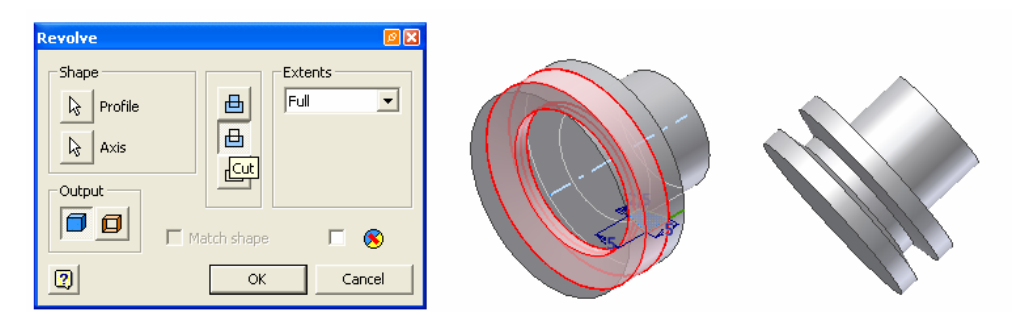

Şekil 2.37: Döndürerek kesme işleminin ön izlemesi ve kesme işleminin model üzerindeki görünümü

### 2.3.5. Yol Kullanarak Katı Cisim Oluşturmak (Sweep)

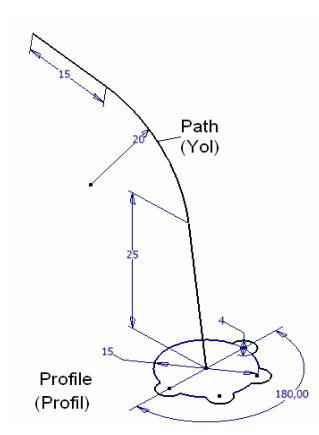

Yol kullanarak yüzey oluşturma işlemini bir süpürme işlemidir. Bu mantıkla katı oluşturabilmek için sürülecek bir geometrik şekil ve takip edeceği bir yola ihtiyaç vardır. Takip edilecek yolun yanında yardımcı bir yol (Guide Curve) veya yardımcı yüzey (Guide Surface) de kullanılabilir. Yol kullanılarak yüzey oluşturabilmek için bütün profiller ( Profil, Path, Guide Curve) farklı sketchlerde çizilmelidir.

### Şekil 2.38: Yol kullanarak katı oluşturmak için kullanılacak taslaklar

| Sweep                 | <b>1</b> 2 X                                                                          |
|-----------------------|---------------------------------------------------------------------------------------|
| Profile Path Path     | Type<br>Path<br>Orientation<br>Orientation<br>Path<br>Parallel<br>Taper<br>O<br>Taper |
| 🔽 Optimize for Single | Selection                                                                             |
| 2 🗸                   | OK Cancel                                                                             |

### Şekil 2.39: Sweep iletişim penceresi

Type kisminda;

| Туре                 |     |
|----------------------|-----|
| Path                 | • • |
| Path                 |     |
| Path & Guide Rail    | │ ≻ |
| Path & Guide Surface |     |

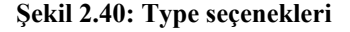

Sweep komutu çalıştırıldıktan sonra, Sweep komutu iletişim penceresi açılır.

Profile ile sürülecek profil, geometrik şekil seçilir.

➢ "Path" ile profilin, geometrik şeklin takip edeceği yol seçilir.

"Orientation" kısmında

"Path" seçeneği ile yüzeyin bitiş kenarının yolu takip ederek tamamlanması sağlanır.

"Paralel" seçeneği ile de katının bitiş kenarının profile paralel olması sağlanır.

Taper kısmından da eğer profil tek bir yol takip ederek katı oluşturuluyorsa yol boyunca eğim açısı verilebilir.

- "Parh" seçeneği ile tek yol ile sürme işlemi yapılır,
- "Path & Guide Rail" seçeneği ile yol ve yardımcı yola göre süpürme işlemi yapılır,
- "Path & Guide Surface" seçeneği ile yol ve yardımcı yüzeye göre süpürme işlemi yapılır,

Şekil 2.38'de bulunan profillerden yararlanarak sweep işlemi ile katı oluşturabilmek için, sweep silemi ile katı oluşturabilmek için, sweep silemi ile katı oluşturabilmek ile katı oluşturabilmek ile katı oluşturabilmek ile katı oluşturabilmek ile katı oluşturabilmek ile katı oluştur "Profil" seçilir, "Path" olarak şekilde "Path" olarak belirtilen profil seçilir, böylece yol kullanarak bir katı elde edilmiş olur.

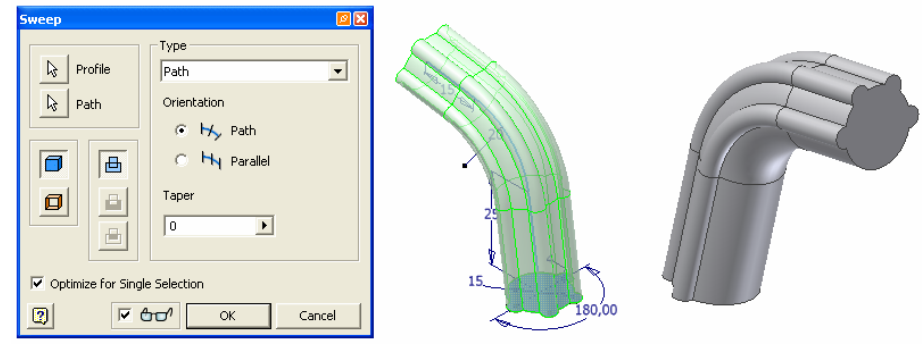

Şekil 2.41: Yol kullanarak katı oluşturmanın ön izlemesi ve katının oluşturulmuş şekli

### 2.3.6. İki veya Daha Fazla Geometrik Şekil Arasında Katı Oluşturmak (Loft)

| Loft         |                                           | <b>Ø</b> 🗙 |
|--------------|-------------------------------------------|------------|
| Curves Condi | tions Transition                          |            |
| Click        | to add Click to add                       |            |
|              | Operation Closed Loop Merge Tangent Faces | cel        |

Şekil 2.42: Loft komutu iletişim penceresi

Loft 💋 komutu ile yüzeyler olusturabilmek için, en az iki veya daha fazla açık veya kapalı geometrik şekilden meydana gelen kesitlerimiz olmalı. Olusturulacak kesitler farklı taslaklarda (sketch) farklı ve düzlemlerde çizilmeli. (plane) Kesitlerle birlikte, kesitlerin ilerleyeceği yardımcı yollar (rail) da tanımlanabilir. İstenildiği kadar yol tanımlanabilir. Yardımcı yolların her biri farklı taslaklarda. farklı düzlemlerde ve kesitlerin üzerinden geçmelidir. Yolların noktaları kesitlerin üzerinde olmalıdır.

komutu

Kesitlerin ve yardımcı yolların çizimleri tamamlanarak, loft çalıştırıldıktan sonra loft komutu iletişim penceresi karşımıza gelir.

- Sections" altında, "loft" işleminin gerçekleşeceği kesitler listelenir.
- > "Rails" ise bu kesitlerin ilerleyecekleri yardımcı yolları belirtir.
- > "Closed Loop" ilk ve son kesitleri birleştirerek kapalı bir döngü oluşturur.
- "Merge Tangent Faces" yüzey oluştuktan sonra teğet çizgilerin görünmemesini sağlar.

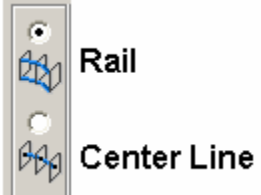

Şekil 2.43: Loft etkileşim seçenekleri

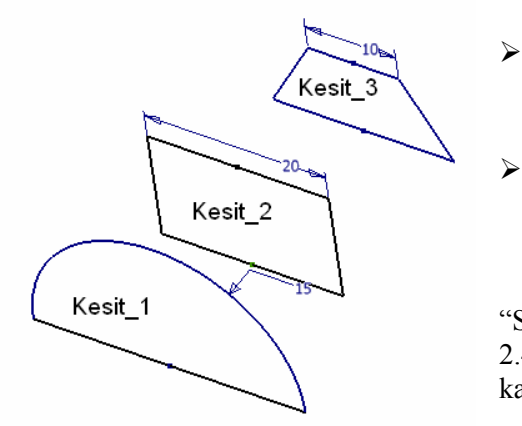

Şekil 2.44: Loft işlemi uygulanacak kesitler

Loft divalog penceresinde,

- "Rail" etkileşim seçeneği loft işleminin yardımcı yollardan yararlanarak gerçekleştirilmesini sağlar.
- "Center Line" etkileşim seçeneği ise loft işleminin kesitleri merkezlerinden geçen, merkez çizgisine göre yapılması sağlanır.

Loft komutu çalıştırılarak output kısmından "Solid" seçilir, "Section" kısmında da şekil 2.44'de bulunan kesitler seçilirse meydana gelen katı şekil 2.45'deki gibi olur.

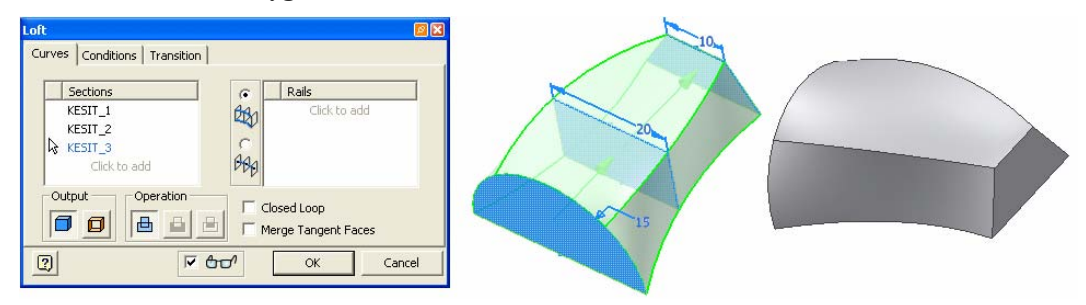

Şekil 2.45: Loft diyalog kutusu ayarlamaları Loft Komutu uygulaması sonucunda oluşan

katı model

"Conditions" bölümünde, ilk ve son kesitteki "loft" durumu kontrol edilir.

| Loft : LoftSrf1      |          |           | <u> </u> |
|----------------------|----------|-----------|----------|
| Curves Conditions Tr | ansition |           |          |
|                      |          | Angle     | Weight   |
| Sketch1 (Section)    | ∱> 🚽     | 90,00 deg | 0,000 ul |
| Sketch3 (Section)    | ∱> 🚽     | 90,00 deg | 0,000 ul |
|                      |          |           |          |
|                      |          |           |          |
|                      |          |           |          |
|                      | Ared     |           | Cancel   |
| <u></u>              | 1 00.    |           |          |

Şekil 2.46: Loft diyalog kutusu "Conditions" seçeneği

"Transition" bölümü, kesitler arasında karşı karşıya gelecek noktalar ile ilgili ayarları içerir.

CAD yazılımı kesitlerin arasını bir noktadan diğerine doğru doldurur. Bu bölümde, karşılıklı geçiş olacak noktaları seçebilir ve böylece burulmayı engelleyebilirsiniz.

"Automatic Mapping" bu işlemi otomatik olarak yapar. Bu seçenekteki onay işareti kaldırıldığında, noktalar arasındaki geçiş manuel olarak tanımlanır.

| Loft : Loft 1<br>Curves Conditions Tra                                                                                                   | nsition                                          |                                              | <b>2</b> X | 10. |
|----------------------------------------------------------------------------------------------------|--------------------------------------------------|----------------------------------------------|------------|-----|
| Point Set           ✓         Set 1           ✓         Set 2           ✓         Set 3           ✓         Set 4           Click to add | Map Point<br>✓ KESIT_1<br>✓ KESIT_2<br>✓ KESIT_3 | Position<br>0,000000<br>0,000000<br>1,000000 | ]          |     |
| Automatic Mapping                                                                                                    |                                                  | OK Ca                                        | incel      |     |

Şekil 2.47: Loft iletişim penceresi "Transition" seçeneği ve noktalar arası manuel geçiş ayarı

İki veya daha fazla geometrik şekil arasında yardımcı yollar kullanarak katı oluşturma işlemini yapabilmek için, kesitler ve yardımcı yollar farklı taslaklarda çizilir.

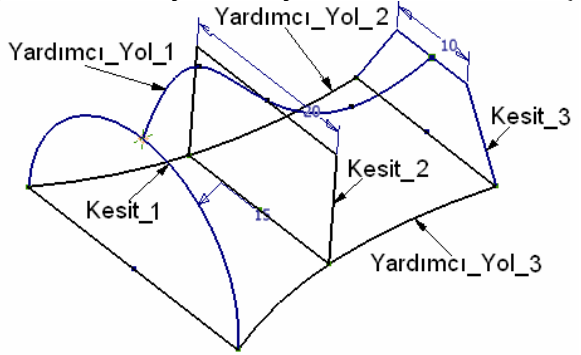

Şekil 2.48: Kesit ve yardımcı yolların ayrı taslaklarda oluşturulması

Loft komutu çalıştırılır, Loft iletişim kutusunda "Rail" seçeneği işaretlenir, "Section" kısmında kesitler seçilir daha sonra "Rail" kısmına farenin sol tuşu ile tıklanır ve yardımcı yollar seçilir, ekranda işlemin ön izlemesi görünür. İşlem OK basarak onaylanır ve katı model oluşturulmuş olur.
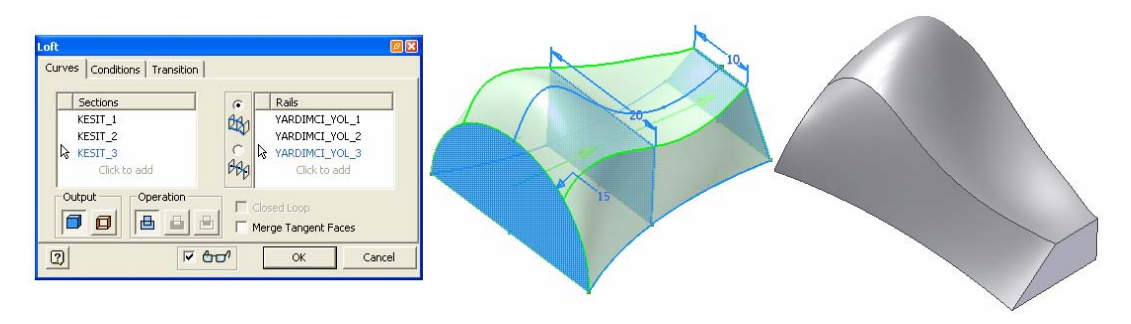

Şekil 2.49: Loft iletişim penceresinde kesitlerin, yarımcı yolların seçilmesi, işlemin ön izlemesi ve katının oluşması

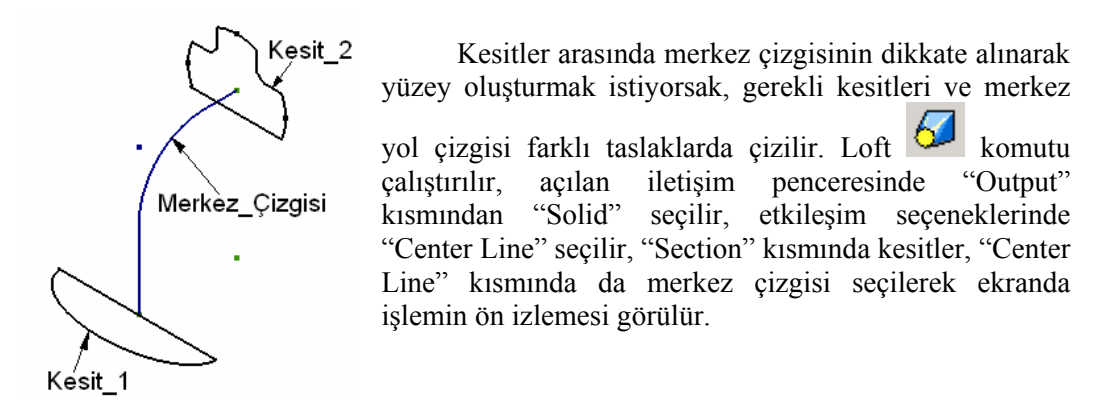

Şekil 2.50: Kesitlerin ve merkez çizgisinin farklı taslaklarda çizilmesi

| Loft                         |  |
|------------------------------|--|
| Curves Conditions Transition |  |
| Sections Center Line         |  |
| KESIT_2                      |  |
| Click to add                 |  |
| Output Operation             |  |
| Merge Tangent Faces          |  |
| Cancel                       |  |

Şekil 2.51: Loft işleminin merkez çiziye göre işlem ayarının yapılması, kesitlerin, merkez çizgisinin seçilmesi sonu oluşan ön izleme ve oluşan katı model

# 2.3.7. Katılarda Kavis ve Pah Oluşturma (Fillet – Chamfer)

# 2.3.7.1. Katılarda Köşe Yuvarlatma (Fillet)

Parça kenarlarının yuvarlanması için kullanılır.

#### $\geq$ Köşe yuvarlatma kuralları

- Büyük köşe yuvarlatmaları, küçük olanlardan önce yapılmalıdır.  $\geq$
- $\geq$ Parçada eğim verilecekse, köşeleri yuvarlatmadan önce yapılmalıdır.
- $\triangleright$ "Update" komutunun hızlı çalışması için model parçanın tüm köşelerinde tek tip yuvarlatma yapılmalıdır.

#### $\geq$ Köşe yuvarlatma çeşitleri

- Constant Radius Fillet (Sabit Yarıçaplı Yuvarlatma)  $\geq$
- $\triangleright$ Multiple Radius Fillet (Çoklu Yarıçaplı Yuvarlatma)
- $\triangleright$ Round Corner Fillet (İki Köşe Arasında Yuvarlatma)
- Setback Fillet (Karışık Yuvarlatma)
- Variable Radius Fillet (DeğişkenYarıçaplı Yuvarlatma)
- $\triangleright$ Face Blend Fillet (Yüzey KarışımıYuvarlatma)
- Full Fillet (Tam Yuvarlak Yuvarlatma)  $\triangleright$

#### Köşelerin yuvarlatılması $\geq$

Constant Radius Fillet (Sabit Yarıçaplı Yuvarlatma)

| Fillet |                            |                              |              |                                                                           | øX |
|--------|----------------------------|------------------------------|--------------|---------------------------------------------------------------------------|----|
|        | 😚 Constant 📔               | 👂 Variable                   | 🔒 😚 Setbacks | ;                                                                         |    |
|        | Edges<br>e Fillet Selected | Radius<br>2 mm<br>ick to add |              | Select mode<br>C Edge<br>C Loop<br>C Feature<br>All Fillets<br>All Rounds |    |
| 2      | v 4⊡⁄                      |                              | OK           | Cancel                                                                    | >> |

2.52: Fillet iletişim penceresi ve seçenekler

Fillet komutuna girmek için part features araç çubuğu

üzerindeki fillet düğmesine tıklanır iletisim penceresi karşımıza gelir.

Edge filet kısmından constant seçeneği seçilir. Bu seçenekle seçilen tüm köşelere aynı yarıçaplı yuvarlatma yapılır. Eğer bir komutta birden fazla kenarı farklı radyuslarla yuvarlamak istersek, "Click here to add" kısmına tıklanarak ve farklı radyus değerleri girilir; bir kenar seçtiğinizde, farklı bir değeriyle radyus yuvarlama yapılır.

- "Select mode" altında, kenarların seçim yöntemi tanımlanır. "Edge" ile parçadan istenen kenarlar işaretlenerek seçilir.
- "Loop", kapalı bir alan meydana getiren kenarları tek bir seferde seçmenizi sağlar. "Feature" ise bir unsur seçmenizi ister; bu unsura ait tüm kenarlar yuvarlanır.
- "All Fillets", parçadaki tüm konkav kenarları, "All Rounds" ise tüm konveks kenarların yuvarlatılmasını sağlar.

Grafik alanındaki çizilmiş olan modelin yuvarlatılacak kenarları seçilir. Bu esnada ön görünüm meydana gelir. Eğer istenirse iletişim penceresinde "Radius" kısmından yarıçap değeri değiştirilebilir. OK düğmesine tıklanarak işlem sonuçlandırılır.

| Fillet | Constant Variable Setbacks | Edge<br>C Loop<br>C Feature<br>All Fillets<br>All Rounds |  |
|--------|----------------------------|----------------------------------------------------------|--|
| 2      | ок (ок                     | Cancel >>                                                |  |

Şekil 2.53: Fillet iletişim penceresi, yuvarlatılacak köşelerin ön izlemesi ve köşelerin yuvarlatılması

Diğer yuvarlatma işlemlerini yapmak için istenilen yuvarlatma şekli özellik iletişim penceresinden seçilerek uygulanabilir.

#### 2.3.7.2. Katılarda Köşelere Pah Kırma (Chamfer)

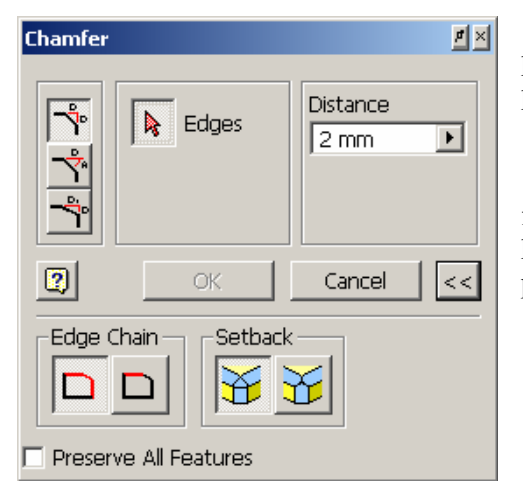

Köşelere ve kenarlara pah kırmak için kullanılan bir komuttur. Komut girildikten "sonra kenar veya köşe seçilir.

Chamfer komutuna girmek için part features araç çubuğundan chamfer komutuna tıklanır. Karşımıza chamfer iletişim penceresi gelir.

# Pah kırma metotları

Distance (mesafe metodu) her iki yüzeyden de eşit uzaklıkta pah oluşturur.

Şekil 2.54: Chamfer iletişim penceresi ve seçenekleri

- Distance angle ile tanımlanır.
  Distance angle (uzunluk açı metodu) pah bir uzunluk birde açı değeri
- > Two distance ( iki mesafe metodu) yüzeyler arası farklı uzunluk değerleri tanımlanır.
- "Edge Chain": Kenar seçme ayarıdır. Eğer bu seçenek işaretli ise, bir kenar seçildiğinde, o kenara teğet durumdaki diğer kenarlar da otomatik olarak pahlanmak üzere seçilir.
- Setback": Köşe işlemleri için kullanılır.

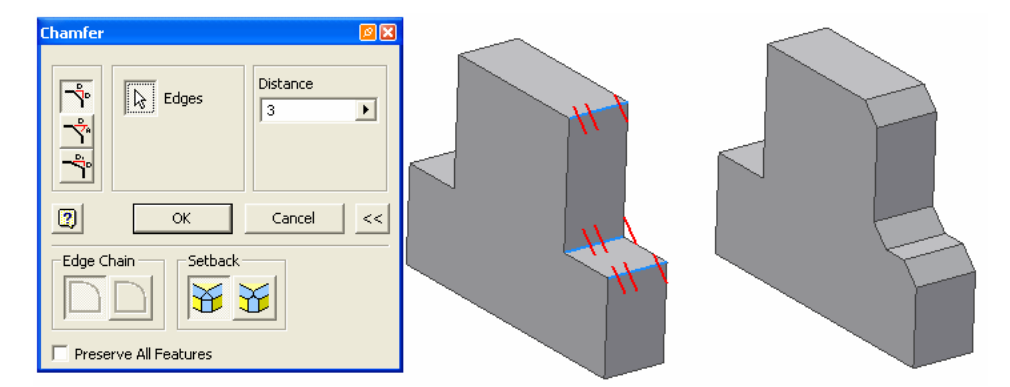

Şekil 2.55: Pah kırma iletişim penceresi, pah kırma işlemi yapılacak köşelerin seçimi ve işlemin sonucu

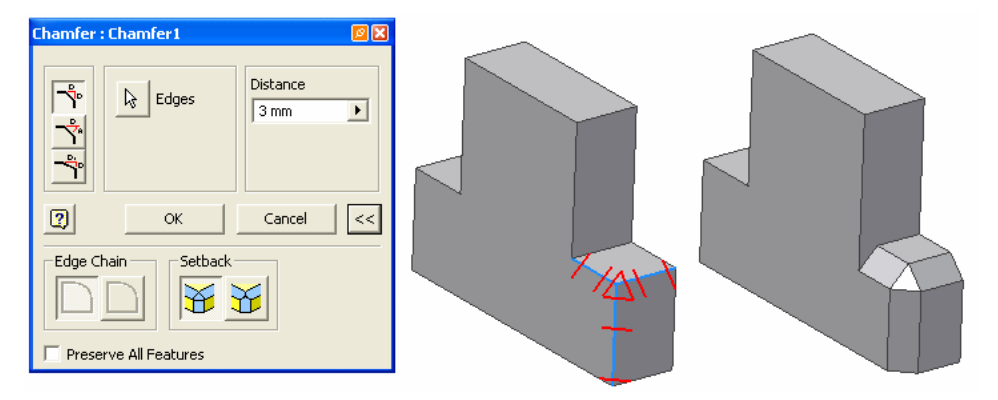

Şekil 2.56: Pah kırma işlemi seçeneklerinde "Setback" seçeneği seçilerek pah kırma işlemi

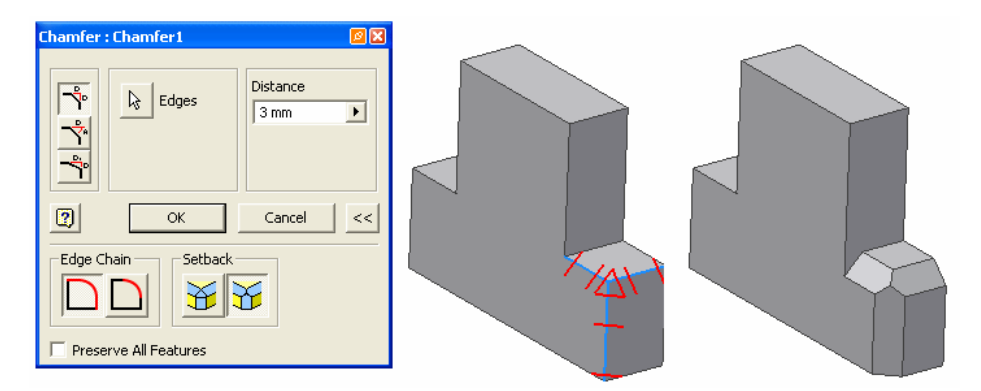

Şekil 2.57: kırma işlemi seçeneklerinden "No Setback" seçeneği seçilerek pah kırma işlemi

| 2.3.8. Katılarda | Et Kalınlığı | Olușturma | (Shell   |
|------------------|--------------|-----------|----------|
|                  |              | ,         | <b>`</b> |

| Shell : Shell1 |              | 🖻 🔀     |
|----------------|--------------|---------|
| Shell More     | Remove Faces |         |
|                | Thickness    |         |
| 0              | OK Ca        | ncel << |
| Unique face t  | hickness     |         |
| Select         | Thickness    |         |
|                | Click to add |         |

Şekil 2.58: Shell iletişim penceresi

Katı modelin içini belli bir et kalınlığı ile iç tarafa, dış tarafa veya her iki tarafa doğru boşaltılır. Diğer bir deyimle, parçanın yüzeyleri ötelenerek (offset), parça kesilir. Kabuk unsurunda kaldırılacak yüzeyler seçilir ve bir et kalınlığı tanımlanır. Bu işlemi yapmak için

"Shell" komutu kullanılır. komut çalıştırıldıktan sonra, karşımıza "Shell" komutu iletişim penceresi gelir.

- "Remove Faces" ile kabuk unsurunda kaldırılacak yüzeyler seçilir. Bunlar, kabuk unsuru işleminde dikkate alınmaz.
- "Unique face thickness" bölümü, parçanın ötelenecek yüzeylerine farklı et kalınlıkları vermek amacıyla kullanılır. Et kalınlığı değeri girilir ve bu et kalınlığının atanacağı yüzey seçilir. İstenirse, parçanın tüm yüzeylerine farklı et kalınlıkları verilebilir.

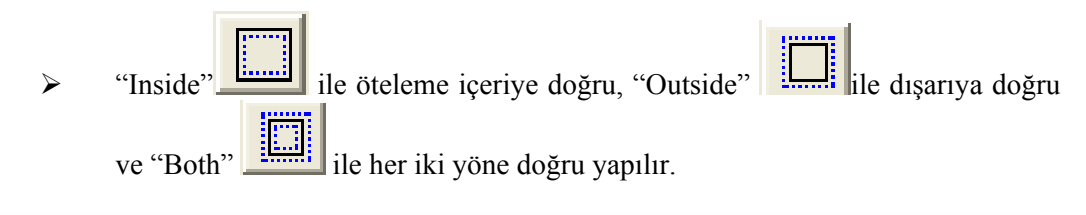

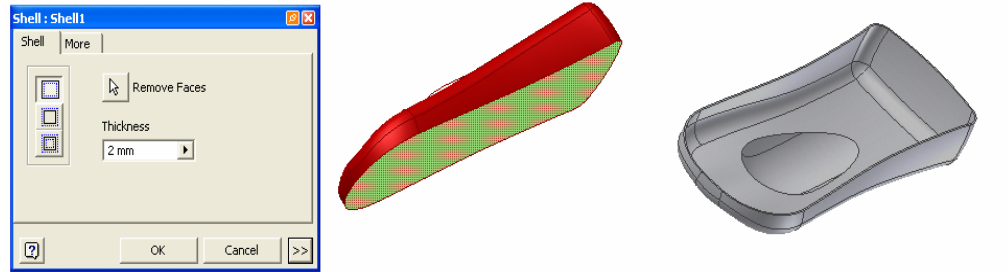

Şekil 2.59: Shell komutu iletişim penceresi ve işlemin bir parça üzerinde uygulanması 2.3.9. Katılarda Aynalama (Mirror)

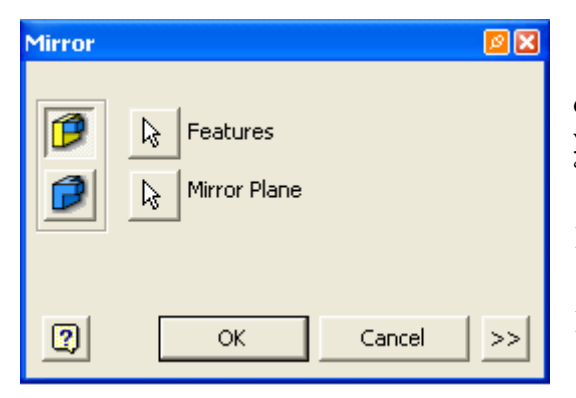

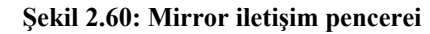

"Mirror" komutu kullanılarak oluşturulan katıların aynalama işlemi yapılabilir. Komut çalıştırıldıktan sonra, "Mirror" iletişim penceresi karşımıza gelir.

- Features ile aynalanacak nesneler seçilir.
- Mirror plane ile bir aynalama düzlemi veya aynalama yapabilmek için parçanın düz bir kenarı seçilebilir.

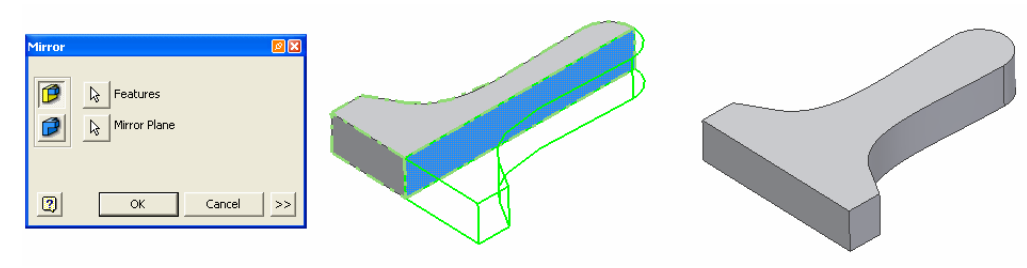

Şekil 2.61: Aynalama işlemi uygulanacak parça, aynalama yüzeyi seçimi ve işlemin sonucu

# 2.3.10. Katılarda Doğrusal Çoğaltma (Lineer Pattern)

Oluşturulmuş katıların doğrusal olarak çoğaltılabilmesi sağlayan işlemdir. İstenirse aynı anda iki farklı yönde çoğaltma işlemi yapılabilir. Bu işlemi yapabilmek için "Part Features" kısmından "Lineer Pattern" komutu çalıştırılır. Karşımıza komutla ilgili iletişim penceresi gelir.

- "Features" seçeneği ile çoğaltılacak elemanlar seçilir.
- "Direction" seçenekleri ile yönler seçilir, istenirse sadece "Direction 1" kullanılarak tek yön veya "Direction 2" de seçilerek ikinci yön de seçilebilir.
- ➢ "Flip" ⋈ seçeneği ile ters yön seçilir.
- "Column Count" ve/veya "Row Count" ile satır ve sütünlardaki eleman sayısı girilebilir.

| Rectangular Pattern | <b>2</b> X  |
|---------------------|-------------|
| Features            |             |
| Direction 1         | Direction 2 |
|                     |             |
| ••• 2               | 8 2 ▶       |
| 🗞 10 mm 🕨           | 🔷 10 mm 🕨   |
| Spacing 💌           | Spacing 💌   |
| <b>O</b> K          | Cancel >>   |

Şekil 2.62: Rectangular Pattern iletişim penceresi

"Column Spacing" ve/veya "Row Spacing" ile satır/sütünlardaki elemanların arasındaki mesafe girilir.

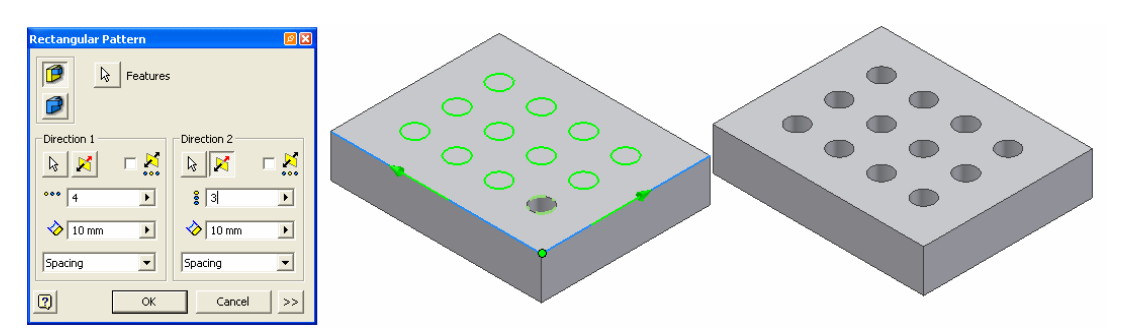

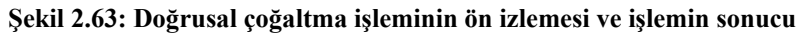

# 2.3.11. Katılarda Dairesel Çoğaltma (Circular Pattern)

Oluşturulmuş katıların dairesel olarak çoğaltılabilmesi sağlayan işlemdir. İstenirse aynı anda iki farklı yönde çoğaltma işlemi yapılabilir. Bu işlemi yapabilmek için "Part Features"

kısmından "Circular Pattern" komutu çalıştırılır. Karşımıza komutla ilgili iletişim penceresi gelir.

- "Features" ile dizilecek unsurlar seçilir;
- "Rotation Axis" ile de dönme ekseni seçilir. Dönme ekseni, silindirik bir yüzey ya da çalışma ekseni olabilir.

| Circular Pat | tern 🛛            | X      |
|--------------|-------------------|--------|
|              | Features          |        |
| Placement    | 🕨 🛇 360 deg 💽 🗆 🕺 | ,<br>, |
| 2            | OK Cancel >>      | >      |

Şekil 2.64: Circular Pattern iletişim penceresi

- "Flip" K seçeneği ile ters yön seçilir
- "Placement" kısmında;
- "Occurence Count" ile çoğaltılacak eleman sayısı belirtilir.
- "Occurence Angle" ile çoğaltma yapılacak açı kapsamı seçilir.
- "Mid Plane" işaretlenerek çoğaltmanın dönme eksenine göre her iki tarafa eşit olarak dağılması sağlanır.

| Circular Pattern        |                                                                           |   |
|-------------------------|---------------------------------------------------------------------------|---|
| Features                |                                                                           | • |
| Placement               | $\left( \begin{array}{c} 0 \\ 0 \\ 0 \\ 0 \\ 0 \\ 0 \\ 0 \\ 0 \\ 0 \\ 0 $ |   |
| • 🔅 6 🕨 🗇 360 deg 🕨 🗖 👯 |                                                                           |   |
| OK Cancel >>            |                                                                           |   |

Şekil 2.65: Dairesel çoğaltma işlemini ön izlemesi ve işlemin sonucu

# 2.4. Sac Parçaların Çizimi

CAD yazılımında sac parçaların tasarlanabilmesi için "Sheet Metal" (Sac Metal) tasarım ortamı kullanılır Yeni bir sac metal dosyası tanımlamak için "New" komutu ile açılan diyalog kutusunda "Sheetmetal.ipt" seçeneğini işaretlenir.

| Open                                                        |                                                                                                   | ? 🛛       |
|-------------------------------------------------------------|---------------------------------------------------------------------------------------------------|-----------|
| What To Do                                                  | New File - Choose a template to create a new file                                                 |           |
| What To Do<br>Getting<br>Started<br>New<br>Open<br>Projects | Default  Default  Sheetmetal.ipt Standard.iam Standard.idw Standard.ipn Standard.ipt Welcment.iam |           |
|                                                             |                                                                                                   |           |
|                                                             | 2                                                                                                 | OK Cancel |

Şekil 2.66: New iletişim penceresi ve "Sheetmetal.ipt" seçilmesi

Sac metal modelleme parça modellemeye benzer; sadece özel komutlar vardır. Yine bir eskiz ile modellemeye başlanır ve unsur işlemleri ile model üç boyutlu hâle getirilir.

# Sac metal parametrelerinin tanımlanması

Yeni bir sac metal dosyası açıldığında, ilk olarak modelde kullanılacak parametreler tanımlanır. Bunun için "Sheet Metal" panelindeki "Styles" komutu kullanılır. Komut çalıştırıldıktan sonra "Sheet Metal Styles" diyalog kutusu açılır.

| Sheet Metal Styles               |                                                                                                    |                 |
|----------------------------------|----------------------------------------------------------------------------------------------------|-----------------|
| Style List<br>Default<br>Default | Sheet Bend Corner<br>Sheet Thickness<br>Default I Simm<br>Flat Pattern<br>Unfold Method Unfold Method<br>Linear KFactor | is<br>Did Value |
| Active Style Default             |                                                                                                    | Modify List     |
| Manage                           | Save Delete New                                                                                                    | Done            |

Şekil 2.67: Sheet Metal Styles iletişim penceresi Sheet kısmı

Burada sac metalin parametreleri tanımlanır. Parametreler tanımlandıktan sonra bunlar stil olarak kaydedilebilir ve listede görüntülenir. İstenildiği kadar stil oluşturulabilir.

- "Sheet" bölümünde sac metal modelin malzemesi, kalınlığı ve açılım yöntemi tanımlanır. Eğer, açılım Kfactor'e göre olmayacaksa, bir bükme tablosu aracılığıyla değerler verilir. Bükme tablosu, TXT uzantılı bir yazı dosyasıdır.
- > "Bend" bölümünde bükme değerleri tanımlanır.

| Sheet Bend Corner  |                    |
|--------------------|--------------------|
| Radius             | Relief Shape       |
| Thickness          | Straight 💌         |
| Minimum Remnant    | Relief Width       |
| Thickness * 2,0 ul | Thickness          |
| Transition         | Relief Depth       |
| None 🔽             | Thickness * 0,5 ul |
|                    |                    |
|                    |                    |
|                    |                    |

Şekil 2.68: Sheet Metal Styles iletişim penceresi Bend kısmı

> "Corner" ise köşe işlemleri ile ilgili seçenekleri sunar.

| Sheet Bend Corner |   |
|-------------------|---|
| Relief Shape      |   |
| Trim to Bend      | • |
| Relief Size       |   |
| Thickness * 4 ul  |   |
|                   |   |
|                   |   |
|                   |   |

Şekil 2.69: Sheet Metal Styles iletişim penceresi Corner kısmı

Sac metal modelin parametreleri tanımlandıktan sonra bunlar kaydedilir ve modelde kullanılır. Modelleme sırasında bu stillere geri dönülerek istenen değişiklikler yapılır ve bunlar modele otomatik olarak yansır.

# 2.4.1. Sac Profil Oluşturma

Parça modellemede olduğu gibi, sac metal modellerde de eskizler ile tasarıma başlanır. Eskizler, daha sonra, eskiz unsurları kullanılarak üç boyutlu hâle getirilir. Sac metal modellemede iki eskiz unsuru vardır.

### > Face

"Face" eskiz unsuru ekstrüzyona benzer; kapalı bir profil tanımlanır ve bu profil

stillerde tanımlanmış olan kalınlığa getirilir. Eskiz tanımlandıktan sonra, "Face" komutu çalıştırıldığında **Face** diyalog kutusu açılır.

| Face                   | ×                                            |
|------------------------|----------------------------------------------|
| Face Shape Unfold Opti | ons Bend Relief Options                      |
| Shape<br>Profile       | Bend<br>Radius<br>BendRadius<br>Edges I IIII |
| 2                      | OK Cancel >>                                 |

Şekil 2.70: Face iletişim penceresi

Burada, sac durumuna getirilecek olan "Profile" ile profil ve "Offset" kalınlık yönü tanımlanır. İletişim penceresine baktığımızda burada da "Unfold Options" ve "Bend Relief Options" adlı iki bölüm bulunmaktadır. Bu bölümde, tanımlanan unsur için, stillerde girilen seçenekleri değiştirme işlemleri yapılabilir.

| Face                                                     | X                                                        |  |
|----------------------------------------------------------|----------------------------------------------------------|--|
| Face Shape Unfold (                                      | Options Bend Relief Options                              |  |
| Shape<br>Profile<br>Shape<br>Profile<br>Shape<br>Profile | Bend<br>Radius<br>BendRadius<br>BendRadius<br>BendRadius |  |
|                                                          | OK Cancel >>>                                            |  |

Şekil 2.71: Face diyalog penceresi ve işleminin ön izlemesi

#### **Contour flange**

Bu eskiz unsurunda, açık uçlu bir eskiz tanımlanır ve buna hem derinlik hem de kalınlık verilir. Bu eskiz sacın konturunu tanımlar. Eskizlerde doğru ve yaylar kullanabilirsiniz; ancak açılımın doğru alınabilmesi için, yay ile doğru parçaları birbirine

teğet olmalıdır. "Contour Flange" Flange" diyalog kutusu açılır.

Bu diyalog kutusunda, kesiti tanımlayan kontur seçilir; "Distance" ile derinlik tanımlanır. Sacın kalınlığı, stillerde tanımlandığı gibidir. Eğer, farklı doğru parçaları var ise, büküm yerlerinde, yine stillerdeki değere göre, yuvarlamalar otomatik olarak oluşturulur.

Eğer bir sac parçanın bir kısmı tanımlandıktan saonra "Contur Flange" oluşturulacaksa "Shape" altındaki "Edge" seçeneği ile sac metal modelin referans alınacak kenar seçilerek o kenar, boyunca konturun süpürülmesini sağlar. komutun çalıştırılmasından sonra "Contour

| Contour Flange       |                      | ßX |
|----------------------|----------------------|----|
| Shape Unfold Options | Relief Options       |    |
| Profile              | Radius<br>BendRadius |    |
| offset               | <u>×</u>             |    |
|                      | OK Cancel            | << |
| Extents<br>Type      |                      |    |
| Distance             |                      |    |
| 25 mm 🗩              |                      |    |
|                      |                      |    |
| 1                    |                      |    |

Şekil 2.72: Countur Flange iletişim penceresi

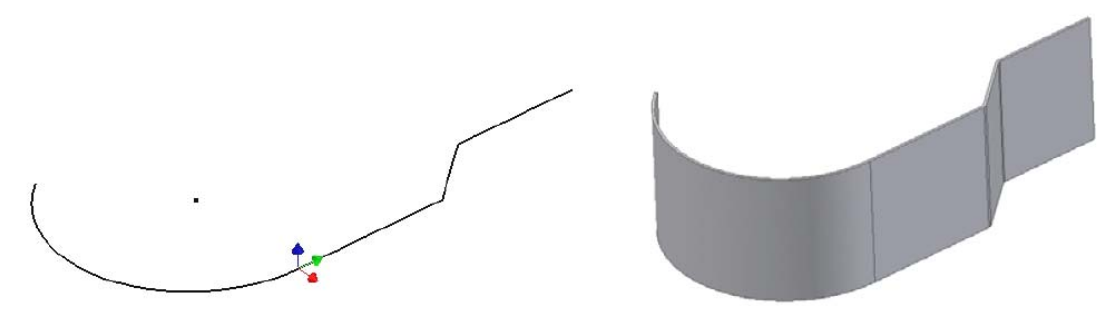

Şekil 2.73: Taslak oluşturularak "Countur Flange" komutunun uygulanması

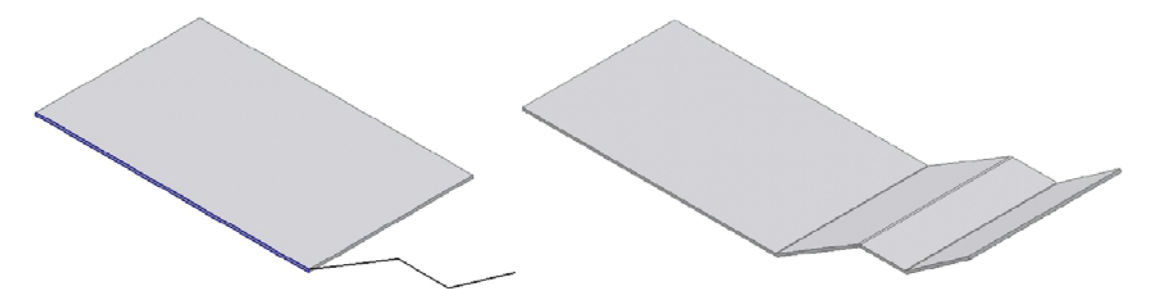

Şekil 2.74: Taslakla birlikte hazır bir yüzeyin kenarından yararlanarak "Countur Flange" işleminin uygulanması

### ➢ Cut (kesme)

Sac metal parçaların tasarlanması esnasında, parça üzerindeki kesme yapılacak işlemleri oluşturmak için kullanılır. Eskizler tanımlanır ve buna göre sac model üzerinde

gerekli kesme işlemleri yapılabilir. İşlemi yapabilmek için "Cut" **Leli** komutu kullanılır. Komut çalıştırıldıktan sonra "Cut" diyalog kutusu açılır.

| Cut              | ×                                |
|------------------|----------------------------------|
| Shape<br>Profile | Extents<br>Distance<br>Thickness |
| ?                | OK Cancel                        |

Şekil 2.75: Cut komutu iletişim penceresi

Eskiz oluşturma yöntemleri, parça modelleme ile aynıdır; önce eskiz düzlemi tanımlanır, sonra da eskiz geometrisi

"Profile" ile kesit seçilir ve istenen yönde kesme gerçekleştirilir. "Cut Across Bend" ise, kesme işleminin bükülmüş yerleri etkilemesi durumunda kullanılır. Buna göre, kesit bükmeyi dikkate alarak parçayı keser.

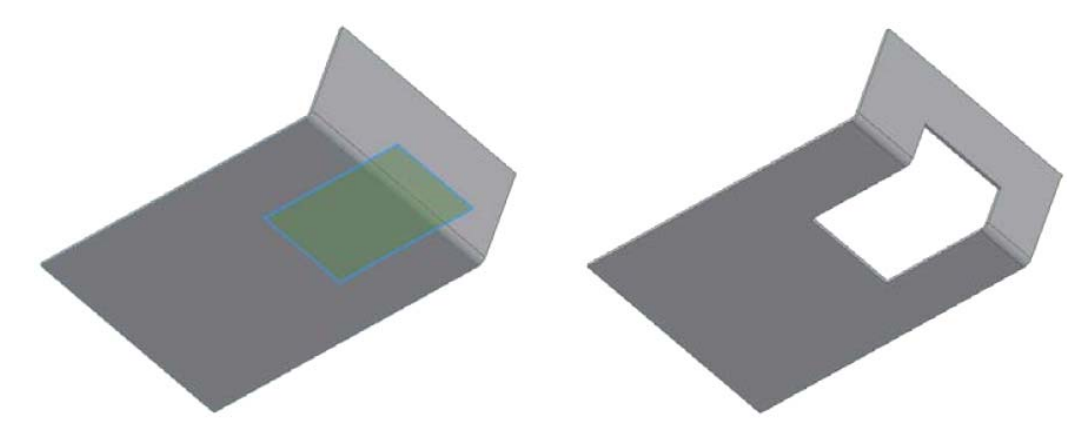

Şekil 2.76: Cut across bend (kesme işleminin yapılması)

### 2.4.2. Sac Bükme

#### ≻ Fold (katlama)

Bir doğru parçası kullanılarak, sac metal model istenen açı ile katlanır. İlk önce katlama doğrusunun bir eskiz olarak tanımlanması gerekir. Bundan sonra komutun

çalıştırılmasıyla "Fold" diyalog kutusu açılır. Katlama doğrusu "Bend Line" ile işaretlenir. Katlamanın yönü ve açısı tanımlanır.

"Location" altında, katlamanın tipi saptanır. "Centerline of Bend" 🗾 seçildiğinde,

katlama doğrusu merkez olarak, "Start of Bend" Zile katlama doğrusu bükülmenin

başlangıcı olarak, "End of Bend" *Lile* de sonu olarak alınır.

| Fold   |                                 | ßX   |
|--------|---------------------------------|------|
| Shape  | Unfold Options Relief Options   |      |
| Shape  | End Line                        |      |
| Bend F | Radius Angle<br>Radius P 90.0 P |      |
| 2      | Apply OK Car                    | ncel |

Şekil 2.77: Fold iletişim penceresi

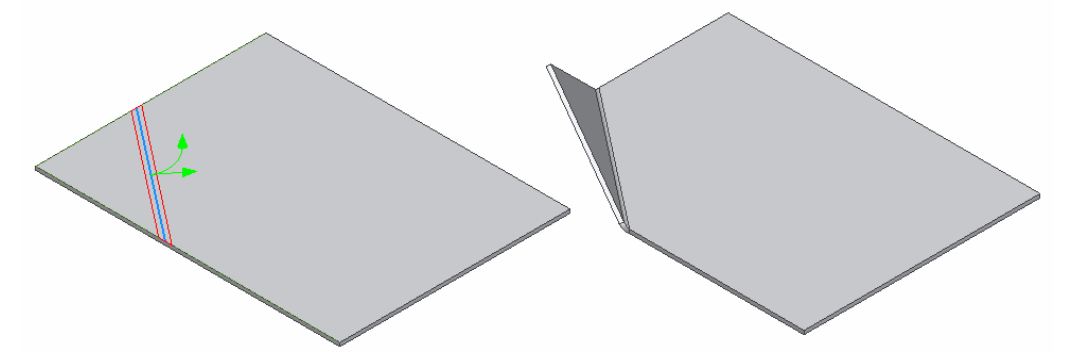

Şekil 2.78: Bükme çizgisi bir taslakla tanımlanarak "Fold" komutuyla bükme işleminin yapılması

### Bend (bükme)

İki sac metal yüzeyi arasını doldurmak için "Bend" komutu kullanılır. İşlem

uygulanacak yüzeyler birbirine dik ya da paralel olabilir. "Bend" komutun çalıştırılmasından sonra "Bend" diyalog kutusu açılır.

Farklı iki yüzeyin kenarları işaretlenir. Seçeneklere bağlı olarak yüzeyler kırpılarak ya da uzatılarak araları doldurulur. "Radius" ile bükmenin yuvarlama yarı çapı tanımlanır. "Full Radius" ile seçilen yüzeylerin arası yarım bir daire ile doldurulur. "90 Degree" seçeneğinde, 90 derecelik yeni bir yüzey ile seçilen yüzeylerin arası doldurulur. Eğer sac yüzeyler birbirine paralel, fakat eş doğrusal değil ise, çift bükmeler yaratılabilir. "Fix Edges" ile kenarlar arasında yeni bir yüzey tanımlanır. Yüzeyler oldukları gibi kalır.

"45 Degree" ile de 45 derecelik bir bükme oluşturulur. 45 derecelik bükmeyi elde etmek üzere yüzeyler kırpılır ya da uzatılır.

| Bend       |            |                      | ß×     |
|------------|------------|----------------------|--------|
| Shape      | Unfold Opt | ions Relief Options  |        |
| -Bend      | Edges      | Radius<br>BendRadius |        |
| Doub       | le Bend    |                      |        |
| OF         | x Edges    | 🔿 Full Radus         | 3      |
| <b>©</b> 4 | 5 Degree   | 90 Degree            |        |
| 2          | App        | ly OK                | Cancel |

Şekil 2.79: Bend iletişim penceresi

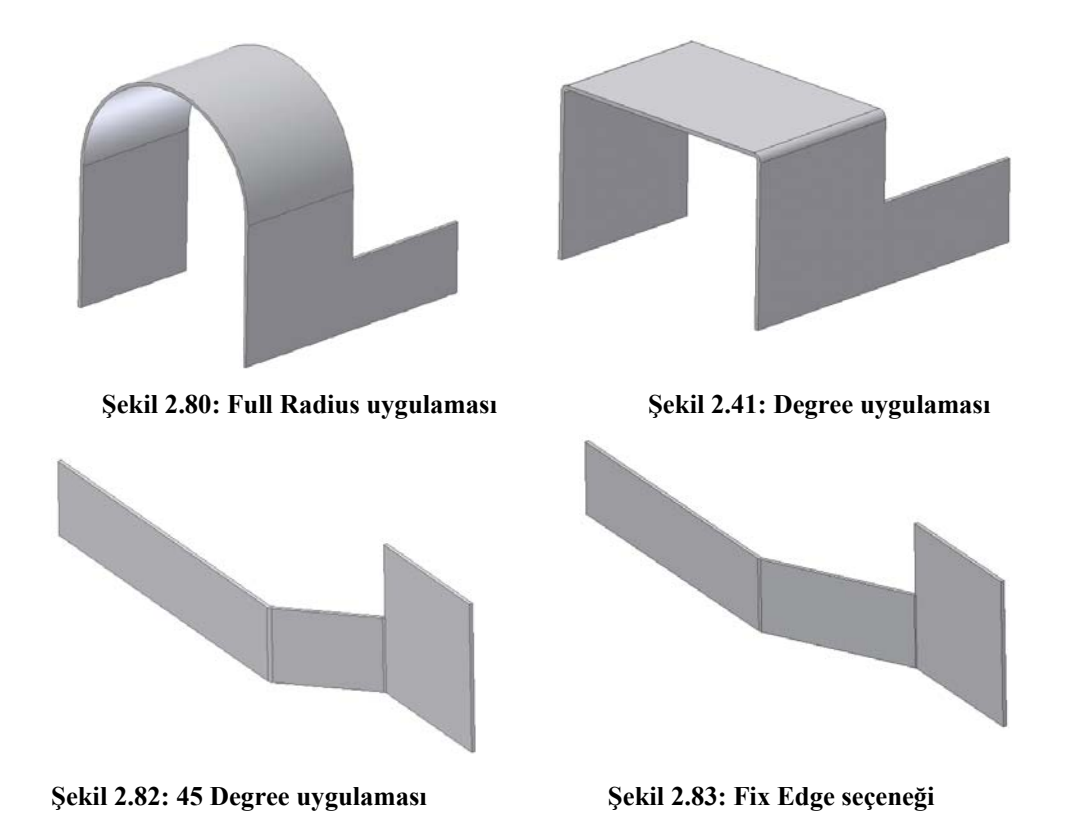

#### 2.4.3. Açınım

Çizilmiş olan bir sac metal parçanın açınımı almak için "Flat Pattern" womutu kullanılır. Komuta tıklanır tıklanmaz, parçanın açınımı karşımıza gelir. Ürün ağacı üzerinden "Flat Pattern" komutuna sağ tıklayarak "Extens …" seçilirse "Flat Pattern Extens" penceresinde sacın boyutları "Width" (Genişlik) ve "Lenght" (Uzunluk) olarak karşımıza gelir.

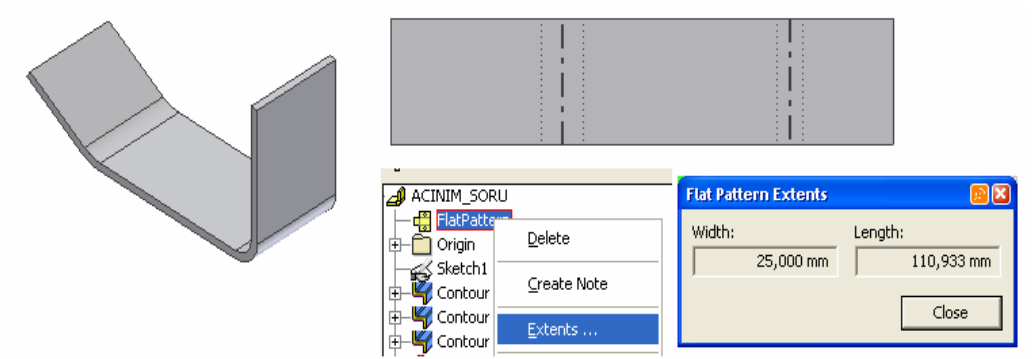

Şekil 2.84: Çizilmiş olan bir sac parçanın açınımı ve "Extents" ile gerekli olan sac ebatların görülebilmesi

# 2.4.4. Köşe Kapatma

Köşelerin kapatılma işlemlerini gerçekleştirmek için , "Corner Seam" komutu kullanılır. Komutun çalıştırılmasından sonra "Corner Seam" diyalog kutusu açılır:

İlk olarak köşe işlemlerinin yapılacağı kenarların seçilmesi gerekir. "Seam" altında köşelerin nasıl kırpılacağı saptanır.

"Corner Rip" ise köşelerin yırtılmasıdır. Burada sadece köşeyi oluşturan tek bir kenar seçilir ve seçeneklere göre kenar yırtılarak köşe oluşturulur.

| Corner S   | eam                     | B X                                           |
|------------|-------------------------|-----------------------------------------------|
| Shape      | Corner Options          |                                               |
| Shap<br>Co | e<br>Edges<br>orner Rip | Seam                                          |
| 2          | Apply                   | OK Cancel <<                                  |
| M          | easure Gap              | Extend Corner<br>C Aligned<br>© Perpendicular |

#### Şekil 2.85: Corner Seam iletişim penceresi

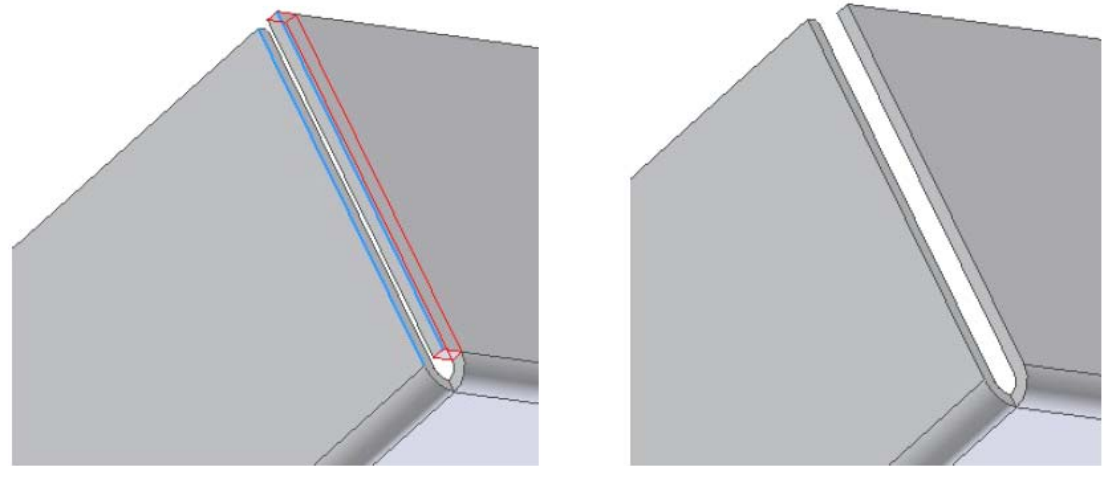

Şekil 2.86: Köşe kapatma işleminin uygulanması

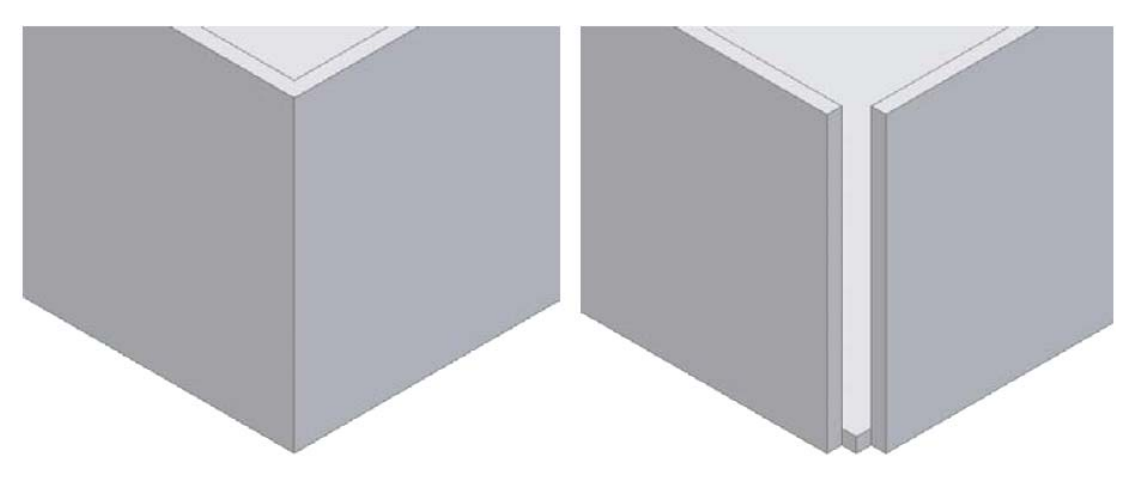

Şekil 2.87: Katı bir parçanın köşeleri "Corner Seam" komutuyla açılması

# 2.4.5. Köşe Budama ve Kırma

# Köşe budama

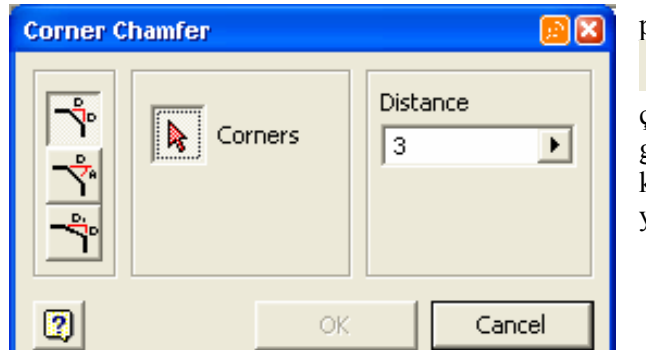

Şekil 2.88: Corner Chamfer iletişim penceresi

Sac metal modelin köşelerine pah kırmak için "Corner Chamfer" komutu kullanılır. Komut çalıştırıldıktan sonra iletişim penceresi görüntülenir. "Corners" ile pah kırılacak kenarlar seçilir ve pah kırma yöntemi belirlenir.

- Distance (mesafe metodu) her iki yüzeyden de eşit uzaklıkta pah oluşturur.
- Distance angle (uzunluk açı metodu) pah bir uzunluk bir de açı değeri ile tanımlanır.
- Two distance (iki mesafe metodu) yüzeyler arası farklı uzunluk değerleri tanımlanır.

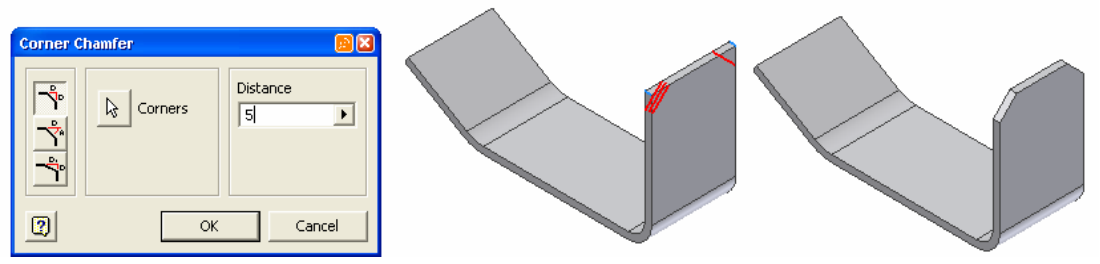

Şekil 2.89: Sac parça üzerinde köşe yuvarlatma işleminin uygulanması

### ➢ Köşe Kırma

Sac metal modelin köşelerini yuvarlamak için "Corner Round" kullanılır. Komut çalıştırıldıktan sonra iletişim penceresi açılır. "Select Mode" kısmında "Corner" ile yuvarlatılacak köşeler tek tek seçilir, "Feature" seçeneği ile ise bir sac metali bütün köşeleri bir defada seçilebilir. Radius kısmına tıklayarak da istenen yarıçap değerleri verilebilir.

| Cori | ner Round                            |                                | <u>10</u> 🔀 |
|------|--------------------------------------|--------------------------------|-------------|
| ß    | Corner<br>O Selected<br>Click to add | Radius<br>6 mm<br>a corner set | Select Mode |
| 2    |                                      | OK                             | Cancel      |

Şekil 2.90: Köşe yuvarlatma iletilişim penceresi

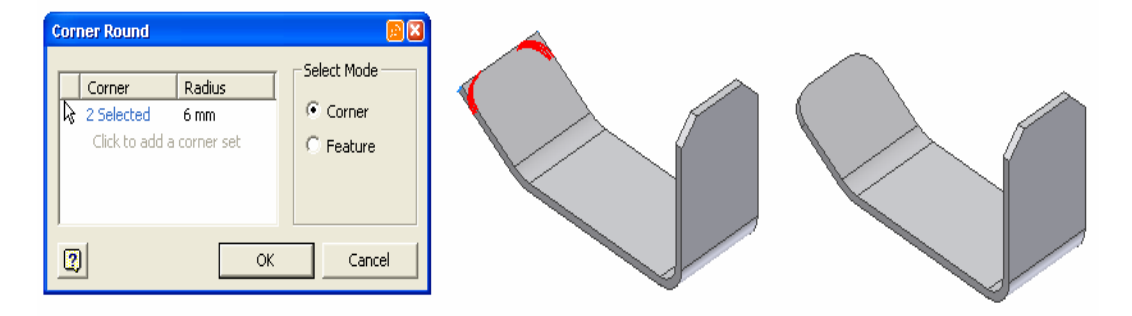

Şekil 2.91: "Corner" seçeneği kullanılarak köşe seçimi ve yuvarlatma işlemi

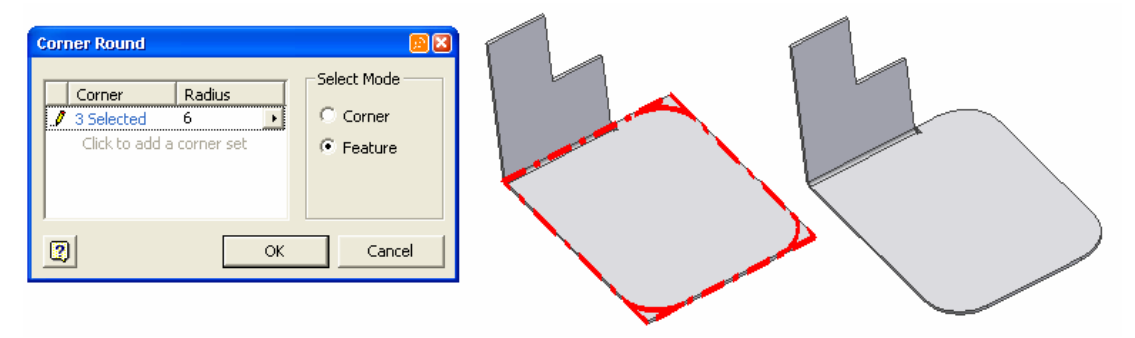

Şekil 2.92: "Feature" seçeneği kullanılarak köşe seçimi ve yuvarlatma işlemi

### 2.4.6. Flanş Ekleme

Modelin işaretlenen kenarına flanşlar eklemek için kullanılır.

"Flange" komutun çalıştırılmasından sonra "Flange" diyalog kutusu açılır.

Parçanın bir kenarı işaretlenir; uzunluk ve açı tanımlanır. Eğer flanş, seçilen kenarın tümüne uygulanmayacaksa, diyalog kutusundaki alt özellikler açılır ve buradan istenen seçenekler seçilir.

Varsayılan değer "Edge"dir. Flanş seçilen kenar boyunca uygulanır. "Width" ile bir noktadan ofset ve flanşın genişliği tanımlanır. "Offset"te ise, flanş iki kenardan belirli uzaklıklar ile oluşturulur.

"Bend Tangent to Side Face" seçeneği ise, bükmenin yan yüzeye teğet olacağını tanımlamak için kullanılır.

| Flange                                                                                            | <u>10</u>              |
|---------------------------------------------------------------------------------------------------|------------------------|
| Shape Unfold Options Relief                                                                       | Options                |
| Shape<br>Edge<br>Distance<br>25 mm<br>Angle<br>90,0                                               | Bend Radius BendRadius |
| OK     C.       Extents     Type       Edge     Edge       Edge     Width       Offset     Offset | ancel Apply <<         |

Şekil 2.93: Flange iletişim penceresi

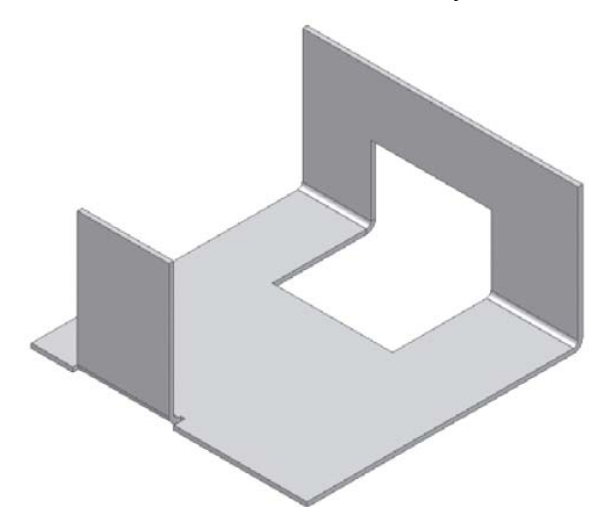

Şekil 2.94: Flange işleminin uygulanması sonucu oluşturulan bükme

# 2.4.7. Kenet Bükme

Değişik şekillerde kenarlarda kıvrımlar elde etmek için kullanılır. "Hem" komutu çalıştırıldıktan sonra, diyalog kutusu açılır

Sac metal modelin bir kenarı seçilir. "Type" ile istenen bükme biçimi işaretlenir.

|                                                                                                    | Type                                                                                                    |
|----------------------------------------------------------------------------------------------------|----------------------------------------------------------------------------------------------------|
| Hem  Shape Unfold Options Relief Options                                                                                                    | Single                                                                                                    |
| Shape Unfold Options     Type   Single   Shape   Gap   Image: Shape   Gap   Image: Shape   Image: Shape   Image: | Single Teardrop Rolled Double Sekil 2.96: Kenet bükme işlem<br>seçenekleri Diyalog kutusundaki alta<br>özellikler sayesinde, flanş<br>unsurunda olduğu gibi, kıvrımlarını<br>tüm kenar boyunca değil de, belirli<br>bir genişlikte tanımlanması<br>sağlanır. Varsayılan değer<br>"Edge"dir. kıvırma seçilen kenar<br>boyunca uygulanır. "Width" ile bir<br>noktadan ofset ve kıvırma<br>işleminin genişliği tanımlanırı.<br>"Offset"te ise, kıvırma iki<br>kenardan belirli uzaklıklar ile<br>oluşturulur. "Apply" ya da "OK"<br>ile kıvırma modele uygulanır. |
|                                                                                                    |                                                                                                    |
|                                                                                                    |                                                                                                    |

Şekil 2.95: Hem diyalog penceresi

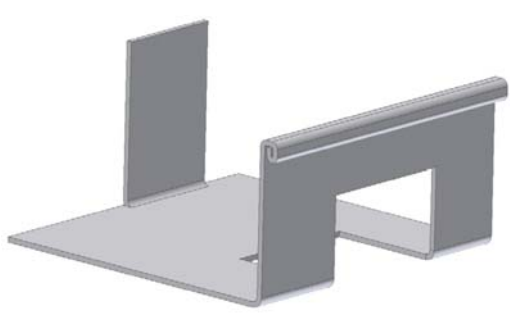

Şekil 2.97: Kenet bükme işleminin "Double" seçeneği kullanılarak yapılmış şekli

# 2.4.8. K Faktörü Belirleme

K faktör belirleme işlemlerini yapabilmek için, "Style" komutu çalıştırdıktan sonra açılan Sheet Metal Styles iletişim penceresinden "Flat Pattern" kısmından "Modify List" seçilerek açılacak "Unfold Modify List" diyalog penceresinde her bükme için farklı K faktör değeri tanımlanabilir.

| Sheet Metal Styles               | <u>8</u>                                                                                       | × |
|----------------------------------|------------------------------------------------------------------------------------------------|---|
| Style List<br>Default<br>Default | Sheet Bend Corner<br>Sheet Material Thickness<br>Default I I I I I I I I I I I I I I I I I I I |   |
| Active Style                     |                                                                                                |   |
|                                  |                                                                                                |   |
| Manage                           | Save Delete New Done                                                                           | ] |

Şekil 2.98: Sheet Metal Styles iletişim penceresi ve Modify List seçeneği

"New" seçeneği kullanarak istenildiği kadar K faktör değeri tanımlanabilir. "Delete" seçeneği kullanılarak da tanımlanmış olan bir K faktör değeri silinebilir. Mutlaka bir adet K faktör değeri tanımlanmalıdır.

| Unfold Method Lis | at     |          |        |
|-------------------|--------|----------|--------|
| Unfold Method     |        |          |        |
| Name              | Туре   | Value    | New    |
| KFactor           | Linear | 0,440 ul | Delete |
|                   |        |          | Delete |
|                   |        |          |        |
|                   |        |          |        |
| 1                 |        |          |        |
|                   |        |          | Done   |

Şekil 2.99: K faktör değeri girmek için kullanılan Unfold Methot List iletişim penceresi

# 2.5. Katıların Teknik Resimlerinin Oluşturulması

### 2.5.1. Çizim Sayfası Oluşturma

Parçanın modellenmesi ve modellenen parçaların montaj işlemleri tamamlandıktan sonra, parçaların üretimlerinin yapılabilmesi için imalat resimlerini oluşturmak gerekir. İstenen teknik resim görünüşlerinin oluşturulması, düzenlenmesi, detaylandırma konularında CAD yazılımları birçok araç sunmaktadır. Teknik resim görünüşleri parça ile ilişkiseldir; yani parçada bir değişiklik olduğunda otomatik olarak o parçanın teknik resim görünüşleri de güncellenir. Aynı şey, tersi için de geçerlidir. Teknik resim görünüşleri ayrı dosyalarda saklanır.

Teknik resim ortamına ulaşabilmek için File (Dosya) menüsünden, New (Yeni Aç) seçeneği seçilerek karşımıza gelen iletişim penceresinden Standart.idw seçilir ve OK'a tıklanır. Böylece teknik resim oluşturma ortamı açılmış olur.

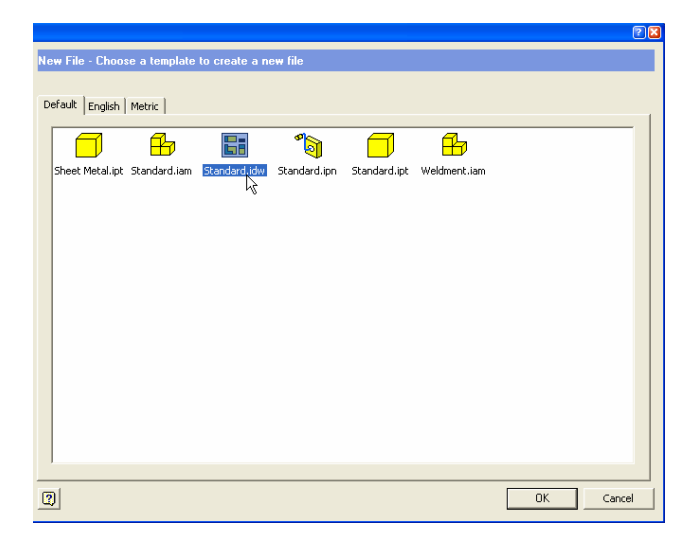

Şekil 2.100: New iletişim penceresi ve Standart.idw'nin seçilmesi

Yeni bir IDW dosyası açtığınızda, karşınıza çizim sınırları ve antet bloğunu içeren boş bir sayfa gelir.

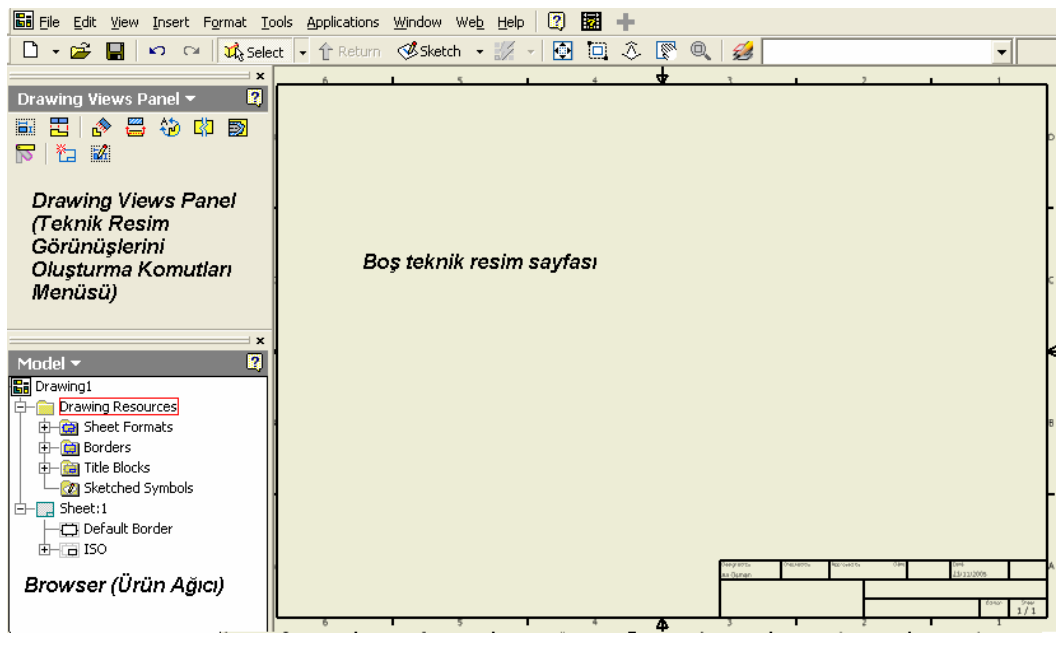

Şekil 2.101: Teknik resim sayfası

Yeni sayfa kaşımıza geldikten sonra kullanacağımız kağıt boyutunu ve tipini belirleyebilmek için Browser kısmından Sheet:1'in üzerine sağ tıklanır ve açılan menüden Edit Sheet seçilir. Karşımıza gelen diyalog penceresinden kâğıt boyutları, sayfa tipi (A3, A4 vb.) ve sayfa düzeni (Landscape(yatay), Portrait(dikey)) seçilebilir.

| Drawing1                                                                                                    | Edit Sheet                         | <u>8</u> 🛛         |
|----------------------------------------------------------------------------------------------------|------------------------------------|--------------------|
| Converse      Converse      Converse | Format:<br>Name:<br>Sheet<br>Size: | Orientation:       |
| Delete Sheet                                                                                                    | Height:                            | Options:           |
| Sort Sketched Symbols<br>Activate<br>Base View                                                                                                    | Width:                             | Exclude from count |
| Create Sheet Format                                                                                                    | 2                                  | OK Cancel          |

Şekil 2.102: Edit Sheet diyalog penceresinin çalıştırılması

Şekil 2.103: Edit Sheet diyalog penceresi

# 2.5.2. Antedin Düzenlenmesi

Çizim sayfalarındaki antet bloklarını Title Blocks (Antet Blokları) kontrol eder. Yeni bir dosya açtığınızda standarda bağlı olarak bir antet bloğu sayfaya yerleştirilmiş olur. Eğer standart antet bloğunu değiştirmek istersek Browser kısmından Sheet:1 altında, ISO' ya farenin sağ tuşuyla tıklayarak Edit Definitions (Tanımlı olanı düzenle) seçilerek düzenlenecek antet karşımıza gelir. Gelen antedi ihtiyaçlarımıza göre düzenleyebiliriz ya da istersek silip kendimiz yeni bir antet çizip, gerekli olan açıklamaları da ekleyerek antet oluşturabiliriz. Return'a tıklayarak görünüşleri elde etme kısmına dönebiliriz.

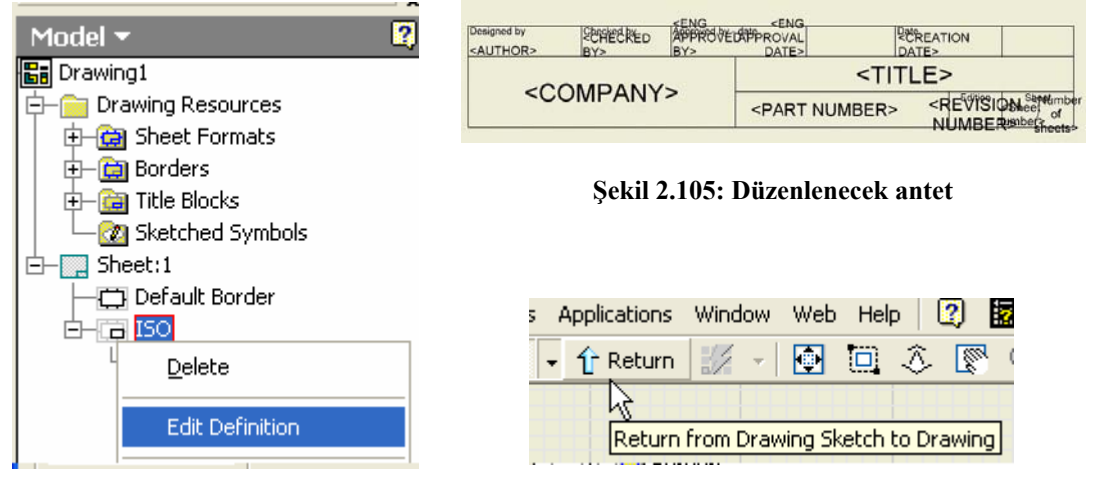

Şekil 2.104: Edit Definition komutunun çalıştırılması

Şekil 2.106: Return komutu

#### 2.5.3. Görünüşlerin Çizim Sayfasına Aktarılması

Katı modeli oluşturulmuş parçaların teknik resim görünüşlerini oluşturmak için

Drawing Views Panel kısmından Base View (Temel Görünüş) komutu seçilir. Karşımıza Drawing View iletişim penceresi gelir. File kısmında eğer parçanın katı modeli açıksa ismi görünür yoksa Explore directories (Dizinleri araştır) seçilerek görünüşleri çıkarılacak parçanın bulunduğu dizine gidilir ve oradan parça seçilir.

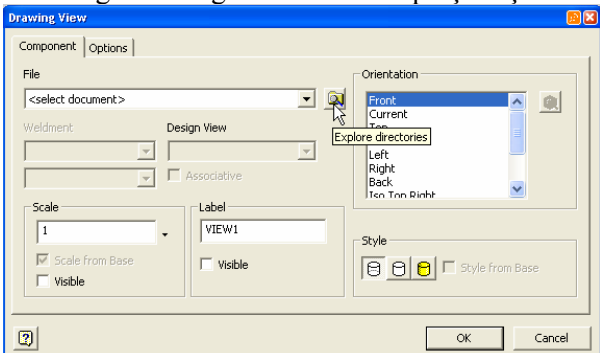

Şekil 2.107: Drawing View iletişim penceresi Component kısmı

Orientation kısmından standart görünüşlerden hangi görünüşün alınacağı belirlenebilir

ya da Change view orientation (görünüş bakışını değiştir) 🔯 seçeneği kullanılarak parçaya farklı bir açıdan bakılabilir ve bu bakış görünüş olarak seçilebilir.

Style (stil) kısmında görünüşteki arkada kalan kenarların nasıl görüntüleneceği tanımlanır.

Scale (ölçek) kısmında oluşturulacak görünüşün ölçeği belirlenebilir. Label (etiket) oluşturulan görünüşün isminin görünüşte yazılmasını sağlar.

Options (ayarlar) kısmı görünüş ile ilgili ayarlamaların yapıldığı kısımdır. Örneğin görünüşteki model ölçülerinin otomatik olarak verilmesi, teğet çizgileri görünmesi, standart parçaların kesit alındıktan sonra taranmaması vb. ayarlar bu kısımdan yapılır.

| Drawing View                                           |                                                          | <u> 10</u>                                            |  |
|--------------------------------------------------------|----------------------------------------------------------|-------------------------------------------------------|--|
| Component Options                                      |                                                          |                                                       |  |
| Reference Data<br>Line Style<br>As Reference Parts     | Display<br>All Model Dimensions<br>Model Welding Symbols | Tangent Edges                                         |  |
| Hidden Line Calculation<br>Reference Data Separately 💌 | Bend Extents     Thread Feature                          | <ul> <li>✓ Show Trails</li> <li>✓ Hatching</li> </ul> |  |
| Margin<br>0                                            | Weld Annotations                                         | ☐ Align to Base<br>☑ Definition in Base View          |  |
| Positional Representation                              | Section Standard Parts<br>Obey Browser Settings          | View Justification                                    |  |
| 2                                                      |                                                          | OK Cancel                                             |  |

Şekil 2.108: Drawing View diyalog menüsü Options seçenekleri

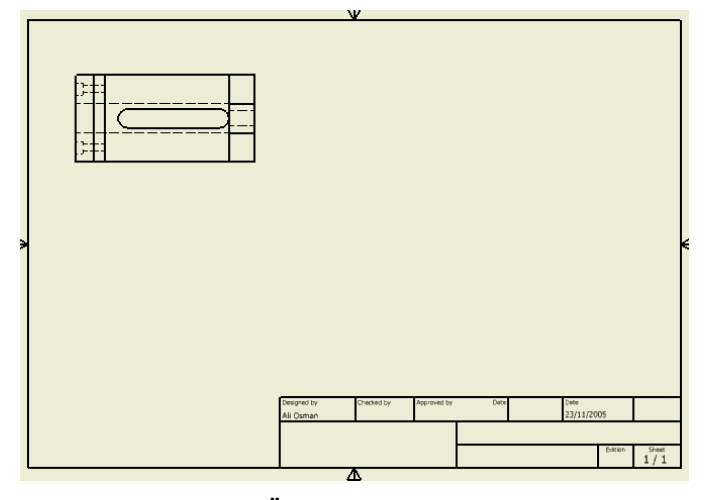

Şekil 2.109: Ön görünüşün elde edilmesi

Üst ve yan görünüşleri ele etmek için Projected View (Görünüş türet) komutundan yararlanılır. Komut çalıştırıldıktan sonra temel görünüş seçilir ve daha sonra üst ve yan görünüşlerin yerleri belirtilir. Daha sonra farenin sağ tuşuna basılarak açılan menüden Create (oluştur) seçilir ve görünüşler elde edilir.

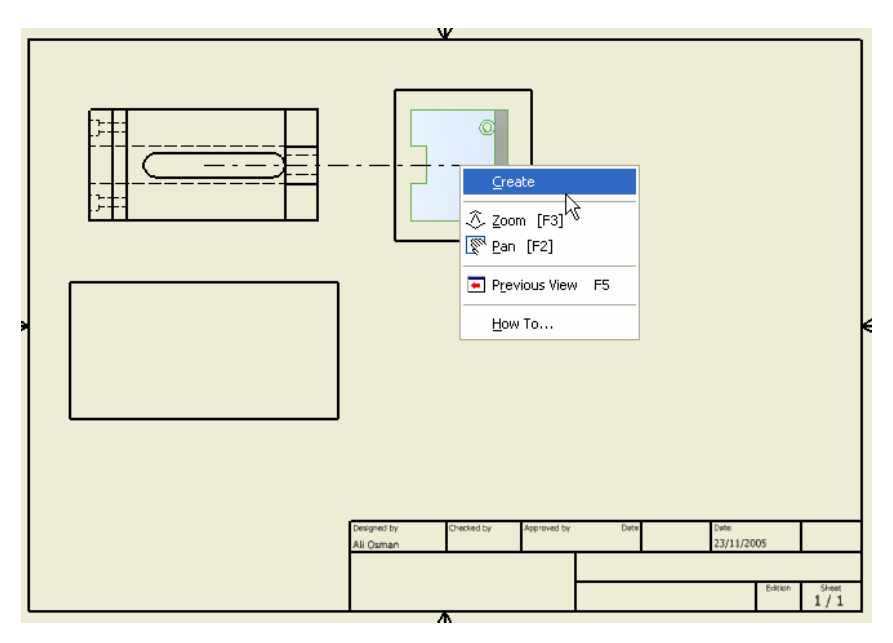

Şekil 2.110: Görünüşlerin yerleri belirlendikten sonra, görünüşleri oluşturmak için Create komutunun çalıştırılması

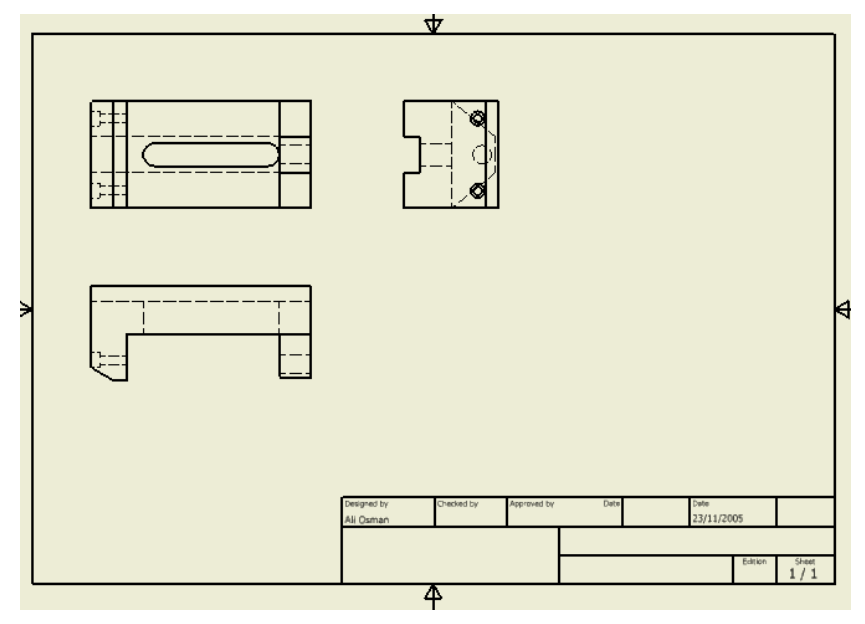

Şekil 2.111: Parçanın üç görünüşünün oluşturulması

# 2.5.4. Ölçülendirme

Teknik resim görünüşlerinin detaylandırılması için birçok seçenek mevcuttur. Teknik çizim notasyonlarına ulaşmak için, Drawing Views Panel üzerine gelin sol tuş ile tıklayarak açılan menüden "Drawing Annotation Panel" seçeneğini işaretleyin.

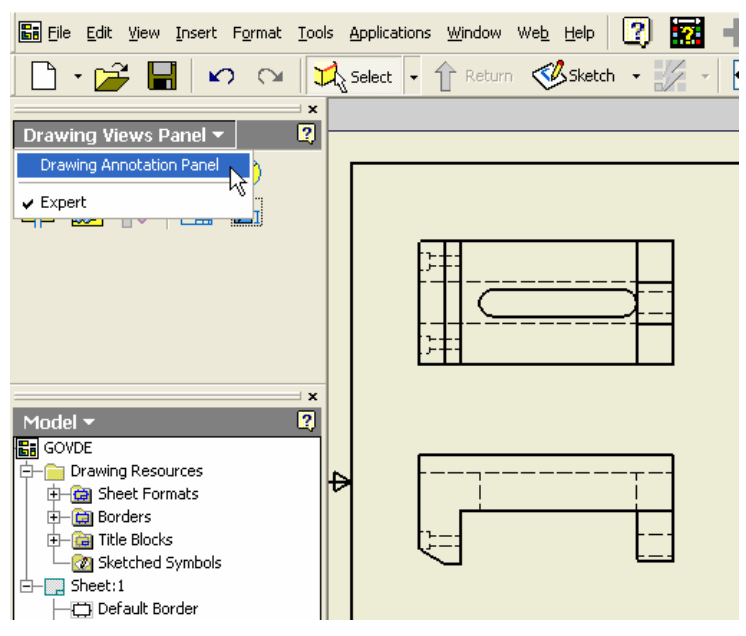

Şekil 2.112: Ölçülendirme menüsüne ulaşabilme seçeneği

Drawing Annotation Panel seçildikten sonra ölçülendirme yapabilmek için gerekli ölçülendirme ve notasyon komut seçenekleri açılmış olur.

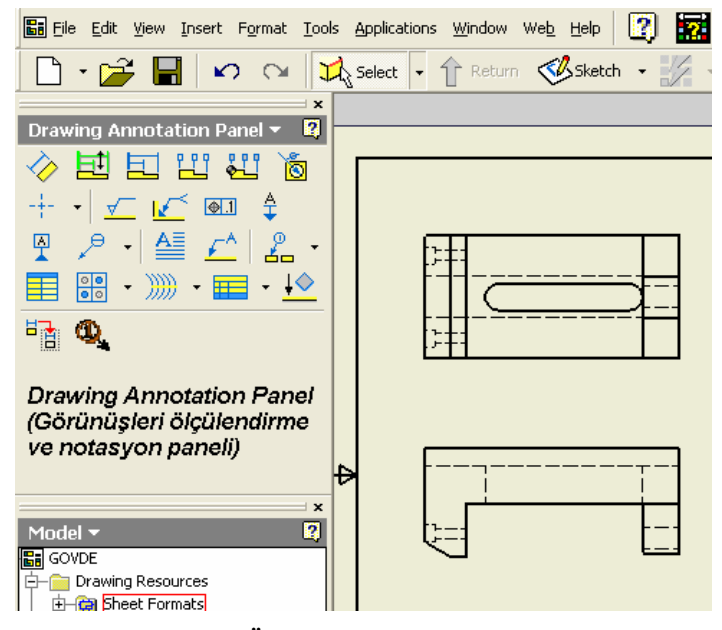

Şekil 2.113: Ölçülendirme menüsü komutları

Teknik resim görünüşleri elde edildikten sonra General Dimension (D) kullanılarak, ölçülendirilme işlemi yapılabilir.

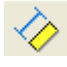

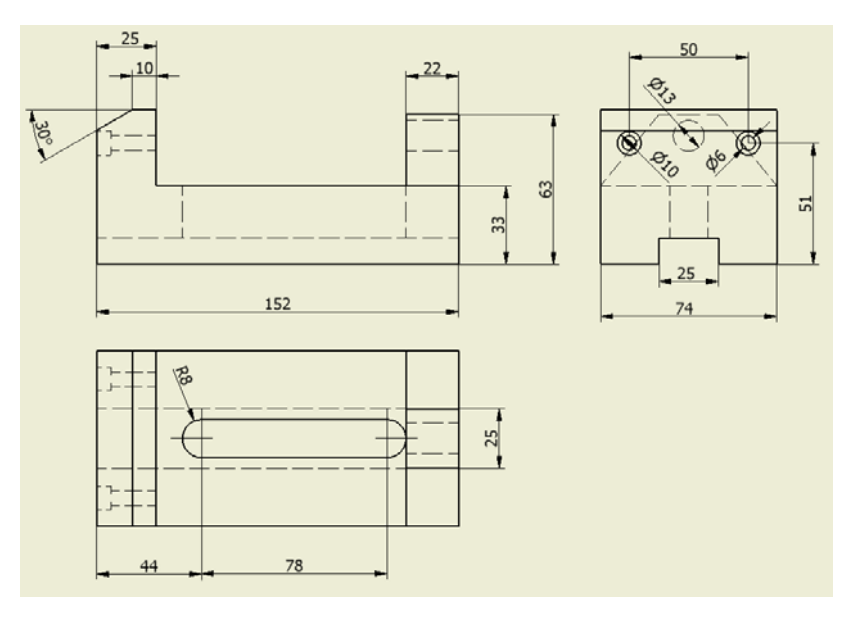

Şekil 2.114: Oluşturulan görünüşlerin ölçülendirilmesi

# 2.5.4.1. Mutlak

Ölçülendirme işleminin belirli bir referans noktasına bağlı kalınarak yapılması işlemidir. Bu ölçülendirme şeklinde bütün ölçülerin başlangıç yeri referans noktasıdır.

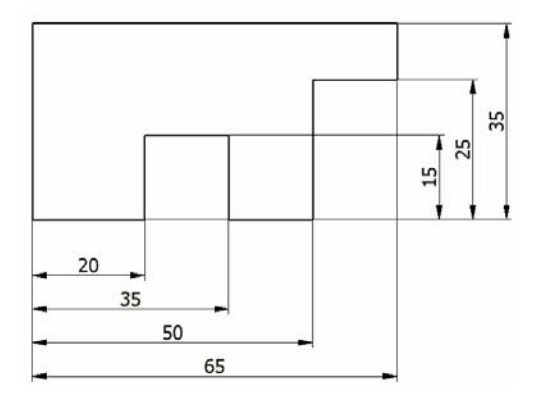

2.5.4.2. Eklemeli

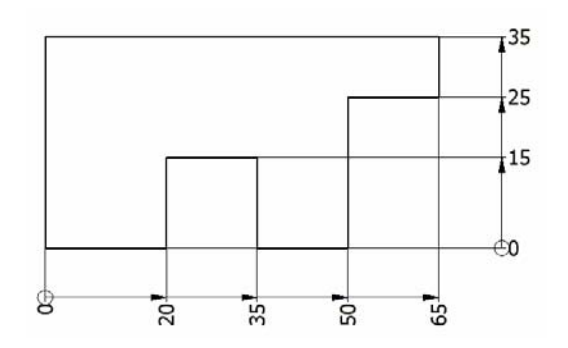

Şekil 2.116: Eklemeli ölçülendirme

Şekil 2.115: Mutlak ölçülendirme

Ölçülendirme işleminin zincirleme biçimde yapılması işlemidir. Bu ölçülendirme yönteminde ilk ölçünün son noktası, onu takip eden ölçünün ilk noktasıdır (başlangıcıdır).

# 2.5.5. Katıların İzometrik Görünüşlerinin Çizim Sayfasına Eklenmesi

Katı modeli oluşturulmuş parçaların teknik resim görünüşlerini oluşturmak için

kullandığımız Drawing Views Panel kısmından Base View (temel görünüş) komutu kullanılarak, görünüşleri elde edilen parçanın izometrik görünüşü de oluşturulabilir. İstediğimiz işlemi yapabilmek için Drawing View iletişim penceresi açıldıktan sonra Orientation kısmından uygun izometrik görünüş seçeneklerinden birini işaretlememiz gerekmektedir. Eğer izometrik görünüşün kaplanmış şekilde oluşturulmasını istiyorsak Style

| kısmınan S | Shaded 🖲 seçeneği işaretlenmelidir.         |                                     |
|------------|---------------------------------------------|-------------------------------------|
|            | Drawing View                                | 🔜 🔛 🔤                               |
|            | Component Options                           |                                     |
|            | File                                        | Orientation                         |
|            | F:\CALISMALAR\MEGEP MODUL YAZIMI\KATILARINM | Left 🔼 🔕                            |
|            | Weldment Design View;                       | Back                                |
|            | <b>Y</b>                                    | Iso Top Right<br>Iso Top Left       |
|            | Associative                                 | Iso Bottom Right<br>Iso Bottom Left |
|            | _Scale                                      |                                     |
|            | 1 VIEW1                                     | Style                               |
|            | Scale from Base                             |                                     |
|            | T Visible                                   |                                     |
|            |                                             |                                     |
|            | D                                           | OK Cancel                           |

Şekil 2.117: Drawig view diyalog penceresi ve izometrik görünüş seçenekleri

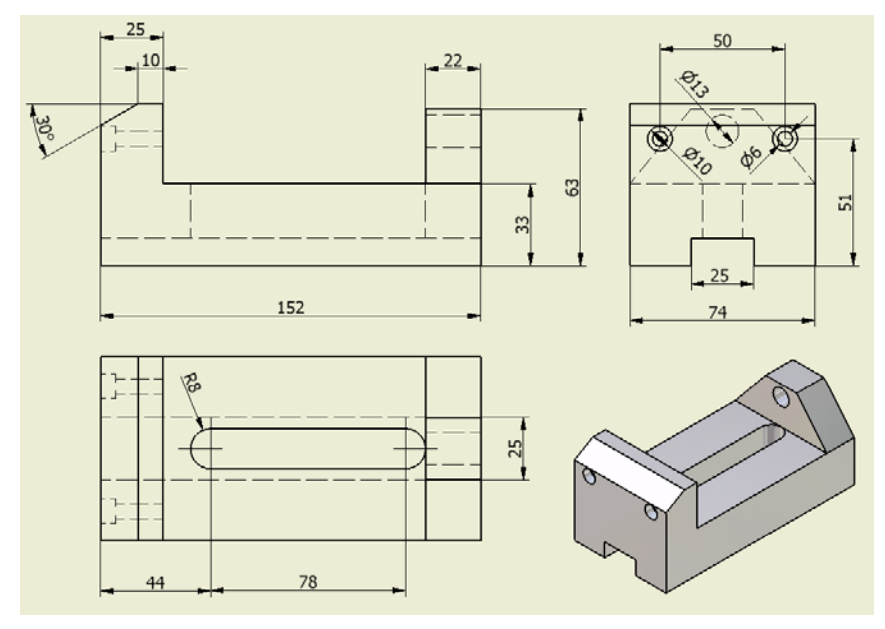

Şekil 2.118: Style kısmında Shaded seçeneği işaretlenerek izometrik görünüş oluşturma

### 2.5.6. Yüzey Pürüzlülüğü ve Toleransların Eklenmesi

Üretilecek paçaların teknik resim görünüşleri, oluşturulan parçaların üretimleri esnasında, parçanın kullanım yerine göre yüzeylerinin belli pürüzlülük değerlerinde olması ve parça geometrisinin referanslara göre belirli değerlerde olması gerekmektedir. Bu gerekliliklerden dolayı parçanın teknik resminde ölçü değerleriyle birlikte yüzey pürüzlülük değerleri ve şekil konum toleransları bulunmalıdır.

#### 2.5.6.1. Yüzey Pürüzlülüğünün Eklenmesi

Yüzey pürüzlülüğü sembolü yerleştirmek için "Surface Texture Symbol" komutu kullanılır. Önce, yüzey pürüzlülüğü sembolünün atanacağı yüzey kenarı işaretlenir, sonra da sembolün yeri, sağ tuş menüsünden "Continue" ile "Surface Texture" diyalog kutusu açılır. Açılan diyalog kutusunda istenen yüzey pürüzlülük değerleri ve açıklamalar girilerek OK basılır.

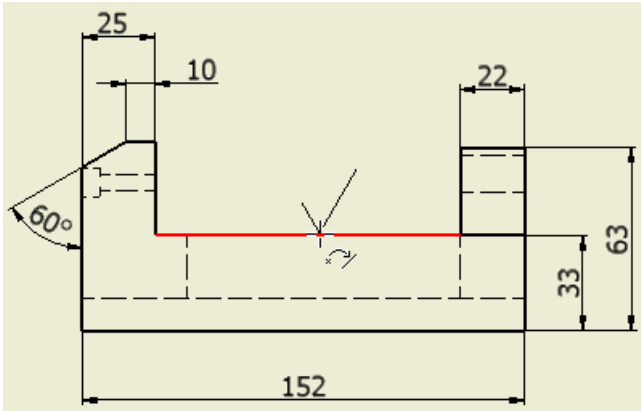

Şekil 2.119: Yüzey pürüzlülük sembolünün konacağı kenarın seçimi

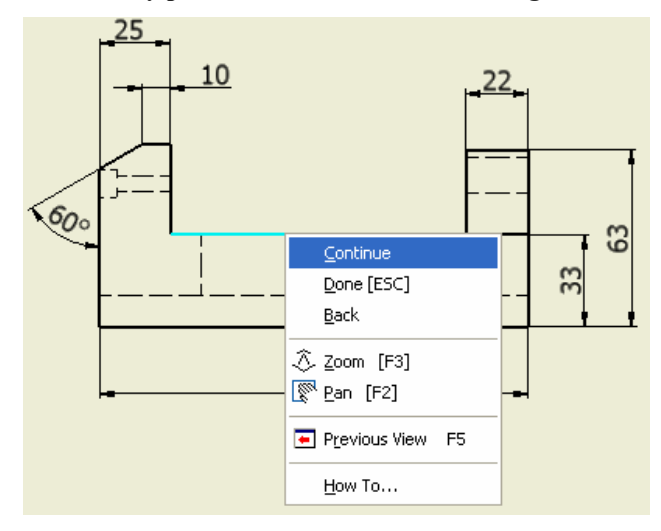

Şekil 2.120: Sağ tuş menüsünden Continue'nin seçilmesi

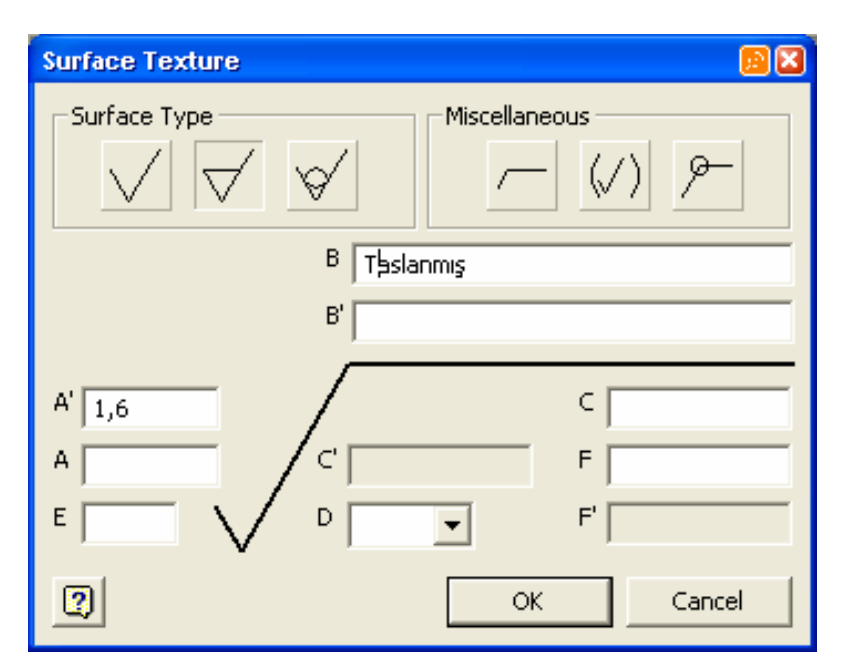

Şekil 2.121: Surface Texture diyalog kutusunda yüzey pürüzlülük değerleri ve açıklamalar

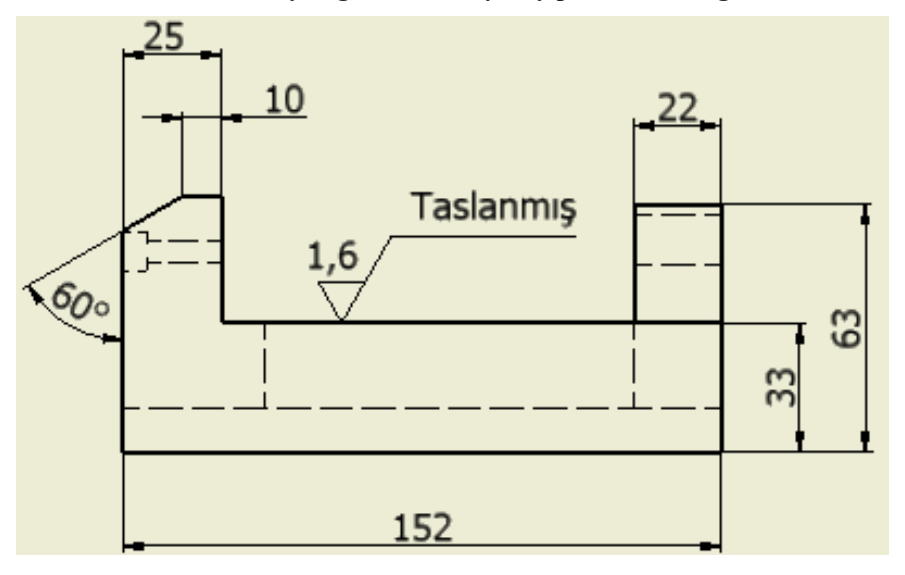

Şekil 2.122: Yüzey pürüzlülük değerinin kenara yerleştirilmiş şekli

#### 2.5.6.2. Toleransların Eklenmesi

Toleransların hangi referans yüzeyine göre verileceğini belirlemek için referans sembolün eklenmesi gerekir bunu yapmak için de "Datum Identifier Symbol" komutu kullanılır. Önce, referans sembolünün atanacağı kenar seçilir, sonra da sembolün yeri ve şekli belirlenir. Sağ tuş menüsünden "Continue" ile "Format Text" diyalog kutusu açılır.

Burada sembolün özellikleri tanımlanır ve "OK" ile sembol çizime yerleştirilir.

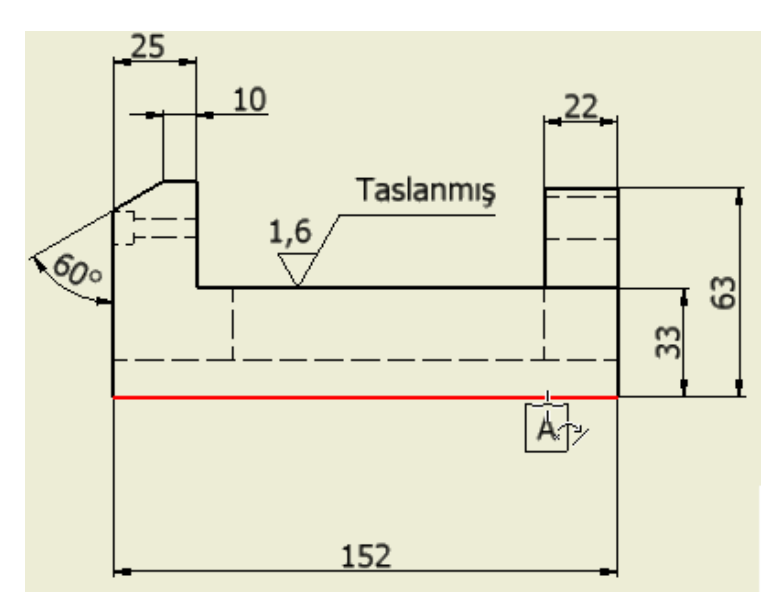

Şekil 2.123: Referans kenarın seçilmesi

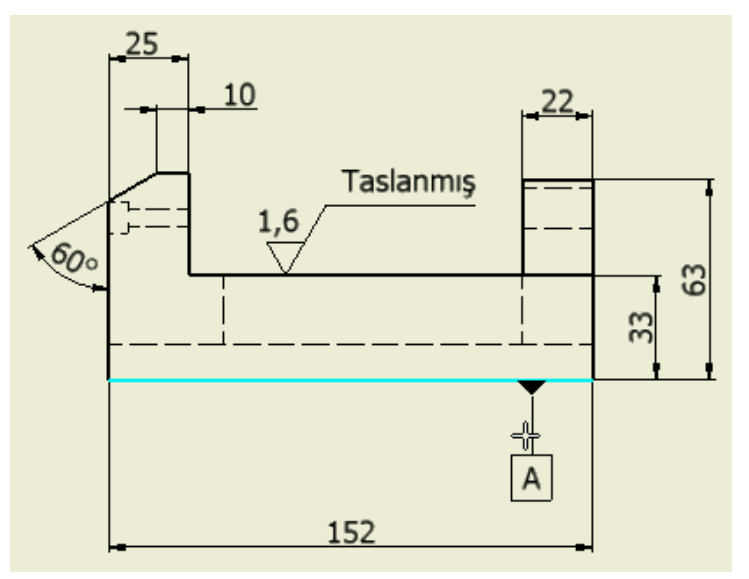

Şekil 2.124: Referans işaretinin yer ve şeklinin belirlenmesi

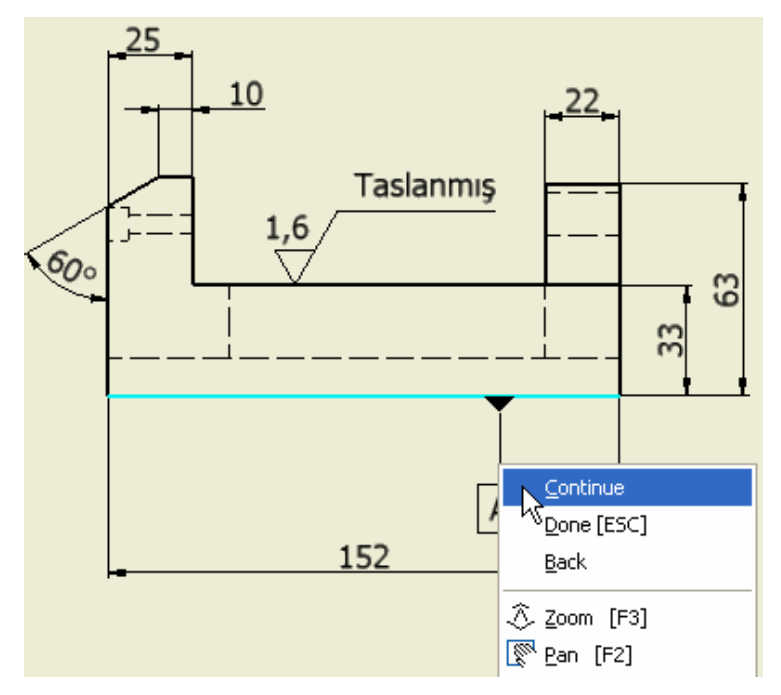

Şekil 2.125: Sağ tuş menüsünden continue ile format text diyalog kutusunun açılması

| Format Text    |             |            |              | <b>B</b> X |
|----------------|-------------|------------|--------------|------------|
| Style:         |             |            |              |            |
| Note Text (ISO | ) 🔽         | % Stretch  | Spacing      | Value      |
|                | = = = +++ 🔝 |            | Single       | •          |
| Tahoma         | ▼ 3.50 mm   | • B .      | I <u>U</u> 🛃 |            |
| Туре           | Property    |            |              |            |
|                | <b>_</b>    | V          | <i>1</i> 濃   |            |
| Component:     | Source:     | Parameter: | x.xx         |            |
|                | <b>_</b>    |            | 2            | 40.        |
|                |             |            |              | A          |
|                |             |            |              |            |
|                |             |            |              |            |
|                |             |            |              |            |
|                |             |            |              |            |
|                |             |            |              |            |
| 2              |             |            |              |            |
|                |             |            |              |            |
| <u>_</u>       |             | Ţ          | OK           | Cancel     |

Şekil 2.126: Format text iletişim penceresi

Şekil ve konum toleransı eklemek için "Feature Control Frame" komutu kullanılır. Önce şekil ve konum toleransı sembolünün atanacağı yüzeyler seçilir, sonra da sembolün yeri ve durumu belirlenir. Sağ tuş menüsünden "Continue" ile "Feature Control Frame" diyalog kutusu açılır.

Burada sembolün özellikleri tanımlanır ve "OK" ile tolerans sembolü ve değeri çizime yerleştirilir.

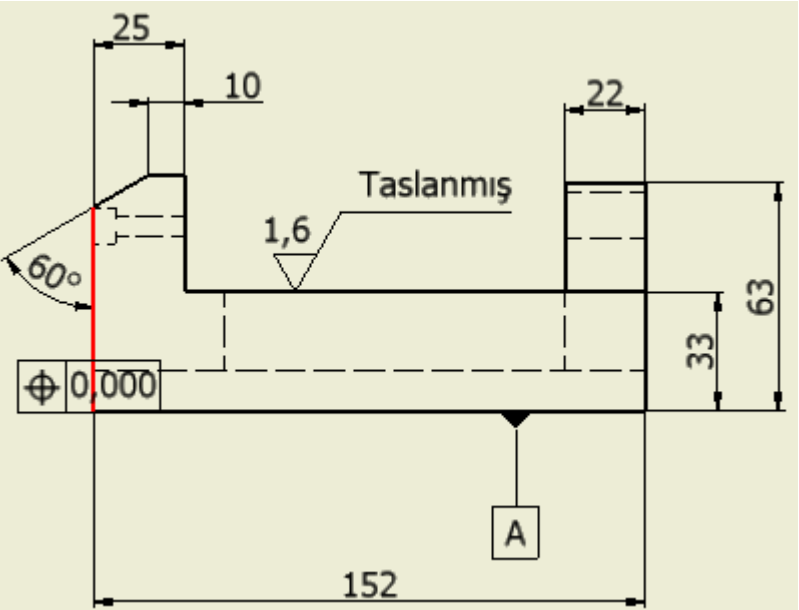

Şekil 2.127: Tolerans verilecek yüzeyin seçilmesi

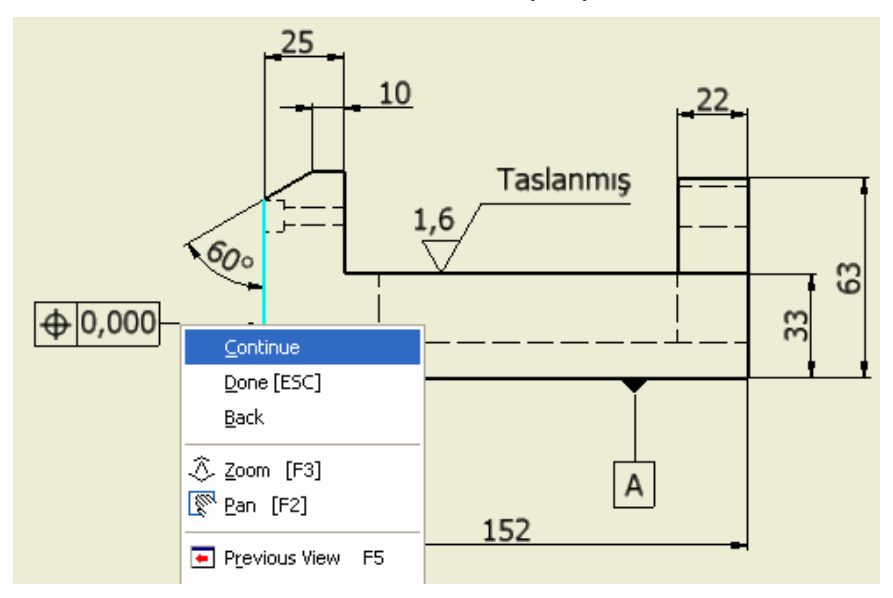

Şekil 2.128: Continue ile feature control frame diyalog kutusunun açılması
| Feature Control Frame              | <u>8</u>    |
|------------------------------------|-------------|
| Sym<br>D,05<br>Datum<br>Identifier | Datum     A |
| M C P T F S ST +<br>Notes          |             |
| 2 All Around                       | OK Cancel   |

Şekil 2.129: Feature control frame diyalog penceresi seçenekleri

"Feature Control Frame" diyalog penceresinde "Sym" kısmındaki seçenek düğmeleri işaretlendiğinde, yeni bir pencere açılır ve buradan ihtiyacımıza uygun şekil toleransları seçilebilir.

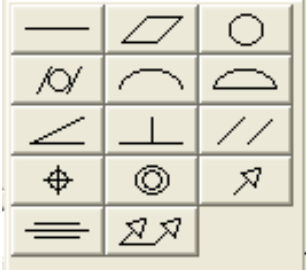

Şekil 2.130: Sym kısmındaki konum toleransları

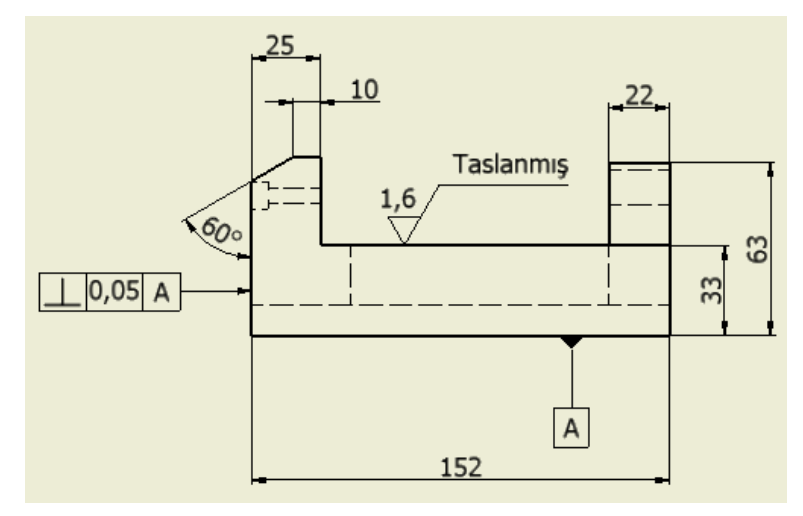

Şekil 2.131: Şekil ve konum toleransının resme yerleştirilmiş şekli

# 2.5.7. Özel İşlemler

Montaj modellerin teknik resimleri oluşturulduktan sonra, montajı oluşturan parçaların numaralandırılması ve parçalar ile ilgili gerekli açıklamaların yapılması gerekir.

#### 2.5.7.1. Montaj Numaraları

Teknik resim görünüşlerinin numaralandırılması için iki farklı seçenek bulunmaktadır "Baloon" ve "Auto Baloon".

"Baloon" komutun çalıştırılmasından sonra numaranın başlama noktası işaretlenir. Başlama noktası olarak bir parça kenarının işaretlenmesi gerekiyor. Sonra numaranın yeri gösterilir ve farenin sağ tuşuna tıklanarak "Continue" seçilir. Bu komut ile parça numaraları tek tek verilir.

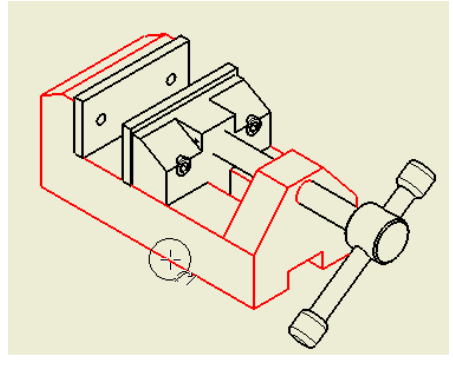

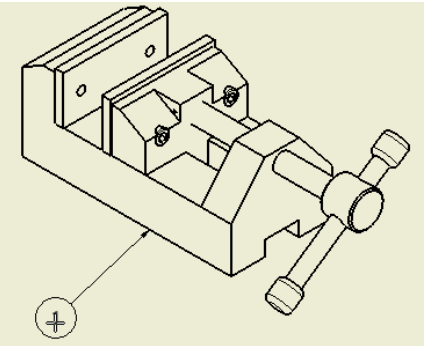

Şekil 2.132: Numaralandırılacakparçanın seçimi Şekil 2.133: Numaranın yerinin gösterilmesi

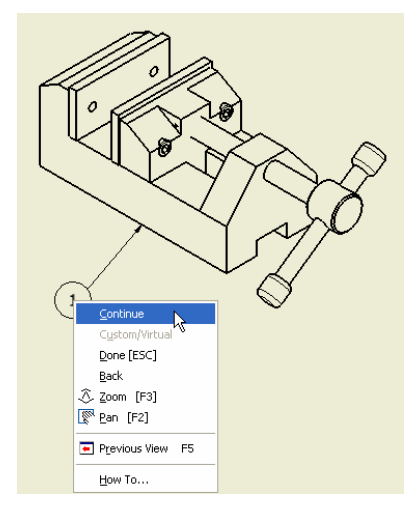

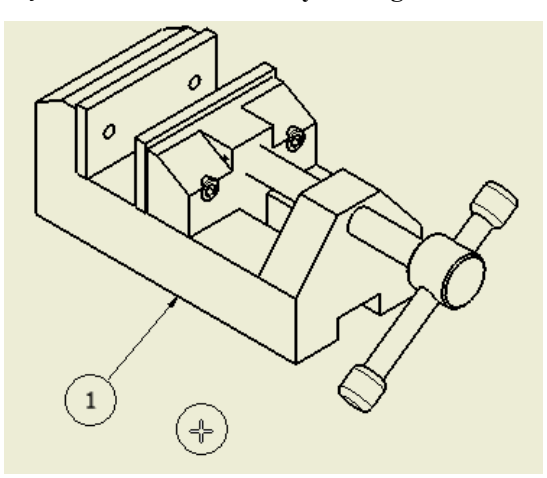

Şekil 2.134: Continue le işlemin tamamlanması

Şekil 2.135: Numaranın verilmiş şekli

| "A<br>penceresi | uto Balon" komutun ça                                                        | lıştırılmasından sonra auto baloon iletişim                                                                                                    |
|-----------------|------------------------------------------------------------------------------|----------------------------------------------------------------------------------------------------|
|                 | Selection Select View Set Add or Remove Components Select Multiple Instances | Placement<br>Select Placement<br>Around<br>Horizontal Offset Spacing<br>Vertical 10,50 mm                                                                                                    |
|                 | BOM Settings<br>BOM View<br>Structured<br>Delimiter                          | Style overrides          Balloon Shape         Image: Image: Image |
|                 | 0                                                                            | OK Cancel Apply                                                                                                    |

Şekil 2.136: Auto baloon iletişim penceresi

"Select View Set" düğmesi aktifken, numaralandırma işleminin yapılacağı görünüş işaretlenir.

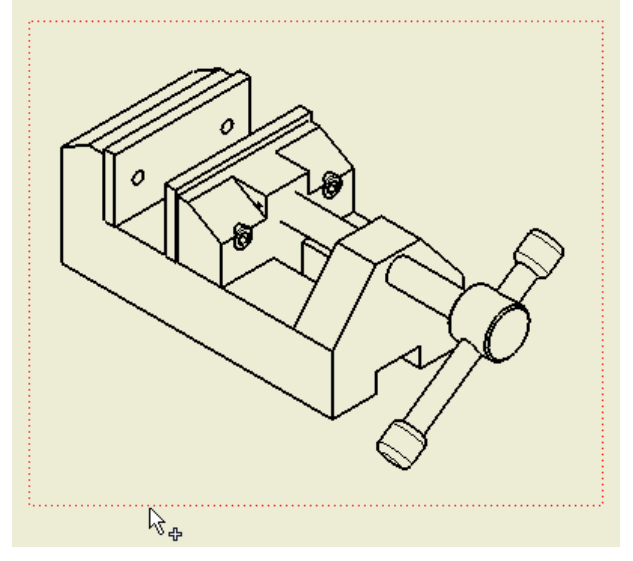

Şekil 2.137: Numaralandırma işlemi yapılacak görünüş

Görünüş işaretlendikten sonra, "Add/Remove Components" düğmesi aktif duruma gelir. Bu düğme aktifken, görünüş üzerinden numaralandırılmasını istediğiniz parçaları seçebilirsiniz. Tüm parçaları seçmek için, pencere seçim yöntemini kullanabilirsiniz.

"Ignore Multiple Instances" seçili ise, aynı parçalar sadece tek bir kere dikkate alınır ve numaralandırma buna göre yapılır.

"BOM View" altındaki, "Structured" seçeneği ile ana montaj seviyesine göre numaralandırma yapılır, parçalar değil, alt montajlar dikkate alınır. "Parts Only" ile alt montajlar olsa bile tüm parçalar dikkate alınır.

"Placement" bölümü ise numaraların yerleşimlerini ayarlar. "Around" seçildiğinde, görünüşün çevresine göre numaralar yerleştirilir. "Horizontal" ile yatay olarak, "Vertical" ile de düşey olarak numaralındırma yapılır. "Offset Spacing", numaralar arasındaki mesafeyi ayarlar.

"Style overrides" bölümü ise standartlardaki ayarlardan değişecek numara tiplerini ve özelliklerini ayarlar. Gerekli seçimler yapıldıktan sonra işlem onaylanarak numaralandırma işlemi tamamlanır.

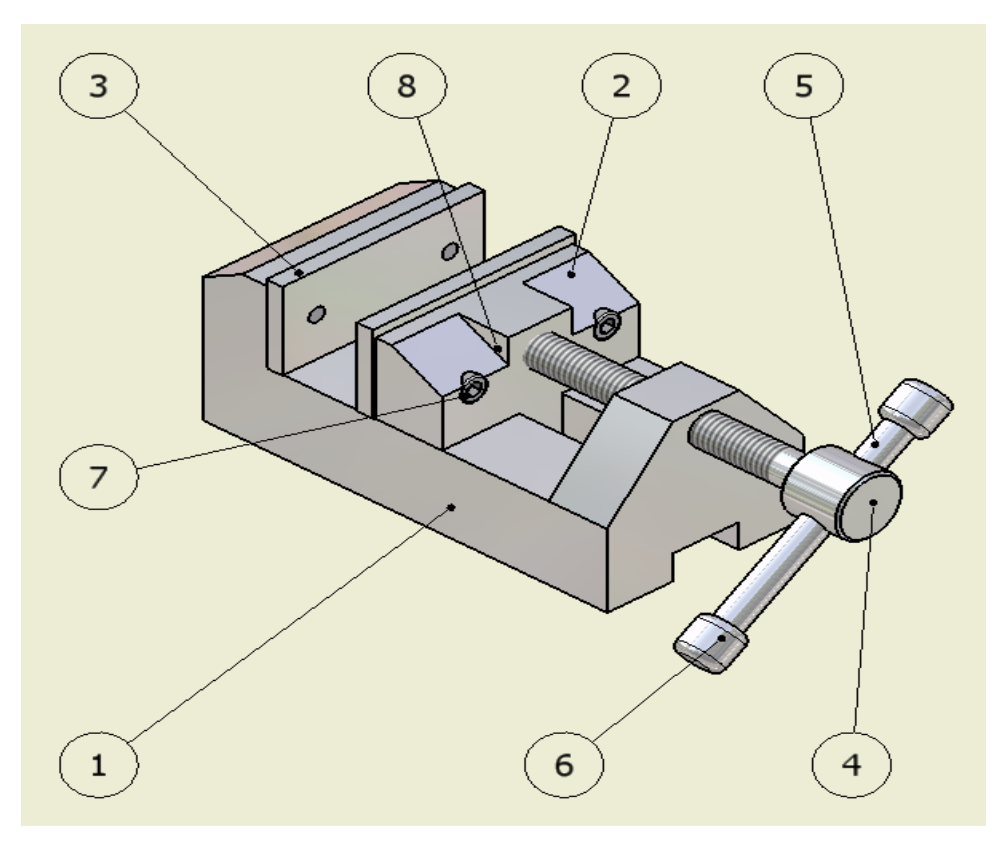

Şekil 2.138: Auto baloon ile montaj numaralandırma işleminin yapılması

#### 2.5.7.2. Parça Listesi Oluşturma

"Parts List" komutu parça listesi üretmek ve çizime yerleştirmek için kullanılır. Komutun çalıştırılmasından sonra "Part List" iletişim penceresi açılır.

| Parts List                                                                                  | 🗵 🖸             |
|---------------------------------------------------------------------------------------------|-----------------|
| Source<br>Select View<br><select document=""></select>                                      | - <u>a</u>      |
| BOM Settings<br>BOM View                                                                    | Delimiter       |
| Structured                                                                                  | . V Inheritance |
| Table Wrapping<br>Direction to Wrap Table:<br>• Left                                        | C Right         |
| <ul> <li>Enable Automatic Wrap</li> <li>Maximum Rows</li> <li>Number of Sections</li> </ul> | 10              |
| 2                                                                                           | OK              |

Şekil 2.139: Part List iletişim penceresi

Burada, "Select View" ile parça listesi oluşturulacak görünüş seçilir ve böylece o görünüşte yer alan parçaların listesi alınır. Görünüş seçildikten sonra listeyi görebilmek için OK' a tıklanır. Eğer, herhangi bir görünüş yok ise, montaj dosyasını göstererek, parça listesi oluşturulabilir.

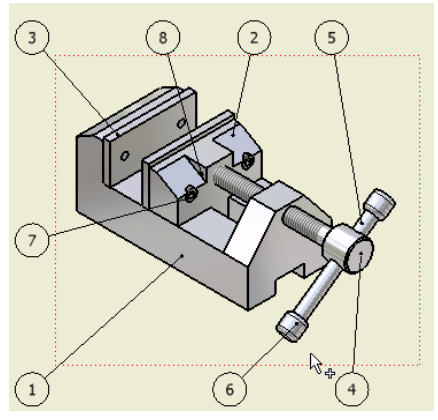

Şekil 2.140: Parça listesi oluşturulacak görünüşün seçimi

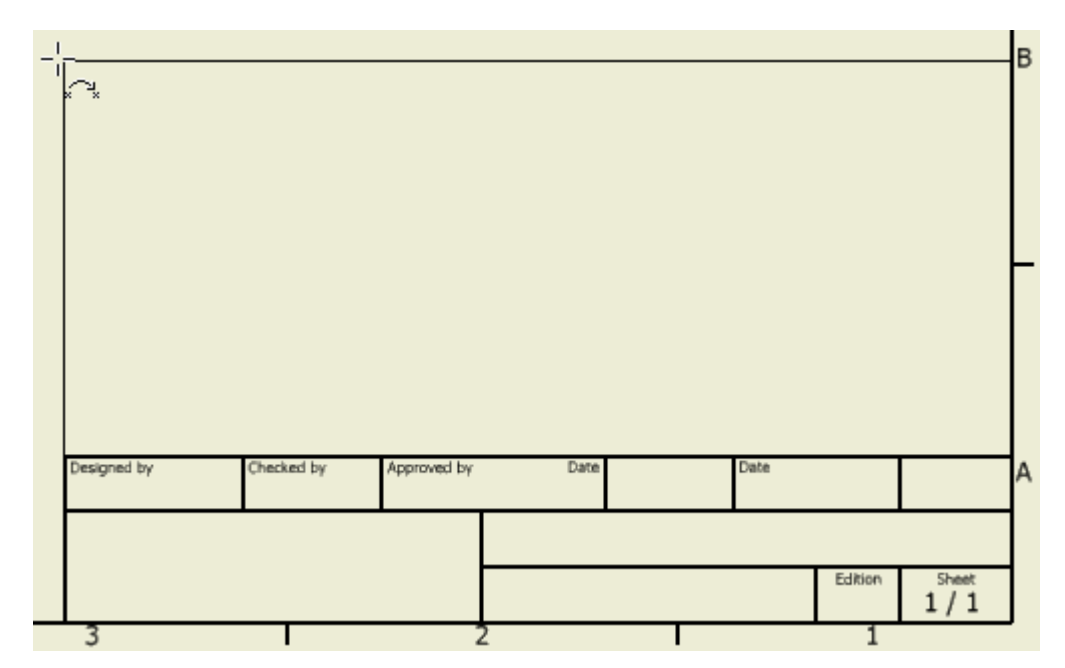

Parça listesinin konumlandırılacağı yer belirlenerek, liste o bölgeye farenin sol tuşuyla tıklanarak yerleştirilir.

Şekil 2.141: Parça listesinin konumlandırılacağı yerin seçimi

|               |              |             |               |    |         | - 6           |             |   |
|---------------|--------------|-------------|---------------|----|---------|---------------|-------------|---|
|               | Parts List   |             |               |    |         |               |             |   |
| ITEM          | QTY          | P           | ART NUMB      | ER | DE      | SCRIPT.       | ION         | ] |
| 1             | 1            | GÖVD        | SÖVDE         |    |         | 1             |             |   |
| 2             | 1            | HARE        | AREKETLI ÇENE |    |         |               | 1           |   |
| 3             | 2            | ÇENE        | ENE PLAKASI   |    |         | 1             |             |   |
| 4             | 1            | VÍDAL       | /İDALI MİL    |    |         |               | L           |   |
| 5             | 1            | MENG        | ENE KOLU      |    |         |               |             | 1 |
| 6             | 2            | BONC        | JK            |    |         |               |             | 1 |
| 7             | 4            | ISO 47      | 762 - M6 ×    | 25 | ALYEN B | AŞLI Cİ<br>RT | VATA        | ] |
| 8             | 1            | PIM         |               |    |         |               |             | 1 |
| Designed by ( | Checked by / | Approved by | Date          |    | Date    |               |             | A |
|               |              |             |               |    |         |               |             | ] |
|               |              |             |               |    |         | Edition       | Sheet 1 / 1 | ] |
| 3             |              |             | 2             |    |         | 1             |             | - |

Şekil 2.142: Parça listesinin (Part List) oluşturulmuş hali

Parça listesinin (Part List) üzerine farenin sol tuşuyla çift tıklayarak, parça listesinin düzenlenme işlemleri yapılabilir.

### 2.5.8. Kesit Alma

Montajların teknik resimlerinin oluşturulması sırasında tam, yarım, kademeli ve hizalı kesit görünüşlerin alınmasına ihtiyaç duyulabilir. Kesit alma işlemini yapabilmek için

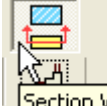

Section View (Kesit Görünüş) section View komutu kullanılır. Komutun çalıştırılmasından sonra ilk olarak kesiti alınacak görünüş işaretlenir. Bundan sonra ise kesit eğrisi bir doğru çizer gibi tanımlanır. Tam, yarım, kademeli ya da hizalı kesit doğruları kullanılabilir.

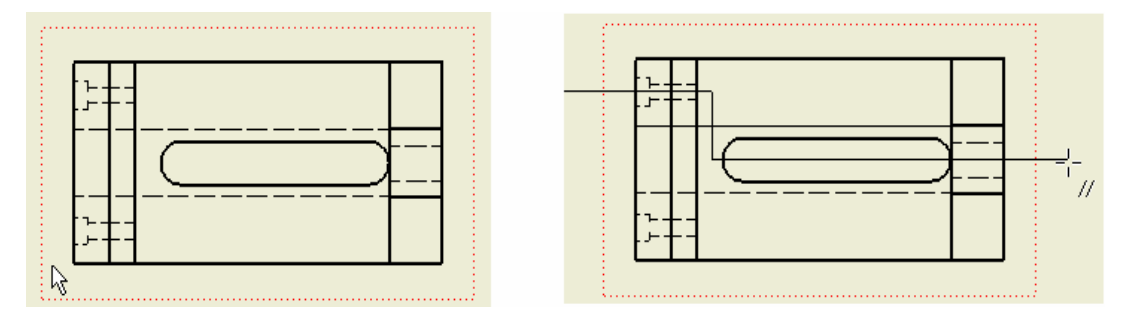

Şekil 2.143: Kesit alınacak görünüşün seçilmesi ve kesit çizgisinin çizilmesi

Kesit eğrisi oluşturulduktan sonra sağ tuş menüsünden "Continue" komutu ile devam edilir.

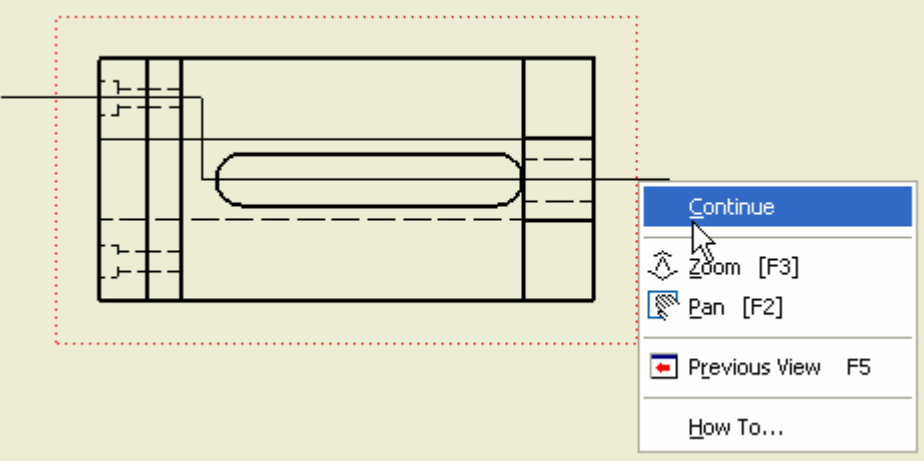

Şekil 2.144: Sağ tuş menüsünde Continue seçeneğinin seçilmesi

Karşımıza Section View (Kesit Görünüş) diyalog kutusu açılır. Section View diyalog kutusunda, "Label" ile kesit görünüşün etiketi, "Scale" ölçeği, "Style" kısmında ise görünümü ayarlanır. "Section Depth" altından ise kesitin derinliği tanımlanır. Ayarlı olarak gelen "Full" seçeneğidir. Buradaki diğer seçenek "Distance"dır. Bununla kesit görünüşün derinliği tanımlanır.

| Section View  |                         |        |
|---------------|-------------------------|--------|
| Label         | Scale<br>0,5<br>Visible | Style  |
| Section Depth |                         |        |
| 6,35 mm       |                         |        |
| 2             | ОК                      | Cancel |

Şekil 2.145: Section View diyalog kutusu

Kesit görünüşün yeri gösterilir ve kesit görünüş çizime yerleştirilmiş olur.

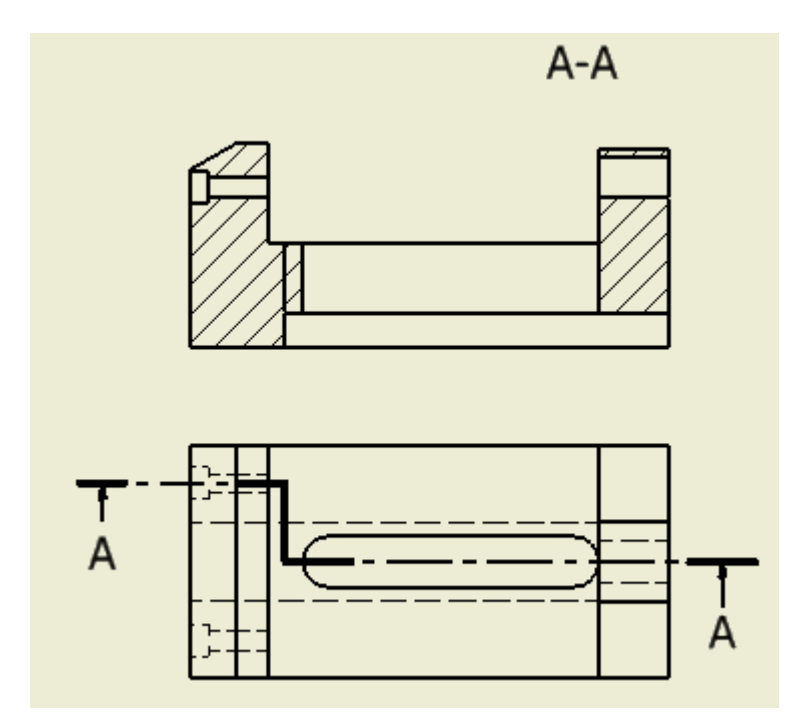

Şekil 2.146: Kesit görünüşün çizime yerleştirilmiş hali

#### 2.5.9. Detay Görünüşler

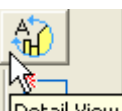

Detay görünüşler oluşturmak için "Detail View" (Detay Görünüş) Detail View komutu kullanılır. Teknik resmi oluşturulan parçaların üzerinde gösterilmesi gereken kenar, köşe, ölçülendirilemeyecek kadar küçük boyutlu şekiller vb. varsa o bölgeleri detay görünüşlerle ifade etmek gerekebilir.

Detail View Komutun çalıştırılmasından sonra detayı alınacak görünüş işaretlenir. *Detail View* diyalog kutusu açılır, diyalog kutusunda "Label" ile detay görünüşün etiketi, "Scale" ile detay görünüşün ölçeği ve "Style" ile detay görünüşün görünümü ayarlanır.

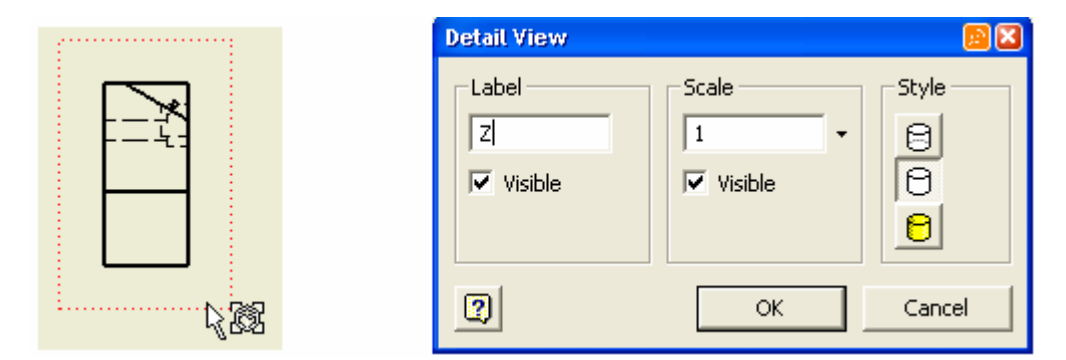

Şekil 2.147: Detayı alınacak görünüşün seçilmesi ve Detail View diyalog kutusu

Daha sonra detayı alınacak bölgenin merkezi ve detay çemberi ile tanımlanır. Detay görünüşün yeri belirlenerek görünüş çizime yerleştirilmiş olur.

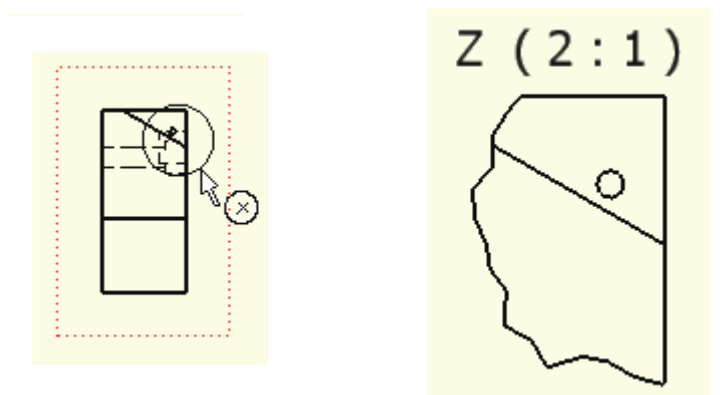

Şekil 2.148: Detayı alınacak bölgenin çemberinin tanımlanması. Detay görünüşün oluşturulması

## 2.5.10. Ölçeklendirme

Çizimleri yapılan parçaların gerçek ölçülerine göre çizimleri yapılır. Ancak parça ölçüleri küçük veya çok büyük olduğu durumlarda, çizilen parçaların teknik resim kâğıdına kolaylıkla yerleştirilebilmesi ve çizgilerin anlamlarını kaybetmeden ifade edilebilmesi için ölçeklendirme yapmak gerekir. Ölçeklendirme işlemini yapabilmek için Drawing View diyalog kutusundaki, Scale (ölçek) kısmından verilen ölçek seçeneklerinden yararlanılabileceği gibi ölçeklendirme oranı farklı bir değer olarak da girilebilir.

| Drawing View            |                                              |                                                                |
|-------------------------|----------------------------------------------|----------------------------------------------------------------|
| Component Options       |                                              |                                                                |
| File                    |                                              | Orientation                                                    |
| F:\CALISMALAR\MEGEP MOD | DUL YAZIMI\KA<br>Design View;<br>Associative | TILARINMC<br>Current<br>Top<br>Bottom<br>Left<br>Right<br>Back |
| Scale                   | Label                                        | Itso Top Binht                                                 |
| 2                       | 3:1<br>4:1<br>5:1<br>10:1                    | OK Cancel                                                      |

Şekil 2.149: Drawing View diyalog kutusu, Scale (ölçek) kısmı ve hazır ölçek seçenekleri

## 2.5.11. Çizilen Resimlerin Çıktısının Alınması

Görünüşleri çizilen, katı modelden, yüzey modelden veya montaj modelden türetilen teknik resimlerin kağıda çıktılarını alabilmek için "File" menüsünden Print (yazdır) komutu ya da klavyede Ctrl + P tuş birleşimi kullanılır. Karşımıza "Printing Drawing" iletişim penceresi açılır. Name kısmında yazıcı seçilir, "Printing Range" kısmından kağıt tipi seçilir, "Setting" kısmından yazdırma ayarları ayarlanır, "Scale" kısmından çıktının kağıda nasıl ölçeklendirileceği ayarlanır. Preview ile çıktının ön izlemesi yapılır, OK tuşu ile çıktı yazıcıya gönderilir.

| Print Drawing                                            |                                                                                                    |                |
|----------------------------------------------------------|----------------------------------------------------------------------------------------------------|----------------|
| Printer<br>Name<br>hp deskjet 845c                       |                                                                                                    | Properties     |
| Print Range  Current Sheet  All Sheets  Sheets in Range: | Settings<br>Number of Copies<br>Rotate By 90 Degrees<br>All Colors As Black<br>Remove Object Line We | 1 🔅            |
| Print excluded sheets                                    | Scale<br>Model 1 : 1<br>Best Fit<br>Custom<br>Current Window                                         | Tiling Enabled |
| 2                                                        | Preview                                                                                              | OK Cancel      |

Şekil 2.150: Printing Drawing iletişim penceresi ve seçenekleri

# 2.6. Kalıp Parçalarının Yapım Resimlerinin Çizilmesi

## 2.6.1. Parçanın Açınımının Çizilmesi

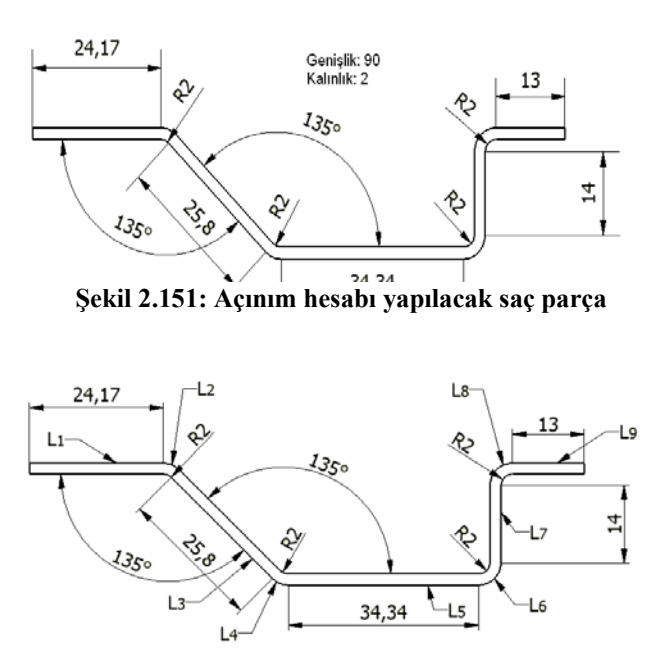

Şekil 1.152: Hesaplama yapılacak boyların belirlenmesi

Bir sac parçanın açınımını çizebilmek için öncelikle bükülmüş olan sacın tarafsız eksene göre açınım boyu hesaplanmalıdır. Bu işlemi yapabilmek için 1.1.6 Bükülecek Parçanın Açınım Boyunun Bulunması konusundan yararlanırız.

üzerinde Parça hesaplama yapılacak boylar  $(L_1, L_2 \dots L_n)$ belirlenir. Daha sonra bu boylar hesaplanır. Düz olan kısımlarda hesaplama yapmaya gerek yoktur. Büküm noktalarının boylarının kısımlarla hesaplanarak düz toplanması sonucu tam açınım boyu ortaya çıkar. Buna göre burada L2, L4, L6 ve L8'nin hesaplanarak düz kısımlardaki değerlerle toplanması gerekmektedir. Parça incelendiği zaman L2 = L4 aynı açılı ( $45^{\circ}$ ) yaya karşılık geldikleri için, aynı şekilde L6 = L7 onlarda aynı açılı yaya(90°) karşılık gelmektedir.

Buna göre;

123.8956 mm olarak hesaplanmış olur.

Parçanın açınımı ise parçanın açınım boyu ve parçanın üretilebilmesi için gerekli olan genişliktir.

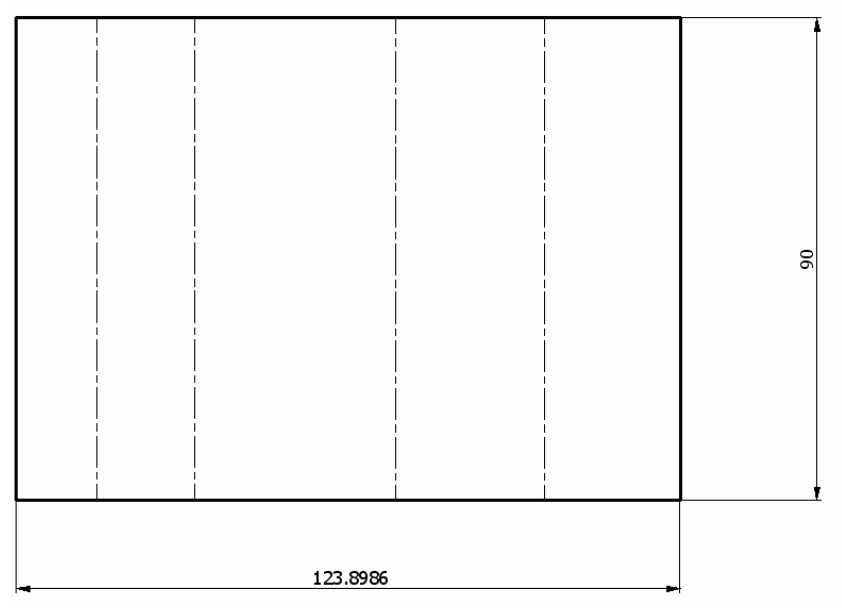

Şekil 1.153: Sac parçanın açınımının oluşturulmuş şekli

# 2.6.2. Dişi Bükme Plakasının Çizimi

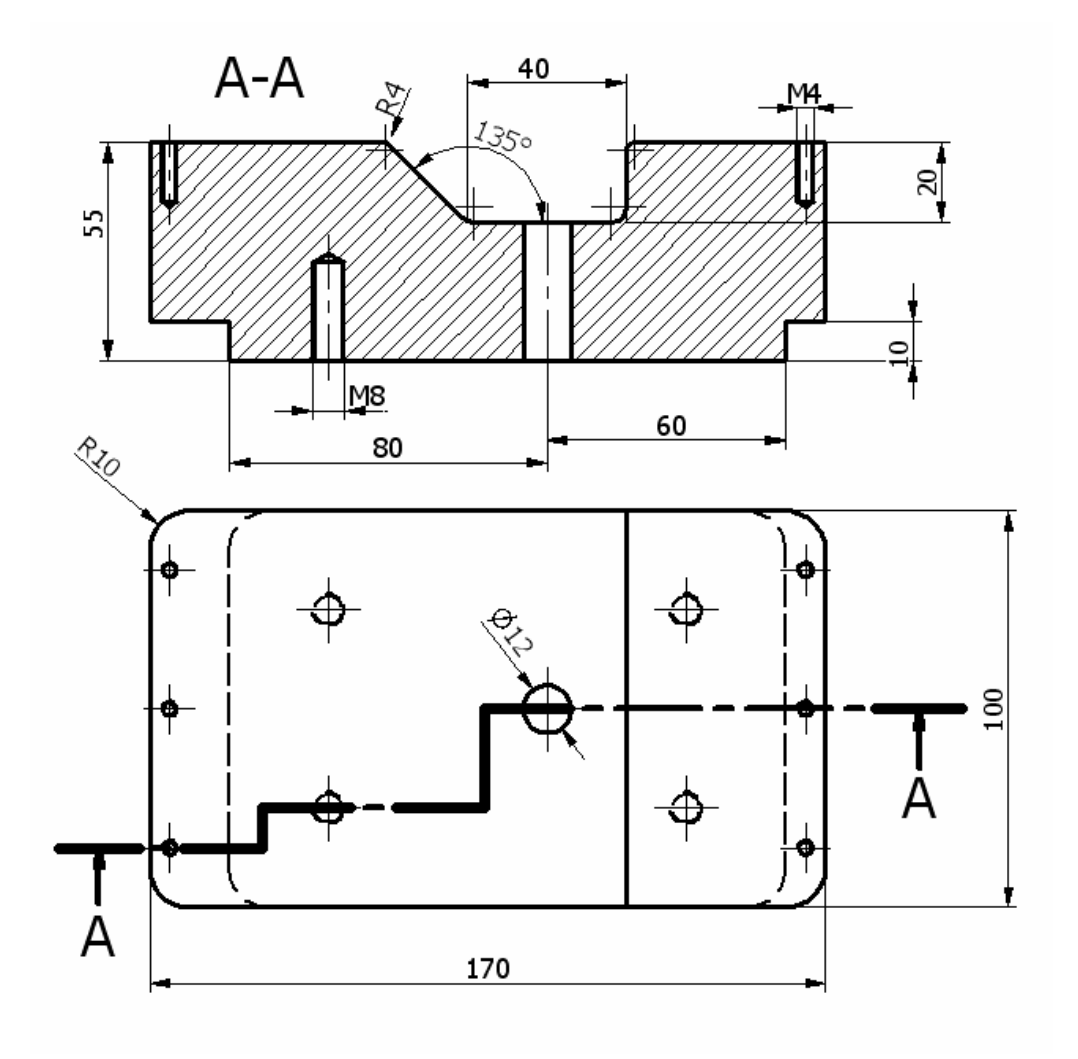

Şekil 2.154: Dişi bükme plakasının çizimi

2.6.3. Bükme Zımbalarının Çizilmesi

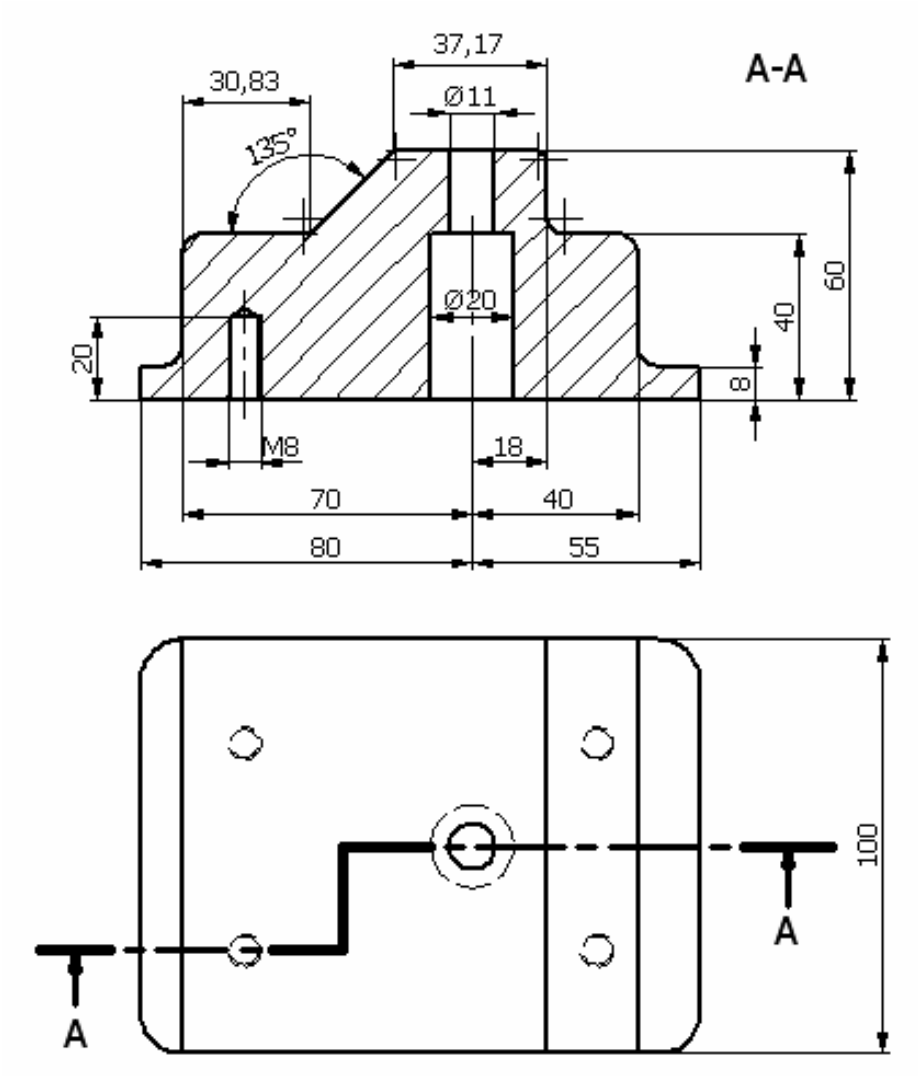

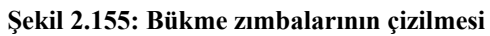

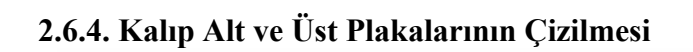

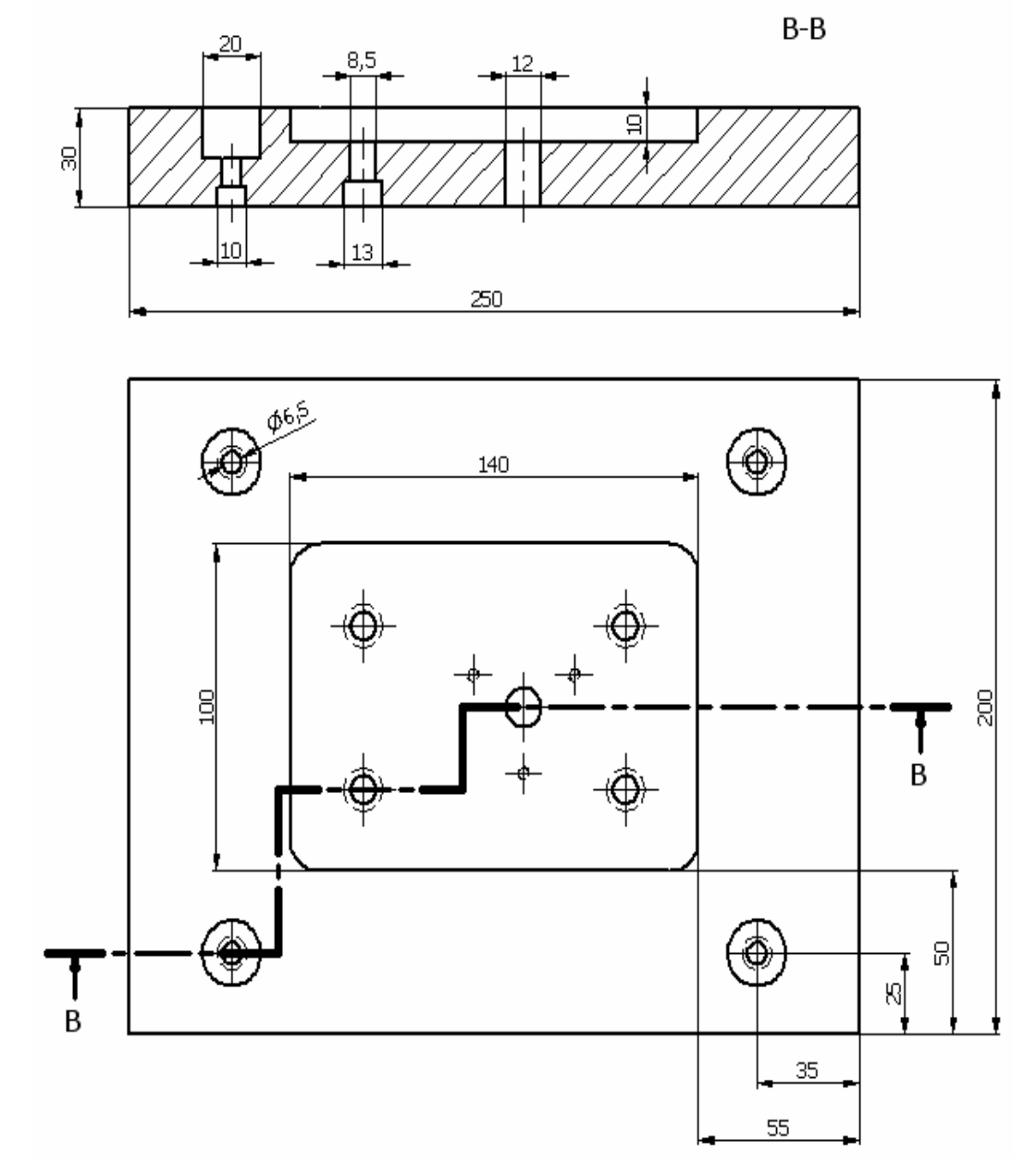

Şekil 1.156: Kalıp alt plakasının çizilmesi

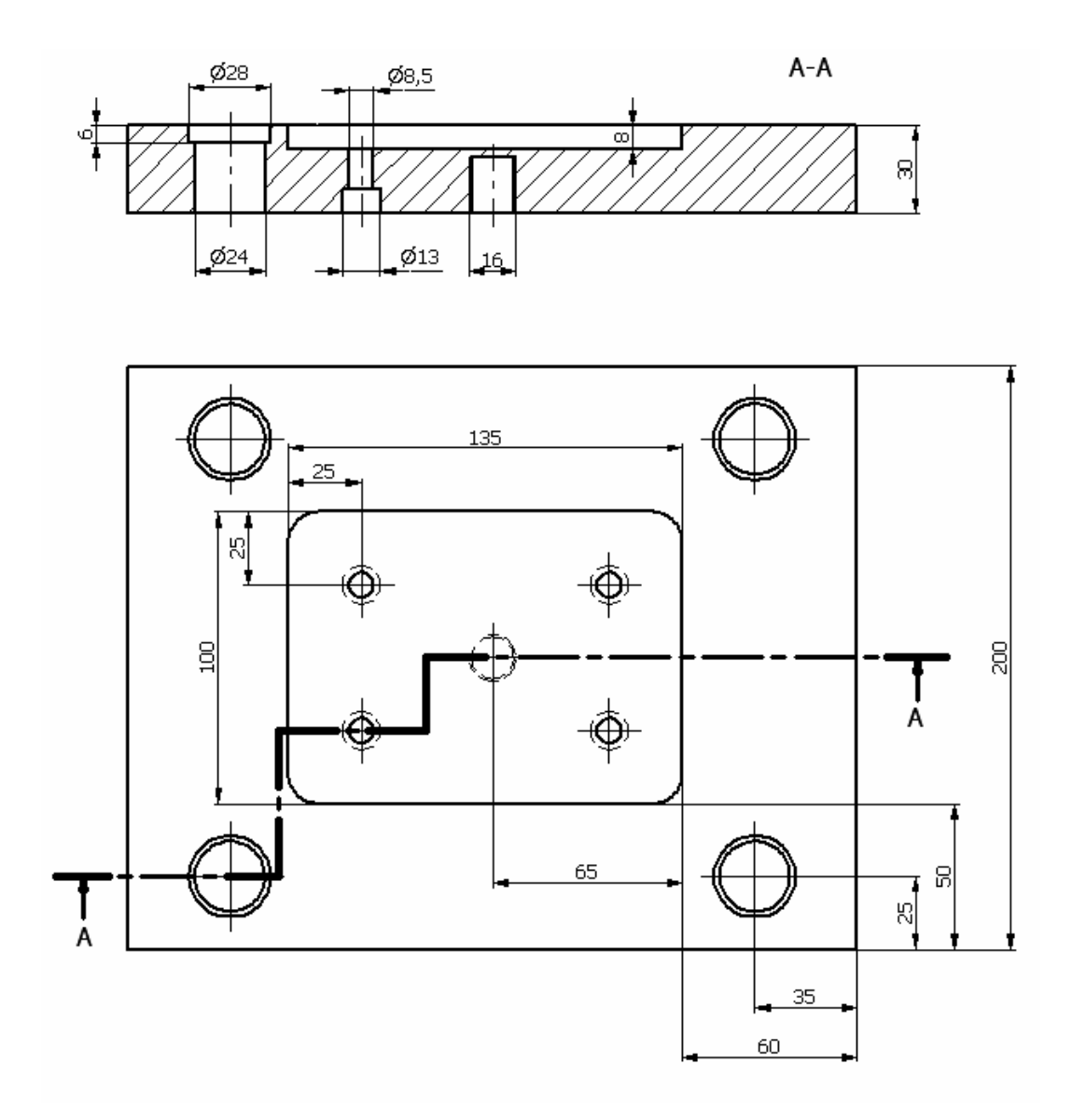

Şekil 2.157: Kalıp üst plakasının çizilmesi

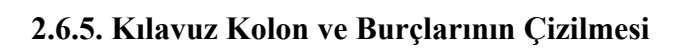

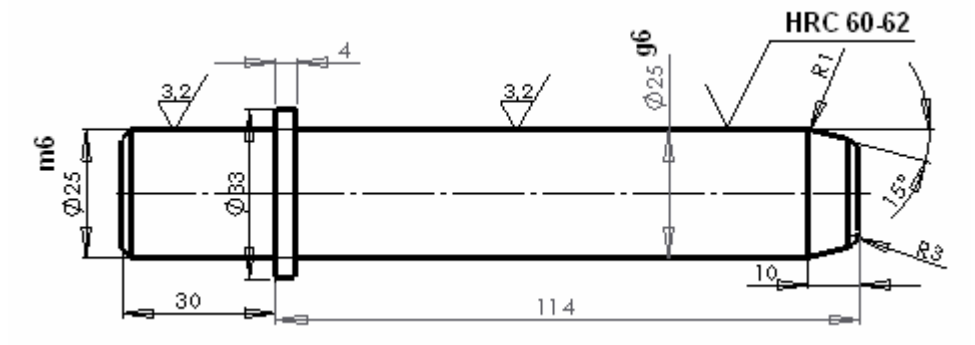

Şekil 2.158: Kılavuz kolonu çizilmesi

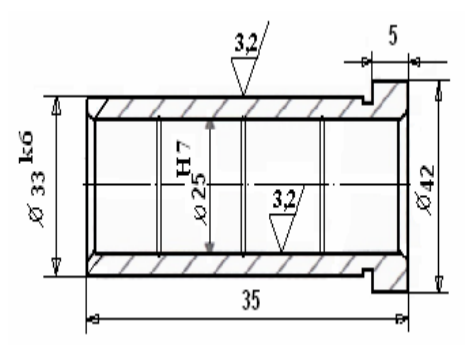

Şekil 2.159: Kılavuz burcunun çizilmesi

2.6.6. Zımba Tutucu Plakasının Çizilmesi

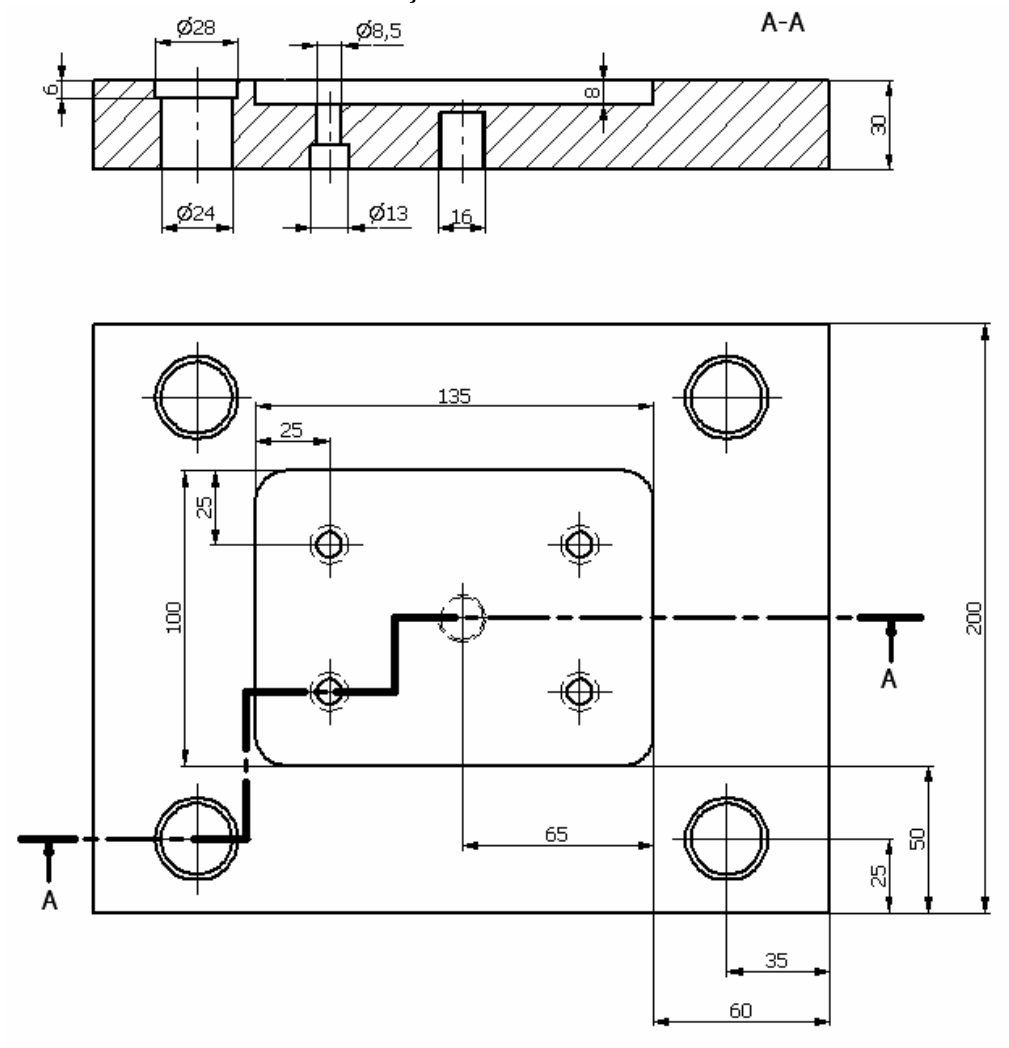

Şekil 2.160: Zımba tutucu plakasının çizilmesi

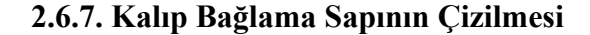

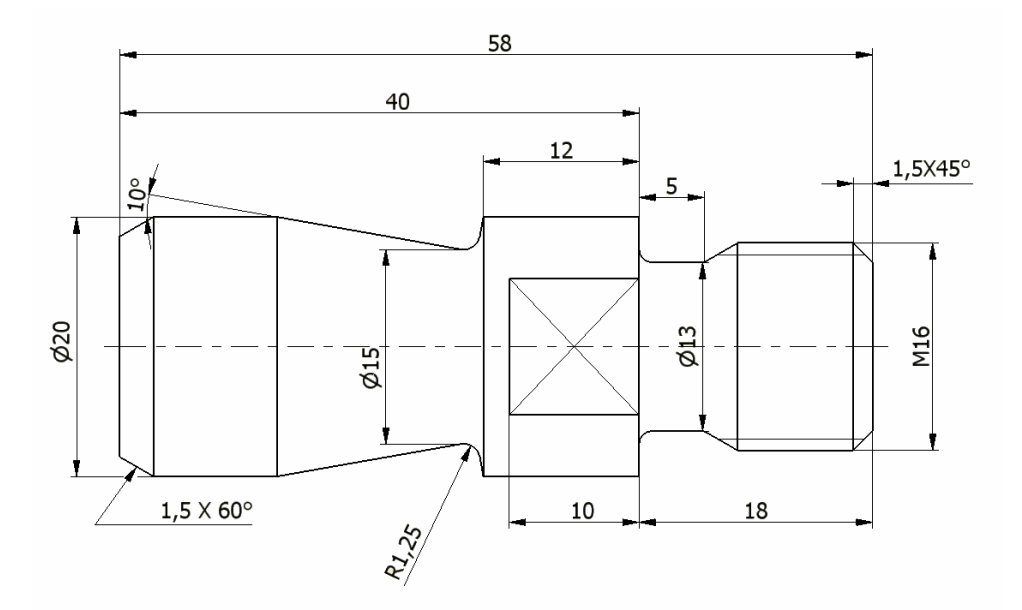

Şekil 2.161: Kalıp bağlama sapının çizilmesi

## 2.7. Kalıp Montaj Resminin Çizilmesi

#### 2.7.1. Komple Resimlerin Tanımı ve Çiziliş Amaçları

Tanım: TS 8273'e göre; birçok parçadan oluşan bir bütünün, parçalarını bir arada, bir veya daha fazla görünüşte gösteren teknik resimlere Komple Resim denir.

Teknikle ilgili olan herkesin, teknolojinin ürettiği her türlü makine, cihaz, araç, gereç vb. kullanan kişilerin, evrensel çizgi dili olan teknik resimle bilerek veya farkında olmadan iç içe oldukları bir gerçektir.

Üretimden tüketiciye kadar, gerekli bilgilendirme işlevini yerine getiren teknik resmin önemi tartışılamaz. Üreticinin veya tüketicinin, bilgi edinme ve bunu kullanma zorunluluğu vardır. Üretim aşamasında çalışan bir işçi, ilk bilgiyi kendisine verilen ve yaptığı işi tanımlayan belgelerden alır. Bu nedenle işçi kendisine verilen bu belgeleri yani teknik resmi anlayabilmelidir.

Bilgiye erişebilme ve bilgilendirmede ilk şart; uygun iletişimi, uygun iletişim araçlarıyla sağlamaktır. İmalat için tüm bilgiler, teknik resim üzerinde bulunduğuna göre ve teknik resmi bir iletişim aracı olarak kullanmaya kalktığımızda; parçaların tek tek veya birlikte ele alınarak, makineyi bir bütün olarak incelememizi ve üretebilmemizi sağlayacak tüm bilgileri bize sağlamalıdır.

## 2.7.2. Komple Resimleri Oluşturan Grup Resimlerin Çizilmesi

Grup montaj resmi, çok sayıda gruptan oluşan komple makinelerin her grubunun ayrı çizilebildiği resimlerdir. Büyük boyutlardaki makinelerin, tezgâhların veya kalıpların montaj durumunu bir resimde göstermek, hem kağıt boyutu açısından, hem de anlatım bakımından mümkün değildir. Bu nedenle bu tip makine, kalıp ve tezgâhlar, gruplara ayrılarak grup komple (montaj) resimleri olarak çizilirler.

## 2.7.3. Komple Resim Yazı Alanları (Antetler) Tanım ve Kullanım Amaçları

Bir teknik resimde, parçaların üretilebilmesi için gerekli bilgilerin bir çoğu, yazı alanı veya antet adı verilen bir bölümde gösterilmektedir.

Komple resimlerde yazı alanı, gerekli bilgilerin verilmesi amacıyla iki ayrı bölümde ele alınır. Bunlardan birinci bölüm Başlık, ikinci bölüm ise Parça Listesi olarak adlandırılır.

Mühendislik ve mimarlık alanlarında çizilen projelerin ve teknik resimlerin, belirli bir düzen ve beraberlik içerisinde kullanılması yazı alanın standartlaştırılması ile mümkün olabilir. Ayrıca bazı bilgi ve dokümanların birbirleri arasında alınıp verilmesinde ve birbirleriyle karşılaştırılmasında da yardımcı olur.

Bir başlık, resim kağıdının sağ alt köşesinde yer alır. Montaj resimlerinde ise parça listesiyle birlikte kullanılır. Başlık kullanma yeri ve amacına göre düzenlenebilir.

Bir başlıkta yer alması gereken bilgiler aşağıda verilmiştir.

- Kurumun adı ve sembolü
- Resim numarası
- Parçanın veya işin adı
- Çizilen resmin ölçeği
- ➢ Çizilen resimle ilgili tarihler
- Sorumlu kişilerin adları ve soyadları
- Sorumlu kişilerin imzaları

| Sayı Pare | a Adı ve B | oyutları |      | Resim Nr. | Std. Nr. | Mont. Nr | Gereç | Ağırlık | Açıkl. |
|-----------|------------|----------|------|-----------|----------|----------|-------|---------|--------|
|           | Tarih      | Adı      | Imza | Sayı      |          |          |       |         |        |
| Cizen     |            |          |      |           | 1        |          |       |         |        |
| Kontrol   |            |          |      |           |          |          |       |         |        |
| St. Kont. |            |          |      |           |          |          |       |         |        |
| Ölçek     |            |          |      |           |          |          |       |         |        |
|           |            |          |      |           |          |          |       |         |        |
|           |            |          |      |           |          |          |       |         |        |
|           |            |          |      |           |          |          |       |         |        |

Şekil 2.162: Komple resim yazı alanı ve parça listesi

## 2.7.4. Komple ve Grup Resimlerinin Çizilmesi

#### 2.7.4.1. Genel Resim Kuralları

- Montaj edilmiş parçaların birbirine temas eden sınırları tek bir çizgi ile ifade edilir (gösterilir).
- İki parça arasında boşluk varsa ve bu boşluğun ifadesi sistemin anlaşılması için gerekli ise komşu parçaların sınırları ayrı ayrı çizilir.
- Montaj resimlerine genel olarak ölçü verilmez. Sadece sistemin kapladığı alanın, hacmin bilinebilmesi için sınır çizgiler( en büyük ölçüler ) verilir. Bu ölçüler sistemin ambalajlanmasında veya bir yere montajında gerekli alanın bilinmesinde faydalıdır.
- Sistem içindeki hareketli parçalar makinenin çalışma şeklini daha anlaşılır kılıyorsa hareketin değişik konumlarında kesik çizgiler ile belirtilebilir.
- Montaj resminin çizimindeki esas amaç sistemin işleyişini ve parçaların takılış sırasını açıklamak olduğundan; parçalar üzerindeki ince ayrıntıların montaj resmine taşınmasına gerek yoktur.

#### 2.7.4.2. Görünüşler

Komple resimler istenilen sayıda görünüşle çizilebilir. Montaj için gerekli bilgiyi veriyorsa ve sistemdeki tüm parçaları gösteriyorsa tek bir görünüşte yeterli olabilir. Bakınız: Temel teknik resim dersi.

#### 2.7.4.3. Kesitler

Komple resimler, sistemin iç kısımlarındaki parçaların takılış şekillerini göstermek için kesit alarak çizilebilirler. Kesit alınan komşu parçaların tarama yönlerinin zıt yönlü olmasına dikkat edilir. Şayet parçalar çok ince kesitli ise içi taranmaz; tamamen doldurulur. Parçaların boyutu büyüdükçe tarama sıklığı seyrelir. Parçalar küçüldükçe tarama çizgileri sıklaşır.

#### 2.7.4.4. Ölçekler

Komple resimler; kullanma amacına veya anlatım imkânlarına göre belirlenen resim paftalarına, en uygun ölçekle çizilir. TS 3532'ye göre ölçekler şöyledir:

Gerçek ölçek; 1:1 Küçültme ölçekleri; 1:2, 1:5, 1:10, 1:20, 1:50, 1:100 Büyültme ölçekleri; 2:1, 5:1, 10:1 Resim yukarıdaki ölçeklerden biriyle çizilir ve kullanılan ölçek, ölçek kısmına yazılır.

## 2.7.4.5. Çizgiler

Detay resimlerini çizmekte kullandığınız çizgi tipleri montaj resimlerinde de kullanılır. Bununla birlikte kesik çizgi (görünmez kenarlar) mümkün olduğunca kullanılmaz. Bakınız: Temel Teknik Resim Dersi modülü

#### 2.7.4.6. Numaralandırma Kuralları

Komple resmi oluşturan bütün parçalara montaj( takılma) sırasına göre numara verilir.

- Numara yüksekliği resmin büyüklüğüne göre değişir. Göze hoş gelecek bir yazı büyüklüğünün seçimine dikkat edilir.
- Numaralar yatayda ve düşeyde aynı hizaya gelecek şekilde düzenlenir.
- Numaralar ifade ettiği parça ile ince bir çizgi aracılığıyla belirtilir (numara çizgisi).
- Kesit alınarak çizilmiş resimlerde numara çizgileri tarama çizgileri ile karışabilir. Bunu önlemek için numara çizgilerinin sonuna küçük daireler çizilir.
- Numara çizgileri yatay veya dikey yapılmazlar.
- Numaralandırma her bir parça için sadece bir kez yapılır. Aynı parçanın değişik görünüşlerine numara verilmez.
- Sistemde kullanılan ve birbirinin tıpatıp aynısı olan çok sayıdaki parçadan sadece bir tanesine numara verilir. Bu parçadan kaç adet kullanıldığı antet kısmındaki "adet" sütununda belirtilir.

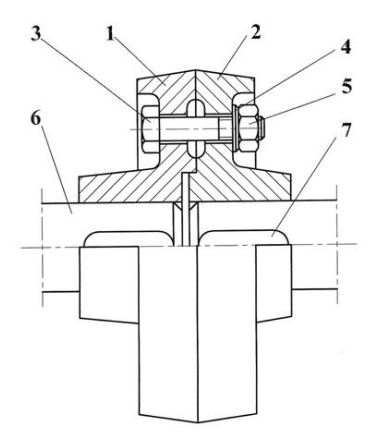

Şekil 2.162: Montaj numaralarının büyüklüğü ve düzeni

#### 2.7.4.7. Resim Numarası Verme

Komple bir sisteme ve detaylarına ait çizilen resimlere, birer resim numarası verilmelidir. Bu numaralama, kurumların oluşturacağı sistemlere göre yapılır. Numaralama işlemleri, aşağıdaki genel esaslara uygun olmalıdır.

- Kurumun hazırladığı resimler, kendi aralarında sınıflandırılmak üzere numaralandırılır.
- Numaralama için, ardışık sayılar elde edecek bir kural bulunmalıdır.
- Herhangi bir parça, çeşitli makinelerde kullanılsa dahi, aynı resim numarasını taşımalıdır.
- Bir değişime uğrayan parça, gerek boyut gerekse biçim bakımından eski görevini aynen yapabilecekse, numarası değiştirilmeden kullanılmalıdır.
- Numaraların sistemli olarak verilebilmesi için bir çizelge tutulmalıdır.
- Herhangi bir sisteme ait resimlere resim numarası verilirken, ondalık sistemin kullanılması ve bu sistemin oluşturulması 2.163'te görüldüğü gibi yapılır.

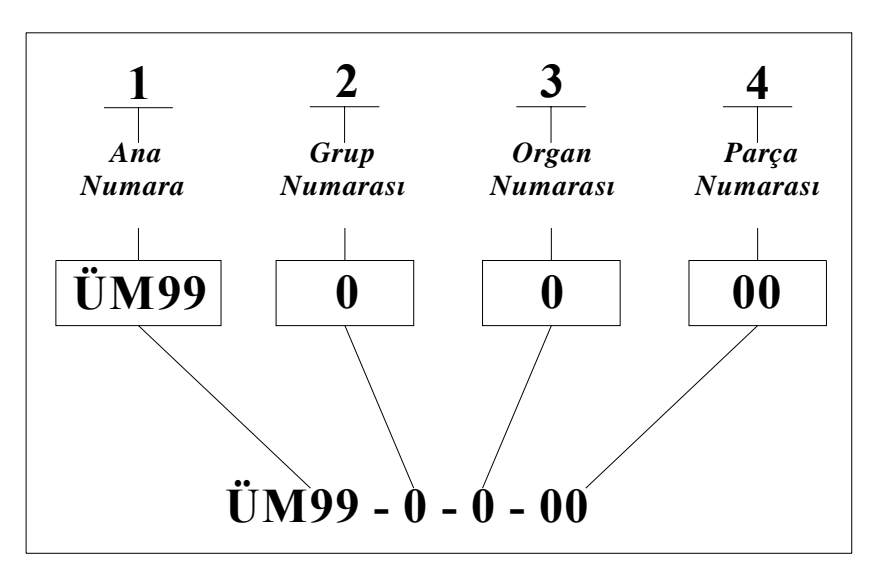

Şekil 2.163: Başlığa yazılan resim numarası

#### Ana numara:

Komple resme, makinenin tipi ve büyüklüğüyle ilgili ölçüleri, üretim yılı veya üretim sıra numarasını gösteren rakam veya harflerle ifade edilmek üzere, ana numara verilir. Diğer rakamlar peş peşe sıralanır.,

## Grup numarası:

Kompleyi oluşturan grup sayısı; 1-9 arasında olursa; tek rakam (0) 10-99 arasında olursa; iki rakam (00) 100- 999 arasında olursa; üç rakam (000) bir numara verilir.

#### **Organ numarası:**

Grupları meydana getiren organ sayısı; 1–9 arasında olursa; tek rakam ( 0 ) 10–99 arasında olursa; iki rakam ( 00) 100- 999 arasında olursa; üç rakam ( 000 ) bir numara verilir.

#### Parça numarası:

Organları, grupları veya kompleyi meydana getiren parça sayısı için yukarıda bahsedilen numaralandırma sistemi aynen uygulanır.

## 2.7.4.8. Komple (Montaj ) Yazı Alan (Antet) Ölçüleri, Çizim ve Doldurma Kuralları

- Sayı: Parçanın sistemde kaç tane kullanıldığını belirtir.( Resim üzerinde sadece bir tanesine numara verilir)
- Parçanın adı: Parçanın adını gösterir. Buradaki isim parçanın detay resmindeki isim ile aynı olmalıdır. Şayet sütunda yer varsa hazır bulunan "standart" elemanların gösterimleri de burada yapılabilir. Ör: Alyen civata m8x50.
- Montaj nu: Parçanın sisteme takılış sırasını gösterir. Özellikle karmaşık sistemlerde bazı parçaların sırasına uygun montaj edilmemesi daha sonra montajına engel olabilir.
- Gereç: Malzeme olarak da yazılabilir. Parçanın hangi malzemeden yapıldığını gösterir.
- Detay nu: Parçanın detay resminde hangi resim numarasını taşıdığını gösterir. Hazır alınan (standart) parçalar için detay nu verilmez, sütun kısa bir çizgi ile kapatılır.
- Açıklama: Parça ile ilgili kısa bilgiler verilebilir; sertleştirme, kaplama, boyama işlemleri veya parçanın ham boyutları vb. gibi.
- Ağırlık: Parçanın ağırlığı yazılır.

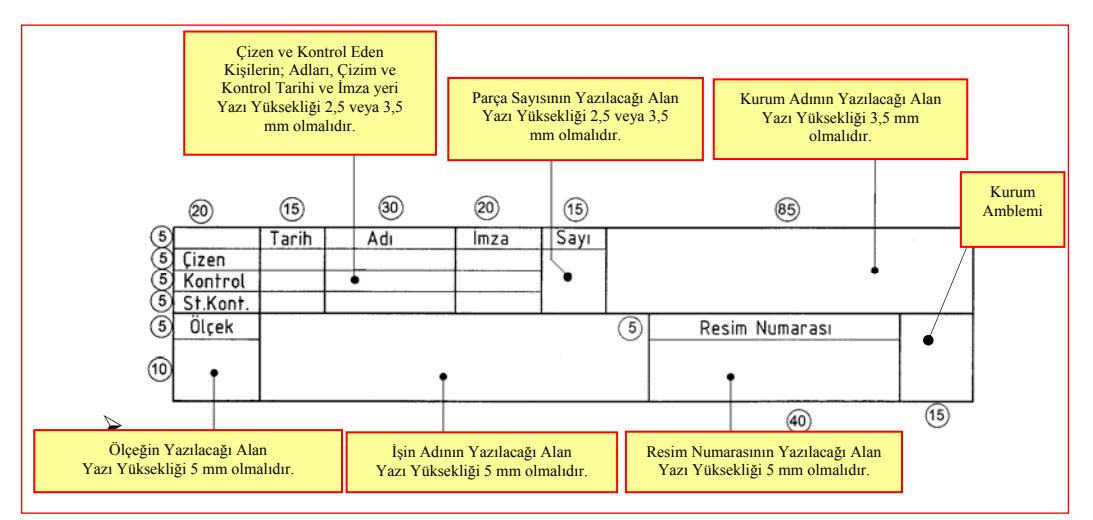

#### Şekil 2.164: Başlık kısmı, ölçüleri, yazılacak bilgiler ve yazı yükseklikleri (TS 7015'e göre)

| P<br>y | arça sayıs<br>azılacağı | sının<br>alan | Parça adı ve özelliklerinin<br>yazılacağı alan | Resim ve<br>Numarasının | eya Standart<br>1 yazılacağı alan | Parça<br>yaz | ı Numarasının<br>tılacağı alan | Parça Mal<br>yazılaca | zemesinin<br>ığı alan | Açıklama<br>yazılacağı | ların<br>alan |
|--------|-------------------------|---------------|------------------------------------------------|-------------------------|-----------------------------------|--------------|--------------------------------|-----------------------|-----------------------|------------------------|---------------|
| 5      | 10                      |               | 70<br>•                                        |                         | 35                                |              | 15                             | 25                    |                       | 30                     |               |
| 5      |                         |               |                                                |                         |                                   |              |                                |                       |                       |                        |               |
| 10     | Sayı                    |               | Adı ve Açıklamalaı                             | •                       | Resim Nu<br>Standart              | j.<br>Nu.    | Parça<br>Nu.                   | Malzeme               | Açık                  | lamalar                |               |

Şekil 2.165: Parça Listesi, Ölçüleri ve Yazılacak Bilgiler (TS 7015'e göre)

Parça listesinde olan resim numarası veya standart numarası olan kısıma; parça standart makine elemanı ise standart numarası yazılır. standart değilse montajın resim numarasının son kısmına montaj (parça) numarası eklenerek bir resim numarası verilir.

# 2.8. Katıların Bilgisayar Ortamında Montajı

Oluşturulmuş katı model parçaların montajlarının yapılabilmesi için kullanılacak programda Assembly (montaj modelleme) kısmına geçilmelidir. Assembly ortamını açabilmek için de programın açılması sırasında veya programda çalışırken File (dosya) menüsünden, New (yeni aç) seçeneği seçilerek karşımıza gelen iletişim penceresinden Standart.iam seçilir ve OK'a tıklanır. Böylece montaj modelleme ortamına ulaşılır.

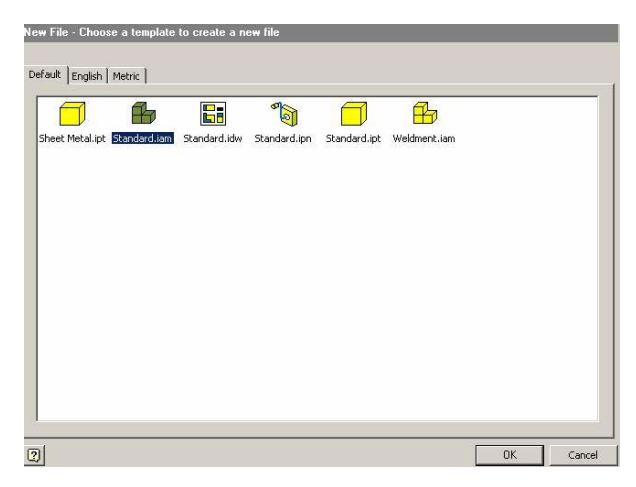

Şekil 2.166: New iletişim penceresi ve Standart.iam'ın seçimi

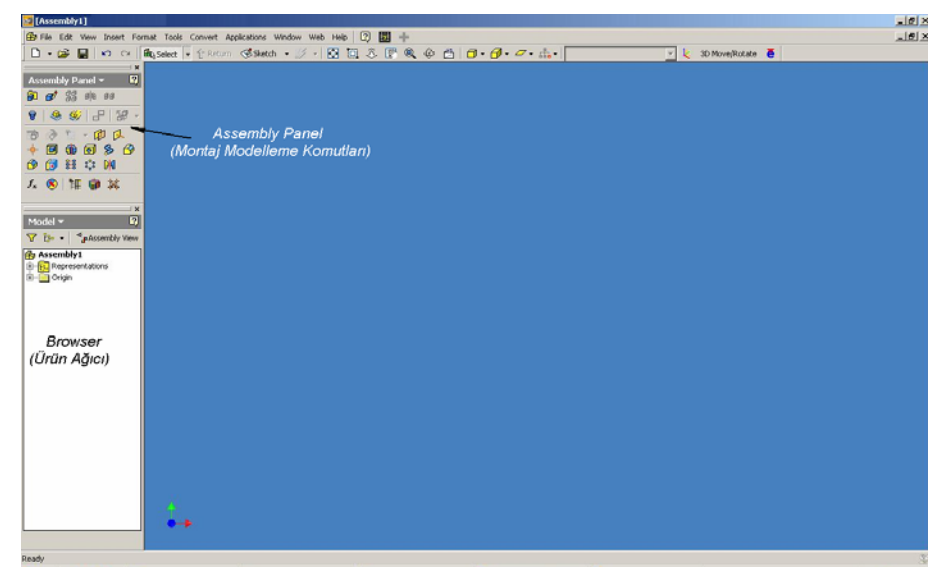

Şekil 25.167: Assembly (montaj modelleme) ortamı

#### 2.8.1. Katıların Montaj Ortamına Alınması

Montaj modelleme ortamı açıldıkta sonra çizilmiş olan katı model parçaları bu ortama alabilmek için Assembly panelden Place Component (Parça çağır) komutuna tıklanarak veya montaj kısmındayken klavyeden "P" harfine basılarak parça çağırma iletişim penceresi karşımıza gelir. Buradan montajda kullanılacak parçalar seçilerek montaj ortamına tek tek çağırılır ve montaj ortamına istenilen adette alınabilir.

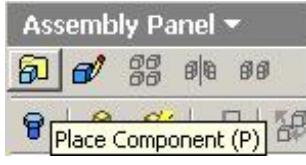

Şekil 2.168: Place component komutunun çalıştırılması

| Look in: Cook in: Coo | ) Components<br>n                                                                                               | • 🖬 🏪 | <u>a</u> |   |
|----------------------------------------------------------------------------------------------------|----------------------------------------------------------------------------------------------------|-------|----------|---|
|                                                                                                    |                                                                                                    |       |          | 0 |
|                                                                                                    |                                                                                                    |       |          |   |
|                                                                                                    | Prove and a second second second second second second second second second second second second second second s | <br>[ |          |   |

Şekil 2.169: Parça seçim iletişim penceresi

Montaj modelleme ortamına parçaları doğrudan Windows gezgininden de alabiliriz. Yapmamız gereken sadece parçaların bulunduğu ortama girmek ve orada bulunan parçaları alıp montaj modelleme penceresine bırakmak.

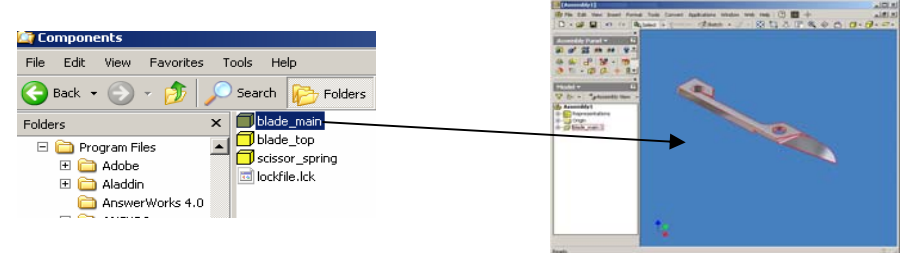

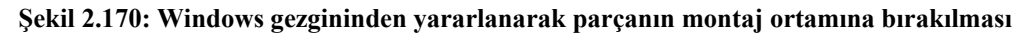

## 2.8.2. Standart Birleştirme Elemanlarının Montaj Ortamına Alınması

Standart makine elemanlarını montaj ortamında kullanabilmek için yeniden çizilmelerine gerek yoktur. Kullanılan programdaki standart parçalar kütüphanesinden ihtiyaç duyulan parçalar çağrılabilir. Standart parçalar kütüphanesine ulaşabilmek için Assembly panelden Content Center komutu seçilerek veya Tools Menüsünden Content Center seçeneğinden yararlanılır.

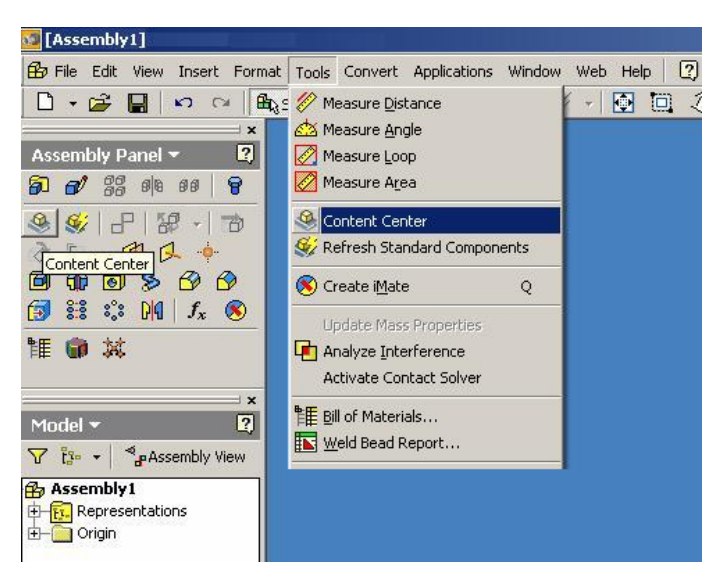

Şekil 2.171: Content Center komutunu çalıştırmak için yapılması gereken işlemler

Komut çalıştırıldıktan sonra karşımıza Content Center (standart parçalar kütüphanesi) gelir.

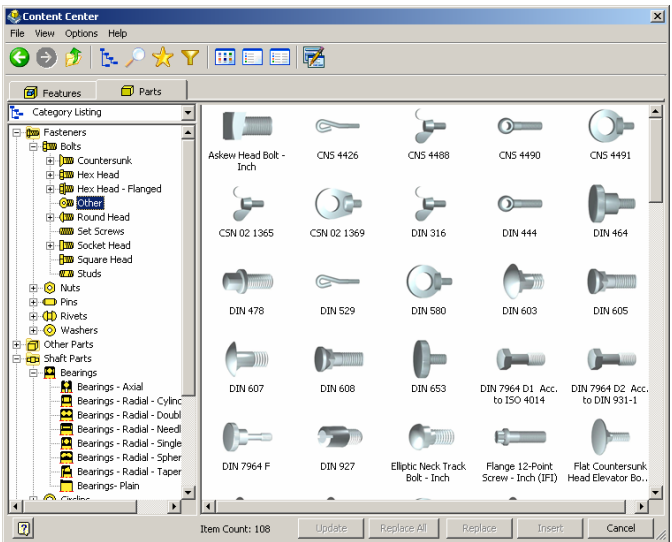

Şekil 2.173: Standart parçalar kütüphanesi iletişim penceresi

İhtiyaç duyulan parçalar standardına ve özelliklerine göre seçilir ve ınsert düğmesine basılarak montaj ortamına alınır.

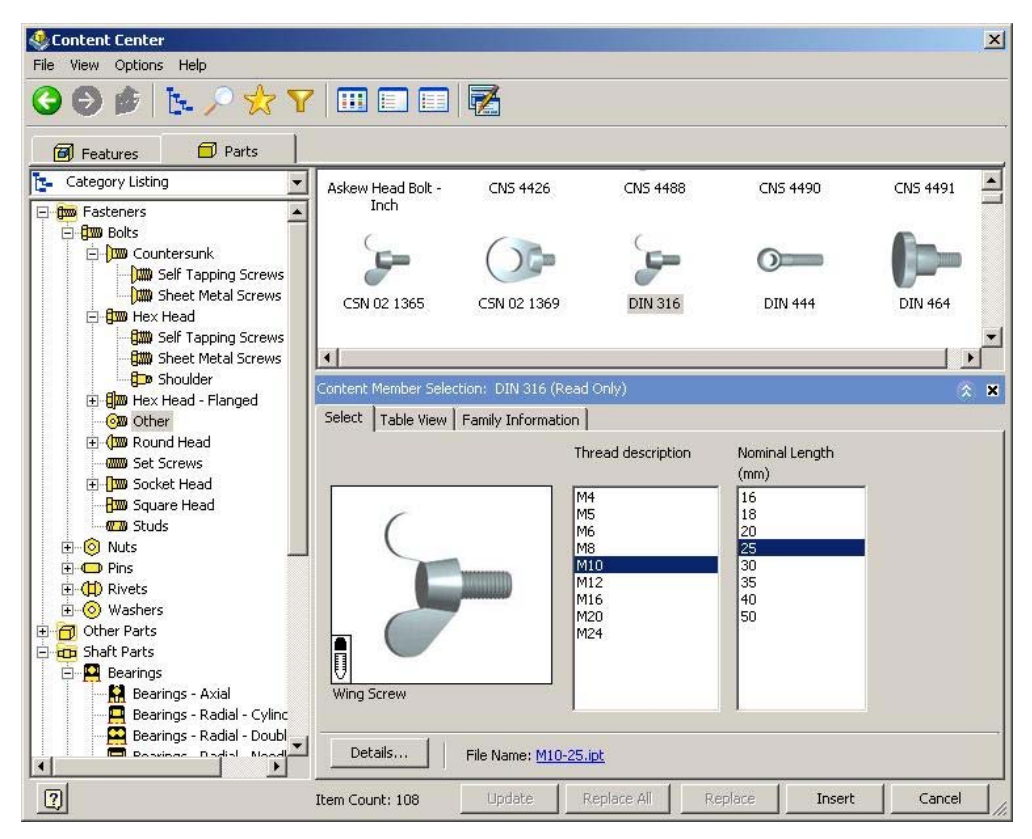

Şekil 2.174: Parça seçmek ve montaj ortamına aktarmak için kullanılacak iletişim penceresi

Bir parçadan gerekli olan adet kadar parça montaj ortamına alınabilir v ekrana farenin sağ tuşuna basılarak alçılan menüden done denerek parça alımı tamamlanır. Duruma göre başka standart parçalara da ihtiyaç duyulursa aynı şekilde onlar da montaj ortamına alınabilir.

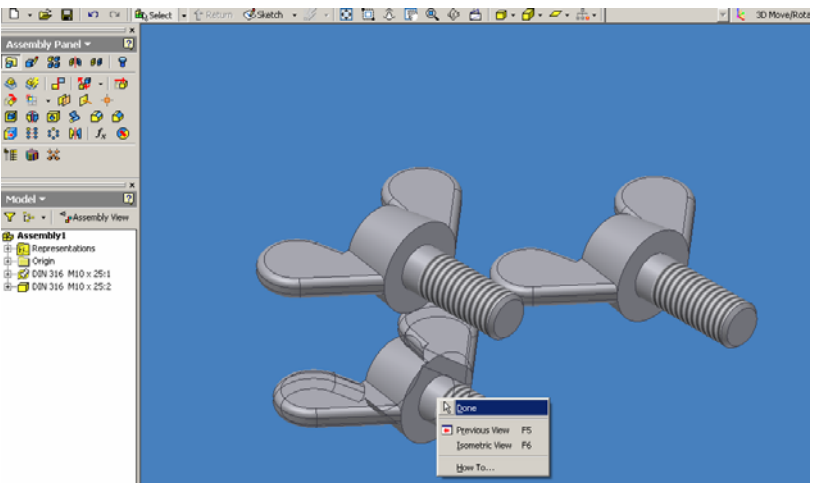

Şekil 2.175: Standart parça alımının yapılması ve "Done"yi seçerek komutun sonlandırılması

# 2.8.3. Montajın Yapılması ve İlişkilendirilmesi

Montaj dosyasında, montajı oluşturan parçaları topladıktan sonra montaj ilişkilendirilmelerini kullanarak bileşenlerin konumlarını tanımlayabilirsiniz. Bu bölümde montaj sınırlamalarını ve nasıl kullanıldıklarını göreceğiz. Montaj sınırlamaları parçaların hareket serbestliğini düşürür, onları birbirlerine göre konumlar. Geometrisini değiştirdiğiniz parçalar, montaj sınırlamaları sayesinde parçaların montaj içerisindeki konumları korunur.

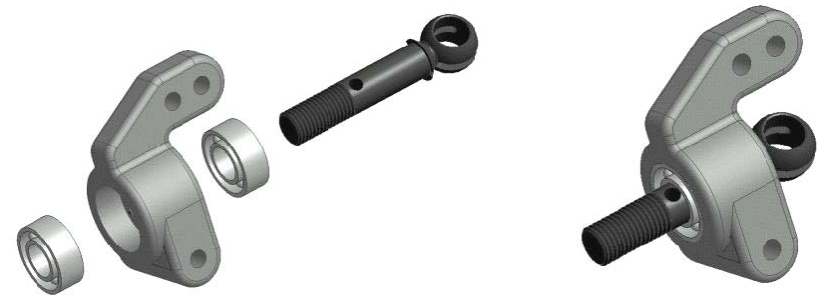

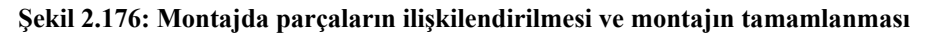

## 2.8.4. İlişkilendirilmelerin Tanımlanması

Bir montajın oluşturulmasında kullanılabilecek montaj sınırlamaları şunlardır: Mate (çakışma), angle (açı), tangent (teğet) ve insert (yerleştirme). Montaj sınırlamaları için "Place Constraint" (İlişkilendirme) komutu kullanılır.

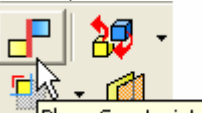

Place Constraint (C) komutun çalıştırılmasından sonra Place Place Constraint Constraint diyalog kutusu açılır. Komutu çalıştırabilmek için ikona tıklanır veya klavyeden C tuşuna başmak yeterlidir.

| Place Constra | int         |            | e X   |
|---------------|-------------|------------|-------|
| Assembly Mo   | tion Transi | tional     |       |
| Type          | <b>)</b>    | Selections |       |
| Offset:       | Γ           | Solution   |       |
| 0.0           | Þ           |            |       |
| r 🖌 🗆         |             |            |       |
| 2             | ОК          | Cancel     | Apply |

Şekil 2.177: Place Constraint diyalog kutusu

- Assembly bölümünde montaj sınırlamaları yer alır.
- Selections altında hangi parçanın seçileceği gösterilmektedir. Hemen yanındaki yer işaretlenirse, sınırlamaların tanımlanmasından önce parçanın işaretlenerek seçilmesi sağlanır.
- Solutions altındaki seçenekler ise sınırlamalara göre farklılık gösterir.
- > Type varolan montaj sınırlamalarını gösterir.

Sınırlamanın tanımlanmasında parça üzerine gelindiğinde, seçilebilecek nesneleri ışıklandırır ve sınırlamanın etkileme yönünü grafik olarak gösterilir. Sol tuşa basıldığında ışıklandırılmış olan bu yüzeyi/kenar/noktayı seçebilirsiniz.

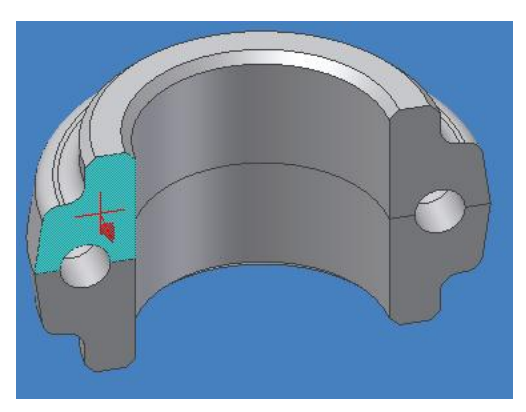

Şekil 2.178: Seçilen yüzey ve etkileme yönü

# Mate (çakışma) sınırlaması

Mate sınırlaması seçilen yüzeyleri çakıştırmak için kullanılır. "Mate" sınırlamasında "Solution" kısmında seçilebilecek iki seçenek bulunur:

- Mate (çakışma) yüzeyleri karşılıklı olarak çakıştırır.
- Flush (eş düzlemsel duruma getirme) iki yüzeyi yan yana getirerek çakıştırır.

| Place Consti | raint        | 🖉 🗙                       |
|--------------|--------------|---------------------------|
| Assembly r   | Motion Trans | itional                   |
| Туре         |              | Selections                |
|              | · 📕 🚹        | <u>▶ 1</u> <u>▶ 2</u> □ 🗖 |
| Offset       |              | Solution                  |
| 0.0          | F            |                           |
| R 🖊          |              |                           |
| 2            | OK           | Cancel Apply              |

Şekil 2.179: Mate çakışma sınırlaması ve seçenekleri

Mate sınırlaması ile yapılabilecek ilişkilendirilmeler ise şöyle verilebilir.

#### Düzlemlerin veya yüzeylerin ilişkilendirilmesi

Mate seçeneği kullanılarak düzlem veya yüzeylerin ilişkilendirilmesinde iki yüzey seçilerek, yüzeylerin birbiriyle karşılıklı olarak çakışması sağlanır.

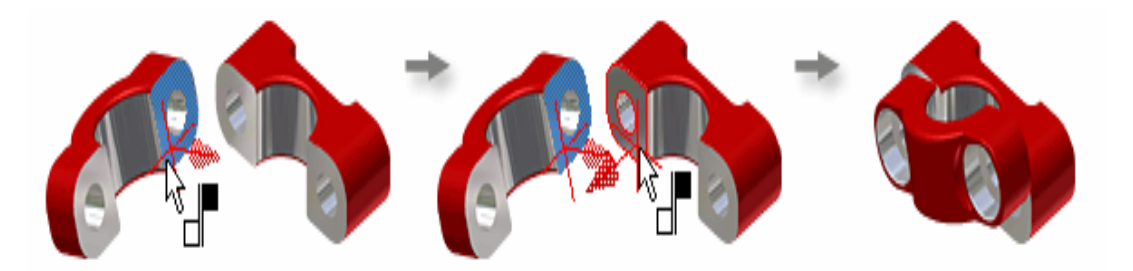

Şekil 2.180: Mate ilişkilendirilmesi seçeneğinde "Mate" şartının kullanılması ve yüzeylerin karşılıklı olarak çakıştırılması

"Flush" seçeneğinde ise seçilen düzlemler hizalanır (eş düzlemsel duruma getirilir) ya da düzlemlerin yüzey normalleri aynı yönde olur. "Flush" sadece düzlemler için kullanılabilir.

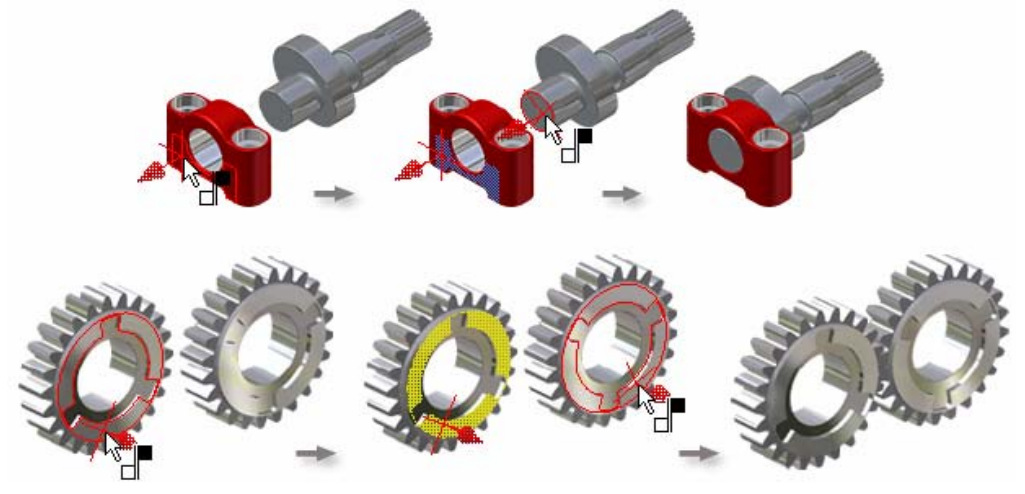

Şekil 2.181: Mate ilişkilendirilmesi seçeneğinde "Flush" şartının kullanılması ve yüzeylerin eş düzlemsel duruma getirilmesi

Her iki tip için de bir offset değeri verilebilir. Ofset değeri çakışan yüzeyler arasındaki mesafeyi tanımlar.

#### Eksenlerin ilişkilendirilmesi

Mate seçeneği ile silindirik parçaların eksenleri de çakıştırılabilir. Bunun için "Mate" şartının seçili olması gerekmektedir. İlişkilendirilecek eksenler veya silindirik yüzeyler seçilerek eksenlerin çakışması sağlanır.

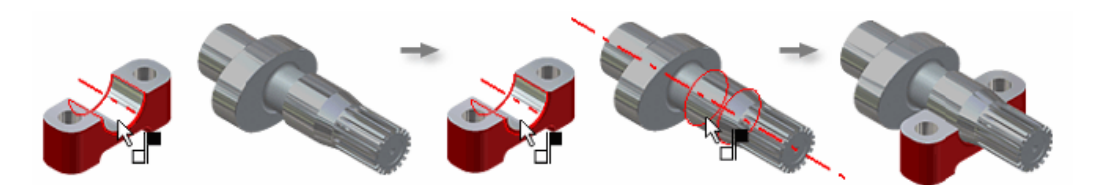

Şekil 2.182: Mate ilişkilendirilmesi seçeneğinde "Mate" şartından faydalanarak eksenlerin veya silindirik yüzeylerin eksenlerinin çakıştırılması

### Noktaların çakıştırılması

Mate seçeneği kullanılarak noktaları da birbiri ile ilişkilendirebiliriz. Bunun için "Mate" şartının seçili olması gerekmektedir. İlişkilendirilecek noktalar seçilerek çakışması sağlanır.

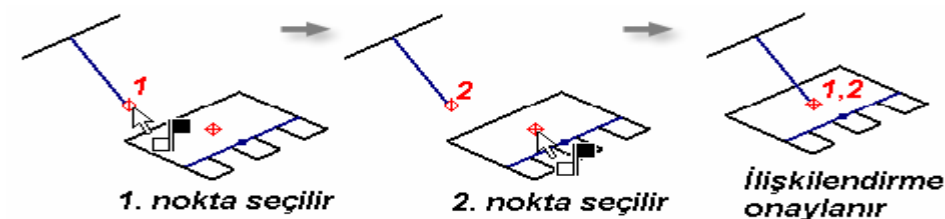

Şekil 2.183: Mate ilişkilendirilmesi seçeneğinde "Mate" şartından faydalanarak noktaların çakıştırılması

#### Angle (açı) sınırlaması

Parçaların yüzeyleri ya da kenarları arasındaki açıyı tanımlar. Parçalar arasında açı sınırlaması tanımlanırken, düzlemler, eksenler ya da kenarlar seçilebilir. İki parçada seçilen geometri tipi aynı olmak zorunda değildir. Örneğin, bir parçanın düzlemi ile diğer parçanın ekseni arasında bir açı sınırlaması tanımlanabilir.

"Solution" altındaki düğmeler, seçilen geometrilerdeki yönün değiştirilmesini sağlar. Angle kısmına istenen açı girilerek parçalar arasında açı değeri tanımlanabilir.

| Place Constraint      | 🖉 🗙                             |
|-----------------------|---------------------------------|
| Assembly Motion Trans | itional                         |
| Туре                  | Selections                      |
|                       | <u>1</u> <u>2</u> <b>7</b>      |
| Angle:                | Solution                        |
| 0,00 deg              |                                 |
| v 🖌 🗆 📲               |                                 |
|                       | Directed Angle Undirected Angle |
|                       | Cancel Apply                    |

Şekil 2.184: Angle çakışma sınırlaması ve seçenekleri

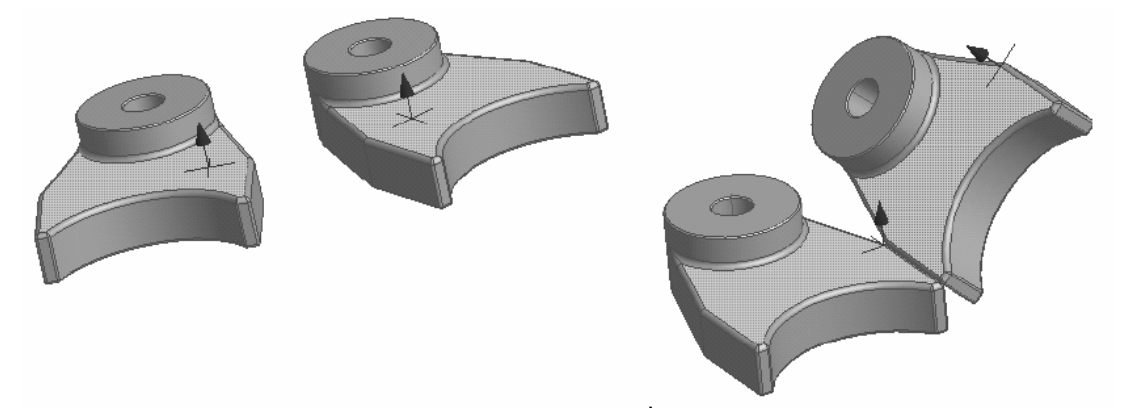

#### Şekil 2.185: Angle ilişkilendirilmesi faydalanarak parçalar arasında açı ilişkisinin tanımlanması

#### Tangent (teğet) sınırlaması

Yüzeylerin birbirine göre teğet duruma gelmesini sağlar. En azından bir yüzey düzlemsel olmamalıdır. Ofset kısmına değer girilerek teğet yüzeyler arasında mesafe tanımlanabilir. Teğetlik durumu yüzey normallerine göre iki şekilde tanımlanabilir:

- Inside (içten teğet)
  - Outside (dıştan teğet)

Teğetlik şartının durumunu "Solition" kısmından seçerek belirleyebiliriz.

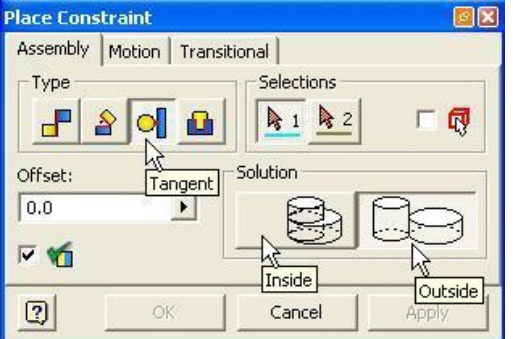

Şekil 2.186: Angle çakışma sınırlaması ve seçenekleri

#### Inside (içten teğetlik durumu)

Belirtilen yüzeyler seçilir ve şart olarak "Solution" kısmından Inside (içten teğetlik) durumu işaretlenerek istenen sonuç elde edilir.

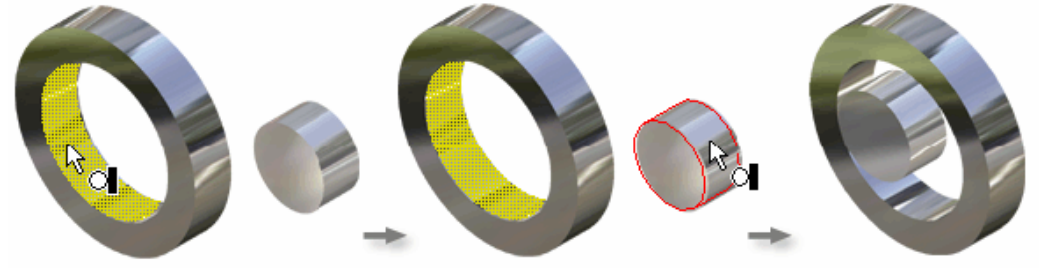

Şekil 2.187: Inside (içten teğetlik) şartının gerçekleştirilmesi

## Outside (dıştan teğetlik durumu)

Belirtilen yüzeyler seçilir ve şart olarak Solution kısmından Outside (dıştan teğetlik) durumu işaretlenerek istenen ilişkilendirilme elde edilir.

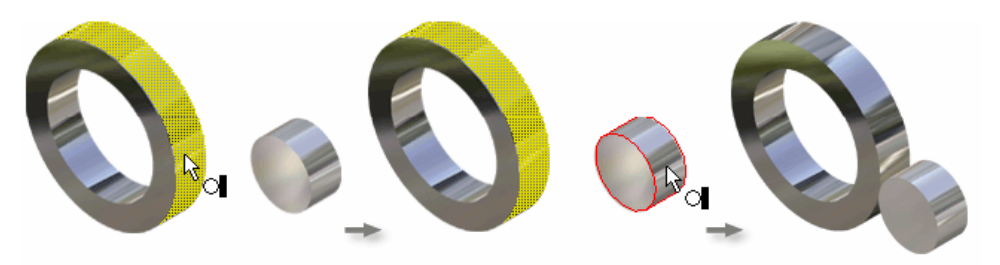

Şekil 2.188: Outside (Dıştan Teğetlik) şartının oluşturulması

#### Insert (yerleştirme) sınırlaması

Bir parçanın dairesel kenarı ile diğer bir parçanın dairesel kenarı eş merkezli ve eş düzlemsel olarak çakıştırılır. Bu sınırlamadaki ofset değeri, çakışan iki yüzey arasındaki mesafedir.

Yerleştirme sınırlamasının seçenekleri iki çeşittir:

- > Opposed (ters yönlü) yönler karşı karşıya gelir.
- Aligned (eş yönlü) yönler bir birine göre hizalanır.

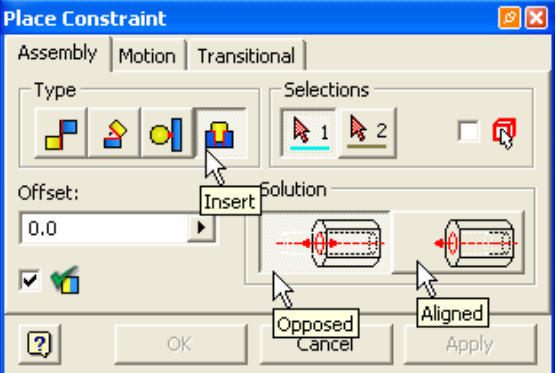

Şekil 2.189: Insert (yerleştirme) sınırlaması ve seçenekleri

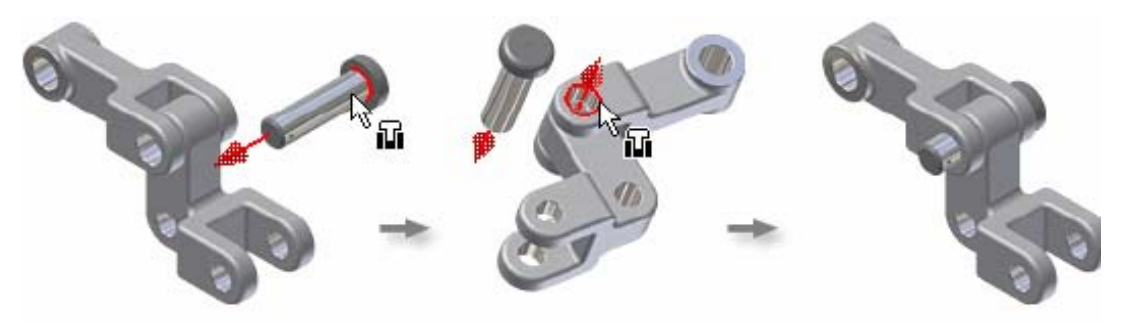

Şekil 2.190: Insert (Yerleştir) şartının uygulanması

#### Motion (hareket) sınırlaması

Motion (hareket) sınırlaması, montaj bileşenleri arasındaki hareketi tanımlamak için kullanılır. Type altında iki seçenek bulunmaktadır.

• Rotation (döndürme) iki silindirik parça arasında dönme hareketi oluşturmak için kullanılır. Parçalar birbirlerine göre Forward (aynı yönlü) veya Reverse (zıt yönlü) döndürülebilir. İlk seçilen parça ikinci seçilene göre belli bir oranda hareket eder. Ratio ile parçalar arasıda dönme oranı tanımlanır. Daha çok dişli çarklar gibi parçalarda uygulanır.

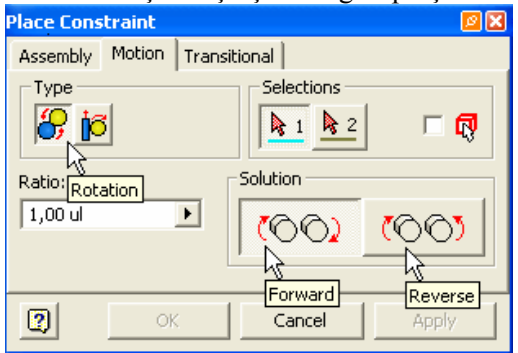

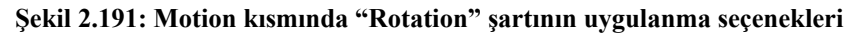

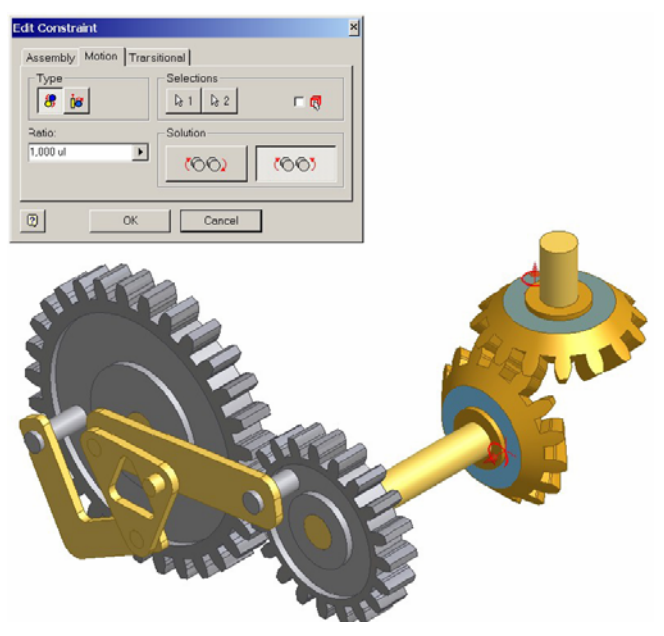

Şekil 2.192: Rotation (döndürme) şartının uygulanması

 Rotation – Translation (döndür – ilerle) parçalardan biri dairesel hareket yaparken diğerinin doğrusal hareket yapmasını sağlamak için kullanılır. Parçalar birbirlerine göre parçalar birbirlerine göre Forward (aynı yönlü) veya Reverse (zıt yönlü) hareket ettirilebilir. İlk seçilen parça bir tam dönme hareketi yaptığında diğer parça "Distance" ile belirtilen miktar kadar hareket eder. Dişli çark ve kramayer dişli gibi elemanlarda uyulanır.

| Place Constraint                     |                       | <b>1</b> |
|--------------------------------------|-----------------------|----------|
| Assembly Motion Transitional         |                       |          |
| Туре                                 | Selections            |          |
| <u> Się</u>                          | <u>▶ 1</u> <u>▶ 2</u> | □ 🗖      |
| Distance: Rotation-Translation ution |                       |          |
| 1,00 mm                              |                       |          |
|                                      | Forward               | Reverse  |
| <b>?</b>                             | Cancel                | Apply    |

Şekil 2.193: Motion kısmında Rotation – Translation şartının uygulanma seçenekleri

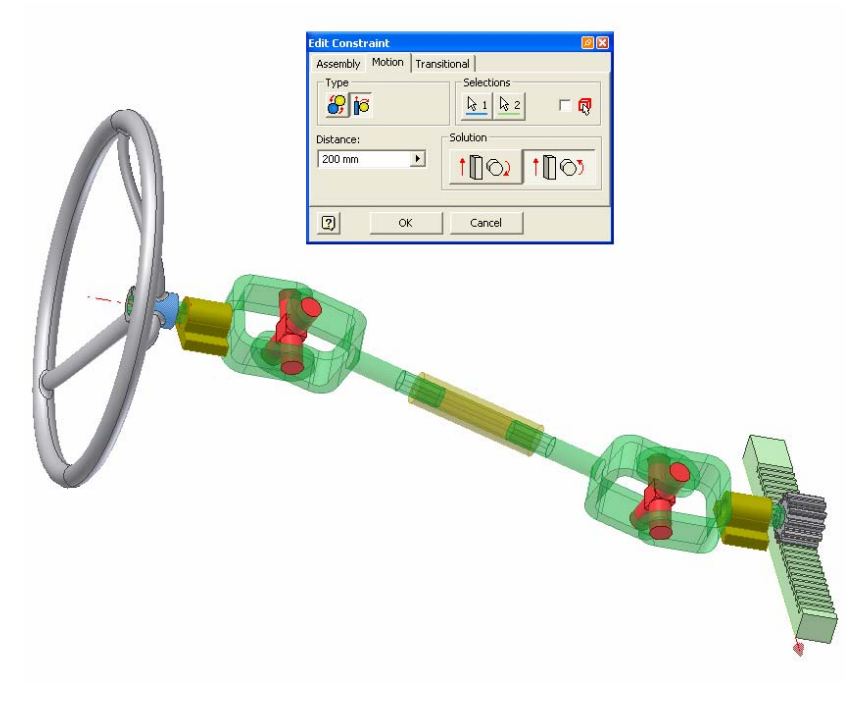

Şekil 2.194: Rotation – Translation şartının uygulanması

#### > Transitional (Geçme) Sınırlaması

Transitional sınırlaması, bir silindirik yüzey ile başka bir parçanın yüzeyleri üzerindeki geçiş hareketini tanımlar. Sınırlama tanımlandıktan sonra, silindirik parça hareket ettiğinde yüzeyler arasındaki temas korunur. Bir kamın bir cepteki hareketi olarak düşünülebilir.
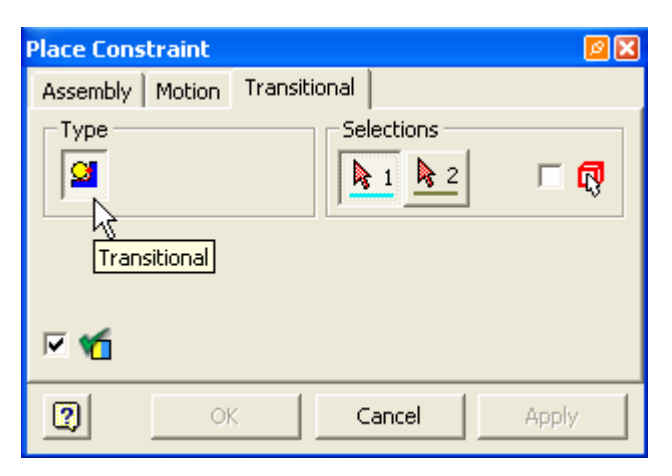

Şekil 2.195: Transitonal şartının iletişim penceresi

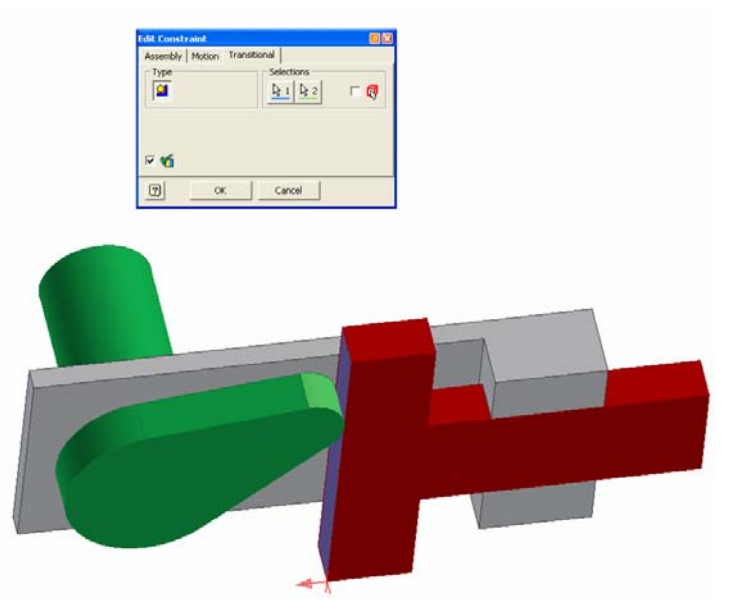

Şekil 2.196: Transitonal şartının uygulanması

#### 2.8.5. Montajın Analizi

Yapılan montajda parçalar arasında çakışmalar olup olmadığını inceleyebiliriz. Böylece oluşturduğumuz modelde çakışmalar varsa bunları düzeltme yoluna gideriz. Çakışma analizini yapabilmek için Tools menüsünden Analyze Interference komutu kıllanılır. Komutun çalıştırılmasından sonra çakışma analizinde kullanılacak parçaların seçilebilmesini sağlayan Interference Analysis diyalog kutusu açılır.

Analizi yapılacak parçalar seçilir ve "OK" ile analiz başlatılır. Eğer çakışma bulunursa, program çakışan hacmi geçici olarak ışıklandırır. Bir diyalog kutusu yardımıyla da çakışan parçaları, hacmi ve çakışan eksenlerdeki çakışma miktarlarını belirtir. İstenirse, çakışma bilgileri kopyalanıp başka bir belgeye yapıştırılabilir veya çıktısı alınabilir.

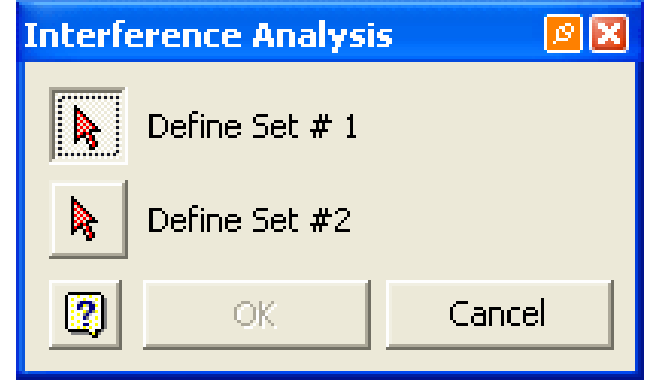

Şekil 2.197: Interference Analysis diyalog penceresi

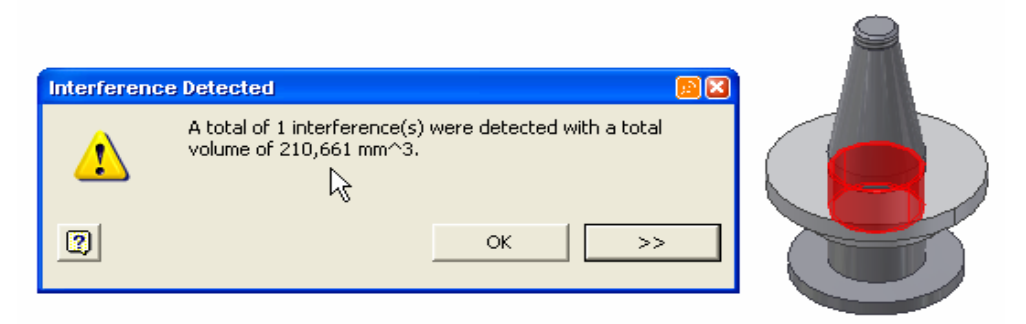

Şekil 2.198: Çakışan yüzeylerin ışıklandırılması ve çakışma hacminin değeri

## 2.9. Kalıp Komple (Montaj) Resminin Çizilmesi

## 2.9.1. Kalıp Üst Görünüşünün Çizilmesi

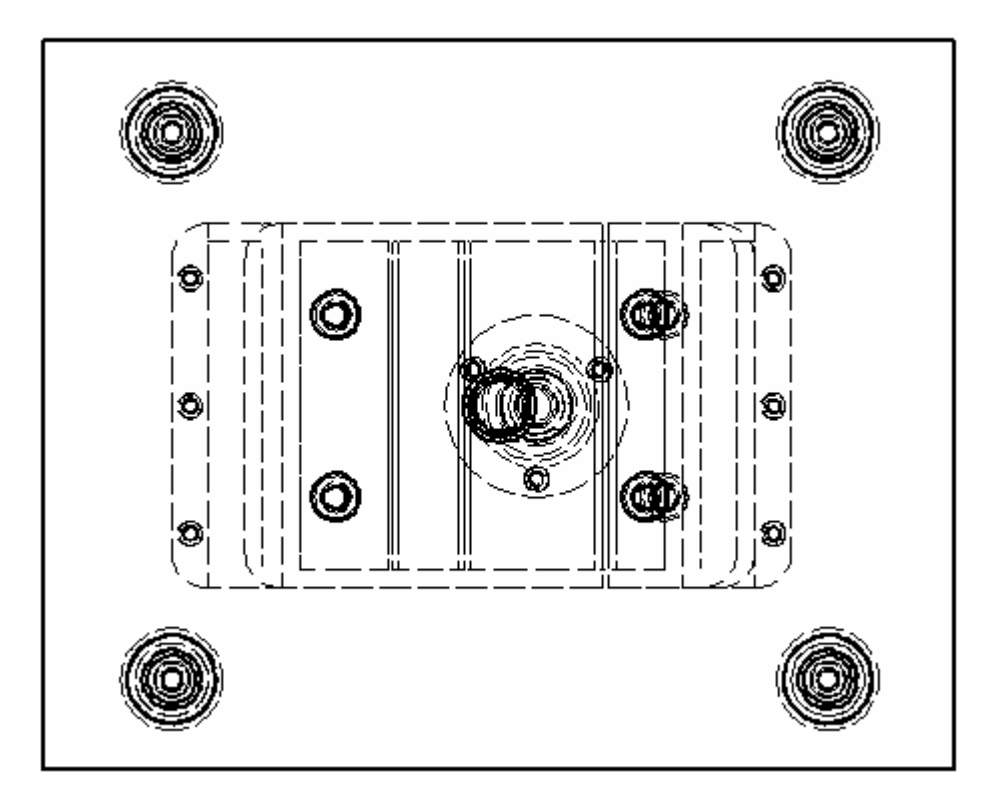

Şekil 2.199: Kalıp üst görünüşünün çizilmesi

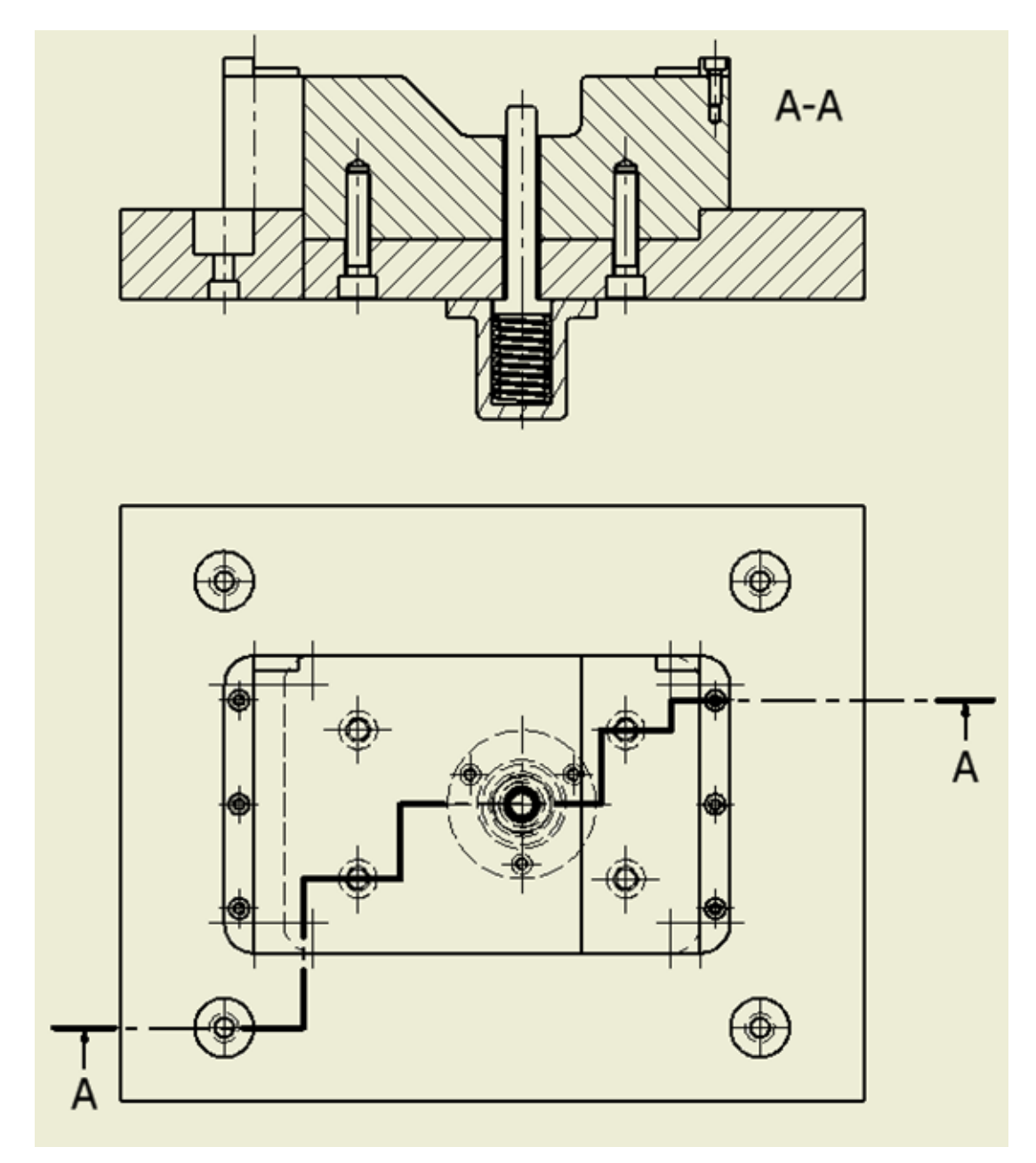

2.9.2. Kalıp Alt Grup Görünüşünün Çizilmesi

Şekil 2.200: Kalıp alt grup görünüşünün çizilmesi

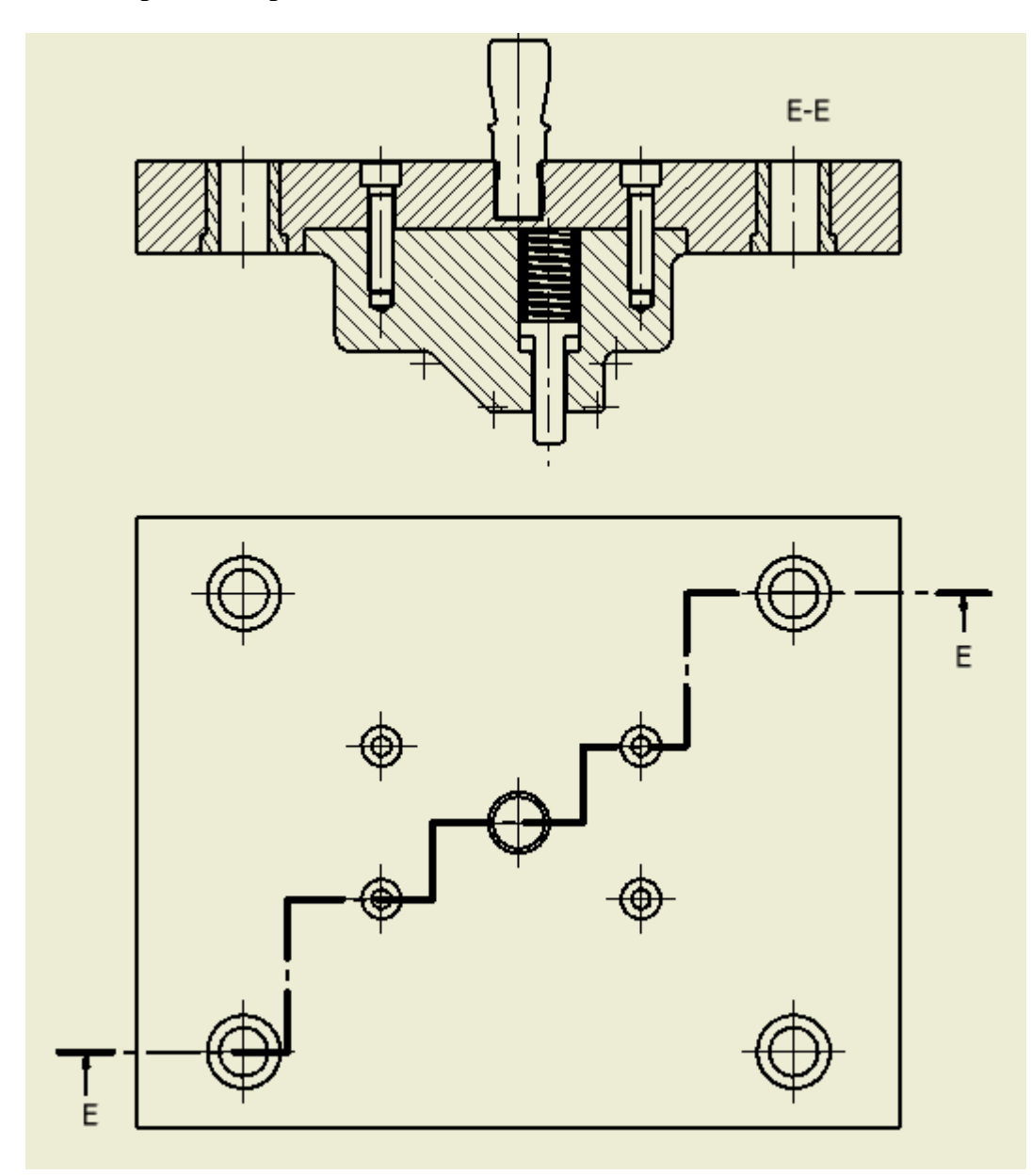

2.9.3. Kalıp Üst Grup Görünüşünün Çizilmesi

Şekil 2.201: Kalıp üst grup görünüşünün çizilmesi

## 2.9.4. Komple (Montaj) Çizimin Numaralandırılması

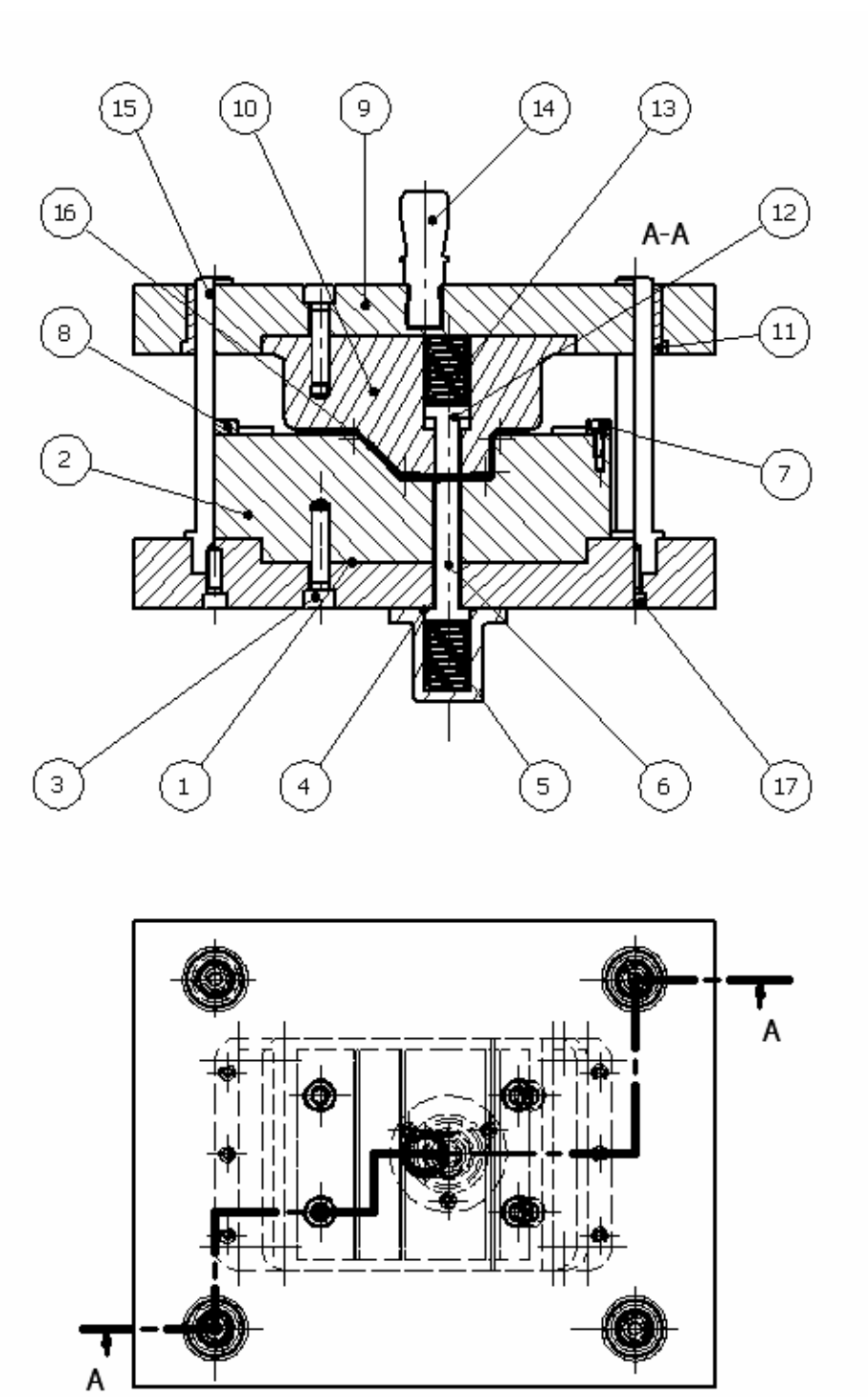

Şekil 2.202: Kalıp komple resminin numaralandırılması

|             |                              | (                    | ľ    |                    |            |         |         |    |              |            |
|-------------|------------------------------|----------------------|------|--------------------|------------|---------|---------|----|--------------|------------|
| 42          | Toplar                       | n Parça Sayısı       |      |                    |            |         |         |    |              |            |
| 4           | Allen Başlı Civata - M6 x 20 |                      |      | I90 4762           |            | 17      | 8.8     |    | Hazır        |            |
| 1           | Saç Parça                    |                      | E    | BK-2006-16         |            | 16      | Ç1020   |    |              |            |
| 4           | Klavuz Kolonu                |                      | E    | BK-2006-15         |            | 15      | Ç1040   |    |              |            |
| 1           | Kalıp Sapı                   |                      |      | BK-2006-14         |            | 14      | Ç1060   |    |              |            |
| 1           | Basma Yayı                   |                      |      | BK-2006-13         |            | 13      | 38 Si 7 |    | Hazır        |            |
| 1           | Üst İtici                    |                      |      | BK-2006-12         |            | 12      | Ç1060   |    |              |            |
| 4           | Burç                         |                      | E    | BK-2006-11         |            | 11      | Ç1020   |    |              |            |
| 1           | Bükme Zımbası                |                      | E    | BK-2006-10         |            | 10      | Ç2080   |    |              |            |
| 1           | Üst Pla                      | aka                  | E    | BK-2006-09         |            | 9       | Ç1040   |    |              |            |
| 2           | Dayan                        | na                   | E    | BK-2006-08         |            | 8       | Ç1020   |    |              |            |
| 9           | Allen Başlı Civata - M4 x 12 |                      | I    | ISO 4762           |            | 7       | 8.8     |    | Hazır        |            |
| 1           | Alt İtic                     | Alt İtici            |      | BK-2006-06         |            | 6       | Ç1060   |    |              |            |
| 1           | Alt İtic                     | Alt İtici Basma Yayı |      | BK-2006-05         |            | 5       | 38 Si 7 |    | Hazır        |            |
| 1           | Alt İtici Mekanizması        |                      | E    | BK-2006-04         |            | 4       | Ç1040   |    |              |            |
| 8           | Allen Başlı Civata - M8 x 35 |                      | I    | I9O 4762           |            | 3       | 8.8     |    | Hazır        |            |
| 1           | Dişi Bükme Kalıbı            |                      | E    | BK-2006-02         |            | 2       | Ç 2080  |    |              |            |
| 1           | Alt Pla                      | Alt Plaka            |      | BK-2006-01         |            | 1       | Ç 1040  |    |              |            |
| Sayı        |                              | Adı ve Açık lamalar  |      | Resim Nu Standar N |            | Parça N | Malzerr | ne | Açık lamalar |            |
|             |                              | Adı Soyadı           | İmza |                    | Tarih      | S       | ауг     |    |              |            |
| Çizen       |                              |                      |      |                    | 19/05/2006 |         |         |    |              |            |
| Kont        | Kontrol                      |                      |      |                    |            |         |         |    |              |            |
| Stan. Kont. |                              |                      |      |                    |            |         |         |    |              |            |
| Ölçek       |                              |                      |      |                    |            |         |         |    |              | Resim Nr.  |
| 1/1         |                              |                      |      |                    |            |         |         |    |              | BK-2006-00 |
|             |                              |                      |      |                    |            |         |         |    |              |            |

### 2.9.5. Yazı (Antet) Alanın Çizilip Doldurulması

Şekil 2.203: Komple resim yazı alanının ve parça listesinin doldurulması

# UYGULAMA FAALİYETİ

| İŞLEM BASAMAKLARI                                                            | ÖNERİLER                                                                                                    |
|------------------------------------------------------------------------------|----------------------------------------------------------------------------------------------------|
| <ul> <li>Kalıp montaj resmini çizmek</li> </ul>                              | Gerekli olan yapım resmi çizim<br>bilgilerini kullanarak bir kalıbın<br>çizilmesi için gerekli olacak, çizim<br>kurallarından yararlanarak kalıp resmini<br>çiziniz.                                                                                                    |
| <ul> <li>Yazı alanlarının doldurulması</li> </ul>                            | Gerekli olan kalıp resimleri<br>tamamlandıktan sonra, resimle ilgili yazı<br>alanlarını doğru biçimde doldurunuz.                                                                                                    |
| Üç boyutlu katı modelleme                                                    | Üç boyutlu katı modelleme ortamına<br>geçerek, kalıp parçalarının katı model ile<br>modelleme işlemini yapınız.                                                                                                    |
| <ul> <li>Katıların montaj ortamına alınması</li> </ul>                       | <ul> <li>Montaj modelleme ortamı açılır.</li> <li>Katı model parçalar Assembly panelden<br/>Place Component (Parça Çağır)<br/>komutuna tıklanarak veya montaj<br/>kısmındayken klavyeden "P" harfine<br/>basılarak çağırılabilir.</li> <li>Parçalar doğrudan windows gezgininden<br/>de montaj ortamına alınabilir</li> </ul>                                                                            |
| <ul> <li>Elemanların ilişkilendirilmesi ve<br/>montajın yapılması</li> </ul> | <ul> <li>Montajın oluşturulmasında kullanılabilecek şartları belirleyiniz. Mate (Çakışma), Angle (Açı), Tangent (Teğet) ve Insert (Yerleştirme).</li> <li>Montaj sınırlamaları oluşturmak için "Place Constraint" (İlişkilendirme) komutu kullanınız.</li> <li>Place Constraint komutunu çalıştırabilmek için "Place Constraint (C) ikona tıklanır veya klavyeden C tuşuna basmak yeterlidir.</li> </ul> |

| Görünüşlerin çizim sayfasına aktarılması                                  | <ul> <li>Drawing Views Panel kısmından Base<br/>View (Temel Görünüş) komutu<br/>seçilerek istenen parçanın görünüşü ilk<br/>çağrılabilir.</li> <li>Üst ve yan görünüşleri elde etmek için<br/>Projected View (Görünüş Türet)<br/>komutu kullanılmalı.</li> </ul>                                                                                                    |
|---------------------------------------------------------------------------|----------------------------------------------------------------------------------------------------|
| > Kesit alınması                                                          | <ul> <li>Section View (Kesit Görünüş)</li> <li>Section View komutu kullanılmalı.</li> <li>Kesiti alınacak görünüş işaretlenmelidir.</li> <li>Alınacak kesit tipine karar verilmeli (Tam, yarım, kademeli ya da hizalı kesit).</li> <li>Kesit doğrultusu belirlenmeli.</li> <li>Kesit görünüşün yeri belirlenmeli.</li> </ul>                                                                                                    |
| <ul> <li>Sac parçaların çizimi</li> </ul>                                 | Sac parça çizim ortamına geçerek,<br>üretilecek olan sac parçanın çizimini<br>yapabilir, parçanın açınımını<br>alabilirsiniz.                                                                                                    |
| <ul> <li>Çizilen resimlerin çıktısının alınması</li> </ul>                | <ul> <li>File Menüsünden Print (Yazdır) komutu ya da klavyede Ctrl + P tuş birleşimi kullanılabilir.</li> <li>Printing Drawing iletişim penceresinde. Name kısmında yazıcı seçilmeli.</li> <li>Printing Range kısmından kağıt tipi seçilmeli ve Setting kısmından yazdırma ayarları ayarlanmalıdır.</li> <li>Scale kısmından çıktının kağıda nasıl ölçeklendirileceği ayarlanbilir.</li> <li>Preview ile çıktının ön izlemesi yapılır, OK tuşu ile çıktı yazıcıya gönderilir.</li> </ul> |
| <ul> <li>Kalıpların komple (montaj)<br/>resimlerinin çizilmesi</li> </ul> | Parça üretmek için yapılacak kalıbın,<br>komple resmi çizilerek,<br>numaralandırılmalı ve parça listesini<br>doldurmalısınız.                                                                                                    |

# PERFORMANS DEĞERLENDİRME

Aşağıda resmi verilen parçanın sac modelini oluşturarak, açınımını elde ediniz ve imalatını yapabilmek için gerekli olan bükme kalıbını çiziniz

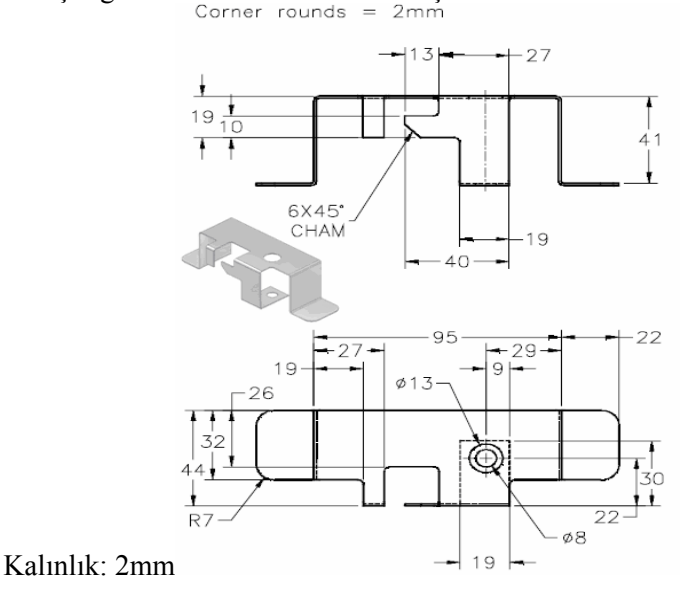

Şekil 2.204: Sac parça

AÇIKLAMA: Aşağıda listelenen davranışları gözlediyseniz EVET, gözleyemediyseniz HAYIR, sütununda bulunan kutucuğa (+) veya (-) işareti koyunuz.

|   | DEĞERLENDİRME KRİTERLERİ                                                                      | Evet | Hayır |  |  |
|---|-----------------------------------------------------------------------------------------------|------|-------|--|--|
| 1 | Parçayı sac model ortamında çizebildiniz mi?                                                  |      |       |  |  |
| 2 | Parçanın açınımını alabildiniz mi?                                                            |      |       |  |  |
| 3 | Parçanın üretimi için gerekli bükme kalıbını üç boyutlu katı<br>model olarak çizebildiniz mi? |      |       |  |  |
| 4 | Çizilen kalıp parçalarının bilgisayar ortamında montajını yapabildiniz mi?                    |      |       |  |  |
| 5 | Çizdiğiniz kalıbın teknik resim görünüşlerini oluşturabildiniz mi?                            |      |       |  |  |
| 6 | Kalıbın parça listesini oluşturabildiniz mi?                                                  |      |       |  |  |

#### DEĞERLENDİRME

Eğer faaliyette gözlediğiniz eksiklik varsa, faaliyete tekrar dönüp öğretmeninize danışarak bunları tamamlayınız.

# ÖLÇME VE DEĞERLENDİRME

Aşağıda verilen ölçme değerlendirmede; çoktan seçmeli ölçme değerlendirme kriteri uygulanmıştır.

1. İki veya daha fazla geometrik şekil arasında katı model oluşturmak için hangi komut kullanılır?

A) Extrude B) Loft C) Sweep D) Revolve

- 2. Standart makine elemanlarını montaj ortamına almak için hangi seçenek kullanılır? A) File menüsünden Content Center seçilir.
  - B) Tools menüsünden Content Center secilir.
  - C) View menüsünden Content Center seçilir.
  - D) Edit menüsünden Content Center seçilir.
- 3. Bilgisayarda teknik resim ortamında komple resimlere otomatik numara vermek için hangi komut kullanılır?
  - A) Baloon
  - B) View
  - C) Auto Baloon
  - D) Section view
- 4. Görünüşlerin çizim sayfasına aktarılması için hangi seçenek kullanılır?
  - A) Section view
  - B) Detail view
  - C) Base view
  - D) Projected view
- Aşağıdaki seçeneklerden hangisi kesit alma komutunu ifade etmektedir? 5.

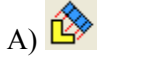

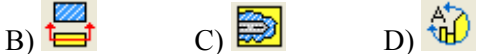

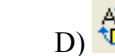

6. Aşağıdakilerden hangisi teknik resme sekil ve konum toleransı eklemek için kullanılır?

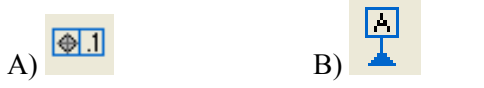

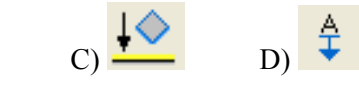

#### DEĞERLENDİRME

Cevaplarınızı cevap anahtarıyla karşılaştırınız ve doğru cevap sayınızı belirleyerek kendinizi değerlendiriniz. Yanlış cevapladığınız konularla ilgili öğrenme ve uygulama faaliyetlerini tekrarlayınız.

# MODÜL DEĞERLENDİRME

Aşağıda teknik resmi verilen sac parçanın:

- 1. Sac model ortamında çizimini yapınız
- 2. Sac parçanın açınımını alınız.
- 3. Parçayı oluşturmak için gerekli kalıbın tasarımını yapınız.
- 4. Kalıbı oluşturan parçaları üç boyutlu katı model olarak çiziniz.
- 5. Katı model parçaların bilgisayar ortamında montajını yapınız.
- 6. Çizilen kalıbın teknik resimlerini bilgisayar ortamında oluşturarak teknik resim yazı alanlarını doldurunuz.
- 7. Çizilen kalıbın komple resmini bilgisayar ortamında oluşturarak parça numaralarını veriniz ve parça listesini oluşturunuz.

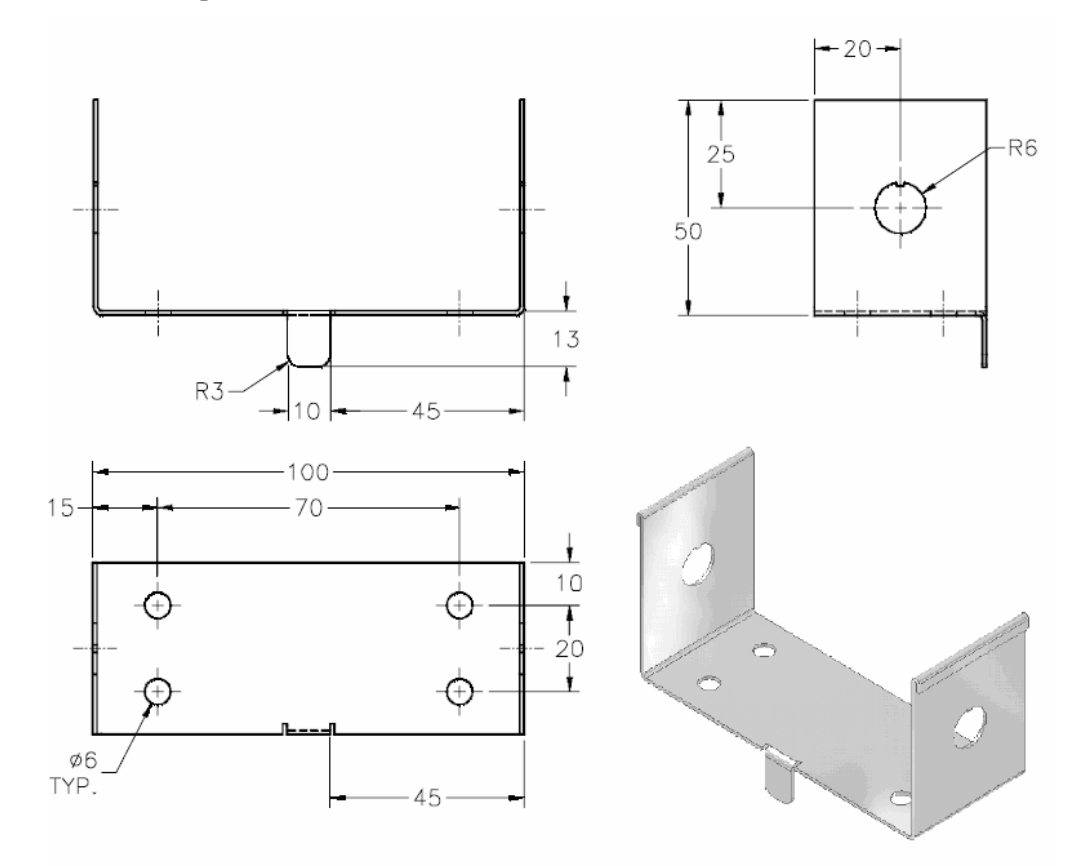

Şekil 2.205: Sac metal parça

# **CEVAP ANAHTARLARI**

### ÖĞRENME FAALİYETİ-1 CEVAP ANAHTARI

| 1 | В |
|---|---|
| 2 | D |
| 3 | В |
| 4 | Α |
| 5 | D |
| 6 | Α |

### ÖĞRENME FAALİYETİ-2 CEVAP ANAHTARI

| 1 | В |
|---|---|
| 2 | В |
| 3 | С |
| 4 | С |
| 5 | В |
| 6 | Α |

# KAYNAKÇA

- Ataşimşek S., Kesme Delme ve Bilimum Biçimlendirme Kalıpları, Bursa 1977.
- AUCKLAND J.L. Duncan, S.J. Hu Ann ARBOR, Mechanics of Sheet Metal Forming, 2002.
- Autodesk Inventor 11 Getting Started.
- Autodesk Inventor 11 User's Guide
- Bedford D.D., M.R. Henderson, P.M. WOLFE, Computer Integrated Design and Manufacturing, McGrawn Hill Inc. Singapore 1991.
- BANACH D.T., Travis JONES, Alan J. KALAMEJA, Autodesk Inventor 9 Essentials Plus, Autodesk Press, CANADA 2004.
- GÜLER Ali Osman, Hasan Altay, İsmal Meydan, Soner Okur, TS-İSO 9001 Kalite Güvence Sitemleri ve Talaşlı Üretimde Uygulanabilirliği, Yayınlanmamış Bitirme Tezi, İstanbul 1999.
- GÜLER Ali Osman Tophane Endüstri Meslek Lisesi Kalıp Bölümü, CAD ve CNC Ders Notları, Bursa 2004.
- GROOWER E.W., J.R. Zimmers, CAD/CAM: Computer Design and Manufacturing, Prestice-Hall International Editions, UK 1992.
- GUNEŞ A. Turan, Pres Takımları Kesme Bükme Çekme Kalıpları, TMMOB, Yayın Nu.94
- KALPAKJIAN S., Manufacturing Engineering and Technolojy, Addison-Wesley Publising Company, NewYork, USA 1990.
- NALBANT M., AutoCAD ve Mechanical Desktop ile Çizim Teknikleri ve Modelleme, Beta yayınevi, İstanbul 2004.
- STERGAARD D. Eugene, Temel Kalıp Yapımı, Çeviri, Ankara 1969.
- > Pathtrace Engineering System EdgeCAM User Guide, UK 2005.
- Sayısal Grafik, Mekanik İletişim Dergisi
- Sayısal Grafik, Autodesk Inventor 11 Tanıtma Ve Kullanma Kılavuzu, 2006
- > UZUN İbrahim, Yakup Erişkin, Sac Metal Kalıpçılığı, MEB, İstanbul, 1994.
- WILSON W. Frank, **Die Design Handbook**, New York, 1955.

- YELBEY İbrahim, Barış Yelbey, Kalıp Konstruksiyonu ve Kalıp Yapımı, Bursa, 2002.
- > ZEID I., CAD/CAM Theory and practice, McGrawn Hill Inc. Singapore 1991.
- The Engineerring Department Consulting Firm, Autodesk Inventor 10 Deluxe Bundle, 2005.
- www.autodesk.com
- www.amada.com/products/tooling/techinfo/rg/rgABCtoc.htm
- ➢ www.cadem.com.tr
- www.cadokulu.com/forum
- www.catia.com
- > www.cimco-software.com
- ➢ www.mecsoft.com
- ➢ www.delcam.com
- > www.deskcnc.com
- www.deskeng.com/articles/00/Sept/rg\_mcad/main.htm
- ▹ www.edgecam.com
- http://www.engineersedge.com/sheet\_metal.htm
- www.grupotomasyon.com.tr
- ➢ www.kacaju.de
- www.lehisheetmetal.com/1\_e\_bend.htm
- www.istmak.com
- www.marelmakina.com
- ➢ www.mastercam.com
- http://nsmwww.eng.ohio-state.edu/BendingOverview/index.html
- www.openmind.de
- www.ptc.com/products/sw\_landing.htm
- www.sayisalgrafik.com.tr
- www.sdodson.com
- ➢ www.ugs.com
- ➤ www.zirve-yazilim.com